# Easy Series (ICP-EZM2)

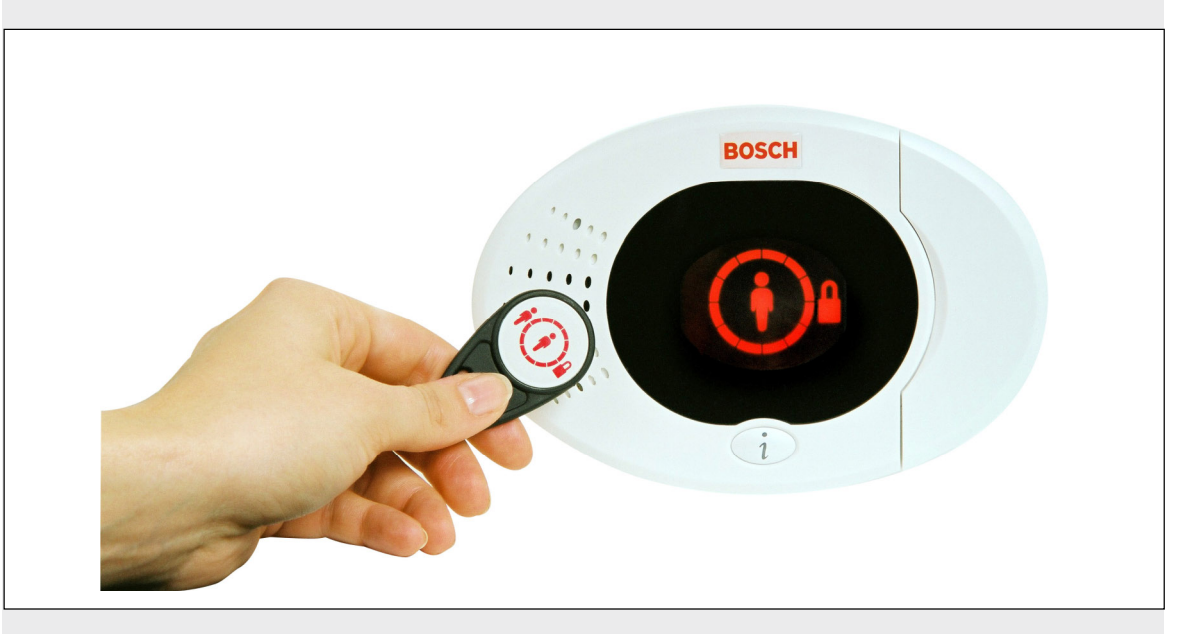

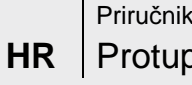

Priručnik za instalaciju Protuprovalne alarmne centrale

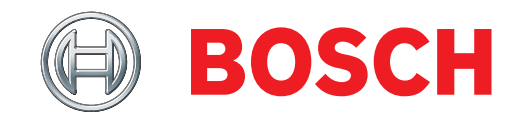

## Sadržaj

| 1. | 0    | Brze upute3                                                     |
|----|------|-----------------------------------------------------------------|
|    | 1.1  | Pregled sustava3                                                |
|    | 1.2  | Pregled upravljačkog uređaja3                                   |
|    | 1.3  | Informacije o osnovnim operacijama4                             |
|    | 1.4  | Instalacija sustava (žična ili bežična)5                        |
|    | 1.5  | Telefonski izbornik instalatera6                                |
|    | 1.6  | Telefonski izbornik korisnika7                                  |
| 2. | 0    | Instalacija8                                                    |
|    | 2.1  | Instalacija kućišta (1. korak)8                                 |
|    | 2.2  | Instalacija ploče alarmne centrale                              |
|    |      | (2. korak)9                                                     |
|    | 2.3  | Instalacija upravljačkog uređaja                                |
|    |      | (3. korak)10                                                    |
|    | 2.4  | DX2010 Instalacija (4. korak)12                                 |
|    | 2.5  | Instalacija bežičnog koncentratora                              |
|    |      | (5. korak)                                                      |
|    | 2.6  | Spajanje nadzirane zone (6. korak) 14                           |
|    | 2.6. | 1 Električna instalacija požarne                                |
|    |      | zone14                                                          |
|    | 2.6  | 2 Električna instalacija za provalnu                            |
|    |      | zonu                                                            |
|    | 2.6  | 3 Električna instalacija zone                                   |
|    |      | aktivirane kliučem 15                                           |
|    | 27   | Programabilno povezivanje na izlazni                            |
|    | 2.1  | priključak (7. korak)                                           |
|    | 27   | 1 Električna instalacija                                        |
|    | 2.7. | programabilnog izlaznog                                         |
|    |      | programabilitog izlazitog                                       |
|    | 27   | 2 Električna instalacija za                                     |
|    | 2.7. | z Elektricha instalacija za<br>programabilno izlazno priključko |
|    |      | od 2 do 4                                                       |
|    | 20   | Spaiania talafanakih linija (9. karak) 19                       |
|    | 2.0  | Spajanje telefonskih linija (ö. korak) 10                       |
|    | 2.9  |                                                                 |
|    | 0.40 | $(9. \text{ KOTAK}) \dots 18$                                   |
|    | 2.10 | EZTS povezivanje (10. korak)                                    |
|    | 2.11 | (14 Janala)                                                     |
|    | 0.4  | (11. KOFAK)                                                     |
|    | 2.1  | 1.1 EZPS napajanje iz elektricne                                |
|    | 0.4  |                                                                 |
|    | 2.1  | 1.2 Prikijučni izvor napajanja                                  |
|    | 2.1  | 1.3 Rezervna baterija 12 VDC                                    |
|    | 2.12 | Zakljucavanje kucista (12. korak)22                             |
|    | 2.13 | Programiranje alarmne centrale                                  |
|    |      | (13. KOrak)                                                     |
| _  | 2.14 | lestiranje sustava (14. korak)22                                |
| 3. | 0    | Prosirenje zone                                                 |
|    | 3.1  | Uspostava bežične mreže i                                       |
|    |      | konfiguracija bežičnih uređaja23                                |
|    | 3.1. | 1 Pronalaženje novog sustava                                    |
|    | 3.1. | 2 Uspostava i konfiguracija bežične                             |
|    | _    | mreže23                                                         |
|    | 3.1. | 3 Konfiguracija uređaja24                                       |
|    | 3.1. | 4 Uređaji za provjeru24                                         |
|    | 3.2  | Održavanje bežičnih uređaja26                                   |
|    | 3.2. | 1 Izbornik za bežičnu konfiguraciju26                           |
|    | 3.2. | 3 Produžeci ulaznih uređaja                                     |
|    |      | DX2010 i bežične zone27                                         |
|    | 3.2. | 4 Vraćanje u funkciju bežične                                   |
|    |      | mreže27                                                         |
|    | 3.3  | Poruke bežičnog sustava28                                       |

| 4.0                                                                | Programiranje                                                                                                    | 29                                                                              |
|--------------------------------------------------------------------|----------------------------------------------------------------------------------------------------|---------------------------------------------------------------------------------|
| 4.1                                                                | Uđite u Programiranje                                                                                                    | 29                                                                              |
| 4.2                                                                | Osnovno programiranje                                                                                                    | 30                                                                              |
| 4.2                                                                | .1 Zone                                                                                                    | 31                                                                              |
| 4.2                                                                | .2 Konfiguracija izvještaja                                                                                                    | 32                                                                              |
| 4.2                                                                | .3 Izlazni priključci                                                                                                    | 33                                                                              |
| 4.2                                                                | 4 Predbroi za državu                                                                                                    | 34                                                                              |
| 4.3                                                                | Stručno programiranje                                                                                                    | 36                                                                              |
| 4.3                                                                | 1 ROM stavke za inačicu osnovnog                                                                                                    |                                                                                 |
|                                                                    | programa                                                                                                    | 37                                                                              |
| 4.3                                                                | .2 Stavke za programiranie sustava                                                                                                    | 37                                                                              |
| 4.3                                                                | .3 Stavke za programiranje                                                                                                    | -                                                                               |
|                                                                    | komunikatora                                                                                                    | 42                                                                              |
| 43                                                                 | 4 Stavke za programiranie                                                                                                    |                                                                                 |
|                                                                    | usmieravania izvieštaia                                                                                                    | 44                                                                              |
| 43                                                                 | 5 Stavke za programiranie zone                                                                                                    | 47                                                                              |
| 43                                                                 | 6 Stavke za programiranje izlaznih                                                                                                    | .,                                                                              |
| 4.0                                                                | priključaka                                                                                                    | <u>4</u> 9                                                                      |
| 43                                                                 | 7 Stavke za konfiguriranie                                                                                                    | 10                                                                              |
| 4.0                                                                | upravljačkog uređaja                                                                                                    | <u>4</u> 9                                                                      |
| 43                                                                 | 8 Stavke za korisničko                                                                                                    | -5                                                                              |
| ч.5                                                                | programiranie                                                                                                    | 10                                                                              |
| 13                                                                 | 9 Tvornički zadane vrijednosti                                                                                                    | 40                                                                              |
| 4.5                                                                |                                                                                                    | 40                                                                              |
| 4.4                                                                | Tinka za programiranja                                                                                                    | 49                                                                              |
| 4.5                                                                | Softvor za dalijnsko                                                                                                    | 43                                                                              |
| 4.0                                                                | programirania (PDS)                                                                                                    | 10                                                                              |
| 16                                                                 | 1 Instalator poziva PDS                                                                                                    | 49                                                                              |
| 4.0                                                                | 2 RPS poziva alarmnu centralu                                                                                                    | 40                                                                              |
| 50                                                                 | Proviora sustava                                                                                                    | 49                                                                              |
| 5.0<br>6.0                                                         | Održavanje                                                                                                    | 49                                                                              |
| 7.0                                                                | Korisni materijali s objašnjenijma                                                                                                    | 40                                                                              |
| 71                                                                 | Oznaka za umetanje električne                                                                                                    | 43                                                                              |
| 7.1                                                                |                                                                                                    | 10                                                                              |
| 72                                                                 | Otičavanja ol Instalacija s                                                                                                    | 49                                                                              |
| 1.2                                                                | Ozicavalije el. Ilistalacije s                                                                                                    | 10                                                                              |
| 72                                                                 |                                                                                                    | 49                                                                              |
| 7.3                                                                | Kodovi za javioštovanja o dogođaju                                                                                                    | 49                                                                              |
| 7.4                                                                |                                                                                                    | 7111                                                                            |
| 7.5                                                                | Stopio prikaza na zaslonu                                                                                                    | 49                                                                              |
|                                                                    | Stanje prikaza na zaslonu                                                                                                    | 49<br>49                                                                        |
| 7.0                                                                | Stanje prikaza na zaslonu<br>Često postavljana pitanja                                                                                                    | 49<br>49<br>49                                                                  |
| 7.0                                                                | Stanje prikaza na zaslonu<br>Često postavljana pitanja<br>(engl. kr. FAQ)                                                                                                    | 49<br>49<br>49                                                                  |
| 7.6                                                                | Stanje prikaza na zaslonu<br>Često postavljana pitanja<br>(engl. kr. FAQ)                                                                                                    | 49<br>49<br>49<br>49<br>49                                                      |
| 7.6<br>7.6<br>7.6                                                  | Stanje prikaza na zaslonu         Često postavljana pitanja         (engl. kr. FAQ)         1 Pitanja vezana za programiranje         2 Pitanja o radu sustava                                                                                                    | 49<br>49<br>49<br>49<br>49<br>49                                                |
| 7.6<br>7.6<br>7.6<br>7.6                                           | Stanje prikaza na zaslonu<br>Često postavljana pitanja<br>(engl. kr. FAQ)<br>1 Pitanja vezana za programiranje<br>2 Pitanja o radu sustava<br>4 Pitanja o ulaznim kodovima                                                                                                    | 49<br>49<br>49<br>49<br>49<br>49<br>49                                          |
| 7.6<br>7.6<br>7.6<br>7.7                                           | Stanje prikaza na zaslonu<br>Često postavljana pitanja<br>(engl. kr. FAQ)<br>1 Pitanja vezana za programiranje<br>2 Pitanja o radu sustava<br>4 Pitanja o ulaznim kodovima<br>Agencijski zahtjevi i odobrenja                                                                                                    | 49<br>49<br>49<br>49<br>49<br>49<br>49<br>49                                    |
| 7.6<br>7.6<br>7.6<br>7.7<br>7.7                                    | Stanje prikaza na zaslonu<br>Često postavljana pitanja<br>(engl. kr. FAQ)<br>1 Pitanja vezana za programiranje<br>2 Pitanja o radu sustava<br>4 Pitanja o ulaznim kodovima<br>Agencijski zahtjevi i odobrenja<br>1 Uvjerenja i odobrenja                                                                                                    | 49<br>49<br>49<br>49<br>49<br>49<br>49<br>49<br>49                              |
| 7.6<br>7.6<br>7.6<br>7.7<br>7.7<br>7.7                             | Stanje prikaza na zaslonu<br>Često postavljana pitanja<br>(engl. kr. FAQ)<br>1 Pitanja vezana za programiranje<br>2 Pitanja o radu sustava<br>4 Pitanja o ulaznim kodovima<br>Agencijski zahtjevi i odobrenja<br>1 Uvjerenja i odobrenja<br>2 FCC.                                                                                                    | 49<br>49<br>49<br>49<br>49<br>49<br>49<br>49<br>49<br>49                        |
| 7.6<br>7.6<br>7.6<br>7.7<br>7.7<br>7.7<br>7.7                      | Stanje prikaza na zaslonu<br>Često postavljana pitanja<br>(engl. kr. FAQ)<br>1 Pitanja vezana za programiranje<br>2 Pitanja o radu sustava<br>4 Pitanja o ulaznim kodovima<br>Agencijski zahtjevi i odobrenja<br>1 Uvjerenja i odobrenja<br>2 FCC<br>3 Industry Canada                                                                                                    | 49<br>49<br>49<br>49<br>49<br>49<br>49<br>49<br>49<br>49                        |
| 7.6<br>7.6<br>7.6<br>7.7<br>7.7<br>7.7<br>7.7<br>7.7               | Stanje prikaza na zaslonu<br>Često postavljana pitanja<br>(engl. kr. FAQ)<br>1 Pitanja vezana za programiranje<br>2 Pitanja o radu sustava<br>4 Pitanja o ulaznim kodovima<br>Agencijski zahtjevi i odobrenja<br>1 Uvjerenja i odobrenja<br>2 FCC<br>3 Industry Canada<br>4 SIA                                                                                                    | 49<br>49<br>49<br>49<br>49<br>49<br>49<br>49<br>49<br>49<br>49<br>49            |
| 7.6<br>7.6<br>7.7<br>7.7<br>7.7<br>7.7<br>7.7<br>7.7               | Stanje prikaza na zaslonu<br>Često postavljana pitanja<br>(engl. kr. FAQ)<br>1 Pitanja vezana za programiranje<br>2 Pitanja o radu sustava<br>4 Pitanja o ulaznim kodovima<br>Agencijski zahtjevi i odobrenja<br>1 Uvjerenja i odobrenja<br>2 FCC<br>3 Industry Canada<br>4 SIA<br>5 Underwriters Laboratories (UL)                                                                          | 49<br>49<br>49<br>49<br>49<br>49<br>49<br>49<br>49<br>49<br>49<br>49<br>49      |
| 7.6<br>7.6<br>7.7<br>7.7<br>7.7<br>7.7<br>7.7<br>7.7<br>7.7        | Stanje prikaza na zaslonu<br>Često postavljana pitanja<br>(engl. kr. FAQ)<br>1 Pitanja vezana za programiranje<br>2 Pitanja o radu sustava<br>4 Pitanja o ulaznim kodovima<br>Agencijski zahtjevi i odobrenja<br>1 Uvjerenja i odobrenja<br>2 FCC<br>3 Industry Canada<br>4 SIA<br>5 Underwriters Laboratories (UL)<br>6 EN50131-1                                                           | 49<br>49<br>49<br>49<br>49<br>49<br>49<br>49<br>49<br>49<br>49<br>49<br>49<br>4 |
| 7.6<br>7.6<br>7.7<br>7.7<br>7.7<br>7.7<br>7.7<br>7.7<br>7.7<br>7.7 | Stanje prikaza na zaslonu<br>Često postavljana pitanja<br>(engl. kr. FAQ)<br>1 Pitanja vezana za programiranje<br>2 Pitanja o radu sustava<br>4 Pitanja o ulaznim kodovima<br>Agencijski zahtjevi i odobrenja<br>1 Uvjerenja i odobrenja<br>2 FCC<br>3 Industry Canada<br>4 SIA<br>5 Underwriters Laboratories (UL)<br>6 EN50131-1<br>7 PD6662 i DD243 zahtjevi                              | 49<br>49<br>49<br>49<br>49<br>49<br>49<br>49<br>49<br>49<br>49<br>49<br>49<br>4 |
| 7.6<br>7.6<br>7.7<br>7.7<br>7.7<br>7.7<br>7.7<br>7.7<br>7.7<br>7.7 | Stanje prikaza na zaslonu<br>Često postavljana pitanja<br>(engl. kr. FAQ)<br>1 Pitanja vezana za programiranje<br>2 Pitanja o radu sustava<br>4 Pitanja o ulaznim kodovima<br>Agencijski zahtjevi i odobrenja<br>1 Uvjerenja i odobrenja<br>2 FCC<br>3 Industry Canada<br>4 SIA<br>5 Underwriters Laboratories (UL)<br>6 EN50131-1<br>7 PD6662 i DD243 zahtjevi<br>8 INCERT.                 | 49<br>49<br>49<br>49<br>49<br>49<br>49<br>49<br>49<br>49<br>49<br>49<br>49<br>4 |
| 7.6<br>7.6<br>7.7<br>7.7<br>7.7<br>7.7<br>7.7<br>7.7<br>7.7<br>7.7 | Stanje prikaza na zaslonu<br>Često postavljana pitanja<br>(engl. kr. FAQ)<br>1 Pitanja vezana za programiranje<br>2 Pitanja o radu sustava<br>4 Pitanja o ulaznim kodovima<br>Agencijski zahtjevi i odobrenja<br>1 Uvjerenja i odobrenja<br>2 FCC<br>3 Industry Canada<br>4 SIA<br>5 Underwriters Laboratories (UL)<br>6 EN50131-1<br>7 PD6662 i DD243 zahtjevi<br>8 INCERT<br>Specifikacije | 49<br>49<br>49<br>49<br>49<br>49<br>49<br>49<br>49<br>49<br>49<br>49<br>49<br>4 |

## 1.0 Brze upute

## 1.1 Pregled sustava

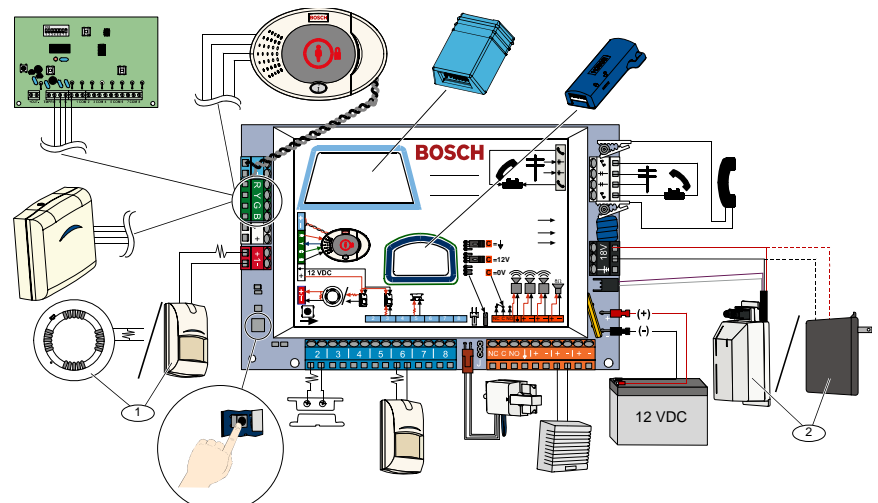

<sup>1</sup> Povežite dvožični detektor dima ili detektor za provale, kao što je detektor kretanja, sa zonom 1.

<sup>2</sup> Koristite EZPS napajanje iz električne instalacije ili transformator.

## 1.2 Pregled upravljačkog uređaja

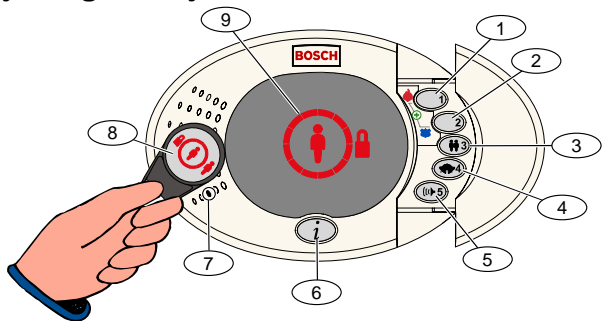

| Poziv                | Opis                                                                                                    |                                                                                                    |  |
|----------------------|----------------------------------------------------------------------------------------------------|----------------------------------------------------------------------------------------------------|--|
| 1                    | Pritisnite i držite [1] 2 sek. da biste pokrenuli požarni alarm.                                                                                                    |                                                                                                    |  |
|                      | Za poziv alarma u nuždi, pritisnite i držite [1] i [2] 2 sek.                                                                                                    |                                                                                                    |  |
| 2                    | Pritisnite i držite [2] 2 sek. za daljinsko pokretanje alarma.                                                                                                    |                                                                                                    |  |
|                      | Za poziv alarma u nuždi, pritisnite i držite [1] i [2] dvije sek.                                                                                                    |                                                                                                    |  |
| 3                    | Pritisnite i držite [3] 2 sek. za ulazak u Korisnički izbornik, te onda prinesite bezkontaktni ključ ili unesite<br>ulazni kôd. Odaberite opciju <sup>1</sup> :             |                                                                                                    |  |
|                      | <ul> <li>Dodavanje korisnika:</li> </ul>                                                                                                    | Pritisnite [1]. Koristite ovu opciju za dodavanje novog korisnika. Morate dodijeliti ulazni kôd. Možete također snimiti opis i dodijeliti bezkontaktni ključ ili daljinski upravljač. Slijedite sve govorne obavijesti. |  |
|                      | <ul> <li>Promjena korisnika:</li> </ul>                                                                                                    | Pritisnite [2]. Koristite ovu opciju za dodavanje ili promjenu ulaznog koda,<br>opisa, bezkontaktnog ključa ili daljinskog upravljača koji su pridodani<br>postojećem korisniku. Slijedite sve govorne obavijesti.      |  |
|                      | <ul> <li>Brisanje korisnika:</li> </ul>                                                                                                    | Pritisnite [3].                                                                                                    |  |
| 4                    | Pritisnite i držite [4] 2 sek. za                                                                                                    | uključivanje ili isključivanje moda ulaznog zvonca.                                                                                                    |  |
| 5                    | Pritisnite i držite [5] 2 sek. za ulazak u Izbornik za podešavanje glasnoće, te onda ponovno pritisnite za odabir razine: manja, srednja, velika ili stišano <sup>2</sup> . |                                                                                                    |  |
| 6                    | Pritisnite [i] za uključivanje ili                                                                                                    | isključivanje sustava. Slijedite sve govorne obavijesti.                                                                                                    |  |
| 7                    | Pričajte koristeći audio sučelje da biste s nekim telefonski razgovarali za vrijeme dvosmjerne govorne komunikacijske sesije.                                               |                                                                                                    |  |
| 8                    | Za uključivanje ili isključivanje sustava, prinesite upravljačkom uređaju bezkontaktni ključ.                                                                               |                                                                                                    |  |
| 9                    | Zaslon upravljačkog uređaja. Za dodatne informacije, pogledajte 49. str., odlomak 7.5 Stanje prikaza na zaslonu.                                                            |                                                                                                    |  |
| <sup>1</sup> Za pris | stup ovim opcijama potreban je                                                                                                    | e bezkontaktni ključ glavnog korisnika ili njegov ulazni kôd. Ostali korisnici mogu                                                                                                    |  |
| promij               | eniti samo njihove vlastite ulaz                                                                                                    | ne kodove.                                                                                                    |  |
| <sup>2</sup> Tihi ko | ontrolni uređaj: Zvučni znakovi                                                                                                    | za izlazno i ulazno vremensko kašnjenje su ugašeni.                                                                                                    |  |

## 1.3 Informacije o osnovnim operacijama

| Stavka                                                                                                    | Opis                                                                                                    |                                                                                                    |  |
|----------------------------------------------------------------------------------------------------|----------------------------------------------------------------------------------------------------|----------------------------------------------------------------------------------------------------|--|
|                                                                                                    | Kućni telefon:                                                                                                    | Pritisnite [#] tri puta te unesite ulazni kôd.                                                                                                    |  |
| Pokretanje i                                                                                                    | Vanjski telefon:                                                                                                    | Birajte kućni telefonski broj te nakon odgovora na poziv pritisnite [*] tri<br>puta. Unesite ulazni kôd.                                                                                                    |  |
| telefonske<br>komunikacije                                                                                                    | Brzo spajanje instalatera:                                                                                                    | Spojite telefon za provjeru sa središtem za slanje obavijesti alarmne<br>centrale ili telefonskim terminalima. Pritisnite i držite tipku za provjeru<br>sustava približno 15 sek. Unesite ulazni kôd.                                                                                                    |  |
|                                                                                                    | Završite telefonsku sesiju:                                                                                                    | Više puta pritisnite [#] dok sustav ne izgovori "do viđenja."                                                                                                    |  |
| Ulaz i izlaz iz<br>programiranjaPokrenite telefonsku komunikaciju (pogledajte gornje opcije).<br>Kada se to od vas zatraži, unesite instalaterski kôd.<br>Unutar instalaterskog izbornika, pritisnite [3] za Osnovno programiranje, ili [4] za stručno progr<br>- Za Osnovno programiranje, pogledajte 30. str., odlomak 4.2.<br>- Za Stručno programiranje, pogledajte 36. str., odlomak 4.3.<br>Za izlaz iz programiranja, više puta pritisnite [#] dok ne čujete da je sustav objavio opcije Inst<br>izbornika |                                                                                                    | ciju (pogledajte gornje opcije).<br>site instalaterski kôd.<br>, pritisnite [3] za Osnovno programiranje, ili [4] za stručno programiranje.<br>iranje, pogledajte 30. str., <i>odlomak 4.2.</i><br>anje, pogledajte 36. str., <i>odlomak 4.3.</i><br>puta pritisnite [#] dok ne čujete da je sustav objavio opcije Instalaterskog |  |
| Duljina ulaznog<br>koda                                                                                                    | Opcije se sastoje od četiri ili šes<br>Stručno programiranje → <i>Broj s</i>                                                                                                    | st znamenki. Odabir utječe na duljinu svih ulaznih kodova.<br>tavke za Stručno programiranje 861.                                                                                                    |  |
| Instalaterski<br>kôd                                                                                                    | Predefinirana četveroznamenkasta vrijednost = 5432; predefinirana šesteroznamenkasta vrijednost = 543211 ( <i>Broj stavke za Stručno programiranje 7011</i> ).                                                                                                    |                                                                                                    |  |
| Ulazni kôd<br>glavnog<br>korisnika                                                                                                    | Predefinirana četveroznamenkasta vrijednost = 1234; predefinirana šesteroznamenkasta vrijednost = 123455. (Broj stavke za Stručno programiranje 7001).                                                                                                    |                                                                                                    |  |
| Tvornički<br>zadana<br>vrijednost                                                                                                    | Unutar izbornika za Stručno programiranje, unesite <i>broj stavke za Stručno programiranje 9999</i> . Na taj način vraćaju se sve tvornički zadane vrijednosti Sve stavke za programiranje, osim predbroja za državu, se resetiraju kada vratite tvornički zadane vrijednosti. Sve snimljene stavke govora ostaju iste. |                                                                                                    |  |
| Dodavanje ili<br>promjena<br>korisnika                                                                                                    | Pokrenite telefonsku sesiju, ili p<br>upravljačkog uređaja na 3. str.,<br>Unesite ulazni kôd glavnog kori<br>Pritisnite [4] za odabir Korisničk<br>Pritisnite [1] da biste dodali nov<br>govorne obavijesti.<br>Kada dodate novog ili promijeni<br>daljinski upravljač.                                                 | ritisnite i držite [3] na upravljačkom uređaju (pogledajte <i>Pregled odlomak 1.2</i> ).<br>snika.<br>sog izbornika.<br>og korisnika, ili pritisnite [3] za promjenu postojećeg korisnika. Slijedite sve<br>ite postojećeg korisnika, također možete dodijeliti bezkontaktni ključ ili                                            |  |
| Provjera<br>sustava                                                                                                    | Na ploči alarmne centrale jedno                                                                                                    | om pritisnite tipku za provjeru sustava kako bi otpočela provjera sustava.                                                                                                    |  |
| Detalji za<br>"Traženje<br>usluge"                                                                                                    | Detalji za<br>Traženje<br>Isluge" Unesite instalaterski kôd kada čujete poruku "Traženje usluge".<br>Sustav najavljuje okolnost smetnje na sustavu te od vas traži da odaberete izborničku opciju.                                                                                                    |                                                                                                    |  |

### 1.4 Instalacija sustava (žična ili bežična)

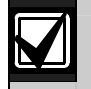

Nakon instalacije i konfiguracije sustava, prilikom dodavanja korisnika dodajte i daljinske upravljače.

Za instalaciju Easy Series alarmne centrale za provale s bežičnim uređajima:

- 1. Slijedite sve upute koje se nalaze u *wLSN Priručniku s uputama* (P/N: F01U009440) kako biste potvrdili postojanost adekvatne jačine signala na svakom mjestu gdje se nalaze uređaji.
- Instalirajte sve žične uređaje kao što je alarmna centrala, upravljački uređaj, ulazni i izlazni uređaji, DX2010 ulazni produžeci i bežični koncentrator.

Za određene upute za instalaciju i konfiguraciju pogledajte upute o instalaciji koje ste dobili sa svakim uređajem.

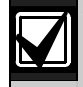

Alarmna centrala dodjeljuje brojeve za bežične zone na osnovu toga je li jedan ili više DX2010 ulaznih ekspandera spojeno na alarmnu centralu.

- 3. Instalirajte ekspander za sve bežične uređaje.
- 4. Alarmnu centralu priključite na struju.
- 5. Pokrenite provjeru sustava:
  - Iz telefona:
    - 1. Pokrenite telefonsku sesiju.
      - Detaljne upute pogledajte na 4. str., odlomak 1.3 Informacije o osnovnim operacijama.
    - 2. Iz Telefonskog izbornika instalatera, pritisnite [1] za Održavanje sustava.
    - 3. Pritisnite [2] za provjeru čitavog sustava.
      - Pogledajte na 6. str., odlomak 1.5 Telefonski izbornik instalatera.
    - **Iz alarmne centrale:** Za pokretanje kompletne provjere sustava, pritisnite i držite tipku za provjeru sustava u trajanju od jedne sekunde. Za dodatne informacije, pogledajte 49. *str., odlomak 5.0 Provjera sustava.*
- 6. Kada sustav najavi "Ugraditi sve baterije," ugradite baterije ili uklonite sve baterijske kartice sa svih bežičnih uređaja. Pričvrstite poklopce uređaja za njihova ležišta.
- 7. Kada su sve baterije instalirane i poklopci pričvršćeni, za nastavak pritisnite [1] na telefonu ili upravljačkom uređaju.

Sustav identificira (pronalazi) nove bežične uređaje na sustavu. Za obavljanje ovog postupka potrebno je do 4 min. Po okončanju postupka pronalaženja uređaja, sustav objavljuje broj pronađenih uređaja.

8. Kada sustav objavi "Provjeriti sve zone," provjeriti svaki uređaj (s pogreškom i ispravljenom pogreškom), uključujući bežične ulazne i izlazne uređaje.

Za dodatne informacije, pogledajte 24. str., odlomak 3.1.4 Uređaji za provjeru.

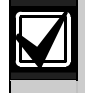

Brojevi zona se dodjeljuju bežičnim uređajima redoslijedom kako su uređaji provjereni (sabotažni ili s pogreškom i ispravljenom pogreškom). Ako se za bežične uređaje zahtijevaju određeni brojevi zona, potrebno je bežične uređaje provjeravati odgovarajućim redoslijedom. U suprotnom, sustav dodjeljuje najniži raspoloživi broj zone prvom testiranom bežičnom uređaju.

- Dok provjeravate svaki uređaj, ispunite *odlomak 4.3.5 Stavke za programiranje zone* na 47 str., i *odlomak 4.3.6* Stavke za programiranje izlaznih priključaka na 49 str. Kada ponovno povratite uređaj, sustav objavljuje dodijeljeni broj uređaja. Dok provjeravate ulazne i izlazne priključke, ispunite *odlomke 4.3.5* i *4.3.6*. Inače, u slučaju smetnje na zoni ne možete brojevima zona dodijeliti dvostruku aktivaciju zajedno s opisom zona. Alarmna centrala obavlja preostalu provjeru sustava i obavještava vas kada je posao obavljen.
- 10. Kada alarmna centrala obavi sve provjere sustava, uđite u **Osnovno programiranje**. Također možete koristiti RPS za programiranje alarmne centrale.

### 1.5 Telefonski izbornik instalatera

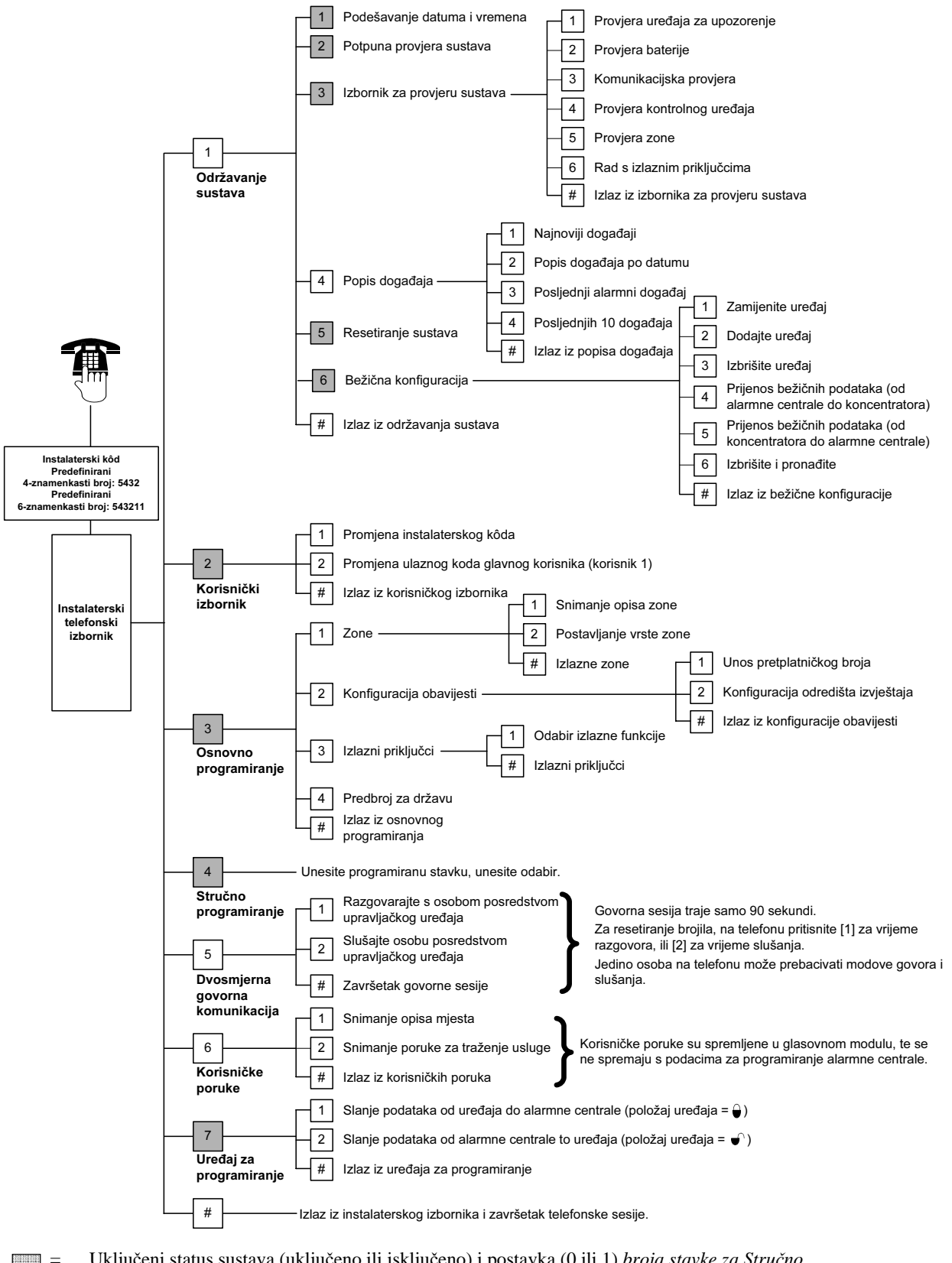

Uključeni status sustava (uključeno ili isključeno) i postavka (0 ili 1) broja stavke za Stručno programiranje 142 određuje raspoloživost ovih izborničkih stavki.

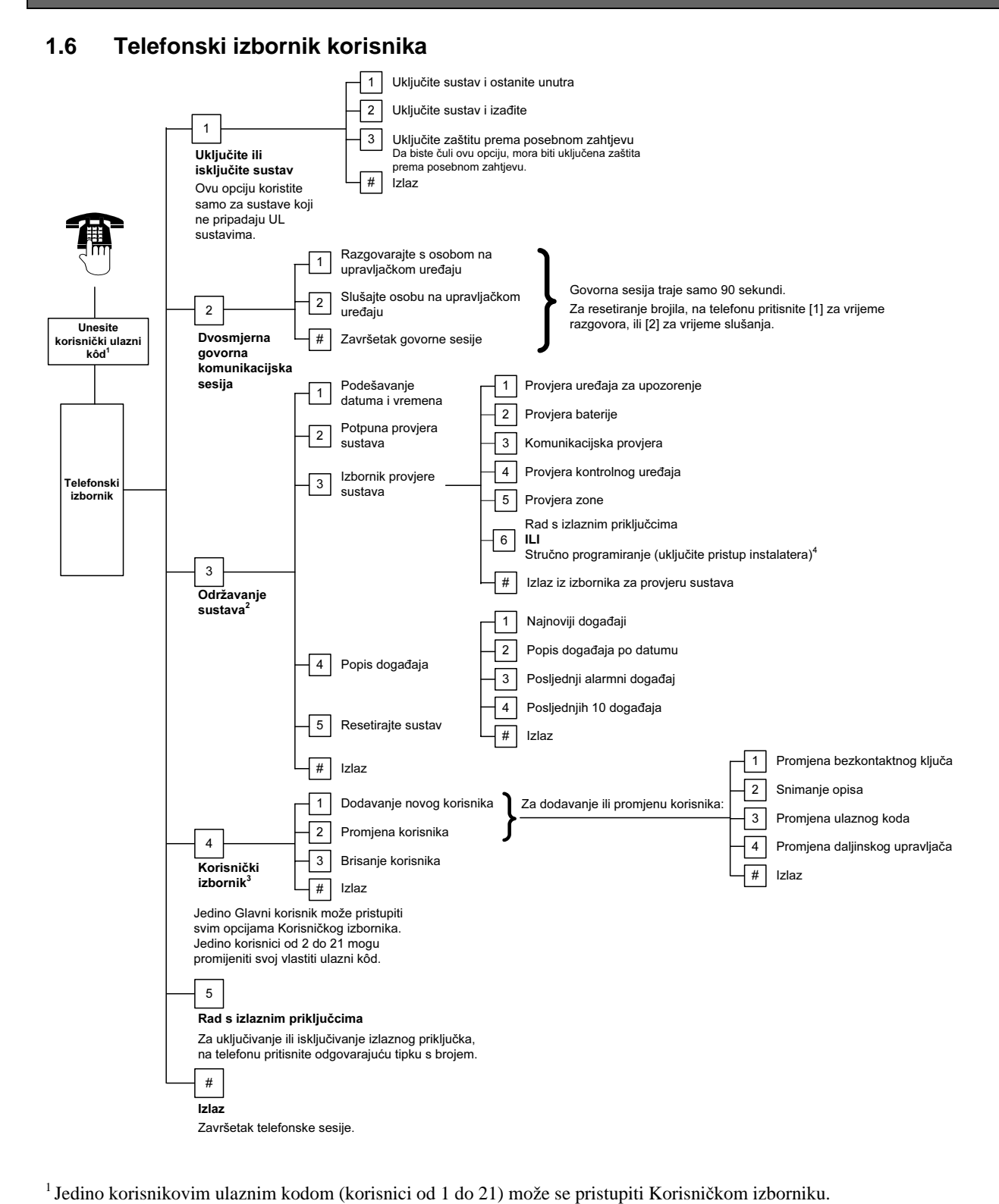

<sup>2</sup> Ako je sustav uključen, nije dostupna opcija Održavanje sustava.

- <sup>3</sup> Samo glavni korisnik može dodavati, promijeniti ili izbrisati korisnike. Korisnici od 2 do 21 mogu promijeniti samo njihove vlastite ulazne kodove. Glasovni opisi korisnika spremljeni su u glasovnom modulu i ne prenose se alarmnoj centrali zajedno s podacima za programiranje.
- <sup>4</sup> Opcija 6 omogućava glavnom korisniku (korisnik 1) uključivanje instalaterskog koda. Za dodatne informacije, pogledajte 40. str., *broj stavke za Stručno programiranje 142*.

Dostupnost gore prikazanih izborničkih stavki ovisi o statusu sustava.

## 2.0 Instalacija

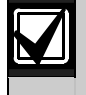

Obavezno koristite usluge ovlaštene tvrtke koja obavlja instalaciju ovog sustava. Pošto je alarmna centrala stalno povezana sa sustavom, u električnu instalaciju treba ugraditi uređaj kojeg se može jednostavno isključiti.

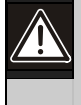

Slijedite anti-statički postupak kada radite s pločom alarmne centrale. Dodirnite terminal s uzemljenjem na ploči alarmne centrale kako bi ispraznili statički naboj, a nakon toga počnite raditi na ploči alarmne centrale.

U svrhu pomoći pri instalaciji sustava, ovaj je odlomak podijeljen na pod-odlomke koristeći oznake s postupnim prikazom instalacije. Svaki pod-odlomak ili glavni korak u postupku može sadržavati nekoliko manjih koraka koje treba obaviti prije prelaska na slijedeći pod-odlomak ili glavni korak.

## 2.1 Instalacija kućišta (1. korak)

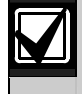

Kod instaliranja kućišta na površine koje nisu opteretivi zidovi kao što je npr. montažni zid, koristite odgovarajući pribor i vijke za učvršćenje.

 Pričvrstite opcionalni EZTS sabotažni prekidač. Ukoliko je potreban sabotažni uređaj na zidu, umetnite okrugli

plastični zidni čep prije montaže kućišta. Pogledajte *EZTS Priručnik za instalaciju sabotažnog prekidača za pokrove ili zidove* (P/N: F01U003734) kako bi dobili kompletne upute o instalaciji.

Pogledajte stavku za programiranje 137 na str. 39 gdje su prikazane opcije za sabotažno kućište.

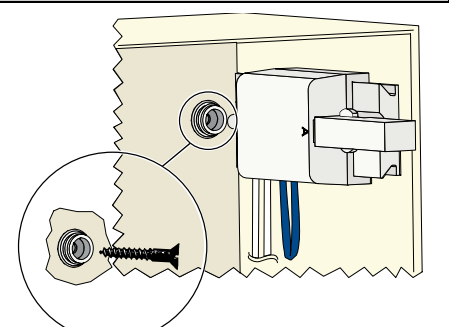

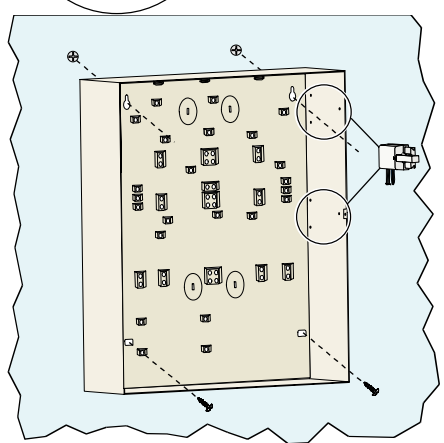

2. Pričvrstite kućište. Vijci se ne isporučuju s proizvodom.

## 2.2 Instalacija ploče alarmne centrale (2. korak)

1. Smjestite kopče za pričvršćivanje na držač kućišta.

 Gornji rub alarmne ploče postavite između preostalih utora za potporu kućišta te onda položite ploču alarmne centrale na kopče za pričvršćivanje.

3. Kopčama za pričvršćivanje čvrsto pritegnite ploču alarmne centrale koristeći pri tom dostavljene vijke.

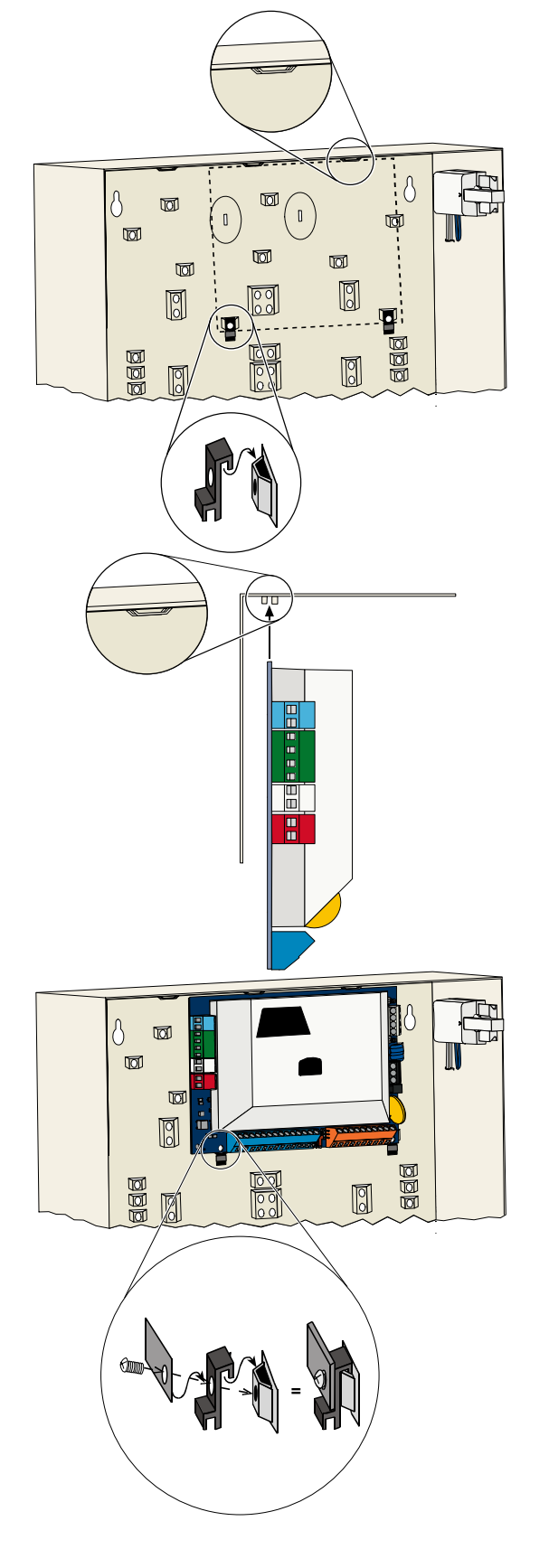

## 2.3 Instalacija upravljačkog uređaja (3. korak)

Za potpune upute o instalaciji upravljačkog uređaja pogledajte *EZ1 Priručnik za instalaciju upravljačkog uređaja* (P/N: F01U003737) koji dolazi s upravljačkim uređajem.

Kako bi se osigurao ispravan rad RF ID čitača, pričvrstite upravljački uređaj samo na površinu koja nije od metala. Ukoliko instalirate više od jednog upravljačkog uređaja, obavezno mora biti najmanje 1,2 m (4 ft) prostora između svakog upravljačkog uređaja.

 Podesite adresu na upravljačkom uređaju. Alarmna centrala podržava do četiri upravljačka uređaja.

Svaki upravljački uređaj mora imati drugačiju adresu. Važeće adrese su od 1 do 4.

Prekidač za adrese nalazi se s unutrašnje strane upravljačkog uređaja.

2. Spojite terminale podatkovne sabirnice upravljačkog uređaja s terminalima podatkovne sabirnice alarmne centrale.

3. Spojite terminale audio sabirnice upravljačkog uređaja s terminalima audio sabirnice alarmne centrale.

Za povezivanje audio sabirnica koristite dvožilni upleteni kabel.

Ako koristite CAT5 kabel, pogledajte sljedeću sliku CAT5.

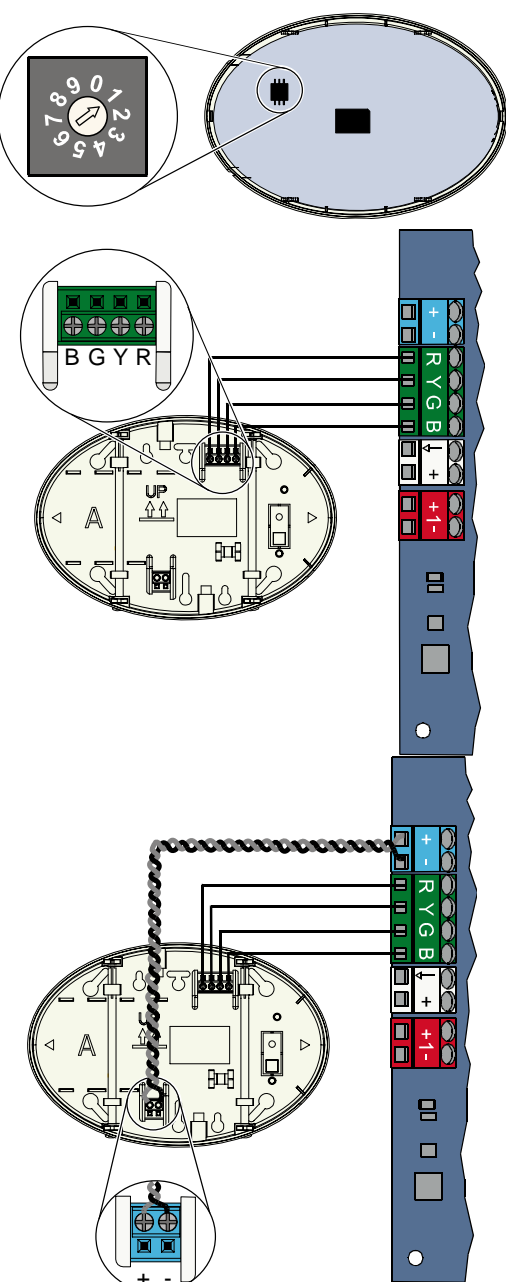

### Povezivanje CAT5 kabelom

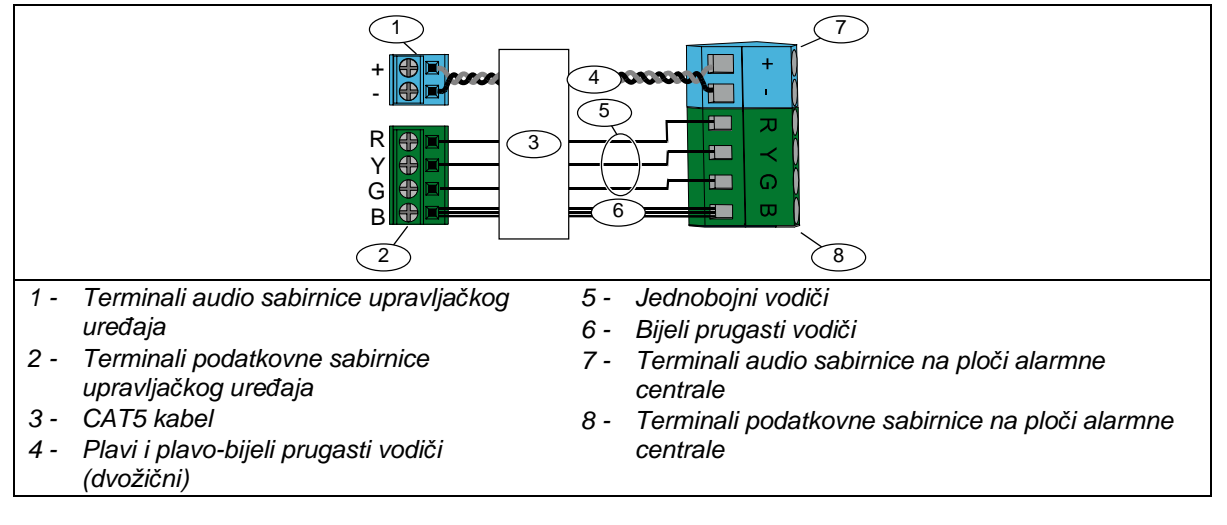

## 2.4 DX2010 Instalacija (4. korak)

Alarmna centrala podržava do tri DX2010 ulazna ekspandera za zone od 9 do 32. Pogledajte *DX2010 Upute za instalaciju* (P/N: 49533) gdje su prikazane dodatne informacije.

 Pričvrstite DX2010 za kućište alarmne centrale, ili za neko drugo odgovarajuće kućište.

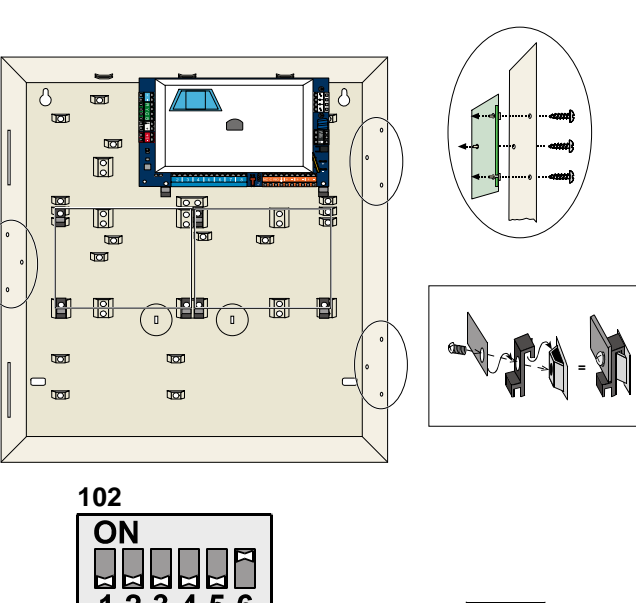

- 2. Podesite DIP prekidače za DX2010.
  - Zone od 9 do 16 = Adresa 102
  - Zone od 17 do 24 = Adresa 103
  - Zone od 25 do 32 = Adresa 104

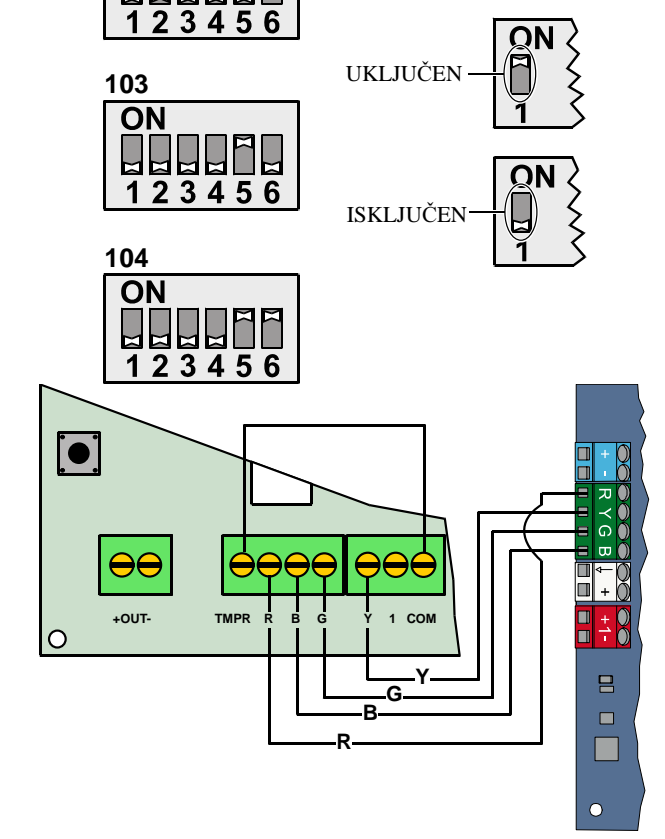

3. Spojite DX2010 sa alarmnom centralom.

Spojite spojni kabel sa TMPR i COM terminalima da biste isključili sabotažni ulazni priključak.

Za opcije električne instalacije zone, pogledajte *odlomak 2.6* na 14. str., *Spajanje nadzirane zone*.

S2

1

S3

](↓)]

## 2.5 Instalacija bežičnog koncentratora (5. korak)

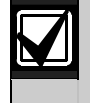

Prije instalacije bežičnog koncentratora ili bilo kojeg bežičnog uređaja, pogledajte odlomak 3.0 na 23 str., *Proširenje zone, Upute za instalaciju* (P/N: F01U500915), *wLSN Priručnik s brzim uputama* (P/N: F01U009440), i upute za instalaciju koje dolaze sa svakim bežičnim uređajem.

S1

Ŀ

- 1. Obavite provjeru uređaja kao što je opisano u *Priručniku za brzu instalaciju wLSN*.
- Podesite S1 prekidač na bežičnom koncentratoru na adresu 50 (Položaj 1). Alarmna centrala podržava jedan bežični koncentrator. Prekidači S2 i S3 se ne koriste za adresiranje uređaja.

3. Spojite koncentrator s alarmnom centralom.

- 4. Stavite poklopac na bežični koncentrator i pričvrstite ga za koncentrator.
- Instalirajte osnovnu jedinicu bežičnog uređaja kao što je opisano u njihovim uputama za instalaciju.

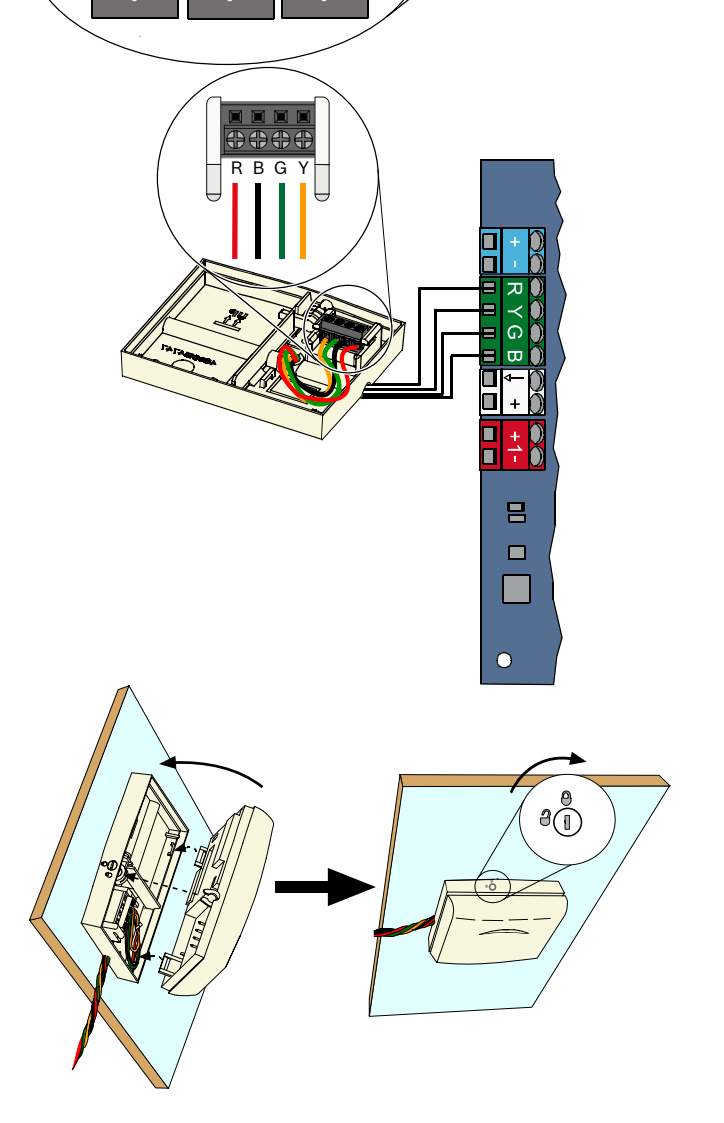

### 2.6 Spajanje nadzirane zone (6. korak)

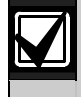

Odvojite primarno mrežno napajanje i žice za pričuvno baterijsko napajanje od električnih instalacija s ograničenim naponom. Za dodatne informacije pogledajte 67. str., *odlomak* 7.2 *Usmjeravanje struje ograničenog napona.* 

### 2.6.1 Električna instalacija požarne zone

Nadzirana zona 1 podržava dvožične i četverožične detektore dima.

Nadzirane zone od 2 do 32 podržavaju samo četverožične detektore dima.

Za programiranje nadziranih zona kao požarne zone, pogledajte *odlomak 4.2.1 Zone* koji se nalazi na 31. str. Za konfiguraciju provalne zone pogledajte *odlomak 2.6.2 Električna instalacija za provalnu zonu* na 15. str.

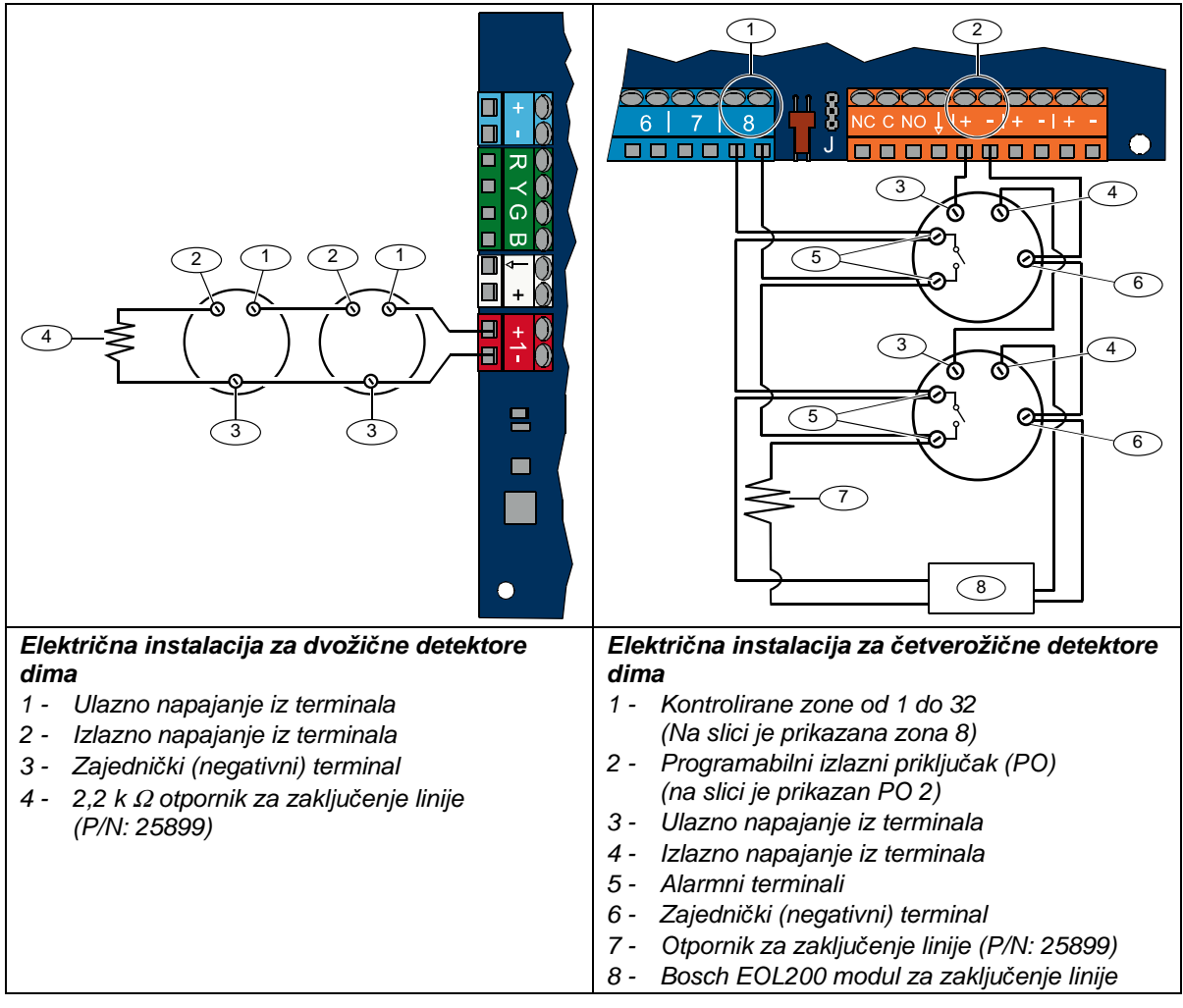

Pogledajte popis kompatibilnosti za *Easy Series detektore dima* (P/N: F01U004853) za odabir kompatibilnih dvožičnih detektora dima.

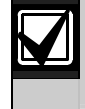

Kada koristite izlazne priključke za napajanje četverožičnih detektora dima, programirajte funkciju izlaznog priključka na Resetiranje sustava. Pogledajte *odlomak 4.2.3 Izlazni priključci* na 33. str.

### 2.6.2 Električna instalacija za provalnu zonu

Pogledajte donje slike za povezivanje nadziranih zona od 1 do 32 kao žične ili bežične provalne zone. Za programiranje nadziranih zona od 1 do 32 kao provalne zone, pogledajte *odlomak 4.2.1 Zone* na 31. str. Za konfiguraciju požarne zone, pogledajte *odlomak 2.6.1 Električna instalacija požarne* zone na 14. str.

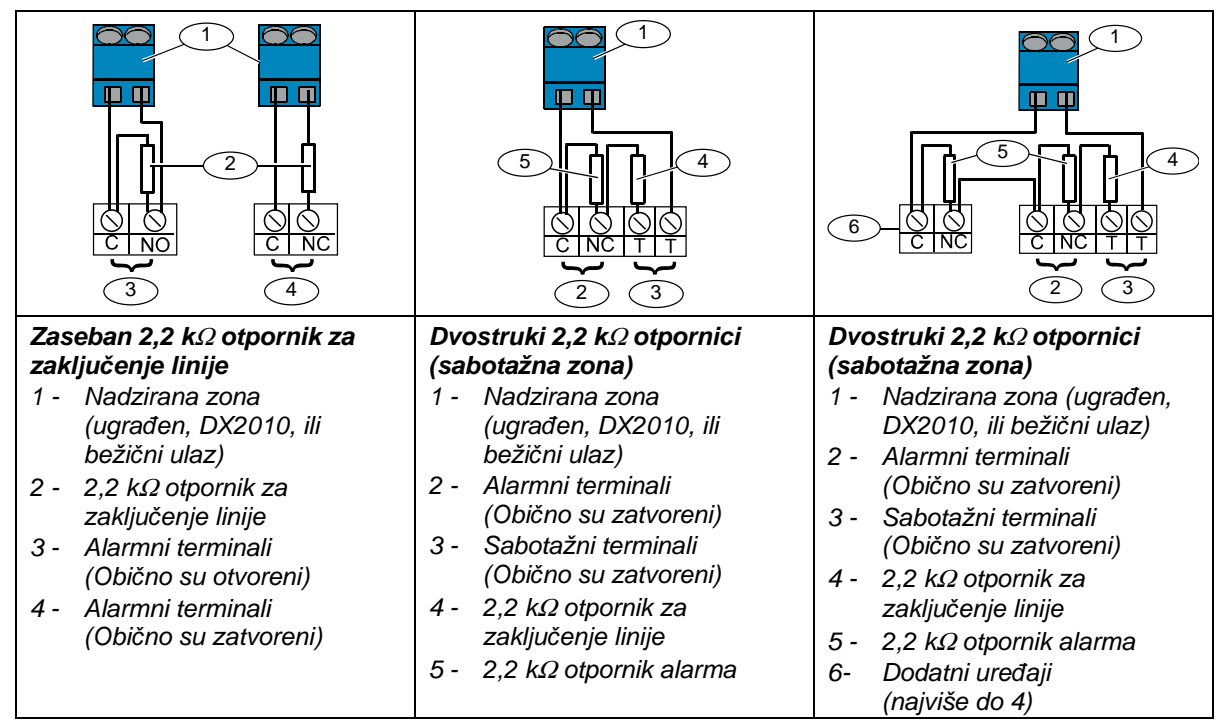

### 2.6.3 Električna instalacija zone aktivirane ključem

Pogledajte donju sliku za povezivanje nadziranih zona od 1 do 32 kao zone aktivirane ključem (na slikama je prikazana zona 2).

Za programiranje nadziranih zona od 1 do 32 kao zone aktivirane ključem, pogledajte na 31. str. odlomak 4.2.1 Zone.

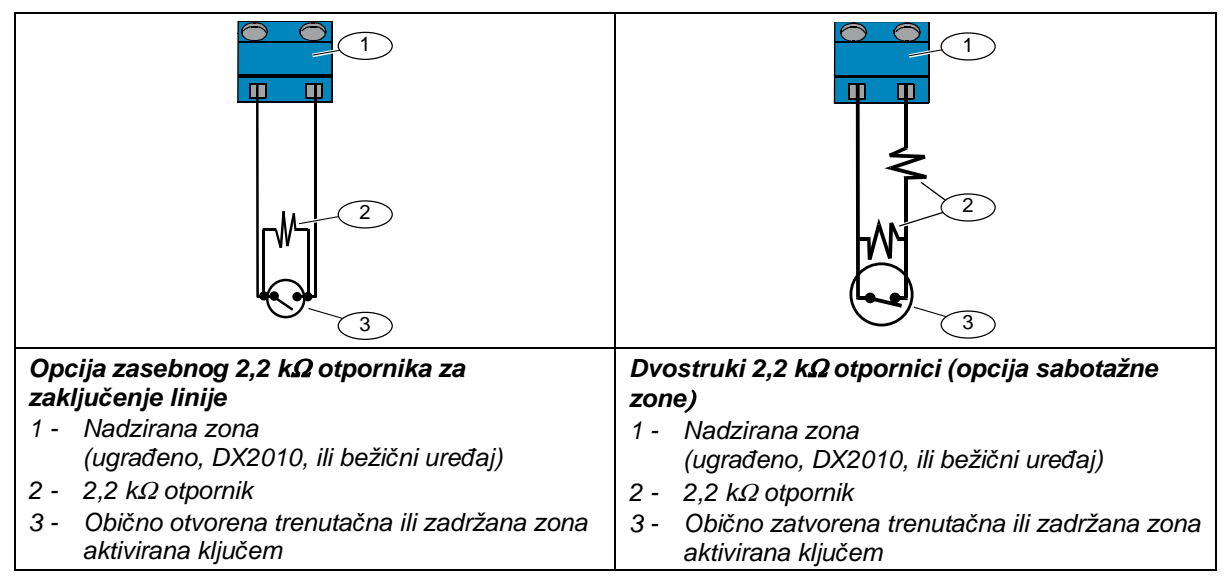

## 2.7 Programabilno povezivanje na izlazni priključak (7. korak)

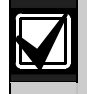

Odvojite žice primarnog mrežnog napajanja i pričuvne baterije od ostalih električnih instalacija ograničenog napona. Za dodatne informacije pogledajte 49. str., *odlomak 7.2 Ožičavanje el. Instalacije s ograničenim naponom*.

### 2.7.1 Električna instalacija programabilnog izlaznog priključka 1

### Opcija prespajanja na 12 V

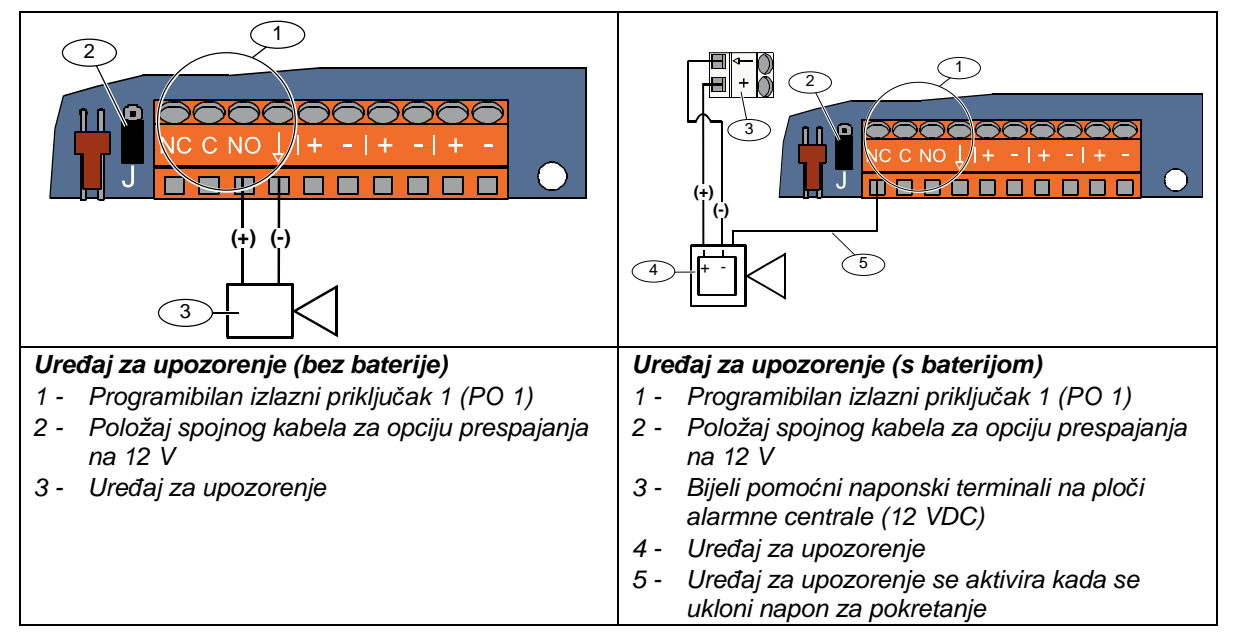

### Položaj uzemljenja s prekidačem

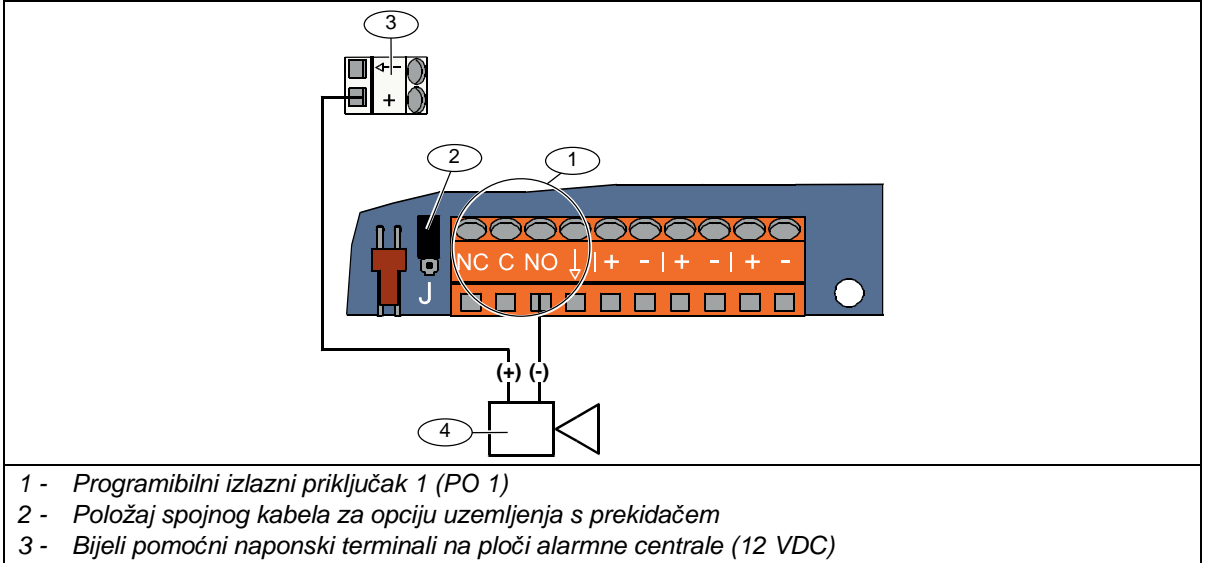

4 - Uređaj za upozorenje

### Opcija beznaponskog kontakta

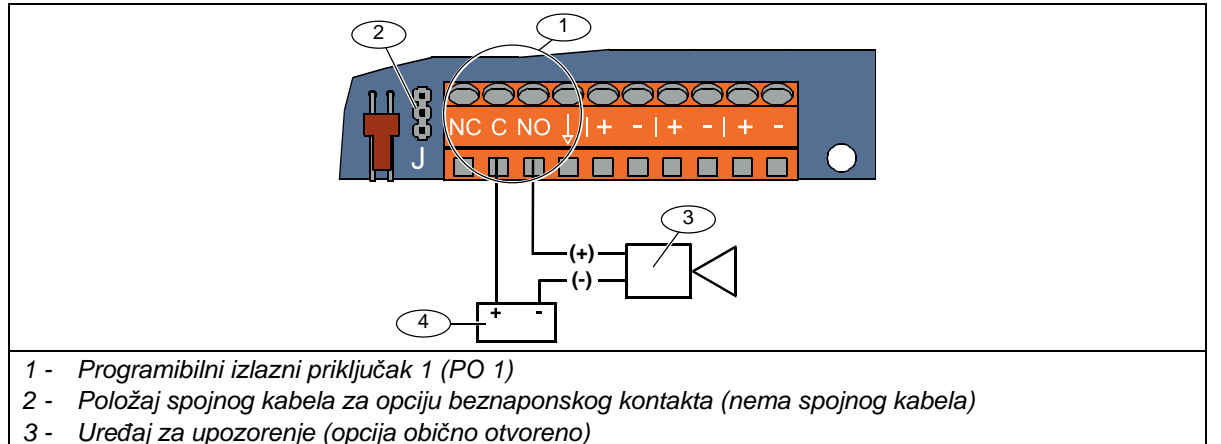

4 - Izvor napajanja

| <ul> <li>Uređaj za upozorenje (bez baterije)</li> <li>1 - Uređaj za upozorenje (PO 2, 3 ili 4)</li> <li>2 - Programibilan izlazni priključak 2 (PO 2)</li> <li>3 - Programibilan izlazni priključak 3 (PO 3)</li> <li>4 - Programibilan izlazni priključak 4 (PO 4)</li> <li>5 - Zvučnik 8 Ω (samo opcija PO 4)</li> </ul> | <ul> <li>Uređaj za upozorenje (s baterijom)</li> <li>1 - Programibilan izlazni priključak 2 (PO 2)</li> <li>2 - Programibilan izlazni priključak 3 (PO 3)</li> <li>3 - Programibilan izlazni priključak 4 (PO 4)</li> <li>4 - Bijeli pomoćni naponski terminali na ploči alarmne centrale (12 VDC)</li> <li>5 - Uređaj za upozorenje (PO 2, 3 ili 4)</li> <li>6 - Uključivanje napona</li> <li>7 - 10 k Ω otpornik<br/>(Pogledajte upute o uređaju za upozorenje za preporučenu vrijednost otpornika)</li> <li>8 - Uređaj za upozorenje se aktivira kada se aktivira programibilni izlazni priključak</li> </ul> |
|----------------------------------------------------------------------------------------------------|----------------------------------------------------------------------------------------------------|

### 2.7.2 Električna instalacija za programabilne izlazne priključke od 2 do 4

Ako programirate PO 4 kao kontrolirano napajanje i pogon zvučnika, spojite 8 Ω zvučnik da biste spriječili smetnje kod nadziranja zvučnika. Za dodatne informacije pogledajte na 49. str. broj stavke za *Stručno programiranje 642*.

Za odobrene UL instalacije, jednostavno spojite na PO 4 zvučni uređaj od 85 dB koji se nalazi na UL popisu.

## 2.8 Spajanje telefonskih linija (8. korak)

Spojite dolaznu telefonsku liniju i kućni telefon s pločom alarmne centrale.

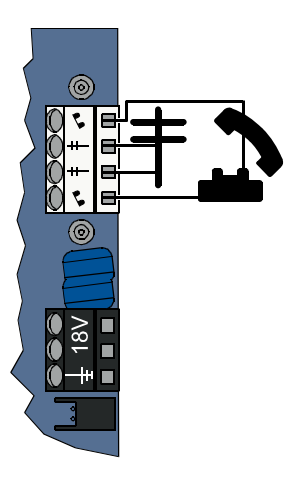

## 2.9 Umetanje glasovnog modula (9. korak)

Za rad sustava neophodan je glasovni modul.

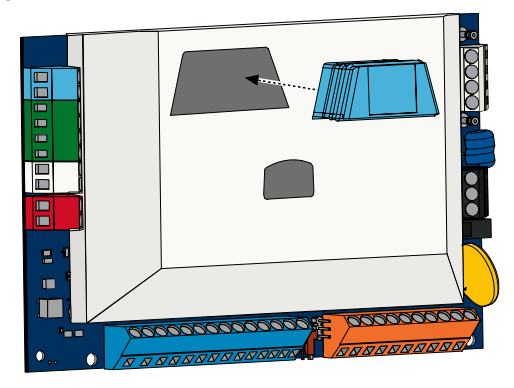

## 2.10 EZTS povezivanje (10. korak)

Ako je opcionalni EZTS sabotažni prekidač bio instaliran u *1. koraku* na str. 8., tada spojite njegov kabel s dvopinskim konektorom koji se nalazi na alarmnoj centrali.

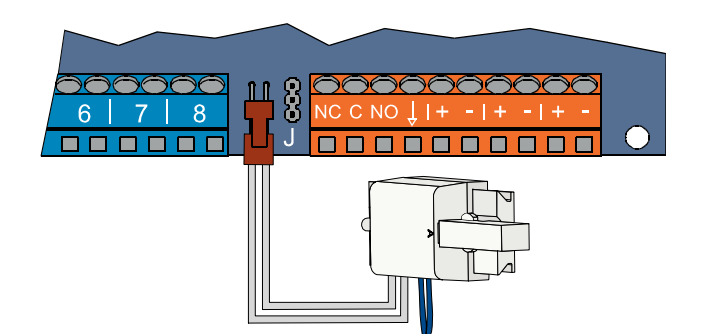

### 2.11 Instalacija za napajanje strujom (11. korak)

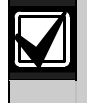

Ovaj sustav koristi EZPS napajanje koje se povezuje žicom **ILI** utikačem. Za oba načina napajanja potrebno je kućište s uzemljenjem i pričuvno napajanje pomoću baterije. Slijedite donje upute gdje je naveden izvor napajanja koji koristite za svoju instalaciju.

### 2.11.1 EZPS napajanje iz električne instalacije

1. Pričvrstite EZPS na kućište koristeći vijke koje ste dobili s EZPS-om.

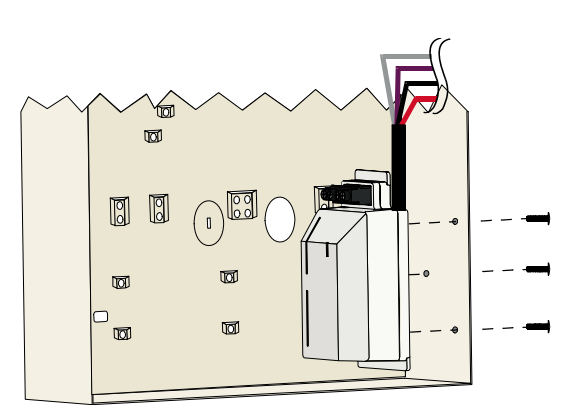

2. Spojite žicu za uzemljenje iz EZPS-a sa stupom kućišta.

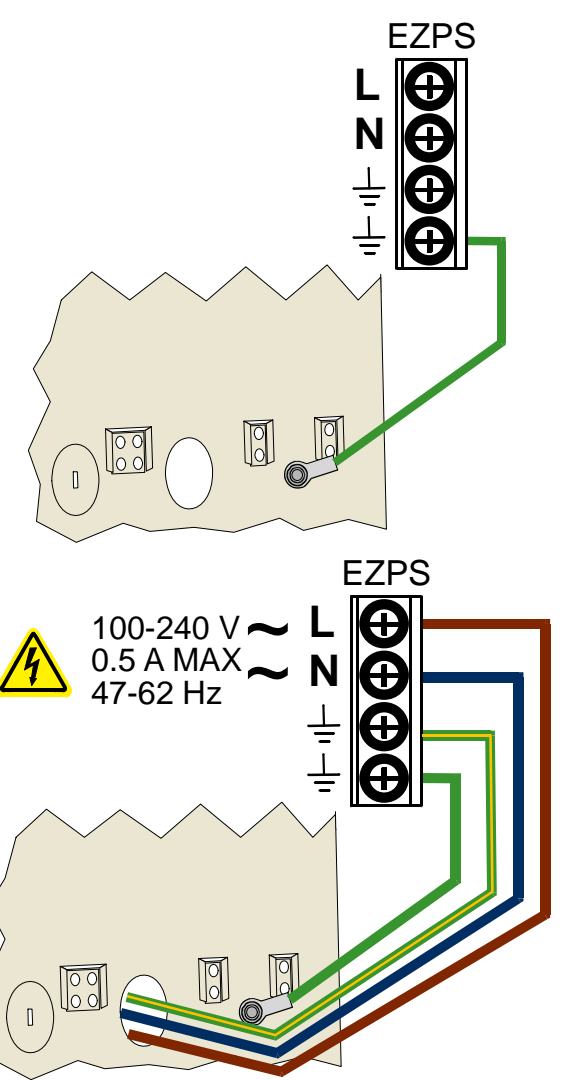

3. Spojite mrežno napajanje s EZPS-om.

- 4. Spojite EZPS žice s pločom alarmne centrale.
- 0 ٤ 18V Õ -8 6. Navucite žicu konektora kućišta δ ত za uzemljenje prema neobojenom n  $\boxed{\circ}$ 5 6 ত্ৰ അ 8 (8) í -111 Г EZPS 0
- 7. Spojite žicu za uzemljenje kućišta sa za to navarenim kontaktom na kućištu.

5. Umetnite klin vrata na kućište.

dijelu na vrhu stožera vrata.

8. Spojite žicu za uzemljenje kućišta s terminalom za uzemljenje na ploči alarmne centrale.

### 2.11.2 Priključni izvor napajanja

- 1. Spojite žicu za uzemljenje od kućišta do dobrog izvora za uzemljenje na tlu.
- Spojite žicu za uzemljenje kućišta. Detaljne upute navedene su vam na str. 19 u koracima od 5 do 8 u odlomku 2.11.1 EZPS napajanje iz električne instalacije.
- 3. Spojite priključni izvor napajanja s pločom alarmne centrale.

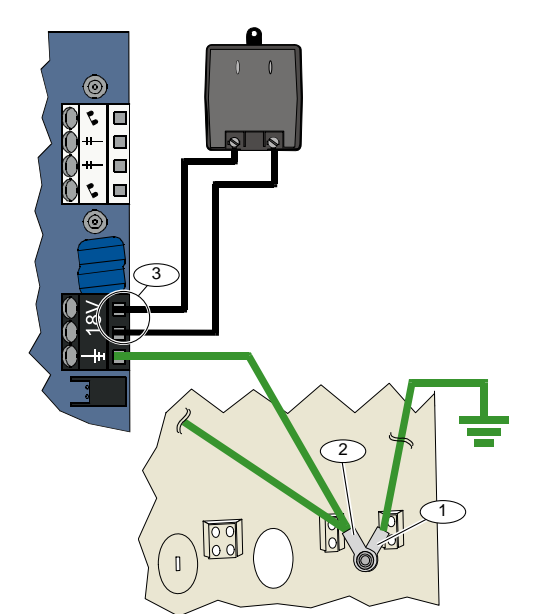

### 2.11.3 Rezervna baterija 12 VDC

Kada su spojene sve električne instalacije sustava, omogućite dovod u alarmnu centralu mrežnog napajanja i rezervnog baterijskog napajanja.

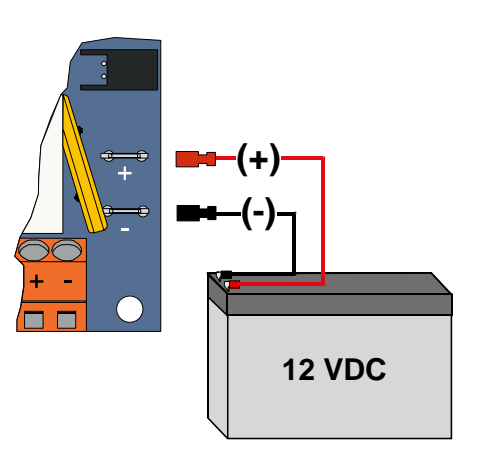

## 2.12 Zaključavanje kućišta (12. korak)

Za osiguravanje vrata kućišta:

- Instalirajte bravu za vrata kućišta, ili
- Osigurajte vrata pomoću vijaka. Vijci se ne isporučuju s proizvodom.

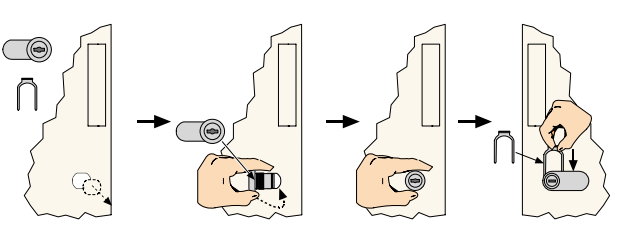

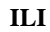

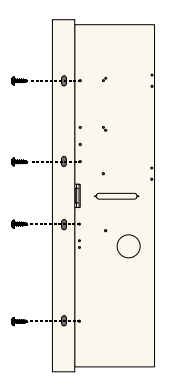

## 2.13 Programiranje alarmne centrale (13. korak)

Po završetku instalacije, možete programirati alarmnu centralu. Za dodatne informacije pogledajte 29. str., *odlomak 4.0 Programiranje*.

## 2.14 Testiranje sustava (14. korak)

Po završetku programiranja, morate izvršiti provjeru sustava kako bi ispravno radio. Za dodatne informacije pogledajte 49. str., *odlomak 5.0 Provjera sustava*.

## 3.0 Proširenje zone

Za kompletne informacije o bežičnoj instalaciji i konfiguraciji pogledajte *wLSN Priručnik s brzim uputama* (P/N: F01U009440) koji je dostavljen s bežičnim koncentratorom, kao i upute za instalaciju koje dolaze sa svakim bežičnim uređajem.

## 3.1 Uspostava bežične mreže i konfiguracija bežičnih uređaja

Kako bi bežična mreža ispravno radila, mora doći do sljedećeg procesa, kao što je ispod prikazano.

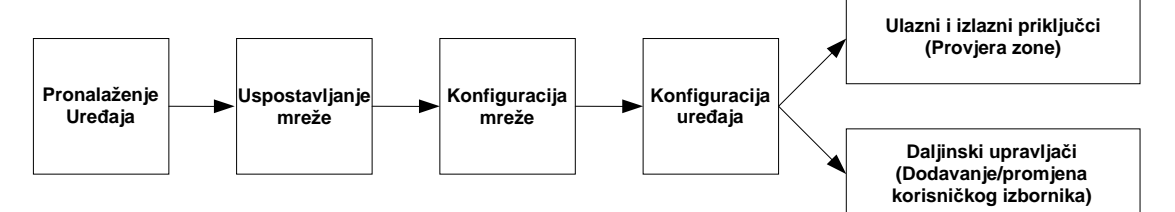

### 3.1.1 Pronalaženje novog sustava

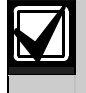

Pronalaženje je postupak kojim bežični koncentrator identificira i uključuje u sustav nove (neotkrivene) uređaje.

Samo jednom možete izvesti postupak pronalaženja novog sustava. Za ažuriranje postojećeg bežičnog sustava pogledajte na 26 str. odlomak 3.2 Održavanje bežičnih uređaja.

Postoje tri načina za pokretanje postupka pronalaženja uređaja na novom sustavu:

### • Tipka za provjeru sustava:

- 1. Provjerite da li su svi uređaji izašli iz RFSS načina rada.
- 2. Pritisnite i držite jednu sekundu tipku za provjeru sustava.
  - Na početku provjere zone, automatski se pokreće postupak pronalaženja uređaja.

### Izbornik za bežičnu konfiguraciju:

- 1. Pokrenite telefonsku sesiju.
  - Za opcije telefonske sesije pogledajte na 5. str. odlomak 1.3 Instalacija sustava.
- 2. U Instalaterskom izborniku odaberite Održavanje sustava, a nakon toga Bežična konfiguracija. Automatski se pokreće postupak pronalaženja uređaja.

### • Provjera zone:

- 1. Pokrenite telefonsku sesiju.
  - Za opcije telefonske sesije pogledajte na 5. str. odlomak 1.3 Instalacija sustava.
- 2. U instalaterskom izborniku:
- Pritisnite [1] da biste odabrali Održavanje sustava, te nakon toga pritisnite [2] da biste odabrali Provjeru čitavog sustava.

Postupak pronalaženja počinje na početku Provjere zone.

### ILI

Pritisnite [1] da biste odabrali Održavanje sustava, te nakon toga pritisnite [3] da biste odabrali Izbornik za provjeru sustava. U Izborniku za provjeru sustava pritisnite [5] da biste odabrali Provjeru zone.
 Na početku Provjere zone pokreće se postupak pronalaženja uređaja.

### 3.1.2 Uspostava i konfiguracija bežične mreže

Bežični koncentrator automatski uspostavlja i konfigurira bežičnu mrežu.

Bežični koncentrator procjenjuje šumove koje stvara svaka raspoloživa radio frekvencija (RF), jačinu RF signala, kao i ostale susjedne bežične sustave. Tada bežični koncentrator odabire frekvenciju s najnižom količinom šuma i najmanjom količinom prometa za rad u mreži.

Za konfiguraciju bežične mreže, bežični koncentrator odabire najbolji kanal za emitiranje. Kada je kanal odabran, tada bežični koncentrator konfigurira sve pronađene uređaje za rad na odabranoj frekvenciji. Ovaj postupak traje nekoliko minuta.

## 3.1.3 Konfiguracija uređaja

Ulazni i izlazni uređaji

Kontakt za vrata/prozore ISW-BMC1-S135X i detektor inercije ISW-BIN1-S135X imaju magnetski prekidač kao ulazni priključak. Ako se ne koristi magnetski prekidač, uklonite magnet iz uređaja prije pokretanja Provjere zone.

Kada je mreža uspostavljena i konfigurirana, sustav objavljuje "Provjeriti sve zone." Provjerite bežične uređaje ovim redoslijedom: ulazni uređaji, izlazni uređaji i moduli za prijenos.

 $\mathbf{V}$ 

Nemojte izlaziti iz Provjere zone dok se ne provjere svi bežični uređaji. Inače ćete morati ručno dodavati uređaje sustavu.

Ukoliko se unutar dosega bežičnog koncentratora nalaze dodatni bežični uređaji koje niste htjeli instalirati, koncentrator može pronaći također i te uređaje. Da biste iz sustava isključili uređaje koje ne koristite, pritisnite [#] (ili [5] iz upravljačkog uređaja) kako biste izašli iz Provjere zone. Bežični koncentrator vraća u stanje nepronađenih uređaja sve nekorištene uređaje.

Kako provjeravate svaki uređaj posebno, završite na 47. str. odlomak 4.3.5 Zone, te na 49. str. odlomak 4.3.6 Stavke za programiranje izlaznih priključaka.

Kada vratite uređaj u početno stanje, sustav objavljuje dodijeljeni broj uređaja.

### 3.1.4 Uređaji za provjeru

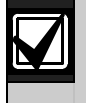

Brojevi zona se dodjeljuju bežičnim uređajima redoslijedom kako su provjereni, (sabotažni ili s pogreškom i ispravljenom pogreškom). Ako se za bežične uređaje zahtijevaju određeni brojevi zona, potrebno je bežične uređaje provjeravati odgovarajućim redoslijedom. U suprotnom, sustav dodjeljuje najniži raspoloživi broj zone prvom testiranom bežičnom uređaju.

| Uređaj                                                                | Za provjeru:                                                                                                    |
|-----------------------------------------------------------------------|----------------------------------------------------------------------------------------------------|
| Detektori kretanja                                                    | Krećite se prostorom kojeg pokriva detektor.                                                                                                    |
| Detektor dima                                                         | <ul> <li>Pritisnite i otpustite tipku za provjeru detektora, ili</li> <li>Ispušite dim u prostoriji s detektorom kako bi uzrokovao pojavu</li> </ul>     |
|                                                                       | alarma. Vratite alarm u početno stanje.                                                                                                    |
| Modul za prijonos                                                     | <ul> <li>Ulaz: Pogreška i vraćanje u ispravno stanje kontrolirane sklopovske<br/>petlje.</li> </ul>                                                      |
| Modul za prijenos                                                     | Izlaz: Sabotirajte uređaj.                                                                                                    |
|                                                                       | Izvedite oba testa samo ako se koriste i ulazni i izlazni uređaji.                                                                                       |
|                                                                       | Magnetni prekidač: Otvorite pa onda zatvorite prekidač.                                                                                                  |
| Detektor inercije                                                     | <ul> <li>Samo inercija: Uzrokujte pojavu alarma te onda vratite alarm<sup>1</sup> u<br/>početno stanje, ili sabotirajte detektor.<sup>3</sup></li> </ul> |
| Detektor loma stakla                                                  | Uzrokujte pojavu alarma te onda povratite alarm <sup>2</sup> , ili sabotirajte detektor. <sup>3</sup>                                                    |
| Mini kontakt za vrata/prozore<br>Produbljeni kontakt za vrata/prozore | Otvorite pa onda zatvorite magnetski prekidač.                                                                                                    |
|                                                                       | <ul> <li>Otvorite pa onda zatvorite magnetski prekidač, ili</li> </ul>                                                                                   |
| Kontakt za vrata/prozore                                              | <ul> <li>Napravite pogrešku i vratite u ispravno stanje kontroliranu sklopovsku<br/>petlju.</li> </ul>                                                   |
|                                                                       | Izvedite oba testa samo ako se koriste i magnetski prekidač i kontrolirana sklopovska petlja.                                                            |
| Sirena                                                                | Sabotirajte uređaj.                                                                                                    |

Upute o provjeri svakog bežičnog uređaja pogledajte na sljedećoj tablici.

<sup>1</sup> Za provjeru detektora inercije, prouzročite udarac kako bi se pojavio inercijski alarm, te nakon toga vratite alarm na početno stanje.

<sup>2</sup> Za ispitivanje detektora loma stakla, koristite posebni alat koji uzrokuje alarm loma stakla, te nakon toga vratite alarm na početno stanje.

<sup>3</sup> Ako sabotirate detektor, alarmna centrala registrira detektor ali ga ne provjerava. Morate stvoriti odgovarajuće stanje alarma te ga ponovno vratiti na početno stanje kako bi provjerili detektor.

### Daljinski upravljači

Nakon što su svi ostali bežični uređaji (ulazni i izlazni) pronađeni i konfigurirani, dodajte daljinske upravljače.

- 1. Nakon što je konfiguriran i posljednji bežični uređaj i završila provjera zone, više puta pritisnite [#] dok ne izađete iz Instalaterskog izbornika i telefonske sesije.
- 2. Pokrenite novu telefonsku sesiju ili pritisnite i držite [3] na upravljačkom uređaju i unesite ulazni kôd glavnog korisnika (korisnik 1).
- 3. Pritisnite [4] da biste odabrali Korisnički izbornik.
- 4. Pritisnite [1] za dodavanje novog korisnika.
- 5. Unesite ulazni kôd.
- 6. Ponovno unesite ulazni kôd.
- 7. Pritisnite [4] za dodavanje daljinskog upravljača.
- Dodjeljivanje bezkontaktnog ključa i opis glasa su opcionalni (neobavezni).
- 8. Ponovite *korake* od 4 do 7 za dodavanje novih korisnika i daljinskih upravljača ili više puta pritisnite [#] da biste prekinuli telefonsku sesiju.

Za kreiranje sustava samo s daljinskim upravljačem (bez instaliranih ulaznih i izlaznih bežičnih uređaja) krenite s korakom 2.

Kod sustava samo s daljinskim upravljačem, dodavanje prvog daljinskog upravljača može potrajati nekoliko minuta pošto je bežična mreža već uspostavljena i konfigurirana. Daljnja dodavanja daljinskih upravljača zahtijevaju manje vremena.

## 3.2 Održavanje bežičnih uređaja

### 3.2.1 Izbornik za bežičnu konfiguraciju

Koristite Izbornik za bežičnu konfiguraciju da biste:

- Dodali nove bežične uređaje postojećem bežičnom sustavu
- Dodali bežične uređaje koji nisu bili pronađeni kada je po prvi put pronađena bežična mreža
- Zamijenili ili izbrisali bežične uređaje iz postojećeg bežičnog sustava

Za pristup Izborniku za bežičnu konfiguraciju:

- 1. Pokrenite telefonsku sesiju.
- Za opcije telefonske sesije pogledajte na 5. str. odlomak 1.3 Instalacija sustava.
- 2. U Instalaterskom izborniku pritisnite [1] za ulazak u Održavanje sustava.
- U Održavanju sustava pritisnite [6] za ulazak u Bežičnu konfiguraciju. Pogledajte sljedeću tablicu s navedenim izborničkim opcijama i opisima. Izborničke opcije jedino su dostupne nakon početnog pronalaženja uređaja i nakon što je izvršena provjera zone.

| Pritiskanje tipki | Izbornička opcija                                                          | Opis                                                                                                    |
|-------------------|----------------------------------------------------------------------------|----------------------------------------------------------------------------------------------------|
| [1]               | Zamijenite uređaj                                                          | <ul> <li>Koristite ovu opciju da biste zamijenili pronađeni uređaj s novim uređajem.</li> <li>Pritisnite [1] za zamjenu zone ili [3] za zamjenu vanjskog uređaja.<br/>Za prijenosni modul odaberite ulaz ili izlaz, te onda u 2. <i>koraku</i> unesite odgovarajući broj.</li> <li>Unesite željeni broj zone ili broj izlaznog uređaja.<br/>Pokreće se postupak pronalaženja uređaja.</li> <li>Kada sustav objavi "Provjeriti sve zone", aktivirajte novi uređaj.<br/>Novi uređaj zamjenjuje sadašnji uređaj. Ako su u 2. <i>koraku</i> pronađeni drugi uređaji, oni se vraćaju u stanje nepronađenih<br/>uređaja.</li> </ul>      |
| [2]               | Dodavanje uređaja                                                          | Koristite ovu opciju za dodavanje dodatnih uređaja bežičnoj mreži.<br>Kada pritisnete [2] za odabir ove opcije, pokreće se postupak<br>pronalaženja uređaja. Kada sustav objavi "Provjeriti sve zone",<br>aktivirajte sve nove uređaje.<br>Ako su pronađeni drugi uređaji ali nisu aktivirani, oni se vraćaju u<br>stanje nepronađenih uređaja.                                                                                                    |
| [3]               | Brisanje uređaja                                                           | <ol> <li>Koristite ovu opciju za brisanje iz sustava pronađenog uređaja.</li> <li>Pritisnite [1] za brisanje zone, ili [3] za brisanje izlaznog uređaja.</li> <li>Unesite željeni broj zone ili broj izlaznog uređaja.<br/>Ako je odabrani broj zone jednak broju prijenosnog modula, iz sustava se brišu ulazni i izlazni uređaji. Ako želite samo izbrisati ulazne ili izlazne uređaje, morate programiranjem isključiti odgovarajuću funkciju.</li> <li>Pritisnite [1] da biste izbrisali uređaj.<br/>Bežični koncentrator briše uređaj iz sustava, a vrsta zone ili izlazna funkcija su podešeni na 0 (isključeno).</li> </ol> |
| [4]               | Prijenos bežičnih<br>podataka (od alarmne<br>centrale do koncentratora)    | Ako zamijenite koncentrator, odaberite ovu opciju za slanje bežičnih podataka od alarmne centrale do bežičnog koncentratora.                                                                                                    |
| [5]               | Prijenos bežičnih<br>podataka (od<br>koncentratora do alarmne<br>centrale) | Ako zamijenite alarmnu centralu, odaberite ovu opciju za slanje<br>bežičnih podataka od bežičnog koncentratora do alarmne centrale.<br>Ovom opcijom brišu se daljinski upravljači.                                                                                                    |
| [6]               | Izbrišite i pronađite                                                      | Ako bežični podaci u alarmnoj centrali ne odgovaraju bežičnim<br>podacima u koncentratoru ( <i>smetnja na sabirničkom uređaju 50</i> ),<br>koristite ovu opciju za brisanje podataka bežičnog uređaja u<br>alarmnoj centrali i koncentratoru, te ponovno izvršite postupak<br>pronalaženja svih uređaja.<br>Ova opcija dostupna je samo ako podaci bežičnog uređaja nisu<br>usklađeni s onima u alarmnoj centrali i koncentratoru.                                                                                                    |
| [#]               | Izađite iz bežične<br>konfiguracije                                        | Odaberite ovu opciju za povratak u opcije Održavanja sustava.                                                                                                    |

#### 3.2.2 Dodijeljivanje zona od 1 do 8 kao bežične zone

Za dodjeljivanje ugrađene zone (od 1 do 8) kao bežične zone, prije pokretanja postupka pronalaženja uređaja u programiranju isključite tu zonu.

Možete zasebno dodijeliti zone od 1 do 8 kao bežične zone.

### 3.2.3 Produžeci ulaznih uređaja DX2010 i bežične zone

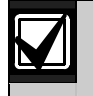

Ako zone od 9 do 32 sadrže žične i bežične zone, instalirajte sve potrebne proširenja ulaznih uređaja DX2010 **prije** dodavanja sustavu bilo koje bežične zone.

### Dodavanje DX2010 prije dodavanja bežičnih zona

Alarmna centrala podržava do tri DX2010 modula. Svaki modul nalazi se u grupi od osam zona.

DX2010-ova adresa DIP prekidača određuje koja grupa zona se nalazi u DX2010:

- Adresa 102: DX2010 sadrži zone od 9 do 16
- Adresa 103: DX2010 sadrži zone od 17 do 24
- Adresa 104: DX2010 sadrži zone od 25 do 32

Za informacije o dodatnim postavkama DIP prekidača, pogledajte na 12. str. odlomak 2.4 DX2010 Instalacija.

Pošto se svaki DX2010 modul dodaje sustavu, on zauzima sljedeću raspoloživu grupu zona.

Za zone od 9 do 32, bežične zone također zauzimaju zone u istim grupama od po 8 kao i DX2010 moduli:

- Ako pridodate DX2010 modul koristeći adresu 102 (zone od 9 do 16), bežične zone mogu zauzimati samo zone od 17 do 32.
- Ako pridodate dva DX2010 modula koristeći adrese 102 (zone od 9 do 16) i 103 (zone od 17 do 24), bežične zone mogu zauzimati samo zone od 25 do 32.
- Ako pridodate tri DX2010 modula, bežične zone mogu zauzimati samo zone od 1 do 8.

### Dodavanje DX2010 nakon dodavanja bežičnih zona

Ako pridodate DX2010 modul nakon što su dodane bežične zone, DX2010 zamjenjuje konfliktnu grupu bežičnih zona na osnovu njegove adrese DIP prekidača.

Primjerice, ako bežične zone zauzimaju zone od 9 do 24, a zone od 17 do 24 su vam potrebne kao žične zone, DX2010 modul s adresom 103 zamjenjuje žične zone od 17 do 24.

Ako je raspoloživa sljedeća grupa zona, npr. zone od 25 do 32, alarmna centrala zadržava sve programirane vrijednosti zone osim opisa glasa te pomiče konfliktne bežične zone do sljedeće grupe sa zonama. Morate ponovno snimiti govorne opise za one zone koje su premještene.

Ako sljedeća grupa zona **nije** dostupna, alarmna centrala briše iz sustava konfliktne bežične zone.

#### 3.2.4 Vraćanje u funkciju bežične mreže

*Broj stavke za Stručno programiranje 9999* vraća vrijednosti alarmne centrale na njene tvornički zadane vrijednosti. Svi podaci o bežičnoj mreži u alarmnoj centrali se gube, no mogu se ponovno učitati u bežičnom koncentratoru.

Za dohvaćanje podataka o bežičnoj mreži iz bežičnog koncentratora:

- 1. Pokrenite telefonsku sesiju.
- 2. Pritisnite [1] da biste odabrali Održavanje sustava.
- 3. Pritisnite [6] za odabir Izbornika za bežičnu konfiguraciju.
- Pritisnite [5] za prijenos podataka o bežičnoj mreži od koncentratora do alarmne centrale. Ovom opcijom brišu se dodijele daljinskih upravljača. Morate sustavu ponovno dodijeliti sve daljinske upravljače.

## 3.3 Poruke bežičnog sustava

Pogledajte sljedeću tablicu s opisom sustavnih poruka koje se odnose na bežičnu mrežu.

| Sustavna poruka                          | Opis                                                                                                    |
|------------------------------------------|----------------------------------------------------------------------------------------------------|
| "Bežični uređaji nisu konfigurirani."    | Izašli ste iz Provjere zone prije provjere svih bežičnih zona.                                                                                                    |
| "Zanemaren dodatni uređaj."              | Pokušano je dodavanje uređaja sustavu koji već sadrži najveći<br>mogući broj zona ili izlaznih uređaja.                                                                                                    |
| "Zona x je bila provjerena."             | Zona je bila provjerena. RFSS je prihvatljiv.                                                                                                    |
| "Zona x je prazna."                      | Zona je bila provjerena. RFSS nije prihvatljiv.                                                                                                    |
| "Molimo pričekajte."                     | Bežična mreža je zauzeta ili alarmna centrala čeka odgovor bežične<br>mreže.<br>Upravljački uređaj može s ovom porukom prikazati zasebni rotirajući                                                          |
|                                          | kružni isječak zaštite.                                                                                                    |
| "Greška bežičnog uređaja."               | Bežični koncentrator je ometan, nedostaje ili se nalazi u okolnostima smetnji.                                                                                                    |
| "Bežični uređaji x."                     | "x" = broj pronađenih uređaja koji nisu provjereni.                                                                                                    |
| "Broj neprovjerenih bežičnih uređaja x." | "x" = broj pronađenih uređaja koji još nisu konfigurirani.                                                                                                    |
| "Zona x nije provjerena."                | Alarmna centrala je uređaju dodijelila broj zone, ali uređaj nije<br>provjeren (s pogreškom, ili sabotažni i s ispravljenom pogreškom).<br>"x" = glasovni opis.<br>Predefinirano, sustav izgovara broj zone. |

#### Programiranje 4.0

#### 4.1 Uđite u Programiranje

Odaberite jednu od sljedećih metoda za ulazak u Instalaterski izbornik:

| Metoda                                                                                                    | Koraci                                                                                                    |  |
|----------------------------------------------------------------------------------------------------|----------------------------------------------------------------------------------------------------|--|
| Kućni telefon                                                                                                    | 1. Pritisnite [#][#][#].                                                                                                    |  |
|                                                                                                    | 2. Slušajte zvučni znak da biste unijeli ulazni kôd.                                                                                                    |  |
|                                                                                                    | 3. Unesite instalaterski kôd.                                                                                                    |  |
|                                                                                                    | 4. Pritisnite [3] za Osnovno programiranje, ili [4] za Stručno programiranje.                                                                                                    |  |
| Vanjski telefon                                                                                                    | <ol> <li>Pozovite telefonski broj na tom mjestu.</li> <li>Nekon šte po poziv odgovori poko osobo ili telefonsko oskratorica, priticnita [*][*][*] do</li> </ol>                                                                                                    |  |
|                                                                                                    | <ol> <li>Nakon sto na poziv ougovon neka osoba in telefonska sekretarica, pritisnite [ j[ j[ ] da<br/>biste prekinuli vezu s drugom stranom i pristupili sustavu.</li> </ol>                                                                                                    |  |
|                                                                                                    | Ako na poziv ne odgovori neka osoba ili telefonska sekretarica, sustav tada sam odgovara                                                                                                    |  |
|                                                                                                    | na poziv nakon programiranog broja zvonjenja. Pogledajte na 43. str., broj stavke za                                                                                                    |  |
|                                                                                                    | Stručno programiranje 222.                                                                                                    |  |
|                                                                                                    | <ol> <li>Slušajte zvučni znak da biste unijeli ulazni kôd.</li> <li>Uposite instalatorski kâd <sup>1</sup></li> </ol>                                                                                                    |  |
|                                                                                                    | <ol> <li>Unesite Instalaterski koo.</li> <li>Pritispite [3] za Ospovno programiranje, ili [4] za Stručno programiranje.</li> </ol>                                                                                                    |  |
| Brzo povezivanje<br>instalatera <sup>2</sup>                                                                                         | <ul> <li>Spojite telefon ili s mjestom za provjeru ili s telefonskim terminalima.</li> </ul>                                                                                                    |  |
|                                                                                                    | 2. Pritisnite i držite otprilike<br>15 sek. tipku za provjeru<br>sustava                                                                                                    |  |
|                                                                                                    | 3. Slušajte zvučni znak da biste unijeli ulazni kôd.                                                                                                    |  |
|                                                                                                    | 4. Unesite instalaterski kôd. <sup>1</sup>                                                                                                    |  |
|                                                                                                    | 5. Pritisnite [3] za Osnovno programiranje, ili [4] za Stručno programiranje.                                                                                                    |  |
| RPS                                                                                                    | RPS Za dodatne informacije pogledajte na 49. str. <i>odlomak 4.6 Softver za daljinsko programiranje</i> ( <i>RPS</i> ).                                                                                                    |  |
| <sup>1</sup> Ako je duljina ulazr<br>koda = šest zname<br>koda pogledajte na<br><sup>2</sup> Odaberite metodu<br>korištenje ove meto | nog koda = četiri znamenke, predefinirani instalaterski kôd je 5432. Ukoliko je duljina ulaznog<br>nki, predefinirani instalaterski kôd je 543211. Za promjenu duljine ulaznog koda i instalaterskog<br>61. str. <i>odlomak 4.3.8 Stavke za korisničko programiranje.</i><br>przog povezivanja instalatera ako telefonska veza nije dostupna ili je potrebna lokalna veza. Za<br>ode sustav mora biti isključen. |  |
| Prvo programiranje<br>Podesite predbroj za državu s odgovarajućim kodom za vašu ipstalaciju prije vršenja bilo koje                  |                                                                                                    |  |

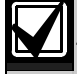

druge programske promjene.

Ovim se odabirom podešavaju zadane vrijednosti alarmne centrale s odgovarajućim vrijednostima specifičnim za određenu državu. Pogledajte na 34. str. odlomak 4.2.4 Predbroj za državu.

2. Podesite vrijeme i datum. Pogledajte na 6. str. odlomak 1.5 Telefonski izbornik instalatera .

### 4.2 Osnovno programiranje

Osnovno programiranje se sastoji od govornog izbornika koji sadrži potrebne stavke za programiranje. Obavljanje ovog dijela programiranja obično je sve što je potrebno učiniti za zaključenje programiranja sustava.

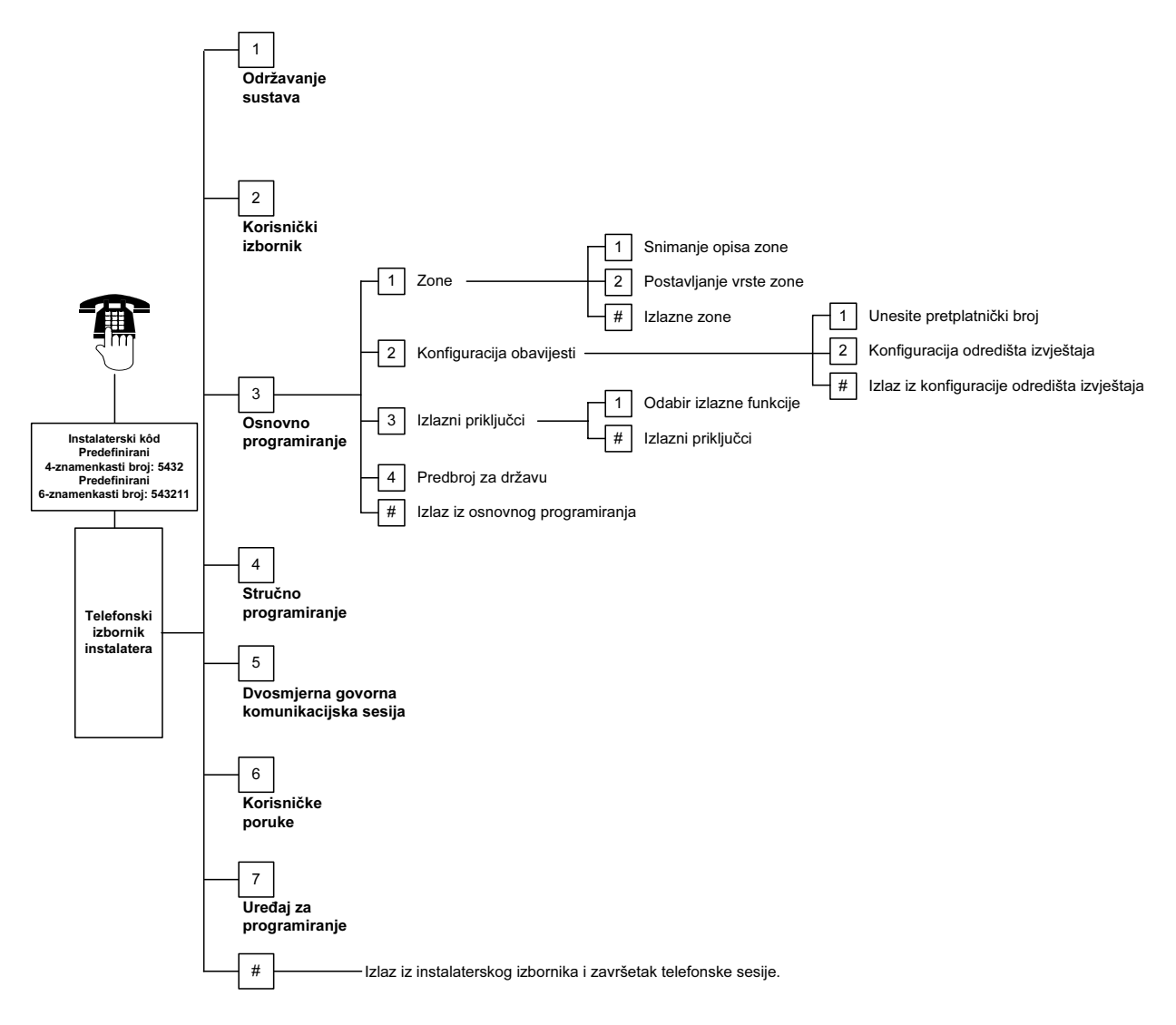

### 4.2.1 Zone

| $\mathbf{V}$ |
|--------------|
|              |

Ne možete programirati bilo koju bežičnu zonu ako prethodno ne izvršite korake iz odlomka 1.4 na 5. str. *Instalacija sustava*.

| Zone | Unesite brojeve zona od 1 do 32.                                                                                                    |                                                                                                    |  |  |
|------|----------------------------------------------------------------------------------------------------|----------------------------------------------------------------------------------------------------|--|--|
| 1    | Snimite opis zone                                                                                                    |                                                                                                    |  |  |
|      | Na primjer, ako se zona 1 nalazi na ulaznim vratima zgrade, na zvučni znak izgovorite "Ulazna vrata".<br>Pritisnite [1] za nastavak programiranja odabrane zone.<br>Pritisnite [2] za ponovno snimanje opisa za vašu sadašnju zonu. |                                                                                                    |  |  |
| 2    | Podesite vrstu zone                                                                                                    |                                                                                                    |  |  |
|      | Pritisnite [1] za odabir sadašnje opcije.<br>Pritisnite [2] da biste čuli dodatne opcije.<br>Pritisnite [#] za izlazak iz te vrste zone.                                                                                            |                                                                                                    |  |  |
|      | Vrsta zone                                                                                                    | Opis                                                                                                    |  |  |
|      | Isključeno                                                                                                    | Zona je isključena.                                                                                                    |  |  |
|      | Perimetar<br>(Ulaz ili izlaz)*                                                                                                    | Ako je sigurnost perimetra narušena, a sustav je uključen, počinje ulazno vremensko kašnjenje. Kada završi ulazno vremensko kašnjenje javlja se alarm ako sustav nije isključen.                                                            |  |  |
|      | Unutrašnjost<br>(Pratilac)*                                                                                                    | Ako je sustav u zauzetom stanju, tada zanemaruje te zone. Ako je sustav u nezauzetom stanju, narušena sigurnost unutarnje zone uzrokuje pokretanje alarma. Ove zone su zanemarene za vrijeme izlaznog i ulaznog vremenskog kašnjenja.       |  |  |
|      | Trenutni perimetar*                                                                                                    | Ako je njegova sigurnost narušena kada je sustav uključen, dolazi do pojave lokalnog alarma.                                                                                                    |  |  |
|      | 24-satna zona                                                                                                    | Ako je narušena, uvijek se javlja alarm. Za vraćanje 24-satne zone, isključite sustav ako je uključen ili potvrdite alarm ako je sustav isključen.                                                                                          |  |  |
|      | Potvrđen požar                                                                                                    | Ako je narušena sigurnost, javlja se potvrda požara. Ako za vrijeme<br>dvominutnog perioda čekanja dođe do pojave još jednog požara, javlja se<br>požarni alarm. Ako ne dođe do pojave drugog požara, sustav se vraća u<br>normalno stanje. |  |  |
|      | Trenutna požarna<br>zona                                                                                                    | Ako je narušena njena sigurnost, uvijek dolazi do pojave požarnog alarma                                                                                                    |  |  |
|      | Tiha panika                                                                                                    | Ako je narušena sigurnost, uvijek dolazi do pojave alarma. Nema vizualne ili zvučne naznake o alarmu.                                                                                                    |  |  |
|      | Unutarnja prolazna<br>zona*                                                                                                    | Ako je sigurnost narušena i na sustavu je uključena zaštita prema posebnom<br>zahtjevu, počinje ulazno vremensko kašnjenje. Ako je sustav u zauzetom ili<br>nezauzetom stanju, ova zona tada funkcionira kao unutarnja zona.                |  |  |
|      | Poništavanje<br>izlaznog perimetra*                                                                                                    | Ako je narušena sigurnost i sustav vraćen na prethodno stanje za vrijeme izlaznog vremenskog kašnjenja, zaustavlja se izlazno vremensko kašnjenje i sustav se odmah uključuje.                                                              |  |  |
|      | Trenutačna zona aktivirana ključem                                                                                                    | Uključite ili isključite sustav koristeći trenutačnu zonu aktiviranu ključem.                                                                                                    |  |  |
|      | Zadržana zona<br>aktivirana ključem                                                                                                    | Uključite ili isključite sustav koristeći zadržanu zonu aktiviranu ključem.                                                                                                    |  |  |
| #    | Izlazne zone                                                                                                    |                                                                                                    |  |  |

Vratite se u Instalaterski izbornik.

\* Ukoliko je sustav isključen tijekom ulaznog vremena, izvještaj o alarmu se ne šalje upravljačkom uređaju.

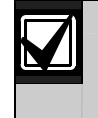

Snimite stavke za programiranje zone u *Tablice za unos stavki za programiranje zone* koje počinju na stranici 48.

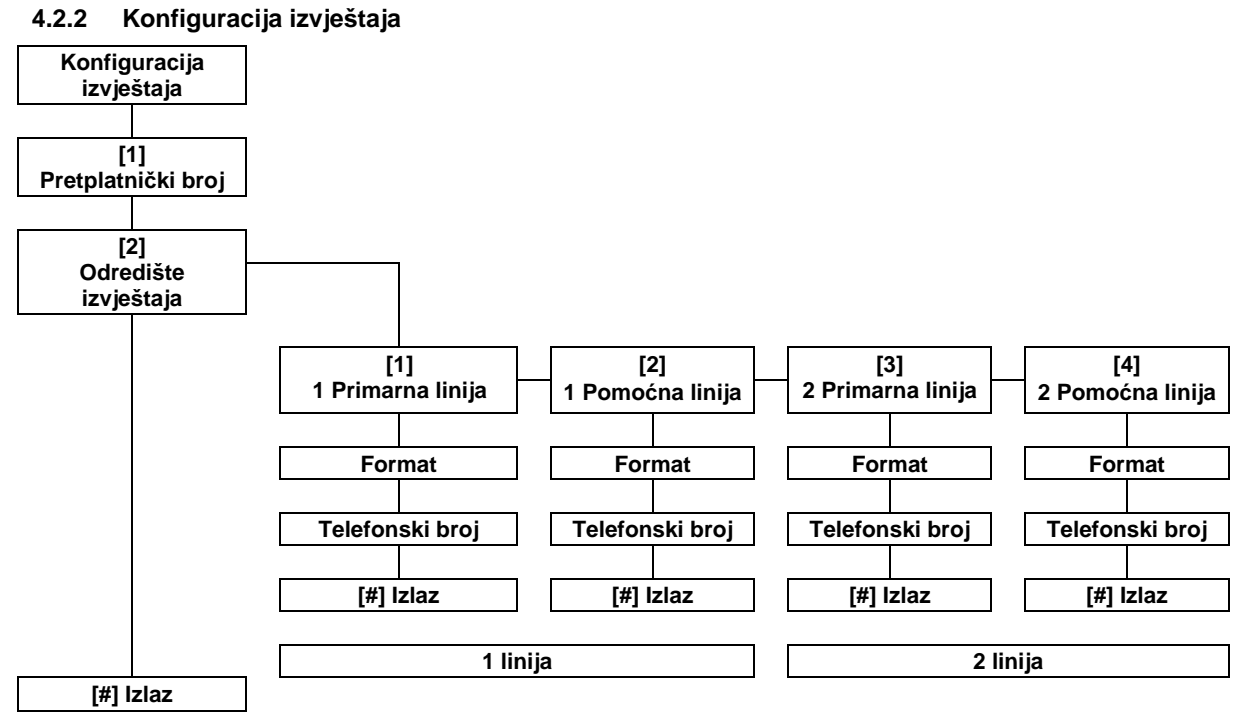

Za konfiguriranje izvještaja:

- Unesite četveroznamenkasti ili šesteroznamenkasti pretplatnički broj. Pretplatnički broj važi za sva odredišta izvještaja.
- 2. Odaberite odredište izvještaja.
  - [1] = 1 Primarna linija
  - [2] = 1 Pomoćna linija
  - [3] = 2 Primarna linija
  - [4] = 2 Pomoćna linija
- 3. Odaberite opciju formata za odredište izvještaja.
  - [1] = Odaberite prvu opciju.
  - $[2] = \check{C}$ ujte sljedeću opciju.
- Unesite telefonski broj za odredište izvještaja.
- 5. Ponovite *korake* od 2 do 4 za dodatna odredišta izvještaja.
- 6. Za uključivanje ili isključivanje izvještaja pogledajte odlomak 4.3.4 na 44 str., Stavke za programiranje usmjeravanja izvještaja.

#### Stavke za pretplatnički broj:

| Unos   | Pritisak tipki |
|--------|----------------|
| 0 do 9 | [0] do [9]     |
| В      | [*][1]         |
| С      | [*][2]         |
| D      | [*][3]         |
| E      | [*][4]         |
| F      | [*][5]         |

Stavke za unos telefonskog broja:

| Stavka                                                                                                    | Pritisak<br>tipki   |  |
|----------------------------------------------------------------------------------------------------|---------------------|--|
| 0 do 9                                                                                                    | [0] do [9]          |  |
| *                                                                                                    | [*][*]              |  |
| #                                                                                                    | [*][#]              |  |
| Stanka                                                                                                    | [*][1]              |  |
| Izlaz sa spremanjem                                                                                           | [#]                 |  |
| Izlaz bez spremanja                                                                                           | [#][#] <sup>1</sup> |  |
| Isključi telefonski broj                                                                                      | [0][#]              |  |
| <ol> <li>Pritisnite dva puta [#] u roku od<br/>2 sekunde za izlazak bez<br/>spremanja vašeg unosa.</li> </ol> |                     |  |

#### **Opcije formata:**

- Isključeno (zadano)
- Kontakt ID format
- SIA
- Govor
- SMS Tekst (TAP)\*
- Brzi format
- \* SMS tekstualne poruke:
  - Provalni alarm
  - Požarni alarm
  - Uključen sustav
  - Isključen sustav
  - Smetnja na zoni
  - Smetnja na sustavu
  - Probni izvještaj
  - Vraćanje u početno stanje
  - Tipkovnica

Davatelj SMS usluge ne garantira isporuku SMS tekstualnih poruka.

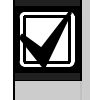

Snimite stavke za programiranje konfiguracije izvještaja u *odlomku 4.3.3* na 42. str., *Stavke za programiranje komunikatora.* 

### 4.2.3 Izlazni priključci

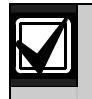

1

Ne možete programirati bežične izlazne priključke, a da prvo ne obavite korake iz *odlomka 1.4* na 5. str., *Instalacija sustava*.

Izlazni uređaji sastoje se od truba, zvona ili bljeskalica.

Izlazni priključci

Izlazna funkcija

| Pritisnite [1]                               | ] za                                                      |                                                                                                    |
|----------------------------------------------|-----------------------------------------------------------|----------------------------------------------------------------------------------------------------|
| odabir                                       | Izlazna funkcija                                          | Opis                                                                                                    |
| sadasnje                                     | Isključeno                                                | Izlazni uređaj je isključen.                                                                                                    |
| Pritisnite [2]<br>biste čuli                 | ] da Provala                                              | Izlazni uređaj se uključuje kod pojave provalnog alarma. Za<br>isključivanje izlaznog uređaja, isključite sustav ili pričekajte<br>završetak skraćenog vremena zvona za provale.                                                                                                  |
| Pritisnite (#<br>izlaz iz Izlaz<br>funkcije. | ] za<br>] za<br>zne isključenjem<br>napona kod<br>provale | Izlazni uređaj se uključuje kod pojave provalnog alarma. Za<br>isključivanje izlaznog uređaja, isključite sustav.                                                                                                    |
|                                              | Požar                                                     | Izlazni uređaj se uključuje kod pojave požarnog alarma. Za<br>isključivanje izlaznog uređaja, isključite sustav ako je još uključen ili<br>pričekajte završetak skraćenog vremena požarnog zvona.                                                                                 |
|                                              | Resetiranje<br>isključenjem<br>napona kod<br>požara       | Izlazni uređaj se uključuje kod pojave požarnog alarma. Za<br>isključivanje izlaznog uređaja, isključite sustav ako je još uključen ili<br>potvrdite alarm ako je sustav isključen.                                                                                               |
|                                              | Provala i požar                                           | Izlazni uređaj se uključuje kod pojave provalnog ili požarnog<br>alarma. Za isključivanje izlaznog uređaja, isključite sustav ili<br>pričekajte završetak skraćenog vremena zvona. Požarni alarmi<br>imaju prednost u odnosu na provalne alarme.                                  |
|                                              | Zaključavanje<br>sustava kod<br>provale i požara          | Izlazni uređaj se uključuje kod pojave provalnog ili požarnog<br>alarma. Za isključivanje izlaznog uređaja, isključite sustav ako je<br>još uključen ili potvrdite alarm ako je sustav isključen. Požarni<br>alarmi imaju prednost u odnosu na provalne alarme.                   |
|                                              | Resetiranje<br>sustava                                    | Izlazni uređaji su obično uključeni. Izlazni uređaji se obično<br>isključuju na otprilike 10 sek. kada se sustav resetira. Ovu funkciju<br>koristite za napajanje uređaja kao što su četverožični detektori<br>dima koji zahtijevaju prekid napajanja kako bi se resetirao alarm. |
|                                              | Uključivanje<br>sustava                                   | Izlazni uređaj se uključuje kada je sustav uključen i ostaje uključen sve dok se sustav ne isključi.                                                                                                    |
|                                              | Sustav je<br>spreman                                      | Izlazni uređaj se uključuje kada je sustav spreman za uključivanje<br>(ne postoje zone s greškom ili smetnje na sustavu).                                                                                                    |
|                                              | Daljinski<br>upravljač<br>uključen/isključen              | Izlazni priključak se uključuje ili isključuje kada korisnik pritisne<br>ili tipku daljinskog upravljača.<br>Za dodatne informacije, pogledajte 41. str., <i>broj stavke za Stručno</i><br>programiranje 616 i 626.                                                               |
|                                              | Impuls od 2 sek.<br>na daljinskom<br>upravljaču           | Izlazni priključak se uključuje na dvije sekunde kada korisnik<br>pritisne tipke O ili O na daljinskom upravljaču.<br>Za dodatne informacije, pogledajte 41. str., <i>broj stavke za Stručno</i><br><i>programiranje 616</i> i 626.                                               |
|                                              | Korisničko<br>upravljanje                                 | Izlazni uređaj se uključuje ili isključuje kada korisnik ili instalater u telefonskom izborniku koriste opciju Rad s izlaznim priključcima.                                                                                                    |
| # Izađite iz iz                              | laznih priključaka                                        |                                                                                                    |

Vratite se u Instalaterski izbornik.

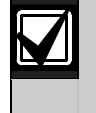

Snimite stavke za programiranje izlaznih priključaka na 49 str., odlomak 4.3.6, Stavke za programiranje izlaznih priključaka.

### 4.2.4 Predbroj za državu

Odaberite odgovarajući predbroj za državu za vašu instalaciju. Ovaj kôd podešava vrijednosti alarmne centrale s odgovarajućim specifičnim vrijednostima države.

| 4                            |                      | Ε           |          | I             |          | L           |          |
|------------------------------|----------------------|-------------|----------|---------------|----------|-------------|----------|
| Država                       | Predbroj             | Država      | Predbroj | Država        | Predbroj | Država      | Predbro  |
| Afganistan                   | 65                   | Egipat      | 14       | Indija        | 22       | Laos        | 65       |
| Albanija                     | 65                   | Ekvador     | 65       | Indonezija    | 23       | Latvija     | 28       |
| Alžir                        | 63                   | Ekvatorska  | 65       | Irak          | 65       | Lesoto      | 65       |
| Američka                     | 65                   | Gvineja     |          | Iran          | 65       | Libanon     | 63       |
| Samoa                        |                      | El Salvador | 65       | Irska         | 24       | Liberija    | 65       |
| Andora                       | 65                   | Eritreja    | 65       | Island        | 63       | Libija      | 65       |
| Angola                       | 65                   | Estonija    | 15       | Istočni Timor | 65       | Lihtenštajn | 63       |
| Antigua                      | 65                   | Etiopija    | 65       | Italija       | 25       | Litva       | 29       |
| Argentina                    | 01                   | F           |          | Izrael        | 63       | Luksemburg  | 30       |
| Armenija                     | 62                   | Država      | Predbroj | J             | •        | M           | •        |
| Australija                   | 02                   | Fidži       | 65       | Država        | Predbroi | Država      | Predbr   |
| Austrija                     | 03                   | Filipini    | 40       | Jamaika       | 65       | Madagaskar  | 65       |
| Azerbejdžan                  | 65                   | Finska      | 16       | Janan         | 26       | Mađarska    | 21       |
|                              |                      | Francuska   | 17       | Japan         | 65       | Makedonija  | 21       |
| Država                       | Predbroj             | Francuska   | 63       | Jordan        | 62       | Malavi      | 65       |
| Bahami                       | 65                   | Polinezija  |          |               | 50       | Maldivi     | 65       |
| Bahrain                      | 63                   | G           |          |               | 27       | Malazijo    | 32       |
| Bangladeš                    | 65                   | Država      | Predbroi |               | 21       | Mali        | 52<br>65 |
| Barbados                     | 65                   | Gabon       | 65       | K             |          | Malta       | 22       |
| Barbuda                      | 65                   | Gambija     | 65       | Država        | Predbroj | Maroko      | 62       |
| Belgija                      | 04                   | Gana        | 65       | Kambodža      | 65       | Marčalski   | 65       |
| Belize                       | 65                   | Georgia     | 62       | Kamerun       | 65       | otoci       | 05       |
| Benin                        | 65                   | Grčka       | 10       | Kanada        | 07       | Mauricijus  | 65       |
| Bhutan                       | 65                   | Grenada     | 65       | Katar         | 62       | Mauritaniia | 65       |
| Bielorusiia                  | 62                   | Grenadini   | 65       | Kazahstan     | 62       | Meksiko     | 34       |
| Bocvana                      | 65                   | Grenland    | 65       | Kenija        | 65       | Mikronezija | 65       |
| Bolivija                     | 65                   | Gvatemala   | 65       | Kina          | 08       | Moldovija   | 62       |
| Bosna                        | 65                   | Gvineia     | 65       | Kirgistan     | 62       | Monako      | 65       |
| Brazil                       | 05                   | Gvineja     | 65       | Kiribati      | 65       | Mongolija   | 65       |
| Brunei                       | 65                   | Bissau      | 00       | Kolumbija     | 09       | Mozambik    | 65       |
| Bugarska                     | 65                   | н           | •        | Komori        | 65       |             |          |
| Burkina Faso                 | 65                   | Država      | Bradhrai | Kongo         | 65       |             |          |
| Burma                        | 65                   | Hoiti       | 65       | (Brazzaville) | 05       | -           |          |
| (Myanmar)                    |                      | Horoogovino | 65       | (Kinšasa)     | 65       |             |          |
| Burundi                      | 65                   |             | 03<br>65 | Kosta Rika    | 65       | -           |          |
|                              |                      | Honduras    | 65       | Kuba          | 65       | -           |          |
| Država                       | Predbroi             | Hong Kong   | 20       | Kuvait        | 65       | -           |          |
| Cape Verde                   | 65                   | Hnyatska    | 10       | ravajt        | 00       | 1           |          |
| Cipar                        | 11                   | TIIValska   | 10       | J             |          |             |          |
| Crna Gora                    | 46                   |             |          |               |          |             |          |
| Čad                          | 65                   |             |          |               |          |             |          |
| Češka                        | 12                   |             |          |               |          |             |          |
| Republika                    |                      |             |          |               |          |             |          |
| Čile                         | 65                   |             |          |               |          |             |          |
|                              |                      | •           |          |               |          |             |          |
| 1                            | 1                    | 1           |          |               |          |             |          |
| Država                       | Predbroi             | ]           |          |               |          |             |          |
| Država<br>Danska             | Predbroj             |             |          |               |          |             |          |
| Država<br>Danska<br>Dominika | Predbroj<br>13<br>65 |             |          |               |          |             |          |

| Daliska                   | 15 |   |
|---------------------------|----|---|
| Dominika                  | 65 |   |
| Dominikanska<br>Republika | 65 |   |
| Džibuti                   | 65 |   |
|                           |    | - |
|                           |    |   |

## Easy Series (ICP-EZM2) | Priručnik za instalaciju | 4.0

| Ν           |          | S  |
|-------------|----------|----|
| Država      | Predbroj | Dr |
| Namibija    | 65       | Sa |
| Nauru       | 65       | Sa |
| Nepal       | 65       | Sa |
| Nevis       | 65       | Ar |
| Niger       | 65       | Se |
| Nigerija    | 37       | Se |
| Nikaragva   | 65       | Si |
| Nizozemska  | 35       | Si |
| Norveška    | 38       | Si |
| Novi Zeland | 36       | Sj |
| Njemačka    | 18       | Dr |
| 0           | •        | Sj |
| Država      | Predbroi |    |
| Obala       | 65       | S  |
| Slonovače   | 00       | SI |
| Oman        | 62       | ot |
| P           |          | Sr |
| Država      | Predbroj | Sr |
| Pakistan    | 62       | Af |
| Palau       | 65       | Re |
| Panama      | 65       | St |
| Papua       | 65       | St |
| Nova        |          | St |
| Gvineja     |          | Su |
| Paragvaj    | 65       | Su |
| Peru        | 39       | S١ |
| Poljska     | 41       | Šp |
| Portugal    | 42       | Šr |

| Država               | Predbroj |
|----------------------|----------|
| San Marino           | 65       |
| Sao Tome             | 65       |
| Saudijska            | 45       |
| Arabija              |          |
| Sejšeli              | 65       |
| Senegal              | 65       |
| Sierra Leone         | 65       |
| Singapur             | 47       |
| Sirija               | 62       |
| Sjedinjene<br>Države | 58       |
| Sjeverna<br>Koreja   | 65       |
| Slovačka             | 48       |
| Slovenija            | 49       |
| Solomanski           | 65       |
| otoci                |          |
| Srbija               | 46       |
| Središnja            | 65       |
| Afrička              |          |
| Кериріка             |          |
| St. Kitts            | 65       |
| St. Lucia            | 65       |
| St. Vincent          | 65       |
| Sudan                | 65       |
| Suriname             | 65       |
| Svaziland            | 65       |
| Španjolska           | 51       |
| Šri Lanka            | 65       |
| Švedska              | 52       |
| Švicarska            | 53       |
|                      |          |

| Г                                |          |
|----------------------------------|----------|
| Država                           | Predbroj |
| Tadžikistan                      | 65       |
| Tajland                          | 55       |
| Tajvan                           | 54       |
| Tanzanija                        | 65       |
| Togo                             | 65       |
| Tonga                            | 65       |
| Trinidad i<br>Tobago             | 65       |
| Tunis                            | 65       |
| Turkmenistan                     | 65       |
| Turska                           | 56       |
| Tuvalu                           | 65       |
| U                                |          |
| Država                           | Predbroj |
| Uganda                           | 65       |
| Ujedinjeni<br>Arapski<br>Emirati | 65       |
|                                  |          |

57

62

65

65

Ujedinjeno Kraljevstvo

Ukrajina

Urugvaj

Uzbekistan

| V         |          |
|-----------|----------|
| Država    | Predbroj |
| Vanuatu   | 65       |
| Venezuela | 59       |
| Vijetnam  | 60       |
| Z         |          |

| Država   | Predbroj |
|----------|----------|
| Zambija  | 63       |
| Zimbabve | 65       |
|          |          |

## R

Principe

| Država              | Predbroj |
|---------------------|----------|
| Ruanda              | 65       |
| Rumunjska           | 43       |
| Ruska<br>Federacija | 44       |

65

### 4.3 Stručno programiranje

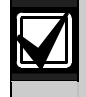

Koristite Stručno programiranje samo ako imate posebne zahtjeve kod programiranja. Kako bi bili u skladu sa specifičnim zahtjevima agencije i izvršili potrebne izmjene u programiranju, pogledajte na 49 str. *odlomak 7.7 Agencijski zahtjevi i odobrenja*.

Stručno programiranje omogućava pristup svim kategorijama za programiranje za obavljanje kompletne konfiguracije sustava:

- Sustav
- Komunikator
- Usmjeravanje izvještaja
- Zone
- Izlazni priključci
- Upravljački uređaji
- Korisnici

Svaka se kategorija sastoji od nekoliko srodno povezanih stavki za programiranje. Svakoj stavki za programiranje se dodjeljuje troznamenkasti ili četveroznamenkasti broj.

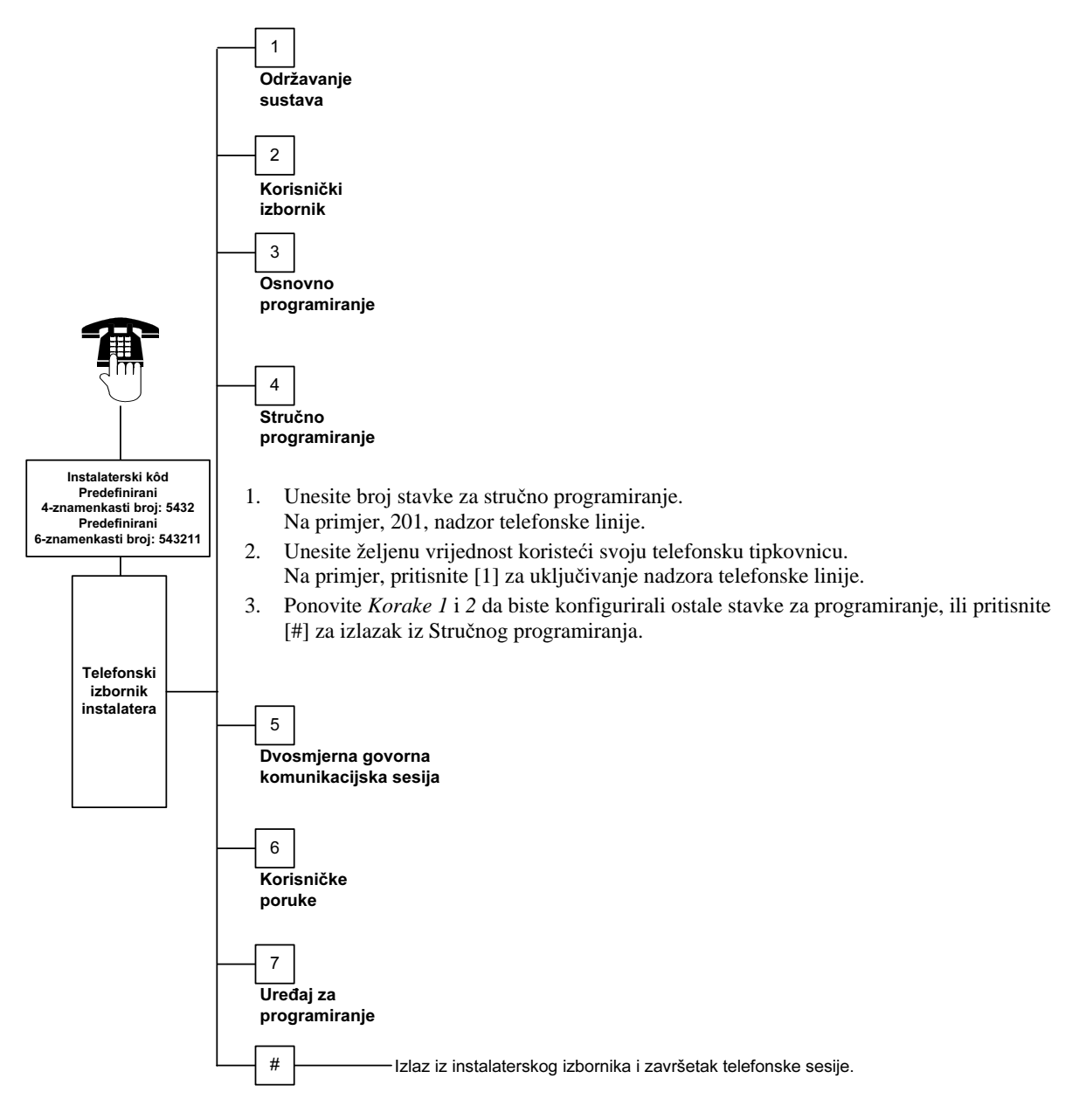
Programiranje

| Stavka za programiranje                             | Broj stavke | Opis                                                                                                    |
|-----------------------------------------------------|-------------|----------------------------------------------------------------------------------------------------|
| Inačica osnovnog programa<br>alarmne centrale       | 090         | Sustav objavljuje instaliranu inačicu osnovnog programa.<br>Ovo je neizmjenjiva stavka.                             |
| Inačica osnovnog programa<br>upravljačkog uređaja 1 | 091         | Sustav objavljuje instaliranu inačicu osnovnog programa za odabrani upravljački uređaj. Ovo su neizmjenjive stavke. |
| lnačica osnovnog programa<br>upravljačkog uređaja 2 | 092         |                                                                                                    |
| lnačica osnovnog programa<br>upravljačkog uređaja 3 | 093         |                                                                                                    |
| lnačica osnovnog programa<br>upravljačkog uređaja 4 | 094         |                                                                                                    |

#### 4.3.1 ROM stavke za inačicu osnovnog programa

| Stavka za programiranje                                          | Broj<br>stavke | Opis (raspon)                                                                                                    | Unos   |  |
|------------------------------------------------------------------|----------------|----------------------------------------------------------------------------------------------------|--------|--|
| Predbroj za državu                                               | 102            | Odaberite odgovarajući kôd za operaciju specifičnu za određenu državu kao i zadane vrijednosti za programiranje (00 do 65).                                                                                                    | 58     |  |
| Uključena<br>sabotaža kućišta                                    | 103            | 0 = Isključen ulaz za sabotažu kućišta<br>1 = Uključen ulaz za sabotažu kućišta                                                                                                    | 1      |  |
| Skraćeno vrijeme<br>požarnog zvona                               | 107            | Unesite duljinu trajanja zvuka požarnog alarma na izlaznim priključcima zvona i na upravljačkom uređaju (od 0 do 90 min).                                                                                                    | 5      |  |
| Skraćeno vrijeme<br>zvona za provale                             | 108            | Unesite duljinu trajanja zvuka alarma za provale na izlaznim priključcima zvona i na upravljačkom uređaju (od 0 do 90 min).                                                                                                    | 5      |  |
| Ulazno vrijeme za<br>provale                                     | 110            | Unesite koliko će dugo alarmna centrala čekati na slanje alarmnog izvještaja nakon pojave alarma (od 15 do 45 sek).                                                                                                    | 30     |  |
| Poništavanje<br>ulaznog vremena<br>za provale                    | 112            | Unesite koliko dugo korisnik treba poništavati izvještaj o provalnom<br>alarmu nakon što sustav pošalje izvještaj uređaju za prijem alarmnih<br>signala (od 5 do 10 min).                                                                                                    | 5      |  |
| Odabir tona<br>ulaznog zvonca                                    | 114            | Odaberite ton ulaznog zvonca:       1         1 = Ulazno zvonce na vratima       2         2 = Zasebno zvonce       3         3 = Klasično zvonce na vratima       1                                                                                                    |        |  |
| Operacija moda<br>ulaznog zvonca<br>nakon isključenja<br>sustava | 115            | Određuje operaciju moda ulaznog zvonca nakon što je sustav isključen.<br>0 = Isključeno<br>1 = Uključeno<br>2 = Slijedi prethodnu postavku (uključeno ili isključeno)                                                                                                    |        |  |
| Frekvencija za<br>slanje automatskih<br>probnih izvještaja       | 116            | Određuje koliko često alarmna centrala šalje automatski probni<br>izvještaj.<br>0 = Nema automatskog probnog izvještaja<br>1 = Dnevno (pogledajte s <i>tavke za programiranje 143</i> i <i>144</i> na 40. str.)<br>2 = Tjedno (pogledajte s <i>tavku za programiranje 145</i> na 40. str.)<br>3 = Mjesečno (pogledajte s <i>tavku za programiranje 146</i> na 40. str.) | 0      |  |
| RPS Ulazni kôd                                                   | 118            | Unesite 6-znamenkasti ulazni kôd koji omogućava pristup alarmnoj centrali iz RPS-a. Koristite znamenke od od 0 do 9 i A do F.                                                                                                    | 123456 |  |
| Operacija štednje<br>dnevnog vremena                             | 121            | 0 = Nema podešavanja vremena5 = Novi Zeland1 = Sjeverna Amerika6 = Kuba(prije 2007.)7 = Južna Amerika i Antarktik2 = Europa i Azija8 = Namibija, Afrika3 = Tasmanija, Australija9 = SAD nakon 2006.4 = Ostatak Australije9                                                                                                    | 1      |  |

#### 4.3.2 Stavke za programiranje sustava -

| Stavka za<br>programiranje                            | Broj<br>stavke | Opis (raspon)                                                                                                    | Unos |
|-------------------------------------------------------|----------------|----------------------------------------------------------------------------------------------------|------|
| Uključen prioritet<br>instalaterskog koda             | 122            | <ul> <li>0 = Prioritet isključen</li> <li>1 = Prioritet uključen</li> <li>Za zaobilaženje odzivnog znaka instalaterskog koda, zajedno skratite podloge spoja za otprilike 5 sek. (pogledajte dolje).</li> <li>Image: spoje statute of the state state</li></ul> | 1    |
| Automatski prijenos<br>uređaja za<br>programiranje    | 123            | <ul> <li>0 = Instalater mora aktivirati uređaj za programiranje u<br/>Instalaterskom izborniku.</li> <li>1 = Uređaj za programiranje automatski šalje ili prima spremljene<br/>podatke za programiranje.</li> <li>Detaljne upute pogledajte na 63. str., <i>odlomak 4.5 Tipka za</i><br/><i>programiranje</i>.</li> </ul>                                                                                                    | 1    |
| Potvrda alarma za<br>zonu                             | 124            | <ul> <li>Određuje razinu potvrde alarma koju zahtjeva zona prije stvaranja okolnosti provalnog alarma.</li> <li>0 = Nijedan Zona stvara alarm čim se otkrije ta okolnost.</li> <li>1 = Dvostruka aktivacija Da bi došlo do alarma, mora biti narušena sigurnost dvije ili više zona s dvostrukom aktivacijom u vremenskom periodu podešenom u <i>broju stavke za Stručno programiranje 134</i> (pogledajte str. 39). Obavezno uključena dvostruka aktivacija = 1 za najmanje dvije unutarnje ili perimetarske zone. Pogledajte na 47 str. <i>odlomak</i> 4.3.5 Stavke za programiranje zone.</li> <li>2 = Inteligentna procjena prijetnje Razine zaštite, vrste zone i uvjeti, vrijeme određeno za sistemske događaje koriste se za procjenu potencijalne prijetnje. Ako prijetnja prijeđe određeni prag, sustav tada šalje potvrđeni izvještaj o pojavi alarma.</li> <li>3 = Potvrđeni alarmi Otvaranje inicijalnih ulaznih vrata isključuje sve načine potvrde alarma.</li> <li>4 = Potvrđeni alarmi Za isključivanje sustava koristite bezkontaktni ključ, daljinski upravljač ili ključ iz zone koja se aktivira ključem.</li> </ul>                                                                                                    | 0    |
| Dozvoljeni prag kod<br>narušavanja<br>sigurnosti zone | 125            | Određuje najveći broj zona s narušenom sigurnosti koje su<br>isključene dok je sustav uključen (0 do 8).                                                                                                    | 3    |
| Izlazno vremensko<br>kašnjenje                        | 126            | Unesite vrijeme u kojem korisnik mora izaći iz zgrade prije uključivanja sustava (45 do 255 sek).                                                                                                    | 60   |
| Ulazno vremensko<br>kašnjenje                         | 127            | Unesite vrijeme u kojem korisnik mora ući u zgradu i isključiti sustav prije pojave alarma (30 do 255 sek).                                                                                                    | 30   |
| Ponovno pokretanje<br>vremena izlaska                 | 128            | <ul> <li>0 = Korisnik ne može resetirati mjerač vremena za izlazno vremensko kašnjenje.</li> <li>1 = Korisnik ne može resetirati mjerač vremena za izlazno vremensko kašnjenje kada je sustav uključen. Ako je sustav u stanju izlaznog vremenskog kašnjenja, a narušena je sigurnost perimetra zone, kasnije se vraća se na prijašnje stanje, pa je sigurnost ponovno narušena, tada se resetira mjerač vremena za izlazno vremensko kašnjenje.</li> </ul>                                                                                                    |      |

Zadana vrijednost

| Stavka za programiranje                                                     | Broj<br>stavke | Opis (raspon)                                                                                                    | Unos |
|-----------------------------------------------------------------------------|----------------|----------------------------------------------------------------------------------------------------|------|
| Uključeno nedavno<br>zatvaranje                                             | 129            | <ul> <li>0 = Nije poslan izvještaj o nedavnom zatvaranju.</li> <li>1 = Izvještaj o nedavnom zatvaranju poslan je u roku od dvije min. nakon<br/>uključivanja sustava.</li> </ul>                                                                                                    | 1    |
| Broj alarmnih<br>izvještaja zone prije<br>njenog privremenog<br>isključenja | 131            | <ol> <li>Prije privremenog isključenja zone, dopušten je jedan alarmni izvještaj<br/>iz zone dok je sustav uključen.</li> <li>Prije privremenog isključenja zone, dopuštena su dva alarmna<br/>izvještaja iz zone dok je sustav uključen.</li> <li>Prije privremenog isključenja zone, dopuštena su tri alarmna izvještaja<br/>iz zone dok je sustav uključen.</li> </ol>                                                                                                    | 1    |
| Razina automatske<br>zaštite                                                | 132            | <ul> <li>0 = Kada je odabran, sustav se uvijek uključuje (nezauzet).</li> <li>1 = Sustav se uključuje (nezauzet) jedino ako je narušena sigurnost<br/>perimetra zone za vrijeme izlaznog vremenskog kašnjenja. Ako nije<br/>narušena sigurnost niti jedne zone, sustav se uključuje (zauzet).</li> </ul>                                                                                                    | 1    |
| Redoslijed s opcijama<br>za uključivanje<br>sustava                         | 133            | Određuje redoslijed opcija kod uključenog sustava koje sustav objavljuje<br>korisniku.<br>1 = "Ostati <sup>1</sup> ," "Napustiti <sup>2</sup> ," "Prema posebnom zahtjevu <sup>3</sup> "<br>2 = "Ostati," "Prema posebnom zahtjevu," "Napustiti"<br>3 = "Napustiti," "Ostati," "Prema posebnom zahtjevu"<br>4 = "Napustiti," "Prema posebnom zahtjevu," "Ostati"<br>5 = "Prema posebnom zahtjevu," "Napustiti," "Ostati"<br>6 = "Prema posebnom zahtjevu," "Napustiti," "Ostati"<br><sup>1</sup> "Ostati" = Sustav uključen Zauzeto<br><sup>2</sup> "Napustiti" = Sustav uključen Nezauzeto<br><sup>3</sup> "Prema posebnom zahtjevu": Objavljuje se samo ako su zone<br>programirane kao zone sa zaštitom prema posebnom zahtjevu. Pogledajte<br>na 47. str., <i>odlomak 4.2.1 Stavke za programiranje zone</i> sa zaštitom<br>prema posebnom zahtjevu. | 1    |
| Brojilo za dvostruku<br>aktivaciju                                          | 134            | Unesite vrijeme koliko dugo sustav čeka za najmanje dvije zone s<br>dvostrukom aktivacijom s narušenom sigurnošću prije nego što alarmna<br>centrala pošalje potvrđeni izvještaj o alarmu uređaju za prijem alarmnih<br>signala (60 do 3600 sek).<br>Ako je za to vrijeme narušena sigurnost samo jedne zone s dvostrukom<br>aktivacijom, tada alarmna centrala šalje nepotvrđeni izvještaj o alarmu<br>uređaju za prijem alarmnih signala.<br>Brojilo za dvostruku aktivaciju također se koristi kao potvrđeno brojilo za<br>alarme.                                                                                                    | 120  |
| Ograničena memorija<br>alarma                                               | 136            | 0 = Svaki korisnik može izbrisati memoriju alarma.<br>1 = Samo glavni korisnik može izbrisati memoriju alarma.                                                                                                    | 0    |
| Resetiranje<br>sabotažne zone i<br>kućišta isključenjem<br>napona           | 137            | <ul> <li>0 = Svakim korisničkim bezkontaktnim ključem ili ulaznim kodom može se izbrisati sabotažno stanje zone ili kućišta.</li> <li>1 = Samo instalaterskim kodom može se izbrisati sabotažno stanje zone ili kućišta.</li> </ul>                                                                                                    | 0    |
| Sustav za resetiranje<br>sabotažnog uređaja<br>isključenjem napona          | 138            | <ul> <li>0 = Bezkontaktnim ključem ili ulaznim kodom svakog korisnika može se<br/>izbrisati sabotažno stanje iz sustavnog uređaja (upravljački uređaj,<br/>DX2010, ili bežični koncentrator).</li> <li>1 = Samo instalaterskim kodom može se izbrisati sabotažno stanje iz<br/>sustavnog uređaja.</li> </ul>                                                                                                    | 0    |
| Uključena opširna<br>provjera sustava                                       | 139            | <ul> <li>0 = Unutarnja se provjera tiho izvršava, a kada se obave sve provjere,<br/>upravljački uređaj objavljuje status kompletne provjere.</li> <li>1 = Upravljački uređaj objavljuje rezultate provjere nakon što se testovi<br/>izvrše.</li> </ul>                                                                                                    | 1    |
| Demo mod                                                                    | 140            | <ul> <li>0 = Sustav samo preko telefona objavljuje sve poruke telefonskog<br/>izbornika.</li> <li>1 = Sustav preko telefona objavljuje sve poruke telefonskog izbornika i na<br/>svim upravljačkim uređajima koji su spojeni na sustav.</li> </ul>                                                                                                    | 0    |
| Zadana vrijednost                                                           | = Zadana       | a vrijednost specifična za određenu državu. Odaberite ovu stavku za                                                                                                    |      |

| Stavka za<br>programiranje                                   | Broj<br>stavke | Opis (raspon)                                                                                                    | Unos |
|--------------------------------------------------------------|----------------|----------------------------------------------------------------------------------------------------|------|
| Ograničavanje<br>instalaterskog koda                         | 142            | <ul> <li>0 = Za uključivanje instalaterskog koda nisu potrebni ulazni kôd ili<br/>bezkontaktni ključ glavnog korisnika.</li> <li>1 = Glavni korisnik mora predočiti bezkontaktni ključ ili unijeti ulazni kôd<br/>prije instalaterskog unosa instalaterskog koda. Instalaterski kôd je<br/>uključen sve dok korisnik ne uključi sustav.<br/>Glavni korisnik također može isključiti instalaterov pristup<br/>Korisničkom telefonskom izborniku ([3] Održavanje sustava → [6]<br/>Stručno programiranje). Za dodatne informacije pogledajte stranicu 8.<br/>Ovom postavkom također se ograničava dostupnost određenim<br/>opcijama Instalaterskog izbornika.</li> </ul> | 0    |
| Sat slanja probnog<br>izvještaja                             | 143            | Unesite sat kada alarmna centrala pošalje probni izvještaj (0 do 23).                                                                                                    | 8    |
| Minuta slanja<br>probnog izvještaja                          | 144            | Unesite minutu kada alarmna centrala pošalje probni izvještaj (0 do 59).                                                                                                    | 0    |
| Dan u tjednu slanja<br>probnog izvještaja                    | 145            | Odaberite dan kada alarmna centrala pošalje probni izvještaj. Stavka za<br>programiranje 116 obavezno = 2 (Tjedno).0 = Nedjelja4 = Četvrtak1 = Ponedjeljak5 = Petak2 = Utorak6 = Subota3 = Srijeda                                                                                                    | 0    |
| Dan u mjesecu slanja<br>probnog izvještaja                   | 146            | Unesite dan u mjesecu kada alarmna centrala pošalje probni izvještaj (1<br>do 28). <i>Broj stavke za Stručno programiranje 116</i> obavezno = 3<br>(Mjesečno).                                                                                                    | 1    |
| Ograničavanje<br>potvrđene memorije<br>alarma                | 147            | 0 = Korisnikov ulazni kôd može izbrisati potvrđeni alarm.<br>1 = Jedino instalaterski kôd može izbrisati potvrđeni alarm.                                                                                                    | 0    |
| Tonski signali kod<br>uključivanja/<br>periodička obavijest  | 148            | <ul> <li>0 = Za vrijeme ulaznog vremenskog kašnjenja nema tonskih signala iz<br/>upravljačkog uređaja kod uključivanja, niti aktiviranja izlaznih uređaja.</li> <li>1 = Za vrijeme ulaznog vremenskog kašnjenja nema tonskih signala iz<br/>upravljačkog uređaja, ali se aktiviraju izlazni uređaji.</li> <li>2 = Upravljački uređaj oglašava se tonskim signalom kod uključivanja, ali<br/>za vrijeme izlaznog vremenskog kašnjenja ne aktiviraju se izlazni<br/>uređaji.</li> <li>3 = Upravljački uređaj oglašava se tonskim signalom kod uključivanja, ali<br/>za vrijeme ulaznog vremenskog kašnjenja ne aktiviraju se izlazni<br/>uređaji.</li> </ul>             | 0    |
| Razina detekcije<br>ometanja bežičnog<br>uređaja             | 150            | Konfigurirajte razinu detekcije ometanja bežičnih uređaja (0 do 15).                                                                                                    | 12   |
| Uključivanje<br>daljinskog upravljača                        | 153            | <ul> <li>0 = Nemojte uključivati sustav ako postoji narušena sigurnost zona</li> <li>1 = Prisilno uključite zone s narušenom sigurnosti ako je broj takvih zona<br/>unutar raspona navedenom u <i>Stavci za Stručno programiranje</i> 125<br/>(pogledajte stranicu 38)</li> <li>2 = Prisilno uključite zone s narušenom sigurnosti čak iako broj takvih<br/>zona prelazi raspon naveden u <i>Broju stavke za Stručno</i><br/>programiranje 125</li> </ul>                                                                                                    | 1    |
| Konfiguracija<br>dvosmjerne govorne<br>komunikacijske sesije | 158            | <ul> <li>0 = Omogućite pojavu u bilo koje vrijeme dvosmjerne govorne<br/>komunikacijske sesije</li> <li>1 = Ograničite pojavu dvosmjerne govorne komunikacijske sesije samo<br/>za vrijeme stanja alarma</li> </ul>                                                                                                    | 0    |
| Uključivanje prilikom<br>narušene sigurnosti<br>zona         | 159            | <ul> <li>0 = Prije uključivanja sustava, sve zone s narušenom sigurnosti moraju<br/>se prisilno uključiti</li> <li>1 = Izlazno vremensko kašnjenje počinje kod narušene sigurnosti zona</li> </ul>                                                                                                    | 1    |

Zadana vrijednost

| Stavka za<br>programiranje                      | Broj<br>stavke | Opis (raspon)                                                                                                    | Unos |
|-------------------------------------------------|----------------|----------------------------------------------------------------------------------------------------|------|
| Izgovaranje aktivno<br>narušene sigurnosti      | 160            | 0 = Upravljački uređaj samo izgovara "Traženje usluge" kada<br>dođe do pojave narušavanja sigurnosti<br>1 = Upravljački uređaj izgovara stanje narušene sigurnosti                                                                                                    | 0    |
| Slabljenje bežičnog<br>prijenosa                | 161            | 0 = Nema slabljenja jačine signala<br>1 = 3 dB slabljenje signala za EN 50131 Stupanj sigurnosti 1<br>2 = 6 dB slabljenje signala za EN 50131 Stupanj sigurnosti 2<br>3 = 9 dB slabljenje signala za EN 50131 Stupanj sigurnosti 3<br>4 = 12 dB slabljenje signala za EN 50131 Stupanj sigurnosti 4 | 0    |
| Konfiguracija tipki na<br>daljinskom upravljaču | 616            | 0 = Samo kod traženja statusa<br>1 = Uključite sustav (zauzeto)<br>2 = Uključite sustav (zaštita prema posebnom zahtjevu)<br>3 = Uključite ili isključite izlazni priključak<br>4 = Uključite izlazni priključak na 2 sek.                                                                          | 0    |
| Konfiguracija tipki na<br>daljinskom upravljaču | 626            | 0 = Samo kod traženja statusa<br>1 = Uključite sustav (zauzeto)<br>2 = Uključite sustav (zaštita prema posebnom zahtjevu)<br>3 = Uključite ili isključite izlazni priključak<br>4 = Uključite izlazni priključak na 2 sek.                                                                          | 0    |

Zadana vrijednos

### 4.3.3 Stavke za programiranje komunikatora

Da biste uključili opciju izvještavanja, konfigurirajte sljedeće stavke za programiranje:
Pretplatnički broj (*Broj stavke za Stručno programiranje 100*)
Odredište 1. primarne linije (*Broj stavke za Stručno programiranje 206*)
Odredište 1. pomoćne linije (*Broj stavke za Stručno programiranje 207*) – opcionalno
Odredište 2. primarne linije (*Broj stavke za Stručno programiranje 208*) – opcionalno
Odredište 2. pomoćne linije (*Broj stavke za Stručno programiranje 208*) – opcionalno
Odredište 2. pomoćne linije (*Broj stavke za Stručno programiranje 209*) – opcionalno
Format za Odredište 1. primarne linije (*Broj stavke za Stručno programiranje 209*) – opcionalno
Format za Odredište 1. pomoćne linije (*Broj stavke za Stručno programiranje 211*)
Format za Odredište 2. primarne linije (*Broj stavke za Stručno programiranje 212*) – opcionalno
Format za Odredište 2. primarne linije (*Broj stavke za Stručno programiranje 213*) – opcionalno
Format za Odredište 2. pomoćne linije (*Broj stavke za Stručno programiranje 213*) – opcionalno
Format za Odredište 2. pomoćne linije (*Broj stavke za Stručno programiranje 214*) – opcionalno
Format za Odredište 2. pomoćne linije (*Broj stavke za Stručno programiranje 214*) – opcionalno
Format za Odredište 3. pomoćne linije (*Broj stavke za Stručno programiranje 214*) – opcionalno
Format za Odredište 3. pomoćne linije (*Broj stavke za Stručno programiranje 214*) – opcionalno
Format za Udredište 3. pomoćne linije (*Broj stavke za Stručno programiranje 214*) – opcionalno
Format za Udredište 3. pomoćne linije (*Broj stavke za Stručno programiranje 214*) – opcionalno
Format za Udredište 3. pomoćne linije (*Broj stavke za Stručno programiranje 214*) – opcionalno

| Stavka za<br>programiranje                         | Broj<br>stavke | Opis (raspon)                                                                                                    | Unos   |
|----------------------------------------------------|----------------|----------------------------------------------------------------------------------------------------|--------|
| Pretplatnički broj                                 | 100            | Unesite 4-znamenkasti ili 6-znamenkasti pretplatnički broj<br>(0000 do FFFFFF).<br>Važeće znamenke su od 0 do 9 i od B do F. Nemojte<br>koristiti "A."                                                                                                    | 000000 |
| Nadzor telefonske<br>linije                        | 201            | 0 = Telefonska linija se ne nadzire.<br>1 = Telefonska linija se nadzire.                                                                                                    | 0      |
| Ponovljeno brojanje<br>glasovnog formata           | 203            | Unesite broj koliko puta sustav ponavlja glasovni izvještaj<br>za vrijeme telefonskog poziva (1 do 15).                                                                                                    | 3      |
| Pokušaj isporuke<br>poruke s glasovnim<br>formatom | 204            | Unesite broj koliko puta sustav pokušava isporučiti poruku<br>u glasovnom formatu (1 do 5).<br>Vremensko kašnjenje između pokušaja isporuke povećava<br>se za 5 sek.                                                                                                    | 1      |
| Otkrivanje tonskog<br>signala                      | 205            | <ul> <li>0 = Nemojte čekati na tonski signal prije nazivanja uređaja<br/>za prijem alarmnih signala.</li> <li>1 = Čekajte na tonski signal prije nazivanja uređaja za<br/>prijem alarmnih signala.</li> </ul>                                                                                     | 1      |
| Odredište 1. primarne<br>linije                    | 206            | Unesite telefonski broj za svako odredište (do 32<br>znamenke):                                                                                                    | 0      |
| Odredište 1.<br>pomoćne linije                     | 207            | $\begin{array}{l} 0 \text{ do } 9 = [0] \text{ do } [9] \\ * = [*][*] \\ \#  [*][#] \end{array}$                                                                                                    | 0      |
| Odredište 2. primarne<br>linije                    | 208            | # = [ ][#]<br>Stanka = [*][1]<br>Snimite i izađite = [#]                                                                                                    | 0      |
| Odredište 2.<br>pomoćne linije                     | 209            | Izađite bez snimanja = [#][#]<br>Pritisnite [#] dva puta unutar dvije sekunde za izlaz bez<br>snimanja vaše stavke.<br>Isključite telefonski broj = [0][*]                                                                                                    | 0      |
| Broj davatelja SMS<br>usluge                       | 210            | Unesite broj telefona davatelja usluge mobilnog telefona za<br>korištenje SMS usluge (do 32 znamenke).<br>Za davatelje SMS usluge koji podržavaju TAP protokol,<br>obratite se vašem davatelju usluge mobilnih telefona ili<br>posjetite web stranicu www.notepager.com/tap-phone-<br>numbers.htm | 0      |

Zadana vrijednost

| Stavka za programiranje                                          | Broj<br>stavke | Opis (raspon)                                                                                                    | Unos |
|------------------------------------------------------------------|----------------|----------------------------------------------------------------------------------------------------|------|
| Format za Odredište 1.<br>primarne linije                        | 211            | 0 = Isključeno<br>1 = Kontakt ID format                                                                                                    | 0    |
| Format za Odredište 1.<br>pomoćne linije                         | 212            | 2 = SIA<br>3 = Govor                                                                                                    | 0    |
| Format za Odredište 2.<br>primarne linije                        | 213            | 4 = SMS tekst (TAP)*<br>5 = Brzi format                                                                                                    | 0    |
| Format za Odredište 2.<br>pomoćne linije                         | 214            | <ul> <li>* Pogledajte stranicu 32 s detaljima o SMS tekstualnim<br/>porukama.</li> <li>Davatelj SMS usluge ne garantira isporuku SMS<br/>tekstualnih poruka.</li> </ul>                                                                                                    | 0    |
| Isključen poziv na čekanju                                       | 215            | Unesite 3-znamenkasti broj. Prvo nazovite ovaj broj pa<br>onda telefonski broj na određenom mjestu.<br>* = [*][*]; # = [*][#]<br>Nazivanje sekvence poziva na čekanju na telefonskoj liniji<br>koja nema poziv na čekanju sprječava da sustav uspješno<br>kontaktira uređaj za prijem alarmnih signala. | 0    |
| Prioritetni broj za pozive u<br>nuždi                            | 216            | Unesite 3-znamenkasti broj za slučaj nužde, kao što je<br>911. Ako korisnik nazove ovaj broj, tada prije slanja<br>izvještaja sustav je u stanju čekanja u vremenskom periodu<br>koji je bio unesen u <i>Broju stavke za Stručno programiranje</i><br>217.                                              | 000  |
| Kašnjenje kod biranja<br>prioritetnog broja za<br>pozive u nuždi | 217            | Unesite vremenski period u kojem je sustav u stanju<br>čekanja prije slanja izvještaja ako se nazove broj za poziv<br>u nuždi (0 do 60 min).                                                                                                    | 5    |
| Impulsno biranje s<br>automatskom detekcijom                     | 218            | 0 = Samo tonsko biranje<br>1 = Impulsno ili tonsko biranje s automatskom detekcijom                                                                                                    | 0    |
| Broj zvonjenja prije<br>odgovaranja sustava na<br>pozive         | 222            | Unesite broj zvonjenja prije nego sustav odgovori na<br>dolazeći poziv (od 1 do 255 zvonjenja).                                                                                                    | 10   |

Zadana vrijednost

# 4.3.4 Stavke za programiranje usmjeravanja izvještaja Usmjeravanje i vraćanje izvještaja o zoni

| Stavka za programiranje                                   | Broj stavke | Opis                                                                                                    | Unos |
|-----------------------------------------------------------|-------------|----------------------------------------------------------------------------------------------------|------|
| Izvještaji zone i ponovno namještanje<br>(sve)            | 301         | Unesite vrijednost u <i>Broj stavke za</i><br><i>Stručno programiranje 301</i> da biste<br>globalno podesili na istu stavku sve<br>sljedeće izvještaje za zone i izvještaje o<br>vraćanju zone. | 3    |
| Provalni alarm                                            | 307         | Za izmjenu samo određenog izvještaja,                                                                                                    | 3    |
| Potvrđen provalni alarm                                   | 308         | unesite vrijednost u broj stavke za taj                                                                                                    | 3    |
| Nepotvrđen provalni alarm                                 | 309         | 12Vjestaj.<br>0 – Nijodna linija                                                                                                    | 3    |
| Provalni alarm 24-sata                                    | 310         | 1 = Samo 1 linija                                                                                                    | 3    |
| Vraćanje provalnog alarma 24-sata                         | 311         | Primarna i pomoćna (ako je programirano)                                                                                                    | 3    |
| Vraćanje provalnog alarma                                 | 312         | 2 = Samo 2. linija                                                                                                    | 3    |
| Prisilno isključenje                                      | 313         | Primarna i pomoćna (ako je programirano)                                                                                                    | 3    |
| Požarni alarm                                             | 315         | 3 = Obje linije                                                                                                    | 3    |
| Nepotvrđen požarni alarm                                  | 316         | Primarna i pomoćna (ako je programirano)                                                                                                    | 3    |
| Vraćanje požarnog alarma                                  | 317         |                                                                                                    | 3    |
| Panika                                                    | 318         |                                                                                                    | 3    |
| Poništiti                                                 | 323         |                                                                                                    | 3    |
| Smetnja provalne zone                                     | 324         |                                                                                                    | 3    |
| Vraćanje smetnje provalne zone                            | 325         |                                                                                                    | 3    |
| Privremeno isključenje provalne zone                      | 326         |                                                                                                    | 3    |
| Vraćanje privremenog isključenja<br>provalne zone         | 327         |                                                                                                    | 3    |
| Smetnja požarne zone                                      | 328         |                                                                                                    | 3    |
| Vraćanje smetnje požarne zone                             | 329         |                                                                                                    | 3    |
| Nedostaje zona                                            | 333         |                                                                                                    | 3    |
| Vraćanje nedostajuće zone                                 | 334         |                                                                                                    | 3    |
| Sabotaža bežične zone                                     | 335         |                                                                                                    | 3    |
| Vraćanje sabotaže bežične zone                            | 336         |                                                                                                    | 3    |
| Prazna baterija bežične zone                              | 360         |                                                                                                    | 3    |
| Vraćanje bežične zone s praznom<br>baterijom              | 361         |                                                                                                    | 3    |
| Sabotažna zona                                            | 388         |                                                                                                    | 3    |
| Smetnja kod dvostruke aktivacije                          | 393         |                                                                                                    | 3    |
| Nedavno zatvaranje alarma                                 | 394         |                                                                                                    | 3    |
| Vraćanje panike                                           | 399         |                                                                                                    | 3    |
| Vraćanje smetnje kod dvostruke aktivacije                 | 400         |                                                                                                    | 3    |
| Broj alarmnih izvještaja prije<br>privremenog isključenja | 401         |                                                                                                    | 3    |
| Vraćanje broja alarmnih izvještaja                        | 402         |                                                                                                    | 3    |

Usmjeravanje izvještaja s uključenim i isključenim sustavom

| Stavka za programiranje                                                | Broj stavke            | Opis                                                                                                    | Unos |
|------------------------------------------------------------------------|------------------------|----------------------------------------------------------------------------------------------------|------|
| Sustav uključen i isključen<br>(otvoreno i zatvoreno) Izvještaji (svi) | 302                    | Unesite vrijednost u <i>Broj stavke za</i><br><i>Stručno programiranje 302</i> za globalno<br>podešavanje svih sljedećih izvještaja<br>za zone i izvještaja za vraćanje zone s<br>istim unosom. | 3    |
| Pogreška kod izlaza                                                    | 314                    | Za modifikaciju samo određenog                                                                                                    | 3    |
| Nedavno zatvaranje                                                     | 330                    | 30izvještaja, unesite vrijednost u broj337stavke za taj izvještaj.30 = Nijedan pravac3                                                                                                    | 3    |
| Zatvaranje (Sustav uključen)<br>Nezauzeto                              | 337                    |                                                                                                    | 3    |
| Zatvaranje (Sustav uključen) Zauzeto                                   | 338 1 = Samo 1. linija | 3                                                                                                    |      |
| Zatvaranje zone aktivirane ključem                                     | 339                    | Primaina i pomocha (ako je                                                                                                    | 3    |
| Zatvaranje daljinskog                                                  | 340                    | 2 = Samo 2. linija                                                                                                    | 3    |
| Otvaranje                                                              | 341                    | Primarna i pomoćna (ako je                                                                                                    | 3    |
| Otvaranje zone aktivirane ključem                                      | 342                    | programirano)                                                                                                    | 3    |
| Otvaranje daljinskog                                                   | 343                    | 33 = Obje linije34Primarna i pomoćna (ako je<br>programirano)3                                                                                                    | 3    |
| Zatvaranje (Sustav uključen) Prema<br>posebnom zahtjevu                | 344                    |                                                                                                    | 3    |
| Djelomično zatvaranje (Sustav<br>uključen)                             | 403                    |                                                                                                    | 3    |

### Usmjeravanje izvještaja o sustavu i njihovo vraćanje

| Stavka za programiranje                           | Broj stavke | Opis                                                                                                    | Unos |
|---------------------------------------------------|-------------|----------------------------------------------------------------------------------------------------|------|
| Izvještaji sustava i ponovno namještanje<br>(svi) | 303         | Unesite vrijednost u Broj stavke<br>za Stručno programiranje 303 da<br>biste globalno podesili na istu<br>stavku sve sljedeće izvještaje za<br>zone i izvještaje o vraćanju zone. | 3    |
| Korisnikov poziv u nuždi*                         | 319         | Za izmjenu samo određenog                                                                                                    | 3    |
| Korisnikov poziv za požar*                        | 320         | izvještaja, unesite vrijednost u broj                                                                                                    | 3    |
| Vraćanje korisnikova poziva za požar              | 321         | stavke za taj izvjestaj.                                                                                                    | 3    |
| Korisnikova panika*                               | 322         | 0 = Nijedria Inija 1 - Samo 1 linija                                                                                                    | 3    |
| Greška na ulaznom napajanju                       | 345         | Primarna i pomoćna (ako je                                                                                                    | 3    |
| Vraćanje greške na ulaznom napajanju              | 346         | programirano)                                                                                                    | 3    |
| Automatska provjera sustava Uobičajena            | 347         | 2 = Samo 2. linija                                                                                                    | 3    |
| Automatska provjera sustava Neuobičajena          | 348         | Primarna i pomoćna (ako je                                                                                                    | 3    |
| Greška kod pomoćnog napajanja                     | 349         | programirano)                                                                                                    | 3    |
| Vraćanje greške kod pomoćnog napajanja            | 350         | 3 = Obje iinije<br>Primarna i nomoćna (ako je                                                                                                    | 3    |
| Neuspješna komunikacija                           | 351         | programirano)                                                                                                    | 3    |
| Vraćanje neuspješne komunikacije                  | 352         |                                                                                                    | 3    |
| Nadzor upravljačkog uređaja Neuspješno            | 353         |                                                                                                    | 3    |
| Vraćanje nadzora upravljačkog uređaja             | 354         |                                                                                                    | 3    |
| Sabotaža upravljačkog uređaja                     | 355         |                                                                                                    | 3    |
| Vraćanje sabotaže upravljačkog uređaja            | 356         |                                                                                                    | 3    |

\* Da biste uključili tipke za poziv u nuždi upravljačkog uređaja, trebate na odgovarajući način podesiti sljedeće stavke za programiranje:

| Stavka za programiranje                   | Broj stavke | Postavka                                                                           |
|-------------------------------------------|-------------|------------------------------------------------------------------------------------|
| Poziv u nuždi                             | 319         | 1, 2 ili 3 (pogledajte gornji opis)                                                |
| Alarmiranje tipkom za<br>liječničku pomoć | 889         | 1 (pogledajte opis na 49 str. Globalne stavke za upravljački uređaj)               |
| Korisnikov poziv za požar                 | 320         | 1, 2 ili 3 (pogledajte gornji opis)                                                |
| Alarmiranje požarnom tipkom               | 888         | 1 (pogledajte opis na 49 str. <i>Globalne stavke za upravljački uređaj</i> )       |
| Korisnikova panika                        | 322         | 1, 2 ili 3 (pogledajte gornji opis)                                                |
| Alarmiranje tipkom za paniku              | 890         | 1 ili 2 (pogledajte opis na 49 str. <i>Globalne stavke za upravljački uređaj</i> ) |

Označite odgovarajući kvadratić u Korisničkom priručniku Easy Series (P/N: F01U011203) kako biste naveli koje su tipke uključene.

| Usmieravanie i                          | vraćanie izv | ieštaia o su | ustavu (nastav | (ak) |
|-----------------------------------------|--------------|--------------|----------------|------|
| ••••••••••••••••••••••••••••••••••••••• |              | ,,           |                | ,    |

| Stavka za programiranje                      | Broj stavke | Opis                                                           | Unos |
|----------------------------------------------|-------------|----------------------------------------------------------------|------|
| Uspješno lokalno programiranje               | 357         | Za izmjenu samo određenog izvještaja,                          | 3    |
| Prazna baterija                              | 358         | unesite vrijednost u broj stavke za taj                        | 3    |
| Vraćanje stanja prazne baterije              | 359         | IZVJestaj.                                                     | 3    |
| Priručnik za komunikacijsku<br>provjeru      | 362         | 1 = Samo 1. linija<br>Primarna i pomoćna (ako je programirano) | 3    |
| Greška na telefonskoj liniji                 | 363         | 2 = Samo 2. liniia                                             | 3    |
| Vraćanje greške na telefonskoj<br>liniji     | 364         | Primarna i pomoćna (ako je programirano)<br>3 = Obje linije    | 3    |
| Neuspješno daljinsko<br>programiranje        | 365         | Primarna i pomoćna (ako je programirano)                       | 3    |
| Uspješno daljinsko programiranje             | 366         |                                                                | 3    |
| Ometan bežični prijemnik                     | 367         |                                                                | 3    |
| Vraćanje ometanog bežičnog<br>prijemnika     | 368         |                                                                | 3    |
| Sabotaža sabirničkog uređaja                 | 369         |                                                                | 3    |
| Vraćanje sabotaže sabirničkog<br>uređaja     | 370         |                                                                | 3    |
| Smetnje na sabirničkom uređaju               | 373         |                                                                | 3    |
| Vraćanje smetnje na sabirničkom<br>uređaju   | 374         |                                                                | 3    |
| ROM greška                                   | 375         |                                                                | 3    |
| Smetnja na zvonu                             | 376         |                                                                | 3    |
| Vraćanje zvona u prvobitno stanje            | 377         |                                                                | 3    |
| Završetak provjere kretanjem                 | 378         |                                                                | 3    |
| Početak provjere kretanjem                   | 379         |                                                                | 3    |
| Nedostaje sabirnički uređaj                  | 380         |                                                                | 3    |
| Vraćanje nedostajućeg<br>sabirničkog uređaja | 381         |                                                                | 3    |
| Nedostaje baterija                           | 382         |                                                                | 3    |
| Vraćanje stanja s nedostajućom<br>baterijom  | 383         |                                                                | 3    |
| Neuspješna provjera RAM-a                    | 384         |                                                                | 3    |

### Stavke za usmjeravanje globalnih izvještaja

| Stavka za programiranje                               | Broj<br>stavke | Opis (raspon)                                                                                                    | Unos |
|-------------------------------------------------------|----------------|----------------------------------------------------------------------------------------------------|------|
| Isključen komunikator                                 | 304            | 0 = Uključeno slanje izvještaja<br>1 = Isključeno slanje izvještaja (samo za lokalni sustav)                                                                                                    | 0    |
| Pokušaj uspostave veze                                | 305            | Unesite broj koliko puta sustav pokušava uspostaviti vezu<br>sa svakim odredištem u odabranom smjeru ako je prvi<br>pokušaj neuspješan (1 do 20).<br>Sustav mijenja stanje između primarnih i pomoćnih<br>odredišta. Ako su oba odredišta programirana za<br>odabranu grupu linija, broj pokušaja se udvostručuje.<br>Primjerice, ako je ova stavka podešena na 10, sustav<br>pokušava pozvati primarno odredište 10 puta i pomoćno<br>odredište 10 puta, što je ukupno 20 pokušaja. | 10   |
| Slanje izvještaja za<br>vrijeme provjere<br>kretanjem | 306            | <ul> <li>0 = Za vrijeme provjere kretanjem nema poslanih<br/>izvještaja</li> <li>1 = Samo se izvještaji o početku i završetku provjere<br/>kretanjem šalju za vrijeme provjere kretanjem</li> </ul>                                                                                                    | 0    |

### 4.3.5 Stavke za programiranje zone

Pogledajte *Tablice za unos stavki za programiranje zone* počevši od str. 48, gdje se nalaze brojevi stavki za Stručno programiranje, zadane vrijednosti i ćelije za stavke za programiranje.

| Stavka za programiranje                     | Opis (raspon)                                                                                                    |  |  |  |  |
|---------------------------------------------|----------------------------------------------------------------------------------------------------|--|--|--|--|
| Vrsta zone                                  | Pogledajte na 31 str. odlomak 4.2.1, Zone gdje su navedeni opisi za vrste zona.                                                                                                    |  |  |  |  |
|                                             | 0 = Isključeno6 = Trenutna požarna zona1 = Perimetar7 = Tiha panika2 = Unutrašnjost8 = Unutarnja prolazna zona3 = Trenutni perimetar9 = Poništavanje kod napuštanja perimetra4 = 24-satni11 = Trenutačna zona aktivirana ključem5 = Potvrđen požar*12 = Zadržana zona aktivirana ključem* Ova opcija nije dostupna za bežične detektore dima.                                                                                                    |  |  |  |  |
| Vrsta strujnog sklopa                       | 0 = Dvostruki alarmni i sabotažni sklop 2,2 kΩ<br>2 = Jednostruki alarmni sklop 2,2 kΩ                                                                                                    |  |  |  |  |
| Uključiti u zaštitu prema posebnom zahtjevu | 0 = Zona nije uključena u zaštitu prema posebnom zahtjevu<br>1 = Zona uključena u zaštitu prema posebnom zahtjevu<br>Bez obzira koji je način zaštite odabran, 24-satna, zona za potvrdu požara,<br>trenutna požarna zona i zona za paniku uvijek stvaraju okolnost nastajanja<br>alarma, ukoliko je narušena njihova sigurnost.                                                                                                    |  |  |  |  |
| Uključena dvostruka aktivacija              | 0 = Isključena pojava dvostruke aktivacije<br>1 = Uključena pojava dvostruke aktivacije<br>Nemojte mijenjati postavke za ovaj broj zone osim ako je <i>broj stavke za</i><br><i>Stručno programiranje 124</i> = 1. Za dodatne informacije pogledajte stranicu<br>38.                                                                                                    |  |  |  |  |
| Odzivno vrijeme (samo integrirane točke)    | Podešava odzivno vrijeme zone s povećanjima od 50 ms (1 do 10).<br>Unesena vrijednost se umnožava za 50. Na primjer, ovdje je navedeno<br>odzivno vrijeme 6 x 50 = 300 ms.                                                                                                    |  |  |  |  |
| Osjetljivost bežičnog detektora             | Određuje koliko dugo detektor mora otkrivati kretanje prije stvaranja alarma.<br>Što je niže podešena ova razina, detektoru je potrebno dulje vrijeme za<br>otkrivanje kretanja prije stvaranja alarma. Ovo se odnosi na bežične<br>detektore kretanja (PIR i dvojne) i detektore inercije. Ova stavka također<br>određuje postavku impulsa detektora inercije.<br><b>Detektor kretanja (PIR i dvojni)</b><br>0 = Standardni<br>4 = Srednji<br><b>Detektor inercije</b><br>Opcije za veće napade<br>0 = Ruška iekliučana, nicka osistlijvost                                                                                                    |  |  |  |  |
|                                             | <ul> <li>1 = Ručka isključena, niska/srednja osjetljivost</li> <li>1 = Ručka isključena, niska/srednja osjetljivost</li> <li>2 = Ručka isključena, srednja/visoka osjetljivost</li> <li>3 = Ručka isključena, visoka osjetljivost</li> <li>Opcije za manje napade</li> <li>8 = Ručka uključena, 4 dodira, niska osjetljivost</li> <li>9 = Ručka uključena, 4 dodira, niska/srednja osjetljivost</li> <li>10 = Ručka uključena, 4 dodira, srednja/visoka osjetljivost</li> <li>11 = Ručka uključena, 4 dodira, visoka osjetljivost</li> <li>12 = Ručka uključena, 8 dodira, niska osjetljivost</li> <li>13 = Ručka uključena, 8 dodira, niska/srednja osjetljivost</li> <li>14 = Ručka uključena, 8 dodira, niska/srednja osjetljivost</li> <li>15 = Ručka uključena, 8 dodira, visoka osjetljivost</li> </ul> |  |  |  |  |

### Tablice za unos stavki za programiranje zone

|        | Stavka za programiranje (broj<br>stavke)                   | Unos                                       |      | Stavka za programiranje (broj<br>stavke)                   | Unos                                       |
|--------|------------------------------------------------------------|--------------------------------------------|------|------------------------------------------------------------|--------------------------------------------|
|        | Vrsta zone (9011)                                          | 6                                          |      | Vrsta zone (9041)                                          | 6                                          |
|        | Vrsta strujnog sklopa (9012)                               | 2                                          |      | Vrsta strujnog sklopa (9042)                               | 2                                          |
|        | Uključiti u zaštitu prema posebnom zahtjevu (9013)         | 0                                          |      | Uključiti u zaštitu prema posebnom zahtjevu (9043)         | 0                                          |
| 1a 1   | Uključena dvostruka aktivacija<br>(9014)                   | 1                                          | 1a 4 | Uključena dvostruka aktivacija<br>(9044)                   | 1                                          |
| Zor    | Odzivno vrijeme (9015)                                     | 6                                          | Zor  | Odzivno vrijeme (9045)                                     | 6                                          |
|        | Osjetljivost bežičnog detektora<br>(9018)                  | 0                                          |      | Osjetljivost bežičnog detektora<br>(9048)                  | 0                                          |
|        | Glasovni opis                                              | Zona 1                                     |      | Glasovni opis                                              | Zona 4                                     |
|        | Žični (ugrađeno)<br>Bežična zona (bežični<br>koncentrator) | <ul> <li>Žični</li> <li>Bežični</li> </ul> |      | Žični (ugrađeno)<br>Bežična zona (bežični<br>koncentrator) | <ul> <li>Žični</li> <li>Bežični</li> </ul> |
|        | Stavka za programiranje (broj<br>stavke)                   | Unos                                       |      | Stavka za programiranje (broj<br>stavke)                   | Unos                                       |
| Zona 2 | Vrsta zone (9021)                                          | 6 Vr:<br>2 Vr:                             |      | Vrsta zone (9051)                                          | 6                                          |
|        | Vrsta strujnog sklopa (9022)                               |                                            |      | Vrsta strujnog sklopa (9052)                               | 2                                          |
|        | Uključiti u zaštitu prema posebnom zahtjevu (9023)         | 0                                          |      | Uključiti u zaštitu prema posebnom zahtjevu (9053)         | 0                                          |
| 1a 2   | Uključena dvostruka aktivacija<br>(9024)                   | 1 <b>S BUD</b><br>6 <b>O</b><br>2 Zona 2   |      | Uključena dvostruka aktivacija<br>(9054)                   | 1                                          |
| Zor    | Odzivno vrijeme (9025)                                     |                                            |      | Odzivno vrijeme (9055)                                     | 6                                          |
|        | Osjetljivost bežičnog detektora<br>(9028)                  |                                            |      | Osjetljivost bežičnog detektora<br>(9058)                  | 0                                          |
|        | Glasovni opis                                              |                                            |      | Glasovni opis                                              | Zona 5                                     |
|        | Žični (ugrađeno)                                           | 🗆 Žični                                    |      | Žični (ugrađeno)                                           | 🗆 Žični                                    |
|        | Bežična zona (bežični                                      |                                            |      | Bežična zona (bežični                                      |                                            |
|        | koncentrator)                                              |                                            |      | koncentrator)                                              |                                            |
|        | Stavka za programiranje (broj<br>stavke)                   | Unos                                       |      | Stavka za programiranje (broj<br>stavke)                   | Unos                                       |
|        | Vrsta zone (9031)                                          | 6                                          |      | Vrsta zone (9061)                                          | 6                                          |
|        | Vrsta strujnog sklopa (9032)                               | 2                                          |      | Vrsta strujnog sklopa (9062)                               | 2                                          |
|        | Uključiti u zaštitu prema posebnom zahtjevu (9033)         | 0 1 co co co co co co co co co co co co co |      | Uključiti u zaštitu prema posebnom zahtjevu (9063)         | 0                                          |
| la 3   | Uključena dvostruka aktivacija<br>(9034)                   |                                            |      | Uključena dvostruka aktivacija<br>(9064)                   | 1                                          |
| Zon    | Odzivno vrijeme (9035)                                     | 6                                          | Zon  | Odzivno vrijeme (9065)                                     | 6                                          |
|        | Osjetljivost bežičnog detektora<br>(9038)                  | 0<br>Zona 3                                |      | Osjetljivost bežičnog detektora<br>(9068)                  | 0                                          |
|        | Glasovni opis                                              |                                            |      | Glasovni opis                                              | Zona 6                                     |
|        | Žični (ugrađeno)<br>Bežična zona (bežični<br>koncentrator) | <ul> <li>Žični</li> <li>Bežični</li> </ul> |      | Žični (ugrađeno)<br>Bežična zona (bežični<br>koncentrator) | <ul> <li>Žični</li> <li>Bežični</li> </ul> |

Zadana vrijednost = Zadana vrijednost.

Zadana vrijednos

|     | Stavka za programiranje (broj<br>stavke)                   | Unos                                       |
|-----|------------------------------------------------------------|--------------------------------------------|
|     | Vrsta zone (9071)                                          | 6                                          |
|     | Vrsta strujnog sklopa (9072)                               | 2                                          |
|     | Uključiti u zaštitu prema posebnom<br>zahtjevu (9073)      | 0                                          |
| a 7 | Uključena dvostruka aktivacija<br>(9074)                   | 1                                          |
| Zor | Odzivno vrijeme (9075)                                     | 6                                          |
| Z   | Osjetljivost bežičnog detektora<br>(9078)                  | 0                                          |
|     | Glasovni opis                                              | Zona 7                                     |
|     | Žični (ugrađeno)<br>Bežična zona (bežični<br>koncentrator) | <ul> <li>Žični</li> <li>Bežični</li> </ul> |

|     | Stavka za programiranje (broj<br>stavke)                   | Unos                                       |
|-----|------------------------------------------------------------|--------------------------------------------|
|     | Vrsta zone (9081)                                          | 6                                          |
|     | Vrsta strujnog sklopa (9082)                               | 2                                          |
| ac  | Uključiti u zaštitu prema posebnom zahtjevu (9083)         | 0                                          |
|     | Uključena dvostruka aktivacija<br>(9084)                   | 1                                          |
| 50L | Odzivno vrijeme (9085)                                     | 6                                          |
| 7   | Osjetljivost bežičnog detektora<br>(9088)                  | 0                                          |
|     | Glasovni opis                                              | Zona 8                                     |
|     | Žični (ugrađeno)<br>Bežična zona (bežični<br>koncentrator) | <ul> <li>Žični</li> <li>Bežični</li> </ul> |

|       | Stavka za programiranje (broj<br>stavke)                             | Unos                 |
|-------|----------------------------------------------------------------------|----------------------|
|       | Vrsta zone (9091)                                                    | 0                    |
|       | Vrsta strujnog sklopa (9092)                                         | 2                    |
|       | Uključiti u zaštitu prema posebnom<br>zahtjevu (9093)                | 0                    |
| ona 9 | Uključena dvostruka aktivacija<br>(9094)                             | 1                    |
| Z     | Osjetljivost bežičnog detektora<br>(9098)                            | 0                    |
|       | Glasovni opis                                                        | Zona 9               |
|       | Žični (DX2010 adresa 102)*<br>Bežična zona (bežični<br>koncentrator) | ☐ Žični<br>☐ Bežični |

|       | Stavka za programiranje (broj<br>stavke)                             | Unos                                       |
|-------|----------------------------------------------------------------------|--------------------------------------------|
|       | Vrsta zone (9101)                                                    | 0                                          |
|       | Vrsta strujnog sklopa (9102)                                         | 2                                          |
| _     | Uključiti u zaštitu prema posebnom<br>zahtjevu (9103)                | 0                                          |
| na 10 | Uključena dvostruka aktivacija<br>(9104)                             | 1                                          |
| Zo    | Osjetljivost bežičnog detektora<br>(9108)                            | 0                                          |
|       | Glasovni opis                                                        | Zona 10                                    |
|       | Žični (DX2010 adresa 102)*<br>Bežična zona (bežični<br>koncentrator) | <ul> <li>Žični</li> <li>Bežični</li> </ul> |

|         | Stavka za programiranje (broj<br>stavke)                             | Unos                                       |
|---------|----------------------------------------------------------------------|--------------------------------------------|
|         | Vrsta zone (9111)                                                    | 0                                          |
|         | Vrsta strujnog sklopa (9112)                                         | 2                                          |
|         | Uključiti u zaštitu prema posebnom<br>zahtjevu (9113)                | 0                                          |
| 11 9 11 | Uključena dvostruka aktivacija<br>(9114)                             | 1                                          |
|         | Osjetljivost bežičnog detektora<br>(9118)                            | 0                                          |
|         | Glasovni opis                                                        | Zona 11                                    |
|         | Žični (DX2010 adresa 102)*<br>Bežična zona (bežični<br>koncentrator) | <ul> <li>Žični</li> <li>Bežični</li> </ul> |

|       | Stavka za programiranje (broj<br>stavke)                             | Unos                                       |
|-------|----------------------------------------------------------------------|--------------------------------------------|
|       | Vrsta zone (9121)                                                    | 0                                          |
|       | Vrsta strujnog sklopa (9122)                                         | 2                                          |
|       | Uključiti u zaštitu prema posebnom<br>zahtjevu (9123)                | 0                                          |
| na 12 | Uključena dvostruka aktivacija<br>(9124)                             | 1                                          |
| Zo    | Osjetljivost bežičnog detektora<br>(9098)                            | 0                                          |
|       | Glasovni opis                                                        | Zona 12                                    |
|       | Žični (DX2010 adresa 102)*<br>Bežična zona (bežični<br>koncentrator) | <ul> <li>Žični</li> <li>Bežični</li> </ul> |

\* Ove opcije se primjenjuju za cjelokupan raspon zone. Ove se zone ne mogu zasebno konfigurirati.

= Zadana vrijednost. Zadana vrijednost

### Programiranje

|       | Stavka za programiranje (broj<br>stavke)                             | Unos                                       |               | Stavka za programiranje (broj<br>stavke)                             | Unos                                        |
|-------|----------------------------------------------------------------------|--------------------------------------------|---------------|----------------------------------------------------------------------|---------------------------------------------|
|       | Vrsta zone (9131)                                                    | 0                                          | 1             | Vrsta zone (9161)                                                    | 0                                           |
|       | Vrsta strujnog sklopa (9132)                                         | 2                                          |               | Vrsta strujnog sklopa (9162)                                         | 2                                           |
|       | Uključiti u zaštitu prema posebnom zahtjevu (9133)                   | 0                                          |               | Uključiti u zaštitu prema posebnom zahtjevu (9163)                   | 0                                           |
| na 13 | Uključena dvostruka aktivacija<br>(9134)                             | 1                                          | ona 16        | Uključena dvostruka aktivacija<br>(9164)                             | 1                                           |
| Zo    | Osjetljivost bežičnog detektora<br>(9138)                            | 0                                          | Zc            | Osjetljivost bežičnog detektora<br>(9168)                            | 0                                           |
|       | Glasovni opis                                                        | Zona 13                                    |               | Glasovni opis                                                        | Zona 16                                     |
|       | Žični (DX2010 adresa 102)*<br>Bežična zona (bežični<br>koncentrator) | ☐ Žični<br>☐ Bežični                       |               | Žični (DX2010 adresa 102)*<br>Bežična zona (bežični<br>koncentrator) | <ul><li>☐ Žični</li><li>☐ Bežični</li></ul> |
|       | Stavka za programiranje (broj<br>stavke)                             | Unos                                       |               | Stavka za programiranje (broj<br>stavke)                             | Unos                                        |
|       | Vrsta zone (9141)                                                    | 0                                          |               | Vrsta zone (9171)                                                    | 0                                           |
|       | Vrsta strujnog sklopa (9142)                                         | 2                                          |               | Vrsta strujnog sklopa (9172)                                         | 2                                           |
|       | Uključiti u zaštitu prema posebnom zahtjevu (9143)                   | 0                                          |               | Uključiti u zaštitu prema posebnom zahtjevu (9173)                   | 0                                           |
| na 14 | Uključena dvostruka aktivacija<br>(9144)                             | 1 1                                        |               | Uključena dvostruka aktivacija<br>(9174)                             | 1                                           |
| Zo    | Osjetljivost bežičnog detektora<br>(9148)                            | 0                                          | Zc            | Osjetljivost bežičnog detektora<br>(9178)                            | 0                                           |
|       | Glasovni opis                                                        | Zona 14                                    |               | Glasovni opis                                                        | Zona 17                                     |
|       | Žični (DX2010 adresa 102)*<br>Bežična zona (bežični<br>koncentrator) | ☐ Žični<br>☐ Bežični                       |               | Žični (DX2010 adresa 103)*<br>Bežična zona (bežični<br>koncentrator) | <ul> <li>Žični</li> <li>Bežični</li> </ul>  |
|       | Stavka za programiranje (broj<br>stavke)                             | Unos                                       |               | Stavka za programiranje (broj<br>stavke)                             | Unos                                        |
|       | Vrsta zone (9151)                                                    | 0                                          |               | Vrsta zone (9181)                                                    | 0                                           |
|       | Vrsta strujnog sklopa (9152)                                         | 2                                          |               | Vrsta strujnog sklopa (9182)                                         | 2                                           |
|       | Uključiti u zaštitu prema posebnom<br>zahtjevu (9153)                | 0                                          |               | Uključiti u zaštitu prema posebnom zahtjevu (9183)                   | 0                                           |
| na 15 | Uključena dvostruka aktivacija<br>(9154)                             | 1                                          | na 18         | Uključena dvostruka aktivacija<br>(9184)                             | 1                                           |
| Zo    | Osjetljivost bežičnog detektora<br>(9158)                            | 0                                          | Zc            | Osjetljivost bežičnog detektora<br>(9188)                            | 0                                           |
|       | Glasovni opis                                                        | Zona 15                                    | Glasovni opis |                                                                      | Zona 18                                     |
|       | Žični (DX2010 adresa 102)*<br>Bežična zona (bežični<br>koncentrator) | <ul> <li>Žični</li> <li>Bežični</li> </ul> |               | Žični (DX2010 adresa 103)*<br>Bežična zona (bežični<br>koncentrator) | <ul> <li>Žični</li> <li>Bežični</li> </ul>  |

\* Ove opcije se primjenjuju za cjelokupan raspon zone. Ove se zone ne mogu zasebno konfigurirati.

Zadana vrijednost = Zadana vrijednost.

Zadana vrijedno

|        | Stavka za programiranje (broj<br>stavke)                             | Unos                                       |       | Stavka za programiranje (broj<br>stavke)                             | Unos                                        |
|--------|----------------------------------------------------------------------|--------------------------------------------|-------|----------------------------------------------------------------------|---------------------------------------------|
|        | Vrsta zone (9191)                                                    | 0                                          |       | Vrsta zone (9221)                                                    | 0                                           |
| 6      | Vrsta strujnog sklopa (9192)                                         | 2                                          |       | Vrsta strujnog sklopa (9222)                                         | 2                                           |
|        | Uključiti u zaštitu prema posebnom<br>zahtjevu (9193)                | 0                                          |       | Uključiti u zaštitu prema posebnom<br>zahtjevu (9223)                | 0                                           |
| na 19  | Uključena dvostruka aktivacija<br>(9194)                             | 1                                          | na 22 | Uključena dvostruka aktivacija<br>(9224)                             | 1                                           |
| Z      | Osjetljivost bežičnog detektora<br>(9198)                            | 0                                          | Zol   | Osjetljivost bežičnog detektora<br>(9228)                            | 0                                           |
|        | Glasovni opis                                                        | Zona 19                                    |       | Glasovni opis                                                        | Zona 22                                     |
|        | Žični (DX2010 adresa 103)*<br>Bežična zona (bežični<br>koncentrator) | ☐ Žični<br>☐ Bežični                       |       | Žični (DX2010 adresa 103)*<br>Bežična zona (bežični<br>koncentrator) | <ul><li>☐ Žični</li><li>☐ Bežični</li></ul> |
|        | Stavka za programiranje (broj<br>stavke)                             | Unos                                       |       | Stavka za programiranje (broj                                        | Unos                                        |
|        | Vrsta zone (9201)                                                    | 0                                          |       | Vrsta zone (9231)                                                    | 0                                           |
|        | Vrsta strujnog sklopa (9202)                                         | 2                                          |       | Vista struinog sklopa (9232)                                         | 2                                           |
|        | Uključiti u zaštitu prema posebnom zahtjevu (9203)                   | 0                                          |       | Uključiti u zaštitu prema posebnom<br>zahtievu (9233)                | 0                                           |
| ona 20 | Uključena dvostruka aktivacija<br>(9204)                             | 1                                          | na 23 | Uključena dvostruka aktivacija<br>(9234)                             | 1                                           |
| Z      | Osjetljivost bežičnog detektora<br>(9208)                            | 0                                          | Zol   | Osjetljivost bežičnog detektora<br>(9238)                            | 0                                           |
|        | Glasovni opis                                                        | Zona 20                                    |       | Glasovni opis                                                        | Zona 23                                     |
|        | Žični (DX2010 adresa 103)*<br>Bežična zona (bežični<br>koncentrator) | ☐ Žični<br>☐ Bežični                       |       | Žični (DX2010 adresa 103)*<br>Bežična zona (bežični<br>koncentrator) | <ul> <li>Žični</li> <li>Bežični</li> </ul>  |
|        | Stavka za programiranje (broj<br>stavke)                             | Unos                                       |       | Stavka za programiranje (broj                                        | Unos                                        |
|        | Vrsta zone (9211)                                                    | 0                                          |       | Vrsta zone (9241)                                                    | 0                                           |
|        | Vrsta strujnog sklopa (9212)                                         | 2                                          |       | Vrsta struinog sklopa (9242)                                         | 2                                           |
|        | Uključiti u zaštitu prema posebnom zahtjevu (9213)                   | 0                                          |       | Uključiti u zaštitu prema posebnom<br>zahtievu (9243)                | 0                                           |
| ona 21 | Uključena dvostruka aktivacija<br>(9214)                             | 1                                          | na 24 | Uključena dvostruka aktivacija<br>(9244)                             | 1                                           |
| Z      | Osjetljivost bežičnog detektora<br>(9218)                            | 0                                          | Zol   | Osjetljivost bežičnog detektora<br>(9248)                            | 0                                           |
|        | Glasovni opis                                                        | Zona 21                                    |       | Glasovni opis                                                        | Zona 24                                     |
|        | Žični (DX2010 adresa 103)*<br>Bežična zona (bežični<br>koncentrator) | <ul> <li>Žični</li> <li>Bežični</li> </ul> |       | Žični (DX2010 adresa 103)*<br>Bežična zona (bežični<br>koncentrator) | <ul> <li>Žični</li> <li>Bežični</li> </ul>  |

\* Ove opcije odnose se na cjelokupan raspon zone. Ove zone ne mogu se zasebno konfigurirati.

Zadana vrijednost

= Zadana vrijednost.

Zadana vrijednos

### Programiranje

|        | Stavka za programiranje (broj<br>stavke)                             | Unos                                       |        | Stavka za programiranje (broj<br>stavke)                             | Unos                 |
|--------|----------------------------------------------------------------------|--------------------------------------------|--------|----------------------------------------------------------------------|----------------------|
|        | Vrsta zone (9251)                                                    | 0                                          |        | Vrsta zone (9281)                                                    | 0                    |
|        | Vrsta strujnog sklopa (9252)                                         | 2                                          |        | Vrsta strujnog sklopa (9282)                                         | 2                    |
| 25     | Uključiti u zaštitu prema posebnom zahtjevu (9253)                   | 0                                          |        | Uključiti u zaštitu prema posebnom<br>zahtjevu (9283)                | 0                    |
| ona 25 | Uključena dvostruka aktivacija<br>(9254)                             | 1                                          | ona 26 | Uključena dvostruka aktivacija<br>(9284)                             | 1                    |
| Zo     | Osjetljivost bežičnog detektora<br>(9258)                            | 0                                          | Zc     | Osjetljivost bežičnog detektora<br>(9288)                            | 0                    |
|        | Glasovni opis                                                        | Zona 25                                    |        | Glasovni opis                                                        | Zona 28              |
|        | Žični (DX2010 adresa 104)*<br>Bežična zona (bežični<br>koncentrator) | ☐ Žični<br>☐ Bežični                       |        | Žični (DX2010 adresa 104)*<br>Bežična zona (bežični<br>koncentrator) | ☐ Žični<br>☐ Bežični |
|        | Stavka za programiranje (broj<br>stavke)                             | Unos                                       |        | Stavka za programiranje (broj<br>stavke)                             | Unos                 |
|        | Vrsta zone (9261)                                                    | 0                                          |        | Vrsta zone (9291)                                                    | 0                    |
|        | Vrsta strujnog sklopa (9262)                                         | 2                                          |        | Vrsta strujnog sklopa (9292)                                         | 2                    |
|        | Uključiti u zaštitu prema posebnom zahtjevu (9263)                   | 0                                          |        | Uključiti u zaštitu prema posebnom zahtjevu (9293)                   | 0                    |
| na 26  | Uključena dvostruka aktivacija<br>(9264)                             | 1                                          | ona 29 | Uključena dvostruka aktivacija<br>(9294)                             | 1                    |
| ž      | Osjetljivost bežičnog detektora<br>(9268)                            | 0                                          | Zc     | Osjetljivost bežičnog detektora<br>(9298)                            | 0                    |
|        | Glasovni opis                                                        | Zona 26                                    |        | Glasovni opis                                                        | Zona 29              |
|        | Žični (DX2010 adresa 104)*<br>Bežična zona (bežični<br>koncentrator) | <ul> <li>Žični</li> <li>Bežični</li> </ul> |        | Žični (DX2010 adresa 104)*<br>Bežična zona (bežični<br>koncentrator) | ☐ Žični<br>☐ Bežični |
|        | Stavka za programiranje (broj<br>stavke)                             | Unos                                       |        | Stavka za programiranje (broj<br>stavke)                             | Unos                 |
|        | Vrsta zone (9271)                                                    | 0                                          |        | Vrsta zone (9301)                                                    | 0                    |
|        | Vrsta strujnog sklopa (9272)                                         | 2                                          |        | Vrsta strujnog sklopa (9302)                                         | 2                    |
|        | Uključiti u zaštitu prema posebnom zahtjevu (9273)                   | 0                                          |        | Uključiti u zaštitu prema posebnom zahtjevu (9303)                   | 0                    |
| na 27  | Uključena dvostruka aktivacija<br>(9274)                             | 1                                          | na 30  | Uključena dvostruka aktivacija<br>(9304)                             | 1                    |
| Zo     | Osjetljivost bežičnog detektora<br>(9278)                            | 0                                          | Zo     | Osjetljivost bežičnog detektora<br>(9308)                            | 0                    |
|        | Glasovni opis                                                        | Zona 27                                    |        | Glasovni opis                                                        | Zona 30              |
|        | Žični (DX2010 adresa 104)*<br>Bežična zona (bežični<br>koncentrator) | ☐ Žični<br>☐ Bežični                       |        | Žični (DX2010 adresa 104)*<br>Bežična zona (bežični<br>koncentrator) | ☐ Žični<br>☐ Bežični |

\* Ove opcije odnose se na cjelokupan raspon zone. Ove zone ne mogu se zasebno konfigurirati.

Zadana vrijednost = Zadan

t = Zadana vrijednost.

Zadana vrijednost

|      | Stavka za programiranje (broj<br>stavke)                             | Unos                                       |  |      | Stavka za programiranje (broj<br>stavke)                             | Unos              |
|------|----------------------------------------------------------------------|--------------------------------------------|--|------|----------------------------------------------------------------------|-------------------|
|      | Vrsta zone (9311)                                                    | 0                                          |  |      | Vrsta zone (9321)                                                    | 0                 |
|      | Vrsta strujnog sklopa (9312)                                         | 2                                          |  |      | Vrsta strujnog sklopa (9322)                                         | 2                 |
| a 31 | Uključiti u zaštitu prema posebnom zahtjevu (9313)                   | 0                                          |  |      | Uključiti u zaštitu prema posebnom zahtjevu (9323)                   | 0                 |
|      | Uključena dvostruka aktivacija<br>(9314)                             | 1                                          |  | a 32 | Uključena dvostruka aktivacija<br>(9324)                             | 1                 |
| ou   | Odzivno vrijeme (9315)                                               | 6<br>0<br>Zona 31                          |  | ou   | Odzivno vrijeme (9325)                                               | 6                 |
| Z    | Osjetljivost bežičnog detektora<br>(9318)                            |                                            |  |      | Osjetljivost bežičnog detektora<br>(9328)                            | 0                 |
|      | Glasovni opis                                                        |                                            |  |      | Glasovni opis                                                        | Zona 32           |
|      | Žični (DX2010 adresa 104)*<br>Bežična zona (bežični<br>koncentrator) | <ul> <li>Žični</li> <li>Bežični</li> </ul> |  |      | Žični (DX2010 adresa 104)*<br>Bežična zona (bežični<br>koncentrator) | ☐ Žični<br>☐ Beži |

\* Ove opcije odnose se na cjelokupan raspon zone. Ove zone ne mogu se zasebno konfigurirati.

Zadana vrijednost = Zadana vrijednost.

= Zadana vrijednost specifična za određenu državu. Odaberite ovu stavku za programiranje da biste čuli ažurirane zadane vrijednosti.

Žični Bežični

### 4.3.6 Stavke za programiranje izlaznih priključaka

Koristite brojeve izlaznih priključaka od 5 do 8 samo za bežične izlazne uređaje.

| Stavka za programiranje                                                                                                    | Broj<br>stavke | Opis                                                                                                    |                        | Unos | 5 |
|----------------------------------------------------------------------------------------------------|----------------|----------------------------------------------------------------------------------------------------|------------------------|------|---|
| Kadenca požarnog<br>izlaznog priključka                                                                                                    | 600            | 0 = Privremeni kôd 3 kadence<br>1 = Impulsna kadenca<br>(dvije-sek. uključeno, dvije-sek. isključeno)                                                                                                    |                        | 0    |   |
| Vrsta izlaznog priključka 1                                                                                                    | 611            | Pogledajte na str. 33 odlomak 4.2.3 Izlazni priključci opis                                                                                                    | sima                   | 5    |   |
| Vrsta izlaznog priključka 2                                                                                                    | 621            | izlaznih funkcija.                                                                                                    |                        | 5    |   |
| Vrsta izlaznog priključka 3                                                                                                    | 631            | 0 = Izlazni priključak isključen 7 = Resetiranje sustav                                                                                                    | va                     | 7    |   |
| Opcija s kontroliranim<br>upravljačkim programom<br>zvučnika vrste izlaznog<br>priključka 4 Pogledajte broj<br>stavke za Stručno<br>programiranje 642. | 641            | 1 = Provala8 = Sustav uključen2 = Resetiranje isključenjem<br>napona kod provale9 = Sustav spreman3 = Požar10 = Daljinski upravlja4 = Resetiranje isključenjem<br>napona kod požara11 = Impuls od 2 sek.<br>daljinskom uprav | ič<br>n<br>na<br>Ijaču | 5    |   |
| Vrsta izlaznog priključka 5<br>(bežični)                                                                                                    | 651            | 5 = Provala i požar 13 = Korisnički<br>6 = Zaključavanje sustava kontrolirano                                                                                                    |                        | 0    |   |
| Vrsta izlaznog priključka 6<br>(bežični)                                                                                                    | 661            | kod provale i požara                                                                                                    |                        | 0    |   |
| Vrsta izlaznog priključka 7<br>(bežični)                                                                                                    | 671            |                                                                                                    |                        | 0    |   |
| Vrsta izlaznog priključka 8<br>(bežični)                                                                                                    | 681            |                                                                                                    |                        | 0    |   |
| Funkcija za izlazni<br>priključak 4                                                                                                    | 642            | <ul> <li>0 = Kontrolirani upravljački program zvučnika od 8 Ω</li> <li>1 = Nekontrolirani otvoreni kolektor<br/>(razina napona)</li> </ul>                                                                                   |                        | 0    |   |

Zadana vrijednos

= Zadana vrijednost specifična za određenu državu. Odaberite ovu stavku za programiranje da biste čuli ažurirane zadane vrijednosti.

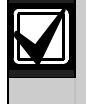

Kod programiranja bežičnog izlaznog priključka (na primjer sirene ili modula za prijenos), nemojte odabrati izlaznu funkciju koja zahtijeva dulji vremenski rok za aktiviranje izlaznog priključka (na primjer, Sustav je spreman).

### 4.3.7 Stavke za konfiguriranje upravljačkog uređaja

Stavke za konfiguriranje govora

| Stavka za<br>programiranje                          | Broj<br>stavke | Opis (raspon)                                                                                                    | Unos |
|-----------------------------------------------------|----------------|----------------------------------------------------------------------------------------------------|------|
| Minimum vremena za<br>ponavljanja alarmne<br>poruke | 880            | Unesite koliko dugo će upravljački uređaj čekati prije objave<br>poruke o alarmu a prije njegovog ponavljanja poruke iako obližnji<br>senzor upravljačkog uređaja otkrije kretanje (od 1 do 255 sati). | 12   |
| Objava "Nema<br>poslanih izvještaja o<br>alarmu"    | 883            | <ul> <li>0 = Nema objave o prekinutim alarmima.</li> <li>1 = Upravljački uređaj objavljuje za prekinute alarme "Nema poslanih izvještaja o alarmu".</li> </ul>                                         | 1    |
| Objava "Poslan je<br>izvještaj o isključenju"       | 884            | 0 = Nema objave o poništenim alarmima.<br>1 = Upravljački uređaj objavljuje za poništene alarme "Poslan je<br>izvještaj o isključenju".                                                                | 1    |
| Format za vrijeme                                   | 887            | 0 = Određuje ga glasovni modul<br>1 = Uvijek koristite 12-satni mod<br>2 = Uvijek koristite 24-satni mod                                                                                               | 0    |

### Globalne stavke za upravljački uređaj

Ove stavke za programiranje utječu na sve upravljačke uređaje povezane s alarmnom centralom.

Za slanje korisničkih požarnih, hitnih (liječničkih) ili izvještaja o panici, moraju biti u funkciji odgovarajuća tipka na upravljačkom uređaju i mogućnost slanja izvještaja. Za uključivanje izvještaja, pogledajte na 44 str. *odlomak 4.3.4 Stavke za programiranje usmjeravanja izvještaja* 

| Pogledajte odgovarajući | okvir u Korisničkom | priručniku Easy | Series (P/N: F | 01U011203) s p | rikazom tipki koje su |
|-------------------------|---------------------|-----------------|----------------|----------------|-----------------------|
| uključene.              |                     |                 |                |                |                       |

| Stavka za<br>programiranje                                       | Broj<br>stavke | Opis (raspon)                                                                                                    | Unos |
|------------------------------------------------------------------|----------------|----------------------------------------------------------------------------------------------------|------|
| Alarmiranje požarnom<br>tipkom                                   | 888            | 0 = Stavka isključena.<br>1 = Pritisnite i držite [1] na 2 sek. za pokretanje požarnog alarma.                                                                                                    | 0    |
| Alarmiranje tipkom za<br>liječničku pomoć                        | 889            | <ul> <li>0 = Stavka isključena.</li> <li>1 = Pritisnite i držite [1] i [2] na 2 sek. za pokretanje liječničkog<br/>alarma.</li> <li>Sustav objavljuje poruku o liječničkom alarmu jednom svaku<br/>minutu u trajanju od of 5 minuta.</li> </ul>                                        | 0    |
| Tipka za daljinsko<br>aktiviranje alarma                         | 890            | <ul> <li>0 = Stavka isključena.</li> <li>1 = Pritisnite i držite [2] na 2 sek. za daljinsko pokretanje zvučnog alarma panike.</li> <li>2 = Pritisnite i držite [2] na 2 sek. za daljinsko pokretanje zvučnog alarma tihe panike.</li> </ul>                                            | 0    |
| Uključivanje jednom<br>tipkom                                    | 891            | <ul> <li>0 = Za uključivanje sustava potreban je bezkontaktni ključ ili<br/>ulazni kôd.</li> <li>1 = Pritisnite [i] za uključivanje izlaznog vremenskog kašnjenja za<br/>prvu raspoloživu opciju uključivanja sustava. Nije potreban<br/>bezkontaktni ključ ili ulazni kôd.</li> </ul> | 0    |
| Ograničenje kod<br>pokušaja unosa<br>neispravnog ulaznog<br>koda | 892            | Unesite broj koliko puta korisnik može unositi neispravan ulazni<br>kôd ili prinijeti neispravan bezkontaktni ključ, prije zaključavanja<br>tipki za tog korisnika (3 do 8).                                                                                                    | 3    |
| Vrijeme blokade<br>upravljačkog uređaja                          | 893            | Unesite broj minuta nakon kojih se korisnikov pristup zaključava kada se dostigne <i>granica pokušaja unosa neispravnog koda</i> (1 do 30).                                                                                                    | 3    |

### Zasebne stavke upravljačkog uređaja

Ove stavke za programiranje se posebno podešavaju za svaki upravljački uređaj koji je spojen s alarmnom centralom.

| Stavka za<br>programiranje | Broj stavke               | Opis                                                                                                    | Unos                    |
|----------------------------|---------------------------|----------------------------------------------------------------------------------------------------|-------------------------|
| Intenzitet                 | Upravljački uređaj 1: 811 | 5 = Najsvjetliji prikaz (1 do 5)                                                                                                    | Upravljački uređaj 1: 5 |
| osvijetljenja na           | Upravljački uređaj 2: 821 |                                                                                                    | Upravljački uređaj 2: 5 |
| upravijackom               | Upravljački uređaj 3: 831 |                                                                                                    | Upravljački uređaj 3: 5 |
| uredaju                    | Upravljački uređaj 4: 841 |                                                                                                    | Upravljački uređaj 4: 5 |
| Mod gašenja                | Upravljački uređaj 1: 814 | 0 = Zaslon je uvijek uključen                                                                                                    | Upravljački uređaj 1: 0 |
| pozadinskog                | Upravljački uređaj 2: 824 | 1 = Zaslon je potamnjen osim ako nije                                                                                                    | Upravljački uređaj 2: 0 |
| svjetla na                 | Upravljački uređaj 3: 834 | otkrivena prisutnost ili pritisnuta                                                                                                    | Upravljački uređaj 3: 0 |
| uređaju                    | Upravljački uređaj 4: 844 | <ul> <li>2 = Zaslon je isključen osim ako nije<br/>otkrivena prisutnost ili pritisnuta<br/>tipka</li> <li>3 = Zaslon je isključen dok se ne<br/>prinese ispravan bezkontaktni<br/>ključ ili unese ispravan ulazni kôd</li> </ul> | Upravljački uređaj 4: 0 |

Zadana vrijednost = Zadana vrijednost specifična za određenu državu. Odaberite ovu stavku za programiranje da biste čuli ažurirane zadane vrijednosti.

| 4.3.8 | Stavke za | korisničko | programiranje |
|-------|-----------|------------|---------------|
|-------|-----------|------------|---------------|

| Stavka za<br>programiranje                                   | Broj<br>stavke | Opis (raspon)                                                                                                    | Unos           |
|--------------------------------------------------------------|----------------|----------------------------------------------------------------------------------------------------|----------------|
| Duljina ulaznog koda                                         | 861            | Podesite duljinu svih ulaznih kodova<br>(od 4 do 6 znamenki).                                                                                                    | 4              |
| Instalaterski kôd<br>(korisnik 0)                            | 7001           | Raspon s četiri znamenke: 1111 do 5555<br>Raspon sa šest znamenki: 111111 do 555555                                                                                                    | 5432<br>543211 |
| Ulazni kôd glavnog<br>korisnika (korisnik 1)                 | 7011           | Raspon s četiri znamenke: 1111 do 5555<br>Raspon sa šest znamenki: 111111 do 555555                                                                                                    | 1234<br>123455 |
| Uključeno prisilno<br>isključenje korisnika<br>(korisnik 22) | 862            | 0 = Onemogućeno prisilno isključenje korisnika<br>1 = Omogućeno prisilno isključenje korisnika<br>Ulazni kôd za prisilno isključenje korisnika:<br>Šest znamenki: 11111<br>Četiri znamenke: 1111        | 0              |
| Zaporka<br>bezkontaktnog ključa<br>s RFID<br>identifikacijom | 863            | Koristite ovu stavku za sprječavanje neovlaštenog<br>kopiranja bezkontaknih ključeva (00000000 do<br>FFFFFFF).<br>Nemojte mijenjati ovu stavku nakon što su<br>bezkontaktni ključevi pridodati sustavu. | 12345678       |

Zadana vrijednost = Zadana vrijednost specifična za određenu državu. Odaberite ovu stavku za programiranje da biste čuli ažurirane zadane vrijednosti.

### 4.3.9 Tvornički zadane vrijednosti

| Stavka za<br>programiranje     | Broj stavke | Opis                                                                                                    |
|--------------------------------|-------------|----------------------------------------------------------------------------------------------------|
| Tvornički zadana<br>vrijednost | 9999        | Unesite 9999 za vraćanje svih tvornički zadanih vrijednosti. Sve stavke za<br>programiranje, osim predbroja za državu, se resetiraju kada vratite tvornički<br>zadane vrijednosti.<br>Ova stavka također briše sve podatke o bežičnom uređaju, no ne vraća<br>tvorničke vrijednosti za bežični koncentrator. |

### 4.4 Izlaz iz programiranja

Više puta pritisnite [#] do sustav ne izgovori "do viđenja". Ovime se prekida telefonska sesija.

### 4.5 Tipka za programiranje

1. Ako je sustav uključen, isključite ga.

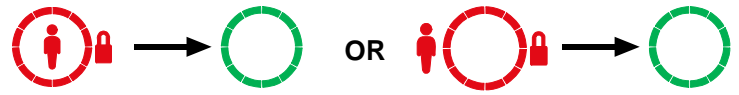

2. Stavite prekidač za zaključavanje tipki u željeni položaj.

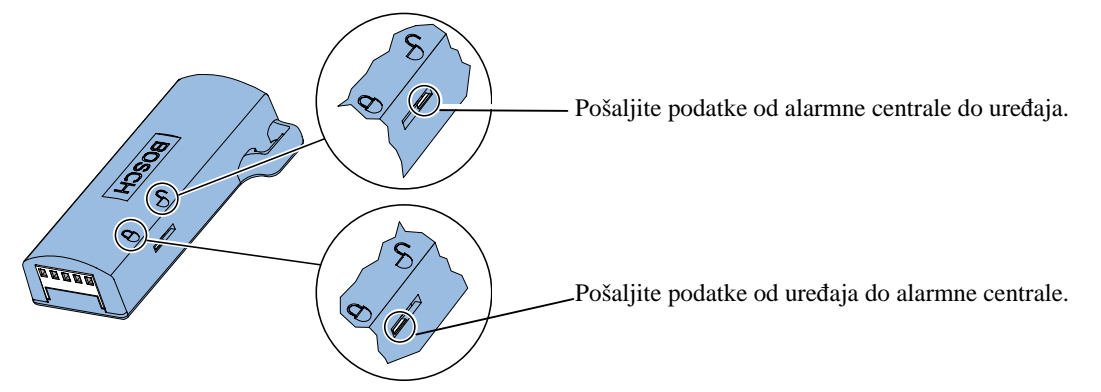

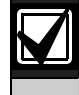

Potvrdite položaj prekidača prije umetanja uređaja za programiranje u ploču alarmne centrale. Neispravan položaj prekidača može prebrisati podatke za programiranje.

3. Umetnite uređaj u ploču alarmne centrale.

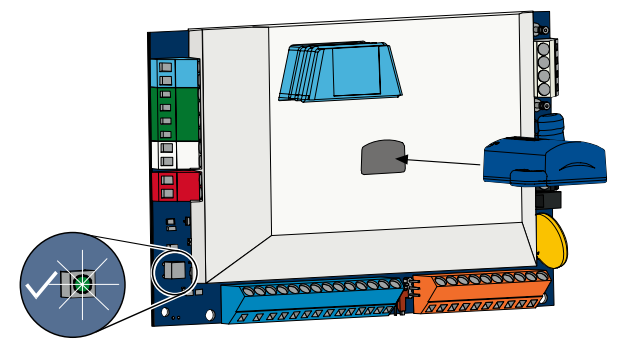

- Automatski prijenos: Ako je broj stavke za Stručno programiranje 123 = 1 (pogledajte Automatski prijenos uređaja za programiranje na 38 str.), uređaj za programiranje automatski prenosi podatke ovisno o položaju prekidača za zaključavanje.
- Ručni prijenos: Ako je *broj stavke za Stručno programiranje 123* = 0, morate koristiti Instalaterski izbornik za pristup uređaju za programiranje.

Upravljački uređaj objavljuje kada se završi prijenos podataka.

4. Kada √ LED lampica treperi zelenim svjetlom, tada je prijenos podataka uspješno obavljen. Ako √ LED lampica treperi crvenim svjetlom, to je znak da prijenos podataka nije uspješno obavljen.

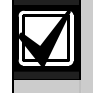

Bosch preporučuje da podatke za programiranje prebacite na ICP-EZPK Uređaj za programiranje nakon što ste završili s programiranjem alarmne centrale.

### 4.6 Softver za daljinsko programiranje (RPS)

Postoje dvije metode za pokretanje sesije sa softverom za daljinsko programiranje (RPS): instalater poziva RPS ili RPS poziva alarmnu centralu.

Odaberite onu metodu koja najbolje udovoljava potrebama sustava za daljinsko programiranje.

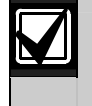

U bilo koje vrijeme za vrijeme govorne telefonske sesije između instalatera i RPS operatera, RPS operater može pokrenuti sesiju za daljinsko programiranje odabirom opcije Direct kao metode spajanja i kliknuvši na **Connect** (Spajanje) u prozoru RPS Panel Communication.

### 4.6.1 Instalater poziva RPS

- 1. Instalater poziva RPS telefonski broj sa kućnog telefona.
- 2. Na mjestu gdje se nalazi RPS PC računalo, RPS operator u prozoru *Panel Communication* klikne na **Answer** (Odgovor). Alarmna centrala zauzima telefonsku liniju, te počinje sesija za daljinsko programiranje.

### 4.6.2 RPS poziva alarmnu centralu

RPS može koristiti ili javnu telefonsku mrežu (PSTN) ili izravnu vezu za pozivanje alarmne centrale.

### **PSTN** opcija

- 1. RPS operator odabire **Modem** kao metodu povezivanja u prozoru Panel Communication, a nakon toga klikne na **Connect** (Spajanje).
- 2. Kada se odgovori na dolazeći poziv, RPS šalje tonski signal o povezivanju i počinje sesija za daljinsko programiranje.

### Izravno povezivanje

 Spojite RPS PC računalo ili prijenosnik s terminalima s kućnim telefonom alarmne centrale. Može biti potrebno spojiti otpornik od 270 Ω do 330 Ω, ¼ W.

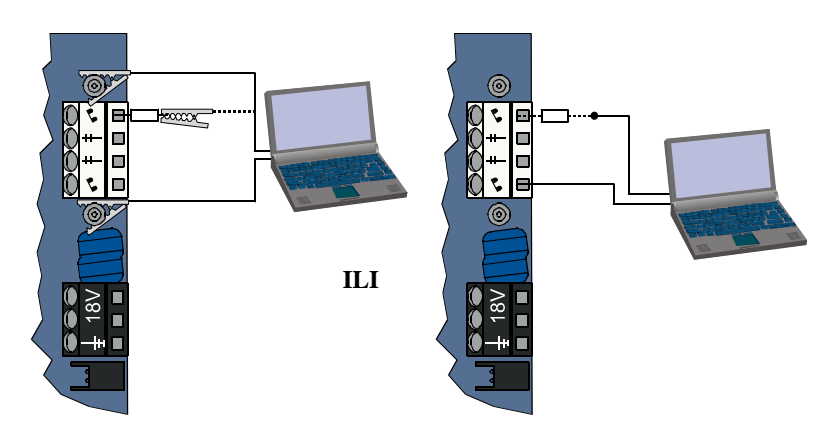

- Pritisnite i držite otprilike 15 sekundi tipku za provjeru sustava na alarmnoj centrali ili dok relej ne klikne.
- 3. Iz prozora za komunikaciju an RPS ploči, odaberite *Direct* (Izravno) kao metodu komunikacije i kliknite na **Connect** (Spajanje). Počinje sesija za daljinsko programiranje.
- Na kraju sesije za daljinsko programiranje, ponovno se spojite na PSTN liniju ako je bila prekinuta veza u 1. koraku.

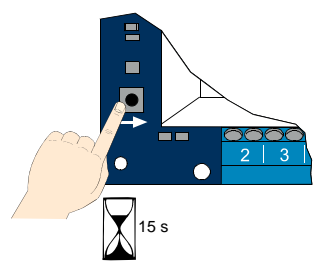

## 5.0 Provjera sustava

Po završetku instalacije i programiranja alarmne centrale, provjerite rad alarmne centrale i svih uređaja. Provjerite rad alarmne centrale nakon što je programirate po prvi put, kao i nakon svakog sljedećeg programiranja.

Ako provjeravate neki uređaj a alarmna centrala ne odgovara, provjerite taj uređaj, njegove instalacije i sve bitne postavke ili programiranje kako bi pronašli eventualne greške.

Za obavljanje potpune provjere sustava, koristite jednu od dvije opcije:

### Instalaterski izbornik

- 1. Pokrenite telefonsku sesiju. Za upute pogledajte na 4 str. odlomak 1.3, Informacije o osnovnim operacijama.
- 2. Kada se to od vas zatraži, unesite instalaterski kôd.
- 3. Pritisnite [1] za Održavanje sustava.
- 4. Pritisnite [2] za Potpunu provjeru sustava.

### Provjera sustava jednom tipkom

Pritisnite jednom tipku za provjeru sustava na ploči alarmne centrale. Sustav izvodi istu provjeru kao onu koja je dostupna u Instalaterskom izborniku.

 $\sqrt{\text{LED}}$  lampica treperi zelenim svjetlom =uspješna provjera

 $\sqrt{\text{LED}}$  lampica treperi crvenim svjetlom =neuspješna provjera

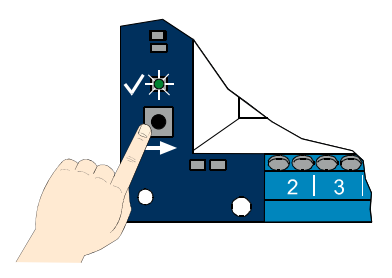

## 6.0 Održavanje

Bosch tvrtka preporučuje redovitu provjeru sustava, te njegovo pregledavanje prema lokalnim zakonskim propisima.

# 7.0 Korisni materijali s objašnjenjima

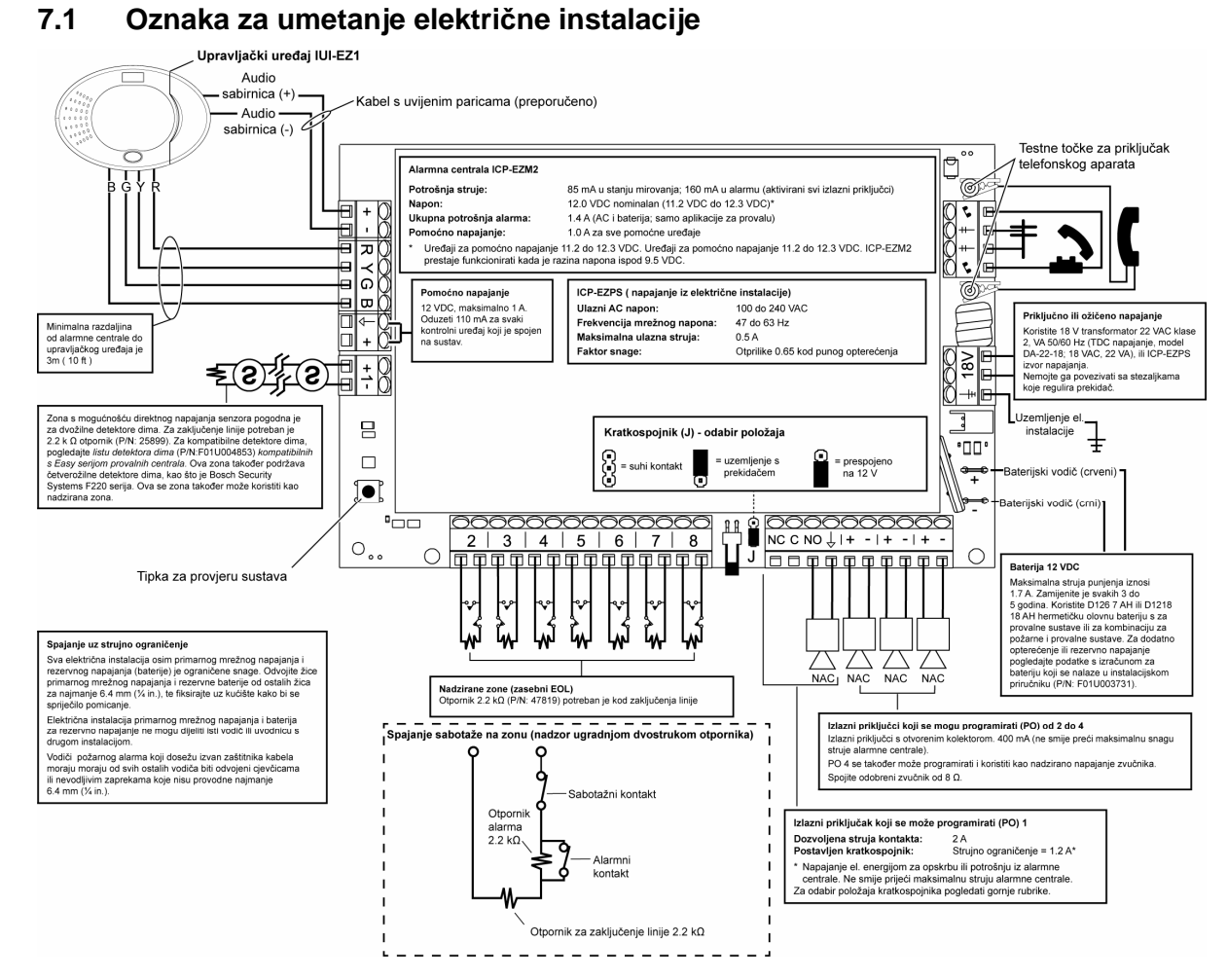

### 7.2 Ožičavanje el. Instalacije s ograničenim naponom

Sve instalacije osim primarnog AC napajanja i pomoćnog baterijskog napajanja su ograničenog napona. Odvojite instalacije za primarno AC napajanje i pomoćno napajanje od drugih žica za najmanje 6,4 mm (¼ in.), i osigurajte kućište za umetanje instalacija kako bi se spriječilo njihovo pomicanje.

Instalacije za primarno AC i pomoćno napajanje ne mogu dijeliti istu montažu za provođenje s bilo kojom drugom instalacijom.

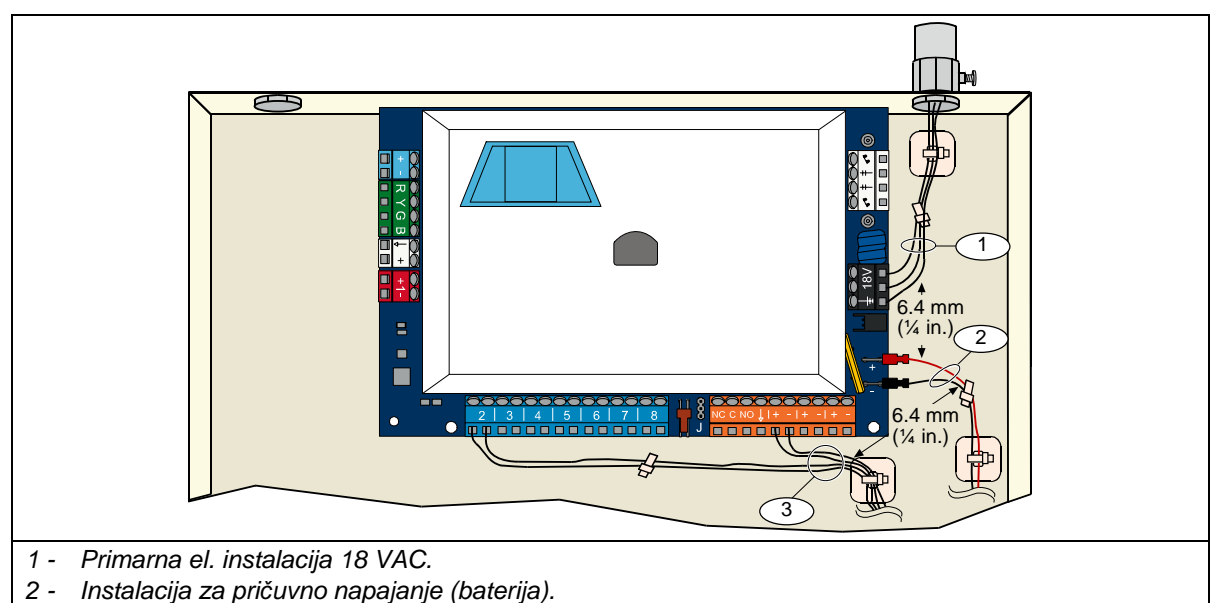

3 - Instalacija za zone i izlazne priključke s ograničenim naponom.

### 7.3 Izračun za pričuvnu bateriju

Koristite sljedeću formulu za izračun kapaciteta pričuvne baterije za 24 sata napona na čekanju ili četiri minute alarmnog napona:

 $(Ukupno B \_ x 24 sata) + (Ukupno C \_ x 0,067 sata) + 10\%$  rezerve = Ukupna potrebna Ah snaga baterije Ako ukupan zbroj stupca C prelazi 1,4 A, koristite vanjski izvor napajanja.

|                                                |                       |                           | Α                    |             |                | В                                     |             |   |                | С                            |             |   |                |
|------------------------------------------------|-----------------------|---------------------------|----------------------|-------------|----------------|---------------------------------------|-------------|---|----------------|------------------------------|-------------|---|----------------|
|                                                |                       | AC<br>Uo                  | napon uk<br>bičajena | dju<br>stri | čen<br>uja     | AC napon isključen<br>Najmanja struja |             |   |                | Kod alarma<br>Najveća struja |             |   |                |
| Broj modela                                    | Korištena<br>količina | Svaka<br>jedinica<br>(mA) |                      |             | Ukupno<br>(mA) | Svaka<br>jedinica<br>(mA)             |             |   | Ukupno<br>(mA) | Svaka<br>jedinica<br>(mA)    |             |   | Ukupno<br>(mA) |
| Alarmna<br>centrala                            |                       | 85                        | x 1                  | =           | 85             | 85                                    | x 1         | Ш | 85             | 160                          | x 1         | = | 160            |
| Upravljački<br>uređaj                          |                       | 110                       | x Kol                | =           |                | 110                                   | x Kol       | Ш |                | 165                          | x Kol       | = |                |
| Bežični<br>koncentrator<br>(IWT-WSN-<br>N1-86) |                       | 30                        | x 1                  | =           | 30             | 30                                    | x 1         | = | 30             | 30                           | x 1         | = | 30             |
| DX2010                                         |                       | 35                        | x Kol                | =           |                | 35                                    | x Kol       | Ш |                | 35                           | x Kol       | = |                |
| Uređaji za isp                                 | uštanje zvu           | ka spojen                 | i na PO 4            |             |                |                                       |             |   |                |                              |             |   |                |
| Zvučnik D118<br>8 Ω                            |                       | 0                         | x Kol                | =           | 0              | 0                                     | x Kol       | = | 0              | 330                          | x Kol       | = |                |
| Rangiranje os                                  | talih sustav          | nih uređa                 | ija koji nis         | su (        | gore prika     | azani                                 |             |   |                |                              |             |   |                |
|                                                |                       |                           | x Kol                | =           |                |                                       | x Kol       | Ш |                |                              | x Kol       | = |                |
|                                                |                       |                           | x Kol                | =           |                |                                       | x Kol       | Ш |                |                              | x Kol       | = |                |
|                                                |                       |                           | x Kol                | =           |                |                                       | x Kol       | Ш |                |                              | x Kol       | = |                |
|                                                |                       |                           | x Kol                | =           |                |                                       | x Kol       | Ш |                |                              | x Kol       | = |                |
|                                                |                       |                           | x Kol                | =           |                |                                       | x Kol       | Ш |                |                              | x Kol       | = |                |
|                                                |                       |                           | x Kol                | =           |                |                                       | x Kol       | Ш |                |                              | x Kol       | = |                |
|                                                |                       |                           | Ukupno<br>A          | =           |                |                                       | Ukupno<br>B | = |                |                              | Ukupno<br>C | = |                |

### 7.4 Kodovi za izvještavanje o događaju

| Događaj                                                | SIA Izvještaj                                                  | Izvještaj kontakt ID formata                                           |
|--------------------------------------------------------|----------------------------------------------------------------|------------------------------------------------------------------------|
| Provalni alarm (za nedopušteno<br>ulaženje)            | BA Alarm za nasilne provale                                    | 1 130 Nasilna provala                                                  |
| Potvrđen provalni alarm                                | BV Potvrđen alarm za nasilne<br>provale                        | 1 139 Nasilna provala                                                  |
| Nepotvrđen provalni alarm                              | BG Nepotvrđena pojava nasilne<br>provale                       | 1 130 Nasilna provala                                                  |
| Provalni alarm 24-satni                                | BA Alarm za nasilne provale                                    | 1 133 24 Satni (Sigurno)                                               |
| Vraćanje 24-satnog provalnog<br>alarma                 | BH Vraćanje alarma za nasilne<br>provale                       | 3 133 Vraćanje                                                         |
| Vraćanje provalnog alarma                              | BR Vraćanje stanja za nasilne<br>provale                       | 3 130 Nasilna provala                                                  |
| Prisilno isključenje                                   | HA Prisilno isključenje                                        | 1 121 Prisilno isključenje                                             |
| Pogreška kod izlaza                                    | EA Izlazni alarm                                               | 1 374 Pogreška kod izlaza (zona)                                       |
| Požarni alarm                                          | FA Požarni alarm                                               | 1 110 Požar                                                            |
| Nepotvrđen požarni alarm                               | FG Nepotvrđen događaj-Požar                                    | 1 110 Požar                                                            |
| Vraćanje požarnog alarma                               | FH Povrat požarnog alarma                                      | 3 110 Požar                                                            |
| Panika                                                 | HA Alarm za slučaj pljačke                                     | 1 120 Panika                                                           |
| Vraćanje stanja panike                                 | HH Vraćanje alarma za slučaj<br>pljačke                        | 3 120 Panika                                                           |
| Korisnikov poziv u nuždi (liječnički)                  | QA Alarm za poziv u nuždi                                      | 1 101 Osobni poziv u nuždi                                             |
| Korisnikov poziv za požar                              | FA Požarni alarm                                               | 1 110 Požar                                                            |
| Vraćanje korisnikovog poziva za požar                  | FH Vraćanje požarnog alarma                                    | 3 110 Požar                                                            |
| Korisnikova panika                                     | HA Alarm za slučaj pljačke                                     | 1 120 Panika                                                           |
| Poništiti                                              | Poništavanje BC alarma za slučaj pljačke                       | 1 406 Poništiti                                                        |
| Provalna smetnja                                       | BT Smetnja kod nasilne provale                                 | 1 380 Smetnja na senzoru                                               |
| Vraćanje provalne smetnje                              | BJ Vraćanje smetnje kod nasilne<br>provale                     | 3 380 Smetnja na senzoru                                               |
| Privremeno isključenje provalne<br>zone                | BB Privremeno isključenje kod<br>nasilne provale               | 1 570 Privremeno isključenje<br>zone/senzora                           |
| Vraćanje privremenog isključenja<br>provalne zone      | BU Poništavanje privremenog<br>isključenja kod nasilne provale | 3 570 Privremeno isključenje<br>zone/senzora                           |
| Požarna smetnja                                        | FT Požarna smetnja                                             | 1 373 Požarna smetnja                                                  |
| Vraćanje požarne smetnje                               | FJ Povratak požarne smetnje                                    | 3 373 Požarna smetnja                                                  |
| Nedavno zatvaranje                                     | CR Nedavno zatvaranje                                          | 1 459 Nedavno zatvaranje                                               |
| Zatvoreno (sustav uključen)<br>Nezauzeto               | CL Izvještaj o zatvaranju                                      | 3 401 Korisnikovo uključivanje kod<br>nezauzetog stanja                |
| Zatvoreno (sustav uključen)<br>Zauzeto                 | CL Izvještaj o zatvaranju                                      | 3 441 Korisnikovo uključivanje kod<br>zauzetog stanja                  |
| Zatvoreno (sustav uključen) Prema<br>posebnom zahtjevu | CL Izvještaj o zatvaranju                                      | 3 441 Korisnikovo uključivanje prema<br>posebnom zahtjevu              |
| Zatvaranje (sustav uključen)<br>Djelomično             | CL Izvještaj o zatvaranju                                      | 3 456 Djelomično korisnikovo<br>uključivanje                           |
| Zatvaranje (sustav uključen) Zona aktivirana ključem   | CS Zatvaranje zone aktivirane<br>ključem (korisnik 255)        | 3 409 Zona aktivirana ključem O/C<br>(korisnik 255)                    |
| Otvoreno (sustav isključen)                            | OP Otvaranje izvještaja                                        | 1 401 O/C od strane korisnika                                          |
| Otvoreno (sustav isključen) Zona aktivirana ključem    | OS Otvaranje zone aktivirane ključem (korisnik 255)            | 1 409 Zona aktivirana ključem O/C<br>(korisnik 255)                    |
| Greška na ulaznom napajanju                            | AT Smetnja na ulaznom napajanju                                | 1 301 Gubitak ulaznog napajanja                                        |
| Vraćanje stanja s greškom na<br>ulaznom napajanju      | AR Vraćanje ulaznog napajanja                                  | 3 301 Gubitak ulaznog napajanja                                        |
| Automatska provjera sustava<br>(uobičajeno)            | RP Automatska provjera                                         | 1 602 Izvještaj o periodičkoj provjeri<br>(korisnik 0)                 |
| Automatska provjera sustava<br>(isključeno-uobičajeno) | RY lsključena uobičajena provjera                              | 1 608 Izvještaj o periodičkoj provjeri,<br>prisutna smetnja na sustavu |
| Greška kod pomoćnog napajanja                          | Stanje pogreške na IA opremi                                   | 1 310 Greška kod uzemljenja                                            |
| Vraćanje pomoćnog napajanja                            | Vraćanje stanja pogreške na IR<br>opremi                       | 3 310 Greška kod uzemljenja                                            |

| Događaj                                       | SIA Izvieštai                                                | Izvieštai kontakt ID formata                        |  |  |
|-----------------------------------------------|--------------------------------------------------------------|-----------------------------------------------------|--|--|
| Neuspiela uspostava komunikacije              | VC Neusniele uspostave                                       | 1 254 Neuspiele uspectove                           |  |  |
|                                               | komunikacije                                                 | komunikacije o događaju                             |  |  |
| Vraćanje komunikacije                         | YK Vraćanje komunikacija                                     | 3 354 Neuspjela uspostava komunikacije o događaju   |  |  |
| Neuspješan nadzor upravljačkog<br>uređaja     | EM Nedostaje uređaj za proširenje                            | 1 333 Neuspjeh modula za proširenje                 |  |  |
| Vraćanje nadzora nad<br>upravljačkim uređajem | EN Vraćanje nedostajućeg uređaja<br>za proširenje            | 3 333 Smetnja na senzoru                            |  |  |
| Sabotaža upravljačkog uređaja                 | ES Sabotaža uređaja za proširenje                            | 1 341 Sabotaža uređaja za proširenje                |  |  |
| Vraćanje sabotaže upravljačkog<br>uređaja     | EJ Povratak sabotaže uređaja za<br>proširenje                | 3 341 Sabotaža uređaja za proširenje                |  |  |
| Lokalno programiranje                         | LX Završeno lokalno programiranje                            | 1 628 Izlaz iz moda za programiranje                |  |  |
| Prazna baterija                               | YT Smetnia na bateriji sustava                               | 1 302 Prazna baterija sustava                       |  |  |
| Vraćanje stanja prazne baterije               | YR Vraćanje stanja baterije sustava                          | 3 302 Prazna baterija sustava                       |  |  |
| Komunikacijska provjera                       | RX Ručna provjera                                            | 1 601 Izvještaj o provjeri s ručnim<br>aktiviranjem |  |  |
| Greška na telefonskoj liniji                  | LT Smetnia na telefonskoj liniji                             | 1.351 Telco 1 greška                                |  |  |
| Vraćanje greške na telefonskoj<br>liniji      | LR Vraćanje telefonske linije                                | 3 351 Telco 1 greška                                |  |  |
| ROM greška                                    | YE Neuspiešna proviera parametra                             | 1 304 Loša proviera ROM-a                           |  |  |
| Smetnia na zvonu                              |                                                              | 1 320 Urođaj za jspuštanje zvuka/relej              |  |  |
|                                               |                                                              | 3 320 Urođaj za ispuštanje zvuka/relej              |  |  |
| Završetak provioro krotaniom                  |                                                              | 3 607 Mod provioro krotaniom                        |  |  |
|                                               |                                                              | 1 607 Mod proviere kretanjem                        |  |  |
| Nedestais sehimiški urođej                    | TS Pocetak provjere                                          | 1 222 Even Nevenie čen red medule                   |  |  |
| Nedostaje sabirnički uredaj                   | EM Nedostaje uredaj za prosirenje                            | 1 333 Exp. Neuspjesan rad modula                    |  |  |
| vracanje nedostajuceg sabirničkog<br>uređaja  | EN Vracanje nedostajuceg uredaja<br>za proširenje            | 3 333 Exp. Neuspjesan rad modula                    |  |  |
| Nedostaje baterija                            | Nedostaje baterija YM sustava                                | 1 311 Nedostaje/ispražnjena baterija                |  |  |
| Vraćanje nedostajuće baterije                 | Vraćanje baterije YR sustava                                 | 3 311 Nedostaje/ispražnjena baterija                |  |  |
| Neuspješna provjera RAM-a                     | YF Neuspješna provjera YF<br>parametra                       | 1 303 Loša provjera RAM-a                           |  |  |
| Sabotažna zona                                | TA Sabotažni alarm                                           | 1 137 Sabotaža                                      |  |  |
| Vraćanje sabotažne zone                       | TH Vraćanje sabotažnog alarma                                | 3 137 Vraćanje sabotaže                             |  |  |
| Smetnja kod dvostruke aktivacije              | BG Nepotvrđen događaj – Nasilna<br>provala                   | 1 378 Smetnja kod dvostruke<br>aktivacije           |  |  |
| Vraćanje smetnje kod dvostruke aktivacije     | BR Vraćanje stanja nasilne provale                           | 3 378 Smetnja kod dvostruke<br>aktivacije           |  |  |
| Nedostaje zona                                | UY Smetnja na neupisanom<br>nedostajućem uređaju             | 1 381 Gubitak nadzora – RF                          |  |  |
| Vraćanje nedostajuće zone                     | UJ Vraćanje Smetnja na<br>neupisanom nedostajućem<br>uređaju | 3 381 Gubitak nadzora – RF                          |  |  |
| Prazna baterija bežične zone                  | Smetnja na bateriji XT predajnika                            | 1 384 RF Prazna baterija                            |  |  |
| Vraćanje prazne baterije bežične<br>zone      | Vraćanje baterije XR predajnika                              | 3 384 RF Prazna baterija                            |  |  |
| Ometan bežični prijemnik                      | XQ RF Smetnja                                                | 1 344 RF Otkriveno ometanje<br>prijemnika           |  |  |
| Vraćanje ometanog bežičnog<br>prijemnika      | XH RF Vraćanje smetnje                                       | 3 344 RF Otkriveno ometanje<br>prijemnika           |  |  |
| Sabotaža sabirničkog uređaja                  | XS RF Sabotaža prijemnika                                    | 1 341 Exp Sabotaža modula                           |  |  |
| Vraćanje sabotaže sabirničkog<br>uređaja      | XJ RF Vraćanje sabotaže prijemnika                           | 3 341 Exp Sabotaža modula                           |  |  |
| Smetnja na sabirničkom uređaju                | Smetnja na ET proširenju                                     | 1 330 Smetnja na vanjskom uređaju sustava           |  |  |
| Vraćanje smetnje na sabirničkom<br>uređaju    | Vraćanje ER proširenja                                       | 3 330 Smetnja na vanjskom uređaju sustava           |  |  |
| Uspješno daljinsko programiranje              | RS Uspješna izvedba daljinskog<br>programa                   | 1 628 Izlaz iz moda za programiranje                |  |  |
| Neuspješno daljinsko<br>programiranje         | RU Neuspješna izvedba daljinskog<br>programa                 | 1 628 Izlaz iz moda za programiranje                |  |  |

Sljedeća tablica prikazuje:

- Poruke o neuobičajenim događajima koje se pojavljuju u dnevniku događaja, i
- Poruke o događajima za SMS tekstualne i glasovne formate

| Degeđej                               | Stouke dnownike degeđeje                              | SMS tokotuolni format                | Classymi format                             |
|---------------------------------------|-------------------------------------------------------|--------------------------------------|---------------------------------------------|
| Događaj                               | Slavka unevnika događaja                              | SIVIS tekstualini tormat             | Glasovni Tormat                             |
| Sabotažno kućište                     | Sabotaža 0                                            | Smetnja na zoni 0                    | Sabotaža 0                                  |
| Prisilno isključenje                  | Prisilno isključenje; sustav<br>isključen korisnik 22 | lsključen sustav provalnog<br>alarma | Prisilno isključenje sustava<br>korisnik 22 |
| Brzo uključenje                       | Sustav uključen zauzeto 0                             | Sustav uključen korisnik 22          | Sustav uključen zauzeto 0                   |
| Uključena zona<br>aktivirana ključem  | Sustav uključen nezauzeto<br>255                      | Sustav uključen korisnik<br>255      | Sustav uključen nezauzeto 255               |
| lsključena zona<br>aktivirana ključem | Sustav isključen 255                                  | Sustav isključen korisnik<br>255     | Sustav isključen 255                        |
| Nedavno<br>zatvaranje                 | Nedavno zatvaranje korisnik<br>X                      | Provalni alarm                       | Nedavno zatvaranje korisnik X               |

### 7.5 Stanje prikaza na zaslonu

|                  | Prikaz     | Boja                                                       | Opis                                                                                                    |
|------------------|------------|------------------------------------------------------------|----------------------------------------------------------------------------------------------------|
| Sustav Isključen | 0          | Zeleni krug                                                | Ne postoji okolnost alarma ili smetnje.<br>Možete uključiti sustav.                                                                                                    |
|                  | Q          | Zeleni krug treperi                                        | Smetnja na sustavu. Još uvijek možete uključiti sustav.<br>Aktivna memorija alarma.                                                                                                    |
|                  |            | Žućkasti krug treperi                                      | Smetnja na sustavu. Ne možete uključiti sustav.<br>Aktivna memorija alarma.                                                                                                    |
|                  | 0          | Zeleni isprekidani krug                                    | Greška na el. instalaciji zone(a).<br>Uključite sustav da biste privremeno isključili zonu(e) s<br>greškom.<br>Greška na zoni s ulaznim zvoncem. Čuje se tonski znak<br>ulaznog zvonca. |
|                  |            | Žućkasti isprekidani krug                                  | Greška na el. instalaciji zone(a). Ne možete uključiti sustav.                                                                                                    |
|                  | **         | Crveni isprekidani krug;<br>ikone trepere crvenom<br>bojom | Pojava požarnog ili provalnog alarma.                                                                                                    |
|                  | $\bigcirc$ | Jedan rotirajući segment                                   | Objava o alarmnoj memoriji.<br>Dodajte ili promijenite bezkontaktni ključ korisnika.<br>Čekanje na informacije iz bežične mreže.                                                        |
|                  | ŧ          | Zeleni krug i ikone                                        | Dodajte ili promijenite korisnikov ulazni kôd.<br>Kod prvog unosa ulaznog koda, pojavljuje se vanjska ikona.<br>Kod drugog unosa ulaznog koda, pojavljuje se unutarnja<br>ikona.        |
|                  | **         | Zeleno ili žućkasto                                        | Provjera zone kretanjem.<br>Zeleni pojedinačni kružni segmenti predstavljaju provjerene<br>zone.                                                                                        |
|                  | **         | Zelene treptajuće ikone                                    | Provjera upravljačkog uređaja. Ikone naizmjenično trepere.                                                                                                    |

|                                                                  | Prikaz    | Воја                                                      | Opis                                                                                                    |  |
|------------------------------------------------------------------|-----------|-----------------------------------------------------------|----------------------------------------------------------------------------------------------------|--|
| Sustav uključen (Zauzeto ili<br>zaštita prema posebnom zahtjevu) | <b>()</b> | Crvena ikona treperi                                      | U tijeku je izlazno vremensko kašnjenje.<br>Kružni segmenti se uključuju, jedno po jedno, pružajući<br>vizualan status izlaznog vremenskog kašnjenja.                                                                                                    |  |
|                                                                  | <b>()</b> | Crveno                                                    | Sustav je uključen (zauzeto ili zaštita prema posebnom zahtjevu).                                                                                                    |  |
|                                                                  |           | Treptajuća ikona<br>(žućkasto pa crveno)                  | U tijeku je ulazno vremensko kašnjenje.<br>Isključite kružne segmente, jedno po jedno, za prikaz<br>vizualnog statusa ulaznog vremenskog kašnjenja.<br>Žućkasta ikona: Prvi dio ulaznog vremenskog kašnjenja<br>Crvena ikona: Drugi dio ulaznog vremenskog kašnjenja |  |
|                                                                  |           | Crveni isprekidani<br>krug;<br>treptajuće crvene<br>ikone | Pojava požarnog ili provalnog alarma.                                                                                                    |  |
|                                                                  |           | Treptajući crveni krug                                    | Aktivna memorija alarma (ako je sustav uključen).                                                                                                    |  |
|                                                                  | •         | Jedan crveni<br>rotirajući segment                        | Objava o alarmnoj memoriji (ako je sustav uključen).                                                                                                    |  |
| Sustav uključen (Nezauzeto)                                      | *O        | Treptajuća crvena<br>ikona                                | U tijeku je izlazno vremensko kašnjenje.                                                                                                    |  |
|                                                                  | <b>₽</b>  | Crveno                                                    | Sustav je uključen (nezauzeto).                                                                                                    |  |
|                                                                  | *O•       | Treptajuća ikona<br>(žućkasto pa crveno)                  | U tijeku je ulazno vremensko kašnjenje.<br>Žućkasta ikona: Prvi dio ulaznog vremenskog kašnjenja<br>Crvena ikona: Drugi dio ulaznog vremenskog kašnjenja                                                                                                    |  |
|                                                                  | ¥Q¥       | Isprekidani crveni<br>krug; treptajuće<br>crvene ikone    | Pojava požarnog ili provalnog alarma.                                                                                                    |  |
|                                                                  | ŧQ        | Treptajući crveni krug                                    | Aktivna memorija alarma (ako je sustav uključen).                                                                                                    |  |
|                                                                  | <b>ا</b>  | Jedan crveni<br>rotirajući segment                        | Objava o memoriji alarma (ako je sustav uključen).                                                                                                    |  |

### 7.6 Često postavljana pitanja (engl. kr. FAQ)

### 7.6.1 Pitanja vezana za programiranje

### Mogu li programirati alarmnu centralu ako moja telefonska linija nije s njom povezana?

Da. Slijedite ove korake:

- 1. Spojite telefonsku jedinicu s mjestom za telefonsku jedinicu na ploči alarmne centrale.
- 2. Pritisnite i držite otprilike 15 sek. tipku za provjeru sustava.
- 3. Kada se to od vas zatraži, unesite instalaterski kôd.

### Tipke za poziv u nuždi na upravljačkom uređaju ne rade. Kako da ih aktiviram?

Po tvornički zadanoj vrijednosti, tipke za poziv u nuždi su isključene. Za njihovo uključivanje, slijedite sljedeće korake:

1. Pokrenite telefonsku sesiju. Detaljne upute pogledajte na 4. str., odlomak 1.3 Informacije o osnovnim operacijama.

- 2. Unesite instalaterski kôd.
- 3. Pritisnite [4] za odabir Stručnog programiranja.
- 4. Unesite sljedeće brojeve stavki za Stručno programiranje i promijenite postavke za svaku tipku:
  - 888 = požarni alarm (0 = isključeno, 1 = požarni alarm)
  - 889 = liječnički alarm (0 = isključeno, 1 = liječnički alarm)
  - 890 = alarm za paniku (0 = isključeno, 1 = alarm za zvučnu paniku, 2 = alarm za tihu paniku)
  - Sljedeći izvještaji moraju obavezno biti uključeni:
    - 319 = korisnikov poziv u nuždi (1 = Samo 1. linija, 2 = Samo 2. linija, 3 = obje linije)
    - 320 = korisnikov poziv za požar (1 = Samo 1. linija, 2 = Samo 2. linija, 3 = obje linije)
  - 322 = korisnikov poziv za paniku (1 = Samo 1. linija, 2 = Samo 2. linija, 3 = obje linije)
- . Više puta pritisnite [#] dok ne čujete da sustav izgovori "do viđenja." Tipke su sada aktivne.

### Kako da programiram ulazni kôd za prisilno isključenje?

Slijedite ove korake:

5.

- 1. Pokrenite telefonsku sesiju. Detaljne upute pogledajte na 4. str., odlomak 1.3 Informacije o osnovnim operacijama.
- 2. Unesite instalaterski kôd.
- 3. Pritisnite [4] za odabir Stručnog programiranja.
- 4. Pritisnite [8][6][2] za odabir broja stavke za Stručno programiranje 862, te onda pritisnite [1] za uključivanje prisilnog korisnika (korisnik 22).
  Po tvornički zadanoj vrijednosti, ulazni kôd za prisilnog korisnika je "1111" ako je duljina ulaznog koda = 4
- znamenke, ili "111111" ako je duljina ulaznog koda = 6 znamenki. 5. Pritisnite [#] dok ne čujete da sustav izgovori "do viđenja."
- Pritisnite [#] dok ne čujete da sustav i
   Pokrenite novu telefonsku sesiju.
- 7. Unesite ulazni kôd za glavnog korisnika.
- Pritisnite [4] za odabir Korisničkog izbornika.
- 9. Pritisnite [2] za promjenu korisnika.
- 10. Više puta pritisnite [2] za prelistavanje svih dostupnih korisnika dok ne dođete do korisnika 22.
- 11. Pritisnite [1] za odabir korisnika 22.
- 12. Pritisnite [3] za unos novog ulaznog koda.
- Unesite novi ulazni kôd. Dozvoljene su samo znamenke od 1 do 5. Ne možete dodijeliti bezkontaktni ključ korisniku 22.
- 14. Pritisnite [1] za povratak u odabir Korisničkog izbornika.
- Više puta pritisnite [#] dok ne čujete da sustav izgovori "do viđenja." Prisilni korisnik (korisnik 22) je sada aktivan.

### Želim koristiti programsko svojstvo Zaštite prema posebnom zahtjevu. Kako da ga uključim? Slijedite ove korake:

- 1. Pokrenite telefonsku sesiju. Detaljne upute pogledajte na 4. str., odlomak 1.3 Informacije o osnovnim operacijama.
- 2. Unesite instalaterski kôd.
- 3. Pritisnite [4] za odabir Stručnog programiranja.
- 4. Unesite odgovarajući broj stavke za Stručno programiranje.
  - Koristite *brojeve stavki za Stručno programiranje od 9013* do 9323 za podešavanje opcije za Zaštitu prema posebnom zahtjevu za svaku željenu zonu.
    - Srednje znamenke = broj zone. Na primjer, "01" = Zona 1, i "32" = Zona 32.
    - Za 1. zonu, pritisnite [9][0][1][3].
    - Za 2. zonu, pritisnite [9][0][2][3].
    - Za 3. zonu, pritisnite [9][0][3][3].
    - Za 10. zonu, pritisnite [9][1][0][3].
    - Za 20. zonu, pritisnite [9][2][0][3].
    - Za 32. zonu, pritisnite [9][3][2][3].
- Pritisnite [1] da biste zonu uključili u Zaštitu prema posebnom zahtjevu.
   24-satna, zona za potvrdu požara, trenutna požarna zona i zona za paniku uvijek stvaraju okolnost pojave alarma bez obzira na odabrani mod zaštite.
- 6. Ponovite korake 4 i 5 da biste u zaštitu prema posebnom zahtjevu uključili dodatne zone.
- 7. Više puta pritisnite [#] dok ne čujete da sustav izgovori "do viđenja." Zaštita prema posebnom zahtjevu sada je odabrana kao aktivni mod zaštite. Uključuju se samo zone odabrane u koracima 4 i 5 kada uključite sustav u modu Zaštite prema posebnom zahtjevu.
  - Zone sa zaštitom prema posebnom zahtjevu također se uključuju kada uključite sustav i to kao Zauzete ili Nezauzete.

### 7.6.2 Pitanja o radu sustava

**Da li će sustav raditi ako je glasovni modul drukčiji od programiranog predbroja za državu?** Da. Glasovni modul radi neovisno o programiranom predbroju za državu.

#### Kako ću dodati korisnika, bezkontaktni ključ ili daljinski upravljač?

Samo glavni korisnik može dodati korisnika, bezkontaktni ključ ili daljinski upravljač.

### lz upravljačkog uređaja:

- 1. Pritisnite i držite [3].
- 2. Kada se od vas zatraži, prinesite bezkontaktni ključ glavnog korisnika ili unesite ulazni kôd glavnog korisnika.
- 3. Pritisnite [1] za dodavanje novog korisnika.
- 4. Unesite ulazni kôd. Po zahtjevu, ponovno unesite ulazni kôd.
- Sustav objavljuje da je pridodan ulazni kôd.
- 5. Pritisnite [1] za dodavanje bezkontaktnog ključa novom korisniku.
- 6. Kada se to zatraži, prinesite bezkontaktni ključ upravljačkom uređaju.
- Sustav objavljuje da je pridodan bezkontaktni ključ.
- 7. Pritisnite [2] za snimanje opisa korisnika (neobavezno).
- 8. Pritisnite [4] za dodavanje daljinskog upravljača (neobavezno).
- 9. Ponovite korake od 3 do 8 za dodavanje novih korisnika i bezkontaktnih ključeva, ili za izlaz pritisnite [5].

#### Sa telefona:

- 1. Pokrenite telefonsku sesiju. Detaljne upute pogledajte na 4. str., odlomak 1.3 Informacije o osnovnim operacijama.
- 2. Kada se zatraži, unesite ulazni kôd glavnog korisnika.
- 3. Pritisnite [4] za odabir Korisničkog izbornika.
- 4. Slijedite gornje korake od 3 do 8 za dodavanje korisnika i bezkontaktnih ključeva, ili za izlaz pritisnite [#].

Ako ste vi glavni korisnik i ne možete ući u Korisnički izbornik nakon prinošenja vašeg bezkontaktnog ključa, morate vašem bezkontaktnom ključu dodijeliti funkciju bezkontaktnog ključa glavnog korisnika. Koristite ulazni kôd glavnog korisnika za ulazak u Korisnički izbornik, te nakon toga si pridodajte funkciju bezkontaktnog ključa.

### Moj bezkontaktni ključ ne radi kada ga prinesem upravljačkom uređaju. Kako to mogu ispraviti?

Vaš bezkontaktni ključ vam nije pridodat. Ako niste glavni korisnik, pogledajte "glavni korisnik". Ako ste vi glavni korisnik, pogledajte prijašnje pitanje gdje ćete naći upute o dodavanju bezkontaktnog ključa korisniku.

#### Kako da izbrišem korisnika? Samo glavni korisnik može izbrisati nekog korisnika. Iz upravljačkog uređaja: 1. Pritisnite i držite [3]. 2. Po zahtjevu, prinesite bezkontaktni ključ glavnog korisnika ili unesite ulazni kôd glavnog korisnika. 3. Pritisnite [3] za brisanje korisnika. 4. Za odabir prvog dostupnog korisnika (ne glavnog korisnika), pritisnite [1]. Za odabir nekog drugog korisnika, pritisnite [2]. Ponovite ovaj korak dok ne odaberete željenog korisnika. 5. Pritisnite [1] za brisanje korisnika. Sustav objavljuje da je korisnik izbrisan. Glasovni opis nije izbrisan. Snimite novi opis za korisnika koji zamjenjuje izbrisanog korisnika. 6 Ponovite korake 4 i 5 za brisanje drugih korisnika, bezkontaktnih ključeva i daljinskih upravljača ili za izlaz pritisnite [5]. Sa telefona: 1. Pokrenite telefonsku sesiju. Detaljne upute pogledajte na 4. str., odlomak 1.3 Informacije o osnovnim operacijama. 2. Po zahtjevu, unesite ulazni kôd glavnog korisnika. Pritisnite [4] za odabir Korisničkog izbornika. 3 Slijedite gornje korake od 3 do 5 za brisanje korisnika i bezkontaktnih ključeva ili za izlaz pritisnite [#]. 4. Za brisanje samo bezkontaktnog ključa: Izbrišite korisnika (slijedite bilo koji od gore navedenih postupaka). 1. Dodaite korisnika, ali zaobiđite korak o dodieli bezkontaktnog ključa ili dalijnskog upravljača. 2. Slijedite bilo koji od postupaka navedenih na 49. stranici pod naslovom "Kako ću dodati korisnika, bezkontaktni ključ ili daljinski upravljač?". Dodijelio sam bezkontaktni ključ 1. korisniku (Glavni korisnik). Mogu li izbrisati ovaj bezkontaktni ključ? Ne. Kada ste dodijelili bezkontaktni ključ 1. korisniku, njemu će uvijek biti potreban bezkontaktni ključ. Ovaj bezkontaktni ključ se ne može izbrisati. Kako mogu zamijeniti korisnikov izgubljeni bezkontaktni ključ ili daljinski upravljač? Spremite korisnikov ulazni kôd (snimite ga na neko drugo mjesto). 1. Pristupite Korisničkom izborniku ili iz upravljačkog uređaja ili iz korisničkog Telefonskog izbornika. 2. Dodatne informacije pogledajte na 3. str., odlomak 1.2 Pregled upravljačkog uređaja, ili na 4. str., odlomak 1.3 Informacije o osnovnim operacijama. 3. Izbrišite korisnika. Ponovno unesite korisnika (koristite spremljeni ulazni kôd). 4. Dodajte novi bezkontaktni ključ ili daljinski upravljač. 5. Kako ću resetirati požarnu zonu? 1. Za gašenje alarma, prinesite vaš bezkontaktni ključ upravljačkom uređaju ili unesite vaš ulazni kôd. 2. Ponovite 1. korak da biste resetirali požarnu zonu. Ovaj se postupak odnosi na svaku vrstu požarne zone, kao što je detektor dima, detektor topline ili stanica za otkrivanje nasilnog ulaženja. Kako da konfiguriram četverožični detektor dima? Spojite žice za napajanje detektora dima s bilo kojim programibilnim izlaznim priključkom. Tada odaberite "Resetiranje sustava" za dobivanje funkcije za izlazni priključak. Mogu li resetirati alarm za poziv u nuždi? Ne. Kada se pokrene alarm za hitne dojave, (pritisnite i držite obje tipke [1] i [2] na upravljačkom uređaju), sustav objavljuje poruku o alarmu za poziv u nuždi svake minute po jednom u trajanju od pet minuta. Mogu li uključiti sustav ako se pojavi neki kvar, kao npr. gubitak glavnog napajanja? Da. Dva puta prinesite vaš bezkontaktni ključ upravljačkom uređaju. Zašto za vrijeme ulaznog vremenskog kašnjenja čujem tonski signal sirene? Periodička obavijest (uključen je broj stavke za Stručno programiranje 148). Ako je uključena ova stavka, izlazni uređaji se periodički aktiviraju za vrijeme ulaznog vremenskog kašnjenja kako bi vas podsjetili da isključite sustav. Zašto se aktivira sirena za vrijeme daljinskog pokretanja alarma?

Daljinsko pokretanje alarma za paniku programirano je za zvučni alarm.

Kod stručnog programiranja, promijenite broj stavke za Stručno programiranje 890 od 1 (zvučni alarm) na 2 (tihi alarm).

Moj dnevnik događaja i izvještaj uređaja za prijem alarmnih signala pokazuju Zona 0 i Korisnik 0. Što to znači?

Zona 0 = ugrađen ulaz za sabotažni prekidač EZTS. Korisnik 0 = instalater.

### 7.6.3 Pitanja vezana za upravljački uređaj

#### Kako da podesim adresu upravljačkog uređaja?

Na tiskanoj sklopovskoj pločici upravljačkog uređaja okrenite rotacioni prekidač na željeni položaj (od 1 do 4). Svaki upravljački uređaj mora imati svoju jedinstvenu adresu.

Upravljački uređaj se ne inicijalizira. Vidim samo žućkasti kružić koji treperi.

Provjerite je li rotacioni adresni prekidač na tiskanoj sklopovskoj pločici upravljačkog uređaja ispravno podešen i da se ne nalazi negdje između dvaju brojeva. Također, provjerite da svaki upravljački uređaj ima svoju jedinstvenu adresu od 1 do 4.

### Upravljački uređaj ne prepoznaje niti jedan moj bezkontaktni ključ.

Ako imate više od jednog upravljačkog uređaja, oni su ugrađeni previše blizu jedan drugome.

Provjerite da je najmanje 1,2 m (4 ft) razdaljina između svakog upravljačkog uređaja.

Nemojte nikako zajedno povezivati dvije ili više el. instalacija upravljačkih uređaja. Također provjerite da slučajno ne namatate dodatne instalacijske žice unutar kućišta alarmne centrale.

Ako imate više bezkontaktnih ključeva, odvojite ih. Bezkontaktni ključevi koji su preblizu jedni drugima stvaraju smetnje u radu upravljačkog uređaja.

## Kada prinesem bezkontaktni ključ, čuje se samo tonski signal upravljačkog uređaja, no ništa drugo se ne dešava.

Vaš bezkontaktni ključ je neutvrđen, tj. nije vam pridodat. Ako ste glavni korisnik, unesite ulazni kôd glavnog korisnika, odaberite Korisnički izbornik te pridodajte si bezkontaktni ključ. Za sve ostale korisnike koji imaju ovaj problem, glavni korisnik mora ući u Korisnički izbornik i pridodati bezkontaktni ključ odgovarajućem korisniku(-cima).

#### 7.6.4 Pitanja o ulaznim kodovima

### Koji ulazni kodovi instalatera i glavnog korisnika imaju zadane vrijednosti?

- Zadana vrijednost instalaterskog koda: 5432 kada je duljina ulaznog koda = četiri znamenke; 543211 kada je duljina ulaznog koda = šest znamenki
- Zadana vrijednost ulaznog koda glavnog korisnika: 1234 kada je duljina ulaznog koda = četiri znamenke; 123455 kada je duljina ulaznog koda = šest znamenki

#### Ne mogu ući u Instalaterski izbornik koristeći instalaterski ulazni kôd.

Uključena je opcija *broja stavke za Stručno programiranje 142, Ograniči instalaterski kôd.* Glavni korisnik mora prvo prinijeti njegov ili njen bezkontaktni ključ ili unijeti njegov ili njen ulazni kôd, pa tek onda možete unijeti instalaterski kôd. Instalaterski kôd je uključen i u funkciji sve dok korisnik ne uključi sustav.

### 7.7 Agencijski zahtjevi i odobrenja

### 7.7.1 Uvjerenja i odobrenja

Udovoljavanje specifičnim standardima, kao što su SIA CP-01 i DD243, smanjuje pojavu lažnih alarma i zahtjeva se na mnogim mjestima.

Alarmna centrala za provale tvrtke Easy Series izrađena je na način da udovoljava sljedećim uvjerenjima, odobrenjima i standardima:

- ANSI/SIA CP-01 Otpornost na lažne alarme
- CE
- EN50131-1 Stupanj sigurnosti 2, Ekološka klasa II
- DD243
- PD6662
- CCC
- UL Standardi<sup>1</sup>:
  - UL365, Uređaji i sustavi za provalne alarme u policijskim postajama
  - UL609, Lokalni uređaji i sustavi za provalne alarme
  - UL985, Kućanski sustavni uređaji za upozorenja o požaru
  - UL1023, Kućanski sustavni uređaji s provalnim alarmom
  - UL1076, Vlasnički provalni alarmni uređaji i sustavi

- cUL Standardi<sup>1</sup>:
  - CAN/ULC-S304-M88, Provalni alarmni uređaji za središnje i nadzorne stanice
  - CAN/ULC-S545, Nadzorni uređaji sa sustavom za upozorenje o požarima
  - C1023, Kućanski alarmni uređaji za provale
  - CAN/ULC-S303, Lokalni uređaji i sustavi za provalne alarme
  - C1076, Vlasnički provalni alarmni uređaji i sustavi
- FCC
- Industry of Canada (IC)
- A-Potvrdni znak
- C-Potvrdni znak
- TBR21 za PSTN
- INCERT (Belgija)
- CSFM Popis Nadzorni uređaj za kućansku uporabu
- Japanski Institut za izdavanje odobrenja za telekomunikacijsku opremu (JATE)

<sup>1</sup> Nije ispitano od strane Underwriters Laboratories, Inc.

### 7.7.2 FCC

### 15. dio

Ova oprema ispitana je te je potvrđeno da je u skladu ograničenjima za digitalne uređaje Klase B, shodno 15. dijelu FCC pravilnika. Ova ograničenja izrađena su tako da osiguravaju prihvatljivu zaštitu od štetnih smetnji do kojih dolazi kada oprema radi u komercijalnim okruženjima.

Ova oprema stvara, koristi i može isijavati energiju radio-frekvencijskih valova. Ukoliko ova oprema nije instalirana i korištena u skladu s odredbama ovog dokumenta, tada ona može uzrokovati štetne smetnje na radio komunikacijskim uređajima.

Rad ove opreme u stambenim područjima može uzrokovati pojavu štetnih smetnji, te u tom slučaju korisnik mora ispraviti i ukloniti te smetnje.

#### 68. dio

Ova oprema u skladu je s 68. dijelom FCC pravilnika. Njena oznaka, uz ostale informacije, sadrži broj za prijavljivanje kao i broj ekvivalenta uređaja za zvonjenje (REN). Po potrebi, ove informacije se moraju dostaviti tvrtki za pružanje telefonskih usluga.

Alarmna centrala za provale Bosch sigurnosnih sustava tvrtke Easy Series registrirani je proizvod za povezivanje na javnu telefonsku mrežu koristeći RJ38X ili RJ31X utičnice.

REN određuje broj uređaja koji se mogu spojiti na telefonsku liniju. Preveliki broj REN-ova povezanih na jednu telefonsku liniju može imati za posljedicu da uređaji ne zvone pri odzivu na dolazeće pozive. Kod većine, iako ne na svim područjima, ukupni broj REN-ova ne bi smio biti veći od pet. Da biste odredili koliko uređaja se može spojiti na telefonsku liniju, obratite se tvrtki za pružanje telefonskih usluga za dobivanje informacija o najvećem mogućem broju REN uređaja za vaše pozivno područje.

Telefonska tvrtka vas obavještava ako ova oprema štetno utječe na telefonsku mrežu. Ako nije moguće pružiti raniju obavijest, telefonska tvrtka mora o tim detaljima obavijestiti klijenta što je prije moguće. Također, ako mislite da je to potrebno, savjetuje vas se da imate pravo uložiti žalbu u skladu s FCC pravnim odredbama.

Tvrtka za pružanje telefonskih usluga može napraviti preinake u svezi s njenim postrojenjima, opremom, načinom rada ili postupcima, a koje mogu utjecati na rad ove opreme. U tom slučaju, telefonska tvrtka vas o tome mora unaprijed upozoriti, tako da možete napraviti potrebne promjene kako bi se zadržala postojeća kvaliteta usluge.

Ako vam se javljaju smetnje u radu alarmne centrale za provale tvrtke Easy Series, obratite se službi za pružanje pomoći korisnicima Bosch sigurnosnih sustava kako bi dobili obavijesti o popravcima i jamstvu za njihove uređaje. Ako te smetnje štetno djeluju na telefonsku mrežu, telefonska tvrtka može od vas zatražiti da uklonite vašu opremu s mreže dok se ne riješi taj problem. Korisnik ne smije sam vršiti popravke, jer u tom slučaju poništava se jamstvo za njegov uređaj.

Ova oprema ne može se koristiti na javnim telefonskim govornicama koje pruža telefonska tvrtka. Povezivanje na javne pretplatničke telefonske brojeve podložno je plaćanju državnih pristojbi. Obratite se vašem državnom povjerenstvu za ova pitanja gdje ćete dobiti dodatne obavijesti.

- FCC Registarski broj: US:ESVAL00BEZ1; Ekvivalent uređaja za zvonjenje: 0,0B
- Uslužni centar: Obratite se predstavniku za Bosch sigurnosne sustave da biste saznali gdje se nalazi vaš servisniuslužni centar.

#### 7.7.3 Industry Canada

Ovaj proizvod udovoljava Industry Canada tehničkim specifikacijama koje su u primjeni.

Broj ekvivalenta uređaja za zvonjenje (REN) za ovu terminalsku opremu iznosi 0,0. REN koji je pridodat svakoj terminalskoj opremi označava najveći dopušteni broj terminala koji se mogu spojiti s nekim telefonskim sučeljem. Do ograničenja rada sučelja može doći zbog bilo koje kombinacije uređaja s obzirom na zahtjev da ukupan broj REN-a za sve uređaje ne smije preći brojku od pet.

### 7.7.4 SIA

#### Zahtjevi za programiranje

Za usklađivanje sa standardom ANSI/SIA CP-01 Smanjenje broja lažnih alarma, podesite ove stavke za programiranje na sljedeći način:

| Stavka za programiranje                                                  | Broj stavke | Zadana<br>vrijednost | Referenca<br>na stranicu |
|--------------------------------------------------------------------------|-------------|----------------------|--------------------------|
| Ulazno vrijeme za provale                                                | 110         | 30 sek               | 37                       |
| Poništavanje ulaznog vremena<br>za provale                               | 112         | 5 min                | 37                       |
| Izlazno vremensko kašnjenje                                              | 126         | 60 sek               | 38                       |
| Ulazno vremensko kašnjenje                                               | 127         | 30 sek               | 38                       |
| Ponovno pokretanje vremena<br>izlaska                                    | 128         | 1                    | 38                       |
| Broj alarmnih izvještaja zone<br>prije njenog privremenog<br>isključenja | 131         | 1                    | 39                       |
| Razina automatske zaštite                                                | 132         | 1                    | 39                       |

Za usklađivanje sa standardom ANSI/SIA CP-01 Smanjenje broja lažnih alarma, po tvornički zadanim vrijednostima ovaj sustav:

- Šalje izvještaje o potvrđenom požarnom alarmu i pogreški kod izlaza
- Šalje izvještaj o nedavnom zatvaranju za svaki alarm koji se pojavi unutar dvije min. od završetka izlaznog vremenskog kašnjenja
- Sadrži opciju o potvrđenom požaru za vrstu zone koja je po predefiniciji isključena
#### Brza referenca

Pogledajte sljedeću tablicu s navedenim programibilnim osobinama, isporučenim tvornički zadanim vrijednostima i preporučenim programiranjem koji su u skladu sa standardom ANSI/SIA CP-01 Smanjenje broja lažnih alarma. Tipka za provjeru sustava provjerava sve zone, sve izlazne priključke, alarmnu centralu i komunikator. Za dodatne informacije pogledajte na 49 str., *odlomak 5.0 Provjera sustava*.

| Broj članka u<br>ANSI/SIA CP-01 | Svojstvo                                                                                | Zahtjev                                                     | Raspon                                                                                     | Isporučena<br>zadana<br>vrijednost          | Preporučeno<br>programiranje <sup>1</sup>                                 |
|---------------------------------|-----------------------------------------------------------------------------------------|-------------------------------------------------------------|--------------------------------------------------------------------------------------------|---------------------------------------------|---------------------------------------------------------------------------|
| 4.2.2.1                         | Vrijeme izlaska                                                                         | Obavezno<br>(programibilno)                                 | Za potpuno ili automatsko<br>uključivanje: 45 sek. do 2 min.<br>(najviše 255 sek)          | 60 sek.                                     | 60 sek.                                                                   |
| 4.2.2.2                         | Obavijest o<br>trajanju/isključiti za<br>tihi izlaz                                     | Dopušteno                                                   | Zasebni upravljački uređaji mogu<br>se isključiti.                                         | Svi<br>upravljački<br>uređaji<br>uključeni. | Svi upravljački<br>uređaji<br>uključeni.                                  |
| 4.2.2.3                         | Ponovno pokretanje<br>vremena izlaska                                                   | Obavezna<br>opcija                                          | Za ponovni ulazak za vrijeme<br>trajanja vremena izlaska                                   | Uključeno                                   | Uključeno                                                                 |
| 4.2.2.5                         | Automatsko<br>uključivanje na ne<br>napuštenim<br>mjestima                              | Obavezna<br>opcija (osim<br>kod daljinskog<br>uključivanja) | Ako nema izlaska nakon potpunog<br>uključivanja                                            | Uključeno                                   | Uključeno                                                                 |
| 4.2.4.4                         | Vrijeme izlaska i<br>obavijest o<br>trajanju/isključiti za<br>daljinsko<br>uključivanje | Dopuštena<br>opcija (za<br>daljinsko<br>uključivanje)       | Opcija se može isključiti za<br>daljinsko uključivanje                                     | Uključeno                                   | Uključeno                                                                 |
| 4.2.3.1                         | Ulazno vremensko<br>kašnjenje(-nja)                                                     | Obavezno<br>(programibilno)                                 | 30 sek. do 4 min. <sup>2</sup>                                                             | 30 sek.                                     | Najmanje<br>30 sek. <sup>2</sup>                                          |
| 4.2.5.1                         | Ulazno vrijeme za<br>ne-požarne zone                                                    | Obavezna<br>opcija                                          | Zona ili vrsta zone može isključiti<br>ovu opciju                                          | Uključeno                                   | Uključeno (sve<br>zone)                                                   |
| 4.2.5.1                         | Odbrojavanje<br>ulaznog vremena za<br>ne-požarne zone                                   | Obavezno<br>(programibilno)                                 | 15 sek. do 45 sek. <sup>2</sup>                                                            | 30 sek.                                     | Najmanje<br>15 sek. <sup>2</sup>                                          |
| 4.2.5.1.2                       | Obavijest o prekidu                                                                     | Obavezna<br>opcija                                          | Obavijest o ne poslanom alarmu                                                             | Uključeno                                   | Uključeno                                                                 |
| 4.2.5.4.1                       | Poništavanje<br>obavijesti                                                              | Obavezna<br>opcija                                          | Obavijest o slanju poništavanja                                                            | Uključeno                                   | Uključeno                                                                 |
| 4.2.6.1 i 4.2.6.2               | Mogućnost prisilnog<br>isključenja                                                      | Dopuštena<br>opcija                                         | Nema 1+ izvedenica drugog<br>korisničkog koda; nema duplikata<br>drugih korisničkih kodova | Isključeno                                  | Isključeno                                                                |
| 4.3.1                           | Pojava dvostruke<br>aktivacije                                                          | Obavezna<br>opcija                                          | Potrebno je programiranje                                                                  | lsključeno                                  | Uključeno s<br>programiranih<br>dvije ili više<br>zona                    |
| 4.3.1                           | Programibilno<br>vrijeme za<br>dvostruku aktivaciju                                     | Dopušteno                                                   | Može se programirati                                                                       | Prema<br>proizvođaču                        | Prema smjeru<br>kretnje na<br>zaštićenim<br>mjestima                      |
| 4.3.2                           | Zatvaranje slanja<br>izvještaja                                                         | Obavezno<br>(programibilno)                                 | Za sve ne-požarne zone,<br>zatvaranje kod pojave jedne ili<br>dvije pogreške               | Jedna<br>pogreška                           | Jedna pogreška                                                            |
| 4.3.2                           | Isključeno<br>zatvaranje slanja<br>izvještaja                                           | Dopušteno                                                   | Za zone bez primljenog policijskog<br>odgovora                                             | Uključeno                                   | Uključeno<br>(sve zone)                                                   |
| 4.3.3                           | Potvrda požarnog<br>alarma                                                              | Obavezna<br>opcija                                          | Ovisno o alarmnoj centrali i<br>senzorima                                                  | Isključeno                                  | Uključeno osim<br>ako senzori<br>sami mogu<br>potvrditi                   |
| 4.5                             | Poništavanje poziva<br>na čekanju                                                       | Obavezna<br>opcija                                          | Ovisno o korisničkoj telefonskoj<br>liniji                                                 | Isključeno                                  | Uključeno ako<br>korisnik ima<br>uključenu opciju<br>poziva na<br>čekanju |

<sup>2</sup> Kombinirana uporaba Ulaznog vremenskog kašnjenja i Ulaznog vremena ne smije preći 1 minutu.

<sup>3</sup> Ako brojilo za dvostruku aktivaciju obavi posao a nije narušena sigurnost druge zone za dvostruku aktivaciju, tada sustav šalje nepotvrđeni izvještaj o provalnom alarmu.

### 7.7.5 Underwriters Laboratories (UL)

#### Kućanski sustavi za upozorenje o požaru

- Instalirajte najmanje jedan četverožični detektor dima s UL Popisa koji ima mogućnost zaključavanja sustava koji radi u naponskom rasponu od 11,2 VDC do 12,3 VDC. Maksimalno opterećenje detektora dima iznosi 50 mA.
- Instalirajte jedan uređaj za ispuštanje zvuka od 85 dB koji je na UL Popisu koji radi u naponskom rasponu od 11,2 VDC do 12,3 VDC, kao što se i zahtjeva kod ove primjene uređaja. Programirajte skraćeno vrijeme zvona na najmanje četiri minute. Pogledajte na 37 str., *Stavka za programiranje 107*.
- Instalirajte otpornik za zaključenje linije P/N: 47819 nakon što ste instalirali posljednji detektor dima.
- Nemojte koristiti modul za sučelje pisača.
- Nemojte stavljati požarne i provalne uređaje na istu zonu kada koristite dvožične uređaje s mogućnošću adresiranja.
- Sustav mora biti u stanju raditi najmanje 24 sata, te u potpunosti alarmirati u trajanju od najmanje 4 min. u situaciji bez glavnog mrežnog napajanja.

#### Kućanski provalni alarmni uređaj A klase

- Instalirajte najmanje jedan zvučni uređaj od 85 dB s UL Popisa koji radi u naponskom rasponu od 11,2 VDC do 12,3 VDC.
- Instalirajte barem jedan IUI-EZ1 upravljački uređaj.
- Programirajte sve zone tako da koriste nadzor za zaključenje linije.
- Instalirajte uređaje za iniciranje provalnog alarma koji rade u naponskom rasponu od 11,2 VDC do 12,3 VDC.
- Programirajte sve provalne zone za zvučno obavješćivanje.
- Pri programiranju izlaznog vremenskog kašnjenja nemojte preći vremenski rok od 60 sek. Pogledajte *Stavku za programiranje 126* na stranici 38. Kod programiranja ulaznog vremenskog kašnjenja nemojte preći vrijeme od 45 sek. Pogledajte *Stavku za programiranje 127* na stranici 38.
- Programirajte skraćeno vrijeme zvona na najmanje 4 minute. Pogledajte *Stavku za programiranje 108* na stranici 37.
- Sustav mora biti u mogućnosti raditi najmanje 24 sata, te alarmirati na barem 4 min. bez glavnog mrežnog napajanja.

#### Komercijalni provalni alarmni uređaji, lokalna klasa A, za komercijalnu uporabu

- Koristite D8108A kućište otporno na napade koje posjeduje D2402 montažni zaštitni obrub.
- Instalirajte barem jedan zvučni uređaj od 85 dB s UL Popisa koji može raditi u naponskom rasponu od 11,2 VDC do 12,3 VDC. Svi instalacijski spojevi između alarmne centrale i uređaja moraju biti provodni.
- Pri programiranju izlaznog vremenskog kašnjenja nemojte preći vremenski rok od 60 sek. Pogledajte *Stavku za programiranje 126* na stranici 38. Kod programiranja ulaznog vremenskog kašnjenja nemojte preći vrijeme od 60 sek. Pogledajte *Stavku za programiranje 127* na stranici 38.
- Instalirajte sabotažni prekidač da biste zaštitili vrata kućišta.
- Podesite *Stavku za programiranje 116* na 1 (svakodnevno) kako bi se svakodnevno slao izvještaj o automatskoj provjeri uređaja. Pogledajte str. 37.
- Provjerite da je uključen integrirani komunikator (*Stavka za programiranje 304* = 0; pogledajte stranicu 46). Provjerite da sustav može slati izvještaje o ispražnjenoj bateriji (*Stavka za programiranje 358* = 1, 2, ili 3; pogledajte stranicu 46).
- Instalirajte barem jedan IUI-EZ1 upravljački uređaj.
- Programirajte skraćeno vrijeme zvona na barem 15 minuta. Pogledajte *Stavku za programiranje 108* na stranici 37.
- Ovaj sustav nije provjeren za rad s bankovnim blagajnama i trezorima.
- Sustav mora biti u mogućnosti raditi najmanje 24 sata, te alarmirati na barem 15 min. bez glavnog mrežnog napajanja.

#### Komercijalni provalni alarmni uređaji, klasa A, zaštićene radne lokacije

- Pogledajte Komercijalni provalni alarmni uređaji, lokalna klasa A, za komercijalnu uporabu, za instalacijske zahtjeve.
- Provjerite da je uključen integrirani komunikator (*Stavka za programiranje 304* = 0; pogledajte stranicu 46). Sustav pruža osnovnu sigurnost.

### Komercijalni provalni alarmni uređaji, klasa B središnja stanica, zaštićene radne lokacije

Pogledajte Komercijalni provalni alarmni uređaji, lokalna klasa A, za komercijalnu uporabu na 49 str., za instalacijske zahtjeve.

#### Komercijalni provalni alarmni uređaji, klasa C, središnja stanica

Pogledajte Komercijalni provalni alarmni uređaji, lokalna klasa A, za komercijalnu uporabu za instalacijske zahtjeve. Zvona i kućišta za zvona nisu potrebni.

#### Komercijalni provalni alarmni uređaji, klasa A, Vlasnički

- Integrirani komunikator je uključen (Stavka za programiranje 304 = 0; pogledajte stranicu 46).
- Sustav ima jednog vlasnika.
- Sustav mora biti u mogućnosti raditi bez glavnog mrežnog napajanja najmanje 24 sata. Prijemnik uređaja za prijem alarmnih signala mora biti u stanju primati izvještaje barem 24 sata u slučaju prekida glavnog mrežnog napajanja.

#### 7.7.6 EN50131-1

Alarmna centrala za provale tvrtke Easy Series izrađena je tako da udovoljava standardu EN50131-1 Stupanj sigurnosti 2, Ekološka klasa II.

#### Instalacija, programiranje i održavanje

- Instalacija: Pogledajte na 8. stranici *odlomak 2.0 Instalacija*.
- **Programiranje:** Pogledajte na 29. stranici *odlomak 4.0 Programiranje*.
- **Provjera:** Pogledajte na 49. stranici *odlomak 5.0 Provjera sustava*.
- Održavanje: Pogledajte na 49. stranici odlomak 6.0 Održavanje.

#### Izvor napajanja (Mrežno i rezervno baterijsko napajanje)

- Mrežno napajanje: Pogledajte na 49. stranici EZPS Zahtjevi kod mrežnog napajanja.
- Rezervno napajanje (baterija): Pogledajte na 49. stranici Zahtjevi glede napajanja alarmne centrale.

#### Automatsko zaustavljanje

- Alarm za provalu i signal o pogreški ili poruka: Podesite broj stavke za Stručno programiranje 131 na vrijednost između 1 i 3.
- Za dodatne informacije pogledajte stranicu 39.
- Autorizacijski kôd: Podesite broj stavke za Stručno programiranje 892 na vrijednost između 3 i 8.
- Za dodatne informacije pogledajte stranicu 49.

#### Logički i fizički ključevi

- Minimalan broj kombinacija za pojedinog korisnika:
  - Ulazni kodovi: 15.625 (duljina ulaznog koda mora biti šest znamenki)
  - Bezkontaktni ključevi: 42,000.000.000
  - Daljinski upravljači: 2,800.000.000.000.000
- Metoda za određivanje broja kombinacija:
  - Ulazni kodovi: Dopuštene su znamenke od 1 do 5. Za ulazni kôd od šest znamenki dopuštene su sve kombinacije.
  - Bezkontaktni ključevi: 32 bita. Dozvoljene su sve kombinacije.
  - Daljinski upravljači: 56 bita (48 slijedna formacija tijekom izrade, 8 ostaje statično)

#### Raspon radne temperature

Pogledajte Zaštita prirodne sredine na stranici 49.

#### Potrošnja struje alarmne centrale i upravljačkog uređaja

- Alarmna centrala: Pogledajte na stranici 49. Zahtjevi glede napajanja alarmne centrale.
- Upravljački uređaj: Pogledajte na stranici 49. Upravljački uređaj.

#### Procjena izlazne jačine struje

Pogledajte na stranici 49. Programabilni izlazni priključci.

Za usklađivanje sa standardom EN50131-1, podesite ove stavke za programiranje na sljedeći način:

| Stavka za programiranje                                                  | Broj stavke | Postavka                                          | Referenca na stranicu |
|--------------------------------------------------------------------------|-------------|---------------------------------------------------|-----------------------|
| Ulazno vremensko<br>kašnjenje                                            | 127         | Podesite na 45 sek. ili manje                     | 38                    |
| Broj alarmnih izvještaja<br>zone prije njenog<br>privremenog isključenja | 131         | Odaberite opciju 3                                | 39                    |
| Ograničavanje<br>instalaterskog koda                                     | 142         | Odaberite opciju 1                                | 40                    |
| Duljina ulaznog koda                                                     | 861         | Podesite duljinu ulaznog koda na<br>šest znamenki | 49                    |

#### 7.7.7 PD6662 i DD243 zahtjevi

Za usklađivanje sa zahtjevima PD6662 i DD243, morate udovoljiti sve zahtjeve EN50131-3 standarda, kao i sljedeće zahtjeve:

| Održavanje                                                                                                    |
|----------------------------------------------------------------------------------------------------|
| Najmanje dva puta godišnje stručna i za to kvalificirana osoba mora pregledati sustav.                                                                                                    |
| Mrežno napajanje strujom                                                                                                    |
| Vrsta: A                                                                                                    |
| Određeni napon: 230 V                                                                                                    |
| Ulazna frekvencija: 50 Hz                                                                                                    |
| Ulazna jačina struja: Maksimalno 250 mA                                                                                                    |
| Odredba o uporabi osigurača: 0,25 A, 250 V Otporan na opterećenja                                                                                                    |
| Materijal za izradu                                                                                                    |
| Kućišta i držači alarmne centrale, upravljačkog uređaja, DX2010 uređaja, bežičnog koncentratora i bežičnih uređaja izrađeni su od izdržljivog i sigurnog materijala koji je otporan na provale ručnim alatima. |
| Potvrđeni alarmi                                                                                                    |
| Postavite broi stavke za Stručno programiranje 124 na opciju 3 ili 4. Za dodatne informacije pogledajte stranicu 38.                                                                                           |

Alarmna centrala za provale tvrtke Easy Series izrađena je na način da udovoljava zahtjevima PD6662:2004 kao sustav 2. Stupnja koji podržava opcije obavješćivanja A, B, C, ili X u radu s odgovarajućim instaliranim uređajima za slanje obavijesti (uređaji se ne isporučuju zajedno sa sustavom).

#### 7.7.8 INCERT

Za usklađivanje sa INCERT-om, podesite ove stavke za programiranje na sljedeći način:

| Stavka za programiranje                   | Broj stavke | Zadana<br>vrijednost | Referenca na stranicu |
|-------------------------------------------|-------------|----------------------|-----------------------|
| Ograničavanje instalaterskog koda         | 142         | 1                    | 40                    |
| Duljina ulaznog koda                      | 861         | 6 znamenki           | 49                    |
| Pokušaj unosa neispravnog<br>ulaznog koda | 892         | 3*                   | 49                    |
| Vrijeme blokade upravljačkog<br>uređaja   | 893         | 3*                   | 49                    |

\* Za usklađivanje sa INCERT-om, podesite ove stavke za programiranje na 3 ili više.

# 7.8 Specifikacije

| Dimenzije (V x Š x D):       37 cm x 31,8 cm x 8,5 cm (14,5 in. x 12,5 in. x 3,4 in.)         Materijal za izradu:       Hladno valjani čelik, pocinčano osiguranje, debljina 0,36 mm (20 Ga.)         Zaštita prirođne sredine       93% kod 32°C ± 2°C (+90°F ± 2°F)         Relativna vlažnost:       93% kod 32°C ± 2°C (+90°F ± 2°F)         Radna temperatura:       -10°C do +49°C (+14°F do +120°F)         •       UL: 0°C do +49°C (+14°F do +104°F)         Temperatura uskladištenja:       -10°C do +49°C (+14°F do +130°F)         Kontrolirane zone       10°C do +55°C (+14°F do +130°F)         Ugrađeno tvrdo ožičenje:       8         •       Jednostruka ili dvostruka podrška za zaključenje linije (EOL) sabotažne zone         •       1. zona podržava dvožične detektore dima         •       Sve zone podržavaju četverožične detektore dima         •       Sve zone podržavaju četverožične detektore dima         •       Sve zone podržavaju četverožične detektore dima         •       Samo PO 1: Konfigurabilni relej         •       PO 2 do PO 4: Konfigurabilno kruto stanje         •       Samo PO 1: Konfigurabilno kruto stanje         •       Samo PO 4: Opcija s unutarnjim kohtroliranim upravljačkim programom zvučnika         Procjena za relej PO 1:       •         •       Kontakti: 2 A bez instaliranog spojnog kabela; samo otporni ter                                                                                                    | Kućište                                                                                                    |                                                                                                    |  |  |
|----------------------------------------------------------------------------------------------------|----------------------------------------------------------------------------------------------------|----------------------------------------------------------------------------------------------------|--|--|
| Materijal za izradu:       Hladno valjani čelik, pocinčano osiguranje, debljina 0,36 mm (20 Ga.)         Zaštita prirodne sredine       93% kod 32°C ± 2°C (+90°F ± 2°F)         Radna temperatura:       -10°C do +49°C (+14°F do +120°F)         • UL: 0°C do +49°C (+14°F do +104°F)       • UL: 0°C do +40°C (+14°F do +104°F)         Temperatura uskladištenja:       -10°C do +55°C (+14°F do +130°F)         Kontrolirane zone       Ugrađeno tvrdo ožičenje:         8       • Jednostruka ili dvostruka podrška za zaključenje linije (EOL) sabotažne zone         0       1. zona podržava dvožične detektore dima         • Sve zone podržavaju četverožične detektore dima         • Sabotažni ulazni priključat (PO)         Ugrađeno:       4         • Samo PO 1: Konfigurabilni relej         • PO 2 do PO 4: Konfigurabilno kruto stanje         • Samo PO 1: Konfigurabilno kruto stanje         • Samo PO 4: Opcija s unutarnjim kontroliranim upravljačkim programom zvučnika         Procjena za relej PO 1:       • Kontakti: 2 A bez instaliranog spojnog kabela; samo otporni tereti         • Izlazni priključak: 1,2 A s instaliranim spojnim kabelom; samo otporni tereti         • Izlazni priključak: 1,2 A s instaliranim spojnim kabelom; samo otporni tereti         • Samo PO 2 do PO 4: dvo mA current sink         Upravljački uređaj       12 cm x 17,7 cm x 2,5 cm (4,7 in. x 7 in. x 1 in.)         Ukupan br                                                                                                    | Dimenzije (V x Š x D):                                                                                                    | 37 cm x 31,8 cm x 8,5 cm (14,5 in. x 12,5 in. x 3,4 in.)                                                                                                    |  |  |
| Zaštita prirodne sredine         Relativna vlažnost:       93% kod 32°C ± 2°C (+90°F ± 2°F)         Radna temperatura:       -10°C do +49°C (+14°F do +120°F)         • UL: 0°C do +49°C (+14°F do +120°F)         • CE: -10°C do +40°C (+14°F do +104°F)         Temperatura uskladištenja:       -10°C do +55°C (+14°F do +130°F)         Kontolirane zone         Ugradeno tvrdo ožičenje:       8         • Jednostruka ili dvostruka podrška za zaključenje linije (EOL) sabotažne zone         Ugradeno tvrdo ožičenje:       8         • Jednostruka ili dvostruka podrška za zaključenje linije (EOL) sabotažne zone         Ugrađeno:       4         • Sabotažni ulazni priključak za kućište (ne smanjuje radni učinak zone)         Programabilni izlazni priključci (PO)         Ugrađeno:       4         • Samo PO 1: Konfigurabilni relej         • PO 2 do PO 4: Opcija s unutarnjim kontroliranim upravljačkim programom zvučnika         Procjena za relej PO 1:       • Kontakti: 2 A bez instaliranog spojnog kabela; samo otporni tereti         • Izlazni priključak: 1,2 A s instaliranim spojnim kabelom; samo otporni tereti         • Izlazni priključak: 1,2 A s instaliranim spojnim kabelom; samo otporni tereti         • Izlazni priključak: 1,2 A s instaliranim spojnim kabelom; samo otporni tereti         • Izlazni priključak: 1,2 A sinstaliranim spojnim kabelom; samo otporni tereti                                                                                                    | Materijal za izradu:                                                                                                    | Hladno valjani čelik, pocinčano osiguranje, debljina 0,36 mm (20 Ga.)                                                                                                    |  |  |
| Relativna vlažnost:       93% kod 32°C ± 2°C (+90°F ± 2°F)         Radna temperatura:       -10°C do +49°C (+14°F do +120°F)         •       UL: 0°C do +49°C (+14°F do +120°F)         •       CE: -10°C do +49°C (+14°F do +104°F)         Temperatura uskladištenja:       -10°C do +49°C (+14°F do +104°F)         Kontrolirane zone       -10°C do +40°C (+14°F do +104°F)         Ugrađeno tvrdo ožičenje:       8         •       Jednostruka ili dvostruka podrška za zaključenje linije (EOL) sabotažne zone         •       1. zona podržava dvožične detektore dima         •       Sabotažni ulazni priključak za kućište (ne smanjuje radni učinak zone)         Programabilni izlazni priključci (PO)       Ugrađeno:         4       Samo PO 1: Konfigurabilni relej         •       PO 2 do PO 4: Konfigurabilno kruto stanje         •       Samo PO 4: Opcija s unutarnjim kontroliranim upravljačkim programom zvučnika         Procjena za relej PO 1:       •         •       Kontakti: 2 A bez instaliranog spojnog kabela; samo otporni tereti         •       Izlazni priključak: 1.2 A s instaliranim spojnim kabelom; samo otporni tereti         •       Izlazni priključak: 1.2 A s instaliranim spojnim kabelom; samo otporni tereti         •       Izlazni priključak: 1.2 A si instaliranim spojnim kabelom; samo otporni tereti         •       Izlam (1 ma                                                                                                    | Zaštita prirodne sredine                                                                                                    |                                                                                                    |  |  |
| Radna temperatura:       -10°C do +49°C (+14°F do +120°F)         • UL: 0°C do +49°C (+32°F do +120°F)         • CE: -10°C do +49°C (+32°F do +120°F)         • CE: -10°C do +40°C (+14°F do +104°F)         Temperatura uskladištenja:       -10°C do +55°C (+14°F do +130°F)         Kontrolirane zone       Ugrađeno tvrdo ožičenje:         Ø       Jednostruka ili dvostruka podrška za zaključenje linije (EOL) sabotažne zone         Ugrađeno tvrdo ožičenje:       8         • Jednostruka ili dvostruka podrška za zaključenje linije (EOL) sabotažne zone         • 1. zona podržavaj u četverožične detektore dima         • Sve zone podržavaju četverožične detektore dima         • Sabotažni ulazni priključai (PO)         Ugrađeno:       4         • Samo PO 1: Konfigurabilni relej         • PO 2 do PO 4: Konfigurabilno kruto stanje         • Samo PO 4: Opcija s unutanjim kontroliranim upravljačkim programom zvučnika         Procjena za relej PO 1:       • Kontakti: 2 A bez instaliranog spojnog kabela; samo otporni tereti         • Izlazni priključak: 1,2 A s instaliranim spojnim kabelom; samo otporni tereti         • Radni napon: Maksimalno 30 VDC         Prozjena za PO 2 do PO 4:       400 mA current sink         Upravljački uredaj       12 cm x 17,7 cm x 2,5 cm (4,7 in. x 7 in. x 1 in.)         Ukupan broj podržanih uređaja:       4         Prep                                                                                                    | Relativna vlažnost:                                                                                                    | 93% kod 32°C ± 2°C (+90°F ± 2°F)                                                                                                    |  |  |
| <ul> <li>UL: 0°C do +49°C (+32°F do +120°F)</li> <li>CE: -10°C do +40°C (+14°F do +104°F)</li> <li>Temperatura uskladištenja:</li> <li>-10°C do +55°C (+14°F do +130°F)</li> <li>Kontrolirane zone</li> <li>Ugrađeno tvrdo ožičenje:</li> <li>8</li> <li>Jednostruka ili dvostruka podrška za zaključenje linije (EOL) sabotažne zone</li> <li>1. zona podržava dvožične detektore dima</li> <li>Sve zone podržavaju četverožične detektore dima</li> <li>Sabotažni ulazni priključat (PO)</li> <li>Ugrađeno:</li> <li>4</li> <li>Samo PO 1: Konfigurabilni relej</li> <li>PO 2 do PO 4: Konfigurabilni kuto stanje</li> <li>Samo PO 4: Opcija s unutarnjim kontroliranim upravljačkim programom zvučnika</li> <li>Procjena za relej PO 1:</li> <li>Kontakti: 2 A bez instaliranog spojnog kabela; samo otporni tereti</li> <li>Izlazni priključak: 1,2 A s instaliranim spojnim kabelom; samo otporni tereti</li> <li>Izlazni priključak: 1,2 A s instaliranim spojnim kabelom; samo otporni tereti</li> <li>Izlazni priključak: 1,2 A s instaliranim spojnim kabelom; samo otporni tereti</li> <li>Izlazni priključak: 1,2 A s instaliranim spojnim kabelom; samo otporni tereti</li> <li>Izlazni priključak: 1,2 A s instaliranim spojnim kabelom; samo otporni tereti</li> <li>Izlazni priključak: 1,2 M s instaliranim spojnim kabelom; samo otporni tereti</li> <li>Izlazni priključak: 1,2 M s instaliranim spojnim kabelom; samo otporni tereti</li> <li>Radni napon: Maksimalno 30 VDC</li> </ul>                                                                                                    | Radna temperatura:                                                                                                    | -10°C do +49°C (+14°F do +120°F)                                                                                                    |  |  |
| • CE: -10°C do +40°C (+14°F do +104°F)         Temperatura uskladištenja:       -10°C do +55°C (+14°F do +130°F)         Kontrolirane zone       Ugrađeno tvrdo ožičenje:       8         • Jednostruka ili dvostruka podrška za zaključenje linije (EOL) sabotažne zone       • 1. zona podržava dvožične detektore dima         • Sve zone podržavaju četverožične detektore dima       • Sabotažni ulazni priključak za kućište (ne smanjuje radni učinak zone)         Programabilni izlazni priključci (PO)       Ugrađeno:       4         • Samo PO 1: Konfigurabilno kruto stanje       • Samo PO 4: Opcija s unutarnjim kontroliranim upravljačkim programom zvučnika         Procjena za relej PO 1:       • Kontakti: 2 A bez instaliranog spojnog kabela; samo otporni tereti         • Izlazni priključaki uređaj       • Kontakti: 2 A bez instaliranim spojnim kabelom; samo otporni tereti         • Izlazni priključaki 1,2 A s instaliranim spojnim kabelom; samo otporni tereti       • Izlazni priključaki 1,2 A s instaliranim spojnim kabelom; samo otporni tereti         • Izlazni priključaki 1,2 M (4,7) in. x 7 in. x 1 in.)       Ukupan broj podržanih uređaja:       4         Preporučena površina montaže:       Ne-metalna površina       12 cm x 17,7 cm x 2,5 cm (4,7 in. x 7 in. x 1 in.)         Ukupan broj podržanih uređaja:       12 cm x 17,7 cm x 2,5 cm (4,7 in. x 7 in. x 1 in.)       12 cm x 17,7 cm x 2,5 cm (4,7 in. x 7 in. x 1 in.)         Ukupan broj podržanih uređaja:       12 m (4 ft) između svakog upravljačkog                                                                                                    |                                                                                                    | • UL: 0°C do +49°C (+32°F do +120°F)                                                                                                    |  |  |
| Temperatura uskladištenja:-10°C do +55°C (+14°F do +130°F)Kontrolirane zoneUgrađeno tvrdo ožičenje:8• Jednostruka ili dvostruka podrška za zaključenje linije (EOL) sabotažne zone• 1. zona podržava dvožične detektore dima• Sve zone podržavaju četverožične detektore dima• Sve zone podržavaju četverožične detektore dima• Sve zone podržavaju četverožične detektore dima• Sabotažni ulazni priključak za kućište (ne smanjuje radni učinak zone)Programabilni izlazni priključak:Programabilni izlazni priključak:* Samo PO 1: Konfigurabilni relej• PO 2 do PO 4: Konfigurabilno kruto stanje• Samo PO 4: Opcija s unutarnjim kontroliranim upravljačkim programom zvučnikaProcjena za relej PO 1:• Kontakti: 2 A bez instaliranog spojnog kabela; samo otporni tereti• Izlazni priključak: 1,2 A s instaliranim spojnim kabelom; samo otporni tereti• Izlazni priključak: 1,2 A s instaliranim spojnim kabelom; samo otporni tereti• Izlazni priključak: 1,2 A s instaliranim spojnim kabelom; samo otporni tereti• Izlazni priključak: 1,2 A s instaliranim spojnim kabelom; samo otporni tereti• Izlazni priključak: 1,2 A s instaliranim spojnim kabelom; samo otporni tereti• Izlazni priključak:• Radni napon: Maksimalno 30 VDCProzjena za PO 2 do PO 4:• Nometalna površina• Ne-metalna površina• Samo PO izoni huređaja:• A• Preporučena površina montaže:• Ne-metalna površina• Najmanja razdaljina za montažu:• Najmanja duljina kabela:• 110 mA na čekanju;                                                                                                    |                                                                                                    | • <b>CE:</b> -10°C do +40°C (+14°F do +104°F)                                                                                                    |  |  |
| Kontrolirane zoneUgrađeno tvrdo ožičenje:8• Jednostruka ili dvostruka podrška za zaključenje linije (EOL) sabotažne<br>zone• 1. zona podržava dvožične detektore dima<br>• Sve zone podržavaju četverožične detektore dima<br>• Sabotažni ulazni priključak za kućište (ne smanjuje radni učinak zone)Programabilni izlazni priključci (PO)<br>Ugrađeno:4• Samo PO 1: Konfigurabilni relej<br>• PO 2 do PO 4: Konfigurabilno kruto stanje<br>• Samo PO 4: Opcija s unutarnjim kontroliranim upravljačkim programom<br>zvučnikaProcjena za relej PO 1:• Kontakti: 2 A bez instaliranog spojnog kabela; samo otporni tereti<br>• Izlazni priključak: 1,2 A s instaliranim spojnim kabelom; samo otporni tereti<br>• Izlazni priključak: 1,2 A s instaliranim spojnim kabelom; samo otporni tereti<br>• Izlazni priključak: 1,2 A s instaliranim spojnim kabelom; samo otporni tereti<br>• Izlazni priključak: 1,2 A s instaliranim spojnim kabelom; samo otporni tereti<br>• Izlazni priključak: 1,2 A s instaliranim spojnim kabelom; samo otporni tereti<br>• Izlazni priključak: 1,2 A s instaliranim spojnim kabelom; samo otporni tereti<br>• Izlazni priključak: 1,2 A s instaliranim spojnim kabelom; samo otporni tereti<br>• Izlazni priključak: 1,2 A s instaliranim spojnim kabelom; samo otporni tereti<br>• Izlazni priključak: 1,2 A s instaliranim spojnim kabelom; samo otporni tereti<br>• Izlazni priključak: 1,2 A s instaliranim spojnim kabelom; samo otporni tereti<br>• Izlazni priključak: 1,2 A s instaliranim spojnim kabelom; samo otporni tereti<br>• Izlazni priključak: 1,2 A s instaliranim spojnim kabelom; samo otporni tereti<br>• Izlazni priključak: 1,2 A s instaliranim spojnim kabelom; samo otporni tereti<br>• Izlazni priključak: 1,2 A s instaliranim spojnim kabelom; samo otporni tereti<br>• Izlazni priključak: 1,2 M s instalizna moti<br>• Radni napor: Maksimalno 30 VDC <t< th=""><th>Temperatura uskladištenja:</th><th>-10°C do +55°C (+14°F do +130°F)</th></t<> | Temperatura uskladištenja:                                                                                                    | -10°C do +55°C (+14°F do +130°F)                                                                                                    |  |  |
| Ugrađeno tvrdo ožičenje:8•Jednostruka ili dvostruka podrška za zaključenje linije (EOL) sabotažne<br>zone•1. zona podržava dvožične detektore dima<br>••Sve zone podržavaju četverožične detektore dima<br>••Sabotažni ulazni priključak za kućište (ne smanjuje radni učinak zone)Programabilni izlazni priključci (PO)<br>Ugrađeno:4•Samo PO 1: Konfigurabilni relej<br>••PO 2 do PO 4: Konfigurabilni kruto stanje<br>••Samo PO 4: Opcija s unutarnjim kontroliranim upravljačkim programom<br>zvučnikaProcjena za relej PO 1:••Kontakti: 2 A bez instaliranog spojnog kabela; samo otporni tereti<br>••Izlazni priključak: 1,2 A s instaliranim spojnim kabelom; samo otporni tereti<br>••Izlazni priključak: 1,2 A s instaliranim spojnim kabelom; samo otporni tereti<br>••Izlazni priključak: 1,2 A s instaliranim spojnim kabelom; samo otporni tereti<br>••Izlazni priključak: 1,2 A s instaliranim spojnim kabelom; samo otporni tereti<br>••Izlazni priključak: 1,2 A s instaliranim spojnim kabelom; samo otporni tereti<br>••Izlazni priključak: 1,2 A s instaliranim spojnim kabelom; samo otporni tereti<br>••Izlazni priključak: 1,2 A s instaliranim spojnim kabelom; samo otporni tereti<br>••Izlazni priključak: 1,2 A s instaliranim spojnim kabelom; samo otporni tereti<br>••Izlazni priključak: 1,2 C m x 17,7 cm x 2,5 cm (4,7 in. x 7 in. x 1 in.)Ukupan broj podržanih uređaja:<br>•4Preporučena površina montaže:<br>Najmanja razdaljina za montažu:Ne-metalna po                                                                                                    | Kontrolirane zone                                                                                                    |                                                                                                    |  |  |
| <ul> <li>Jednostruka ili dvostruka podrška za zaključenje linije (EOL) sabotažne zone</li> <li>1. zona podržava dvožične detektore dima</li> <li>Sve zone podržavaju četverožične detektore dima</li> <li>Sabotažne podržavaju četverožične detektore dima</li> <li>Sabotažni ulazni priključat (PO)</li> <li>Ugrađeno:</li> <li>Samo PO 1: Konfigurabilni relej</li> <li>PO 2 do PO 4: Konfigurabilno kruto stanje</li> <li>Samo PO 4: Opcija s unutarnjim kontroliranim upravljačkim programom zvučnika</li> <li>Procjena za relej PO 1:</li> <li>Kontakti: 2 A bez instaliranog spojnog kabela; samo otporni tereti</li> <li>Izlazni priključak: 1,2 A s instaliranim spojnim kabelom; samo otporni tereti</li> <li>Radni napon: Maksimalno 30 VDC</li> <li>Procjena za PO 2 do PO 4:</li> <li>12 cm x 17,7 cm x 2,5 cm (4,7 in. x 7 in. x 1 in.)</li> <li>Ukupan broj podržanih uređaja:</li> <li>Me-metalna površina</li> <li>Najmanja razdaljina za montaže:</li> <li>Ne-metalna površina</li> <li>Najmanja duljina kabela:</li> <li>3 m (10 ft)</li> </ul>                                                                                                    | Ugrađeno tvrdo ožičenje:                                                                                                    | 8                                                                                                    |  |  |
| zone• 1. zona podržava dvožične detektore dima• Sve zone podržavaju četverožične detektore dima• Sve zone podržavaju četverožične detektore dima• Sabotažni ulazni priključat (PO)Ugrađeno:4• Samo PO 1: Konfigurabilni relej• PO 2 do PO 4: Konfigurabilno kruto stanje• Samo PO 4: Opcija s unutarnjim kontroliranim upravljačkim programom<br>zvučnikaProcjena za relej PO 1:• Kontakti: 2 A bez instaliranog spojnog kabela; samo otporni tereti<br>• Izlazni priključak: 1,2 A s instaliranim spojnim kabelom; samo otporni tereti<br>• Radni napon: Maksimalno 30 VDCProcjena za PO 2 do PO 4:0 mA current sinkUpravljački uređaj<br>Dimenzije (V x Š x D):12 cm x 17,7 cm x 2,5 cm (4,7 in. x 7 in. x 1 in.)Ukupan broj podržanih uređaja:4Preporučena površina montaže:Ne-metalna površinaNajmanja razdaljina za montaže:1,2 m (4 ft) između svakog upravljačkog uređajaPotrošnja struje:110 mA na čekanju; 165 mA alarmNajmanja duljina kabela:3 m (10 ft)                                                                                                    |                                                                                                    | <ul> <li>Jednostruka ili dvostruka podrška za zaključenje linije (EOL) sabotažne</li> </ul>                                                                                                    |  |  |
| <ul> <li>1. zona podržava dvožične detektore dima</li> <li>Sve zone podržavaju četverožične detektore dima</li> <li>Sve zone podržavaju četverožične detektore dima</li> <li>Sabotažni ulazni priključak za kućište (ne smanjuje radni učinak zone)</li> </ul> Programabilni izlazni priključci (PO) Ugrađeno: <ul> <li>4</li> <li>Samo PO 1: Konfigurabilni relej</li> <li>PO 2 do PO 4: Konfigurabilno kruto stanje</li> <li>Samo PO 4: Opcija s unutarnjim kontroliranim upravljačkim programom zvučnika</li> </ul> Procjena za relej PO 1: <ul> <li>Kontakti: 2 A bez instaliranog spojnog kabela; samo otporni tereti</li> <li>Izlazni priključak: 1,2 A s instaliranim spojnim kabelom; samo otporni tereti</li> <li>Radni napon: Maksimalno 30 VDC</li> </ul> Procjena za PO 2 do PO 4: <ul> <li>400 mA current sink</li> </ul> Upravljački uredaj Dimenzije (V x Š x D): <ul> <li>12 cm x 17,7 cm x 2,5 cm (4,7 in. x 7 in. x 1 in.)</li> </ul> Ukupan broj podržanih uređaja: <ul> <li>4</li> </ul> Preporučena površina montaže: <ul> <li>Ne-metalna površina</li> <li>Najmanja razdaljina za montažu:</li> <li>1,2 m (4 ft) između svakog upravljačkog uređaja</li> </ul> Potrošnja struje: <ul> <li>110 mA na čekanju; 165 mA alarm</li> </ul> Najmanja duljina kabela: <ul> <li>3 m (10 ft)</li> </ul>                                                                                                    |                                                                                                    | zone                                                                                                    |  |  |
| <ul> <li>Šve zone podržavaju četverožične detektore dima</li> <li>Sabotažni ulazni priključak za kućište (ne smanjuje radni učinak zone)</li> <li>Programabilni izlazni priključci (PO)</li> <li>Ugrađeno:</li> <li>4</li> <li>Samo PO 1: Konfigurabilni relej</li> <li>PO 2 do PO 4: Konfigurabilno kruto stanje</li> <li>Samo PO 4: Opcija s unutarnjim kontroliranim upravljačkim programom zvučnika</li> <li>Procjena za relej PO 1:</li> <li>Kontakti: 2 A bez instaliranog spojnog kabela; samo otporni tereti</li> <li>Izlazni priključak: 1,2 A s instaliranim spojnim kabelom; samo otporni tereti</li> <li>Radni napon: Maksimalno 30 VDC</li> <li>Procjena za PO 2 do PO 4:</li> <li>400 mA current sink</li> <li>Upravljački uređaj</li> <li>Dimenzije (V x Š x D):</li> <li>12 cm x 17,7 cm x 2,5 cm (4,7 in. x 7 in. x 1 in.)</li> <li>Ukupan broj podržanih uređaja:</li> <li>Ne-metalna površina</li> <li>Najmanja razdaljina za montažu:</li> <li>1,2 m (4 ft) između svakog upravljačkog uređaja</li> <li>Potrošnja struje:</li> <li>110 mA na čekanju; 165 mA alarm</li> <li>Najmanja duljina kabela:</li> <li>3 m (10 ft)</li> </ul>                                                                                                    |                                                                                                    | 1. zona podržava dvožične detektore dima                                                                                                    |  |  |
| Programabilni izlazni priključci (PO)         Ugrađeno:       4         • Samo PO 1: Konfigurabilni relej         • PO 2 do PO 4: Konfigurabilno kruto stanje         • Samo PO 4: Opcija s unutarnjim kontroliranim upravljačkim programom zvučnika         Procjena za relej PO 1:       • Kontakti: 2 A bez instaliranog spojnog kabela; samo otporni tereti         • Izlazni priključak: 1,2 A s instaliranim spojnim kabelom; samo otporni tereti         • Radni napon: Maksimalno 30 VDC         Procjena za PO 2 do PO 4:       400 mA current sink         Upravljački uredaj       12 cm x 17,7 cm x 2,5 cm (4,7 in. x 7 in. x 1 in.)         Ukupan broj podržanih uređaja:       4         Preporučena površina montaže:       Ne-metalna površina         Najmanja razdaljina za montažu:       1,2 m (4 ft) između svakog upravljačkog uređaja         Potrošnja struje:       110 mA na čekanju; 165 mA alarm                                                                                                    |                                                                                                    | <ul> <li>Sve zone podrzavaju cetverozicne detektore dima</li> <li>Och stažni ukoraj prikljužski za kućižta (za propinija podpi užipak popo)</li> </ul>                                                                                                    |  |  |
| Programabilini izlažni priključci (PO)         Ugrađeno:       4         • Samo PO 1: Konfigurabilni relej         • PO 2 do PO 4: Konfigurabilno kruto stanje         • Samo PO 4: Opcija s unutarnjim kontroliranim upravljačkim programom zvučnika         Procjena za relej PO 1:       • Kontakti: 2 A bez instaliranog spojnog kabela; samo otporni tereti         • Izlazni priključak: 1,2 A s instaliranim spojnim kabelom; samo otporni tereti         • Radni napon: Maksimalno 30 VDC         Procjena za PO 2 do PO 4:       400 mA current sink         Upravljački uređaj       12 cm x 17,7 cm x 2,5 cm (4,7 in. x 7 in. x 1 in.)         Ukupan broj podržanih uređaja:       4         Preporučena površina montaže:       Ne-metalna površina         Najmanja razdaljina za montažu:       1,2 m (4 ft) između svakog upravljačkog uređaja         Potrošnja struje:       110 mA na čekanju; 165 mA alarm         Najmanja duljina kabela:       3 m (10 ft)                                                                                                    | Drogromobilni izlozni priklivšci                                                                                                    | Sabotazni ulazni priključak za kučiste (ne smanjuje radni učinak zone)                                                                                                    |  |  |
| Ogradeno:4• Samo PO 1: Konfigurabilni relej• PO 2 do PO 4: Konfigurabilno kruto stanje• Samo PO 4: Opcija s unutarnjim kontroliranim upravljačkim programom<br>zvučnikaProcjena za relej PO 1:• Kontakti: 2 A bez instaliranog spojnog kabela; samo otporni tereti<br>• Izlazni priključak: 1,2 A s instaliranim spojnim kabelom; samo otporni tereti<br>• Radni napon: Maksimalno 30 VDCProcjena za PO 2 do PO 4:400 mA current sinkUpravljački uređaj<br>Dimenzije (V x Š x D):12 cm x 17,7 cm x 2,5 cm (4,7 in. x 7 in. x 1 in.)Ukupan broj podržanih uređaja:4Preporučena površina montaže:Ne-metalna površinaNajmanja razdaljina za montažu:1,2 m (4 ft) između svakog upravljačkog uređajaNajmanja duljina kabela:3 m (10 ft)                                                                                                    |                                                                                                    |                                                                                                    |  |  |
| <ul> <li>PO 2 do PO 4: Konfigurabilni relej         <ul> <li>PO 2 do PO 4: Konfigurabilno kruto stanje</li> <li>Samo PO 4: Opcija s unutarnjim kontroliranim upravljačkim programom zvučnika</li> </ul> </li> <li>Procjena za relej PO 1:         <ul> <li>Kontakti: 2 A bez instaliranog spojnog kabela; samo otporni tereti</li> <li>Izlazni priključak: 1,2 A s instaliranim spojnim kabelom; samo otporni tereti</li> <li>Radni napon: Maksimalno 30 VDC</li> </ul> </li> <li>Procjena za PO 2 do PO 4: 400 mA current sink</li> <li>Upravljački uređaj         <ul> <li>Dimenzije (V x Š x D):</li> <li>12 cm x 17,7 cm x 2,5 cm (4,7 in. x 7 in. x 1 in.)</li> <li>Ukupan broj podržanih uređaja:</li> <li>4</li> </ul> </li> <li>Preporučena površina montaže: Ne-metalna površina</li> <li>Najmanja razdaljina za montažu:</li> <li>1,2 m (4 ft) između svakog upravljačkog uređaja</li> </ul> <li>Potrošnja struje:</li> <li>Najmanja duljina kabela:</li> <li>3 m (10 ft)</li>                                                                                                    | Ogradeno:                                                                                                    | 4 Sama BO 1: Kapfigurahilai ralai                                                                                                    |  |  |
| <ul> <li>Samo PO 4: Opcija s unutarnjim knuto stanje</li> <li>Samo PO 4: Opcija s unutarnjim kontroliranim upravljačkim programom zvučnika</li> <li>Procjena za relej PO 1:</li> <li>Kontakti: 2 A bez instaliranog spojnog kabela; samo otporni tereti</li> <li>Izlazni priključak: 1,2 A s instaliranim spojnim kabelom; samo otporni tereti</li> <li>Radni napon: Maksimalno 30 VDC</li> <li>Procjena za PO 2 do PO 4:</li> <li>400 mA current sink</li> <li>Upravljački uređaj</li> <li>Dimenzije (V x Š x D):</li> <li>12 cm x 17,7 cm x 2,5 cm (4,7 in. x 7 in. x 1 in.)</li> <li>Ukupan broj podržanih uređaja:</li> <li>4</li> <li>Preporučena površina montaže:</li> <li>Ne-metalna površina</li> <li>Najmanja razdaljina za montažu:</li> <li>1,2 m (4 ft) između svakog upravljačkog uređaja</li> <li>Potrošnja struje:</li> <li>Najmanja duljina kabela:</li> <li>3 m (10 ft)</li> </ul>                                                                                                    |                                                                                                    | <ul> <li>Samo PO 1. Koningurabilna helej</li> <li>BO 2 do BO 4: Konfigurabilna kruta stanja</li> </ul>                                                                                                    |  |  |
| Procjena za relej PO 1:Kontakti: 2 A bez instaliranog spojnog kabela; samo otporni tereti<br>• Izlazni priključak: 1,2 A s instaliranim spojnim kabelom; samo otporni tereti<br>• Radni napon: Maksimalno 30 VDCProcjena za PO 2 do PO 4:400 mA current sinkUpravljački uređaj<br>Dimenzije (V x Š x D):12 cm x 17,7 cm x 2,5 cm (4,7 in. x 7 in. x 1 in.)Ukupan broj podržanih uređaja:4Preporučena površina montaže:Ne-metalna površinaNajmanja razdaljina za montažu:1,2 m (4 ft) između svakog upravljačkog uređajaPotrošnja struje:110 mA na čekanju; 165 mA alarmNajmanja duljina kabela:3 m (10 ft)                                                                                                    |                                                                                                    | <ul> <li>Samo PO 4: Opcija s uputarnijim kontroliranim upravljačkim programom</li> </ul>                                                                                                    |  |  |
| Procjena za relej PO 1:• Kontakti: 2 A bez instaliranog spojnog kabela; samo otporni tereti<br>• Izlazni priključak: 1,2 A s instaliranim spojnim kabelom; samo otporni tereti<br>• Radni napon: Maksimalno 30 VDCProcjena za PO 2 do PO 4:400 mA current sinkUpravljački uređaj<br>Dimenzije (V x Š x D):12 cm x 17,7 cm x 2,5 cm (4,7 in. x 7 in. x 1 in.)Ukupan broj podržanih uređaja:4Preporučena površina montaže:Ne-metalna površinaNajmanja razdaljina za montažu:1,2 m (4 ft) između svakog upravljačkog uređajaPotrošnja struje:110 mA na čekanju; 165 mA alarmNajmanja duljina kabela:3 m (10 ft)                                                                                                    |                                                                                                    | zvučnika                                                                                                    |  |  |
| <ul> <li>Izlazni priključak: 1,2 A s instaliranim spojnim kabelom; samo otporni tereti</li> <li>Radni napon: Maksimalno 30 VDC</li> <li>Procjena za PO 2 do PO 4: 400 mA current sink</li> <li>Upravljački uređaj</li> <li>Dimenzije (V x Š x D): 12 cm x 17,7 cm x 2,5 cm (4,7 in. x 7 in. x 1 in.)</li> <li>Ukupan broj podržanih uređaja: 4</li> <li>Preporučena površina montaže: Ne-metalna površina</li> <li>Najmanja razdaljina za montažu: 1,2 m (4 ft) između svakog upravljačkog uređaja</li> <li>Potrošnja struje: 110 mA na čekanju; 165 mA alarm</li> <li>Najmanja duljina kabela: 3 m (10 ft)</li> </ul>                                                                                                    | Prociena za relei PO 1:                                                                                                    | Kontakti: 2 A bez instaliranog spoinog kabela: samo otporni tereti                                                                                                    |  |  |
| • Radni napon: Maksimalno 30 VDCProcjena za PO 2 do PO 4:400 mA current sinkUpravljački uređajDimenzije (V x Š x D):12 cm x 17,7 cm x 2,5 cm (4,7 in. x 7 in. x 1 in.)Ukupan broj podržanih uređaja:4Preporučena površina montaže:Ne-metalna površinaNajmanja razdaljina za montažu:1,2 m (4 ft) između svakog upravljačkog uređajaPotrošnja struje:110 mA na čekanju; 165 mA alarmNajmanja duljina kabela:3 m (10 ft)                                                                                                    | , ,                                                                                                    | <ul> <li>Izlazni priključak: 1,2 A s instaliranim spojnim kabelom; samo otporni tereti</li> </ul>                                                                                                    |  |  |
| Procjena za PO 2 do PO 4:400 mA current sinkUpravljački uređaj12 cm x 17,7 cm x 2,5 cm (4,7 in. x 7 in. x 1 in.)Dimenzije (V x Š x D):12 cm x 17,7 cm x 2,5 cm (4,7 in. x 7 in. x 1 in.)Ukupan broj podržanih uređaja:4Preporučena površina montaže:Ne-metalna površinaNajmanja razdaljina za montažu:1,2 m (4 ft) između svakog upravljačkog uređajaPotrošnja struje:110 mA na čekanju; 165 mA alarmNajmanja duljina kabela:3 m (10 ft)                                                                                                    |                                                                                                    | Radni napon: Maksimalno 30 VDC                                                                                                    |  |  |
| Upravljački uređajDimenzije (V x Š x D):12 cm x 17,7 cm x 2,5 cm (4,7 in. x 7 in. x 1 in.)Ukupan broj podržanih uređaja:4Preporučena površina montaže:Ne-metalna površinaNajmanja razdaljina za montažu:1,2 m (4 ft) između svakog upravljačkog uređajaPotrošnja struje:110 mA na čekanju; 165 mA alarmNajmanja duljina kabela:3 m (10 ft)                                                                                                    | Procjena za PO 2 do PO 4:                                                                                                    | 400 mA current sink                                                                                                    |  |  |
| Dimenzije (V x Š x D):12 cm x 17,7 cm x 2,5 cm (4,7 in. x 7 in. x 1 in.)Ukupan broj podržanih uređaja:4Preporučena površina montaže:Ne-metalna površinaNajmanja razdaljina za montažu:1,2 m (4 ft) između svakog upravljačkog uređajaPotrošnja struje:110 mA na čekanju; 165 mA alarmNajmanja duljina kabela:3 m (10 ft)                                                                                                    | Upravljački uređaj                                                                                                    |                                                                                                    |  |  |
| Ukupan broj podržanih uređaja:4Preporučena površina montaže:Ne-metalna površinaNajmanja razdaljina za montažu:1,2 m (4 ft) između svakog upravljačkog uređajaPotrošnja struje:110 mA na čekanju; 165 mA alarmNajmanja duljina kabela:3 m (10 ft)                                                                                                    |                                                                                                    |                                                                                                    |  |  |
| Preporučena površina montaže:Ne-metalna površinaNajmanja razdaljina za montažu:1,2 m (4 ft) između svakog upravljačkog uređajaPotrošnja struje:110 mA na čekanju; 165 mA alarmNajmanja duljina kabela:3 m (10 ft)                                                                                                    | Dimenzije (V x Š x D):                                                                                                    | 12 cm x 17,7 cm x 2,5 cm (4,7 in. x 7 in. x 1 in.)                                                                                                    |  |  |
| Najmanja razdaljina za montažu:1,2 m (4 ft) između svakog upravljačkog uređajaPotrošnja struje:110 mA na čekanju; 165 mA alarmNajmanja duljina kabela:3 m (10 ft)                                                                                                    | Dimenzije (V x Š x D):<br>Ukupan broj podržanih uređaja:                                                                                                    | 12 cm x 17,7 cm x 2,5 cm (4,7 in. x 7 in. x 1 in.)<br>4                                                                                                    |  |  |
| Potrošnja struje:110 mA na čekanju; 165 mA alarmNajmanja duljina kabela:3 m (10 ft)                                                                                                    | Dimenzije (V x Š x D):<br>Ukupan broj podržanih uređaja:<br>Preporučena površina montaže:                                                                                                    | 12 cm x 17,7 cm x 2,5 cm (4,7 in. x 7 in. x 1 in.)<br>4<br>Ne-metalna površina                                                                                                    |  |  |
| Najmanja duljina kabela: 3 m (10 ft)                                                                                                    | Dimenzije (V x Š x D):<br>Ukupan broj podržanih uređaja:<br>Preporučena površina montaže:<br>Najmanja razdaljina za montažu:                                                                                                    | 12 cm x 17,7 cm x 2,5 cm (4,7 in. x 7 in. x 1 in.)         4         Ne-metalna površina         1,2 m (4 ft) između svakog upravljačkog uređaja                                                                                                    |  |  |
|                                                                                                    | Dimenzije (V x Š x D):<br>Ukupan broj podržanih uređaja:<br>Preporučena površina montaže:<br>Najmanja razdaljina za montažu:<br>Potrošnja struje:                                                                                                    | 12 cm x 17,7 cm x 2,5 cm (4,7 in. x 7 in. x 1 in.)         4         Ne-metalna površina         1,2 m (4 ft) između svakog upravljačkog uređaja         110 mA na čekanju; 165 mA alarm                                                                                                    |  |  |
| Najveća duljina kabela: Ukupno: 400 m (1312 ft) koristeći kabel od 0,8 mm (#22 AWG);                                                                                                    | Dimenzije (V x Š x D):<br>Ukupan broj podržanih uređaja:<br>Preporučena površina montaže:<br>Najmanja razdaljina za montažu:<br>Potrošnja struje:<br>Najmanja duljina kabela:                                                                                                    | 12 cm x 17,7 cm x 2,5 cm (4,7 in. x 7 in. x 1 in.)         4         Ne-metalna površina         1,2 m (4 ft) između svakog upravljačkog uređaja         110 mA na čekanju; 165 mA alarm         3 m (10 ft)                                                                                                    |  |  |
| Jednostruki izvod: 100 m (328 ft) koristeći kabel od 0,8 mm (#22 AWG)                                                                                                    | Dimenzije (V x Ś x D):<br>Ukupan broj podržanih uređaja:<br>Preporučena površina montaže:<br>Najmanja razdaljina za montažu:<br>Potrošnja struje:<br>Najmanja duljina kabela:<br>Najveća duljina kabela:                                                                                                    | 12 cm x 17,7 cm x 2,5 cm (4,7 in. x 7 in. x 1 in.)         4         Ne-metalna površina         1,2 m (4 ft) između svakog upravljačkog uređaja         110 mA na čekanju; 165 mA alarm         3 m (10 ft)         Ukupno: 400 m (1312 ft) koristeći kabel od 0,8 mm (#22 AWG);                                                                                                    |  |  |
| Opcije s žičnom podatkovnom • 1 četverostruki vodič, ograničeni napon 1,2 mm (#18 AWG) ili kabel od                                                                                                    | Dimenzije (V x Š x D):<br>Ukupan broj podržanih uređaja:<br>Preporučena površina montaže:<br>Najmanja razdaljina za montažu:<br>Potrošnja struje:<br>Najmanja duljina kabela:<br>Najveća duljina kabela:                                                                                                    | 12 cm x 17,7 cm x 2,5 cm (4,7 in. x 7 in. x 1 in.)         4         Ne-metalna površina         1,2 m (4 ft) između svakog upravljačkog uređaja         110 mA na čekanju; 165 mA alarm         3 m (10 ft)         Ukupno: 400 m (1312 ft) koristeći kabel od 0,8 mm (#22 AWG);         Jednostruki izvod: 100 m (328 ft) koristeći kabel od 0,8 mm (#22 AWG)                                                                                                    |  |  |
| Sabimicom: 0,8 mm (#22 AWG)                                                                                                    | Dimenzije (V x Ś x D):<br>Ukupan broj podržanih uređaja:<br>Preporučena površina montaže:<br>Najmanja razdaljina za montažu:<br>Potrošnja struje:<br>Najmanja duljina kabela:<br>Najveća duljina kabela:<br>Opcije s žičnom podatkovnom                                                                                                    | 12 cm x 17,7 cm x 2,5 cm (4,7 in. x 7 in. x 1 in.)         4         Ne-metalna površina         1,2 m (4 ft) između svakog upravljačkog uređaja         110 mA na čekanju; 165 mA alarm         3 m (10 ft)         Ukupno: 400 m (1312 ft) koristeći kabel od 0,8 mm (#22 AWG);<br>Jednostruki izvod: 100 m (328 ft) koristeći kabel od 0,8 mm (#22 AWG)         • 1 četverostruki vodič, ograničeni napon 1,2 mm (#18 AWG) ili kabel od                                                                                                    |  |  |
| <ul> <li>Najmanje 0,0 mm (#24 AVVG) dv02icm kabel CATS</li> <li>III. specifikacija ipstalacije zabtjeva ipstalaciju ograničenog papopa</li> </ul>                                                                                                    | Dimenzije (V x Ś x D):<br>Ukupan broj podržanih uređaja:<br>Preporučena površina montaže:<br>Najmanja razdaljina za montažu:<br>Potrošnja struje:<br>Najmanja duljina kabela:<br>Najveća duljina kabela:<br>Opcije s žičnom podatkovnom<br>sabirnicom:                                                                                                    | <ul> <li>12 cm x 17,7 cm x 2,5 cm (4,7 in. x 7 in. x 1 in.)</li> <li>4</li> <li>Ne-metalna površina</li> <li>1,2 m (4 ft) između svakog upravljačkog uređaja</li> <li>110 mA na čekanju; 165 mA alarm</li> <li>3 m (10 ft)</li> <li>Ukupno: 400 m (1312 ft) koristeći kabel od 0,8 mm (#22 AWG);<br/>Jednostruki izvod: 100 m (328 ft) koristeći kabel od 0,8 mm (#22 AWG)</li> <li>1 četverostruki vodič, ograničeni napon 1,2 mm (#18 AWG) ili kabel od 0,8 mm (#22 AWG)</li> <li>Nimaria 0,6 mm (#24 AWG)</li> </ul>                                                                                                    |  |  |
|                                                                                                    | Dimenzije (V x Š x D):<br>Ukupan broj podržanih uređaja:<br>Preporučena površina montaže:<br>Najmanja razdaljina za montažu:<br>Potrošnja struje:<br>Najmanja duljina kabela:<br>Najveća duljina kabela:<br>Opcije s žičnom podatkovnom<br>sabirnicom:                                                                                                    | <ul> <li>12 cm x 17,7 cm x 2,5 cm (4,7 in. x 7 in. x 1 in.)</li> <li>4</li> <li>Ne-metalna površina</li> <li>1,2 m (4 ft) između svakog upravljačkog uređaja</li> <li>110 mA na čekanju; 165 mA alarm</li> <li>3 m (10 ft)</li> <li>Ukupno: 400 m (1312 ft) koristeći kabel od 0,8 mm (#22 AWG);<br/>Jednostruki izvod: 100 m (328 ft) koristeći kabel od 0,8 mm (#22 AWG)</li> <li>1 četverostruki vodič, ograničeni napon 1,2 mm (#18 AWG) ili kabel od 0,8 mm (#22 AWG)</li> <li>Najmanje 0,6 mm (#24 AWG) dvožični kabel CAT5</li> <li>Ukupno: papona</li> </ul>                                                                                                    |  |  |
| Opcije s žičnom audio                                                                                                    | Dimenzije (V x Ś x D):<br>Ukupan broj podržanih uređaja:<br>Preporučena površina montaže:<br>Najmanja razdaljina za montažu:<br>Potrošnja struje:<br>Najmanja duljina kabela:<br>Najveća duljina kabela:<br>Opcije s žičnom podatkovnom<br>sabirnicom:                                                                                                    | 12 cm x 17,7 cm x 2,5 cm (4,7 in. x 7 in. x 1 in.)         4         Ne-metalna površina         1,2 m (4 ft) između svakog upravljačkog uređaja         110 mA na čekanju; 165 mA alarm         3 m (10 ft)         Ukupno: 400 m (1312 ft) koristeći kabel od 0,8 mm (#22 AWG);<br>Jednostruki izvod: 100 m (328 ft) koristeći kabel od 0,8 mm (#22 AWG)         • 1 četverostruki vodič, ograničeni napon 1,2 mm (#18 AWG) ili kabel od 0,8 mm (#22 AWG)         • Najmanje 0,6 mm (#24 AWG) dvožični kabel CAT5         UL specifikacija instalacije zahtjeva instalaciju ograničenog napona.         • 1 dvostruki vodič ili 1 četverostruki vodič ograničenog napona.                                                                                                    |  |  |
| Opcije s žičnom audio<br>sabirnicom: <ul> <li>1 dvostruki vodič ili 1 četverostruki vodič, ograničeni napon 1,2 mm<br/>(#18 AWG) ili kabel od 0,8 mm (#22 AWG). Koriste se samo dva vodiča.</li> </ul>                                                                                                    | Dimenzije (V x Š x D):<br>Ukupan broj podržanih uređaja:<br>Preporučena površina montaže:<br>Najmanja razdaljina za montažu:<br>Potrošnja struje:<br>Najmanja duljina kabela:<br>Najveća duljina kabela:<br>Opcije s žičnom podatkovnom<br>sabirnicom:                                                                                                    | 12 cm x 17,7 cm x 2,5 cm (4,7 in. x 7 in. x 1 in.)         4         Ne-metalna površina         1,2 m (4 ft) između svakog upravljačkog uređaja         110 mA na čekanju; 165 mA alarm         3 m (10 ft)         Ukupno: 400 m (1312 ft) koristeći kabel od 0,8 mm (#22 AWG);<br>Jednostruki izvod: 100 m (328 ft) koristeći kabel od 0,8 mm (#22 AWG)         • 1 četverostruki vodič, ograničeni napon 1,2 mm (#18 AWG) ili kabel od 0,8 mm (#22 AWG)         • Najmanje 0,6 mm (#24 AWG) dvožični kabel CAT5         UL specifikacija instalacije zahtjeva instalaciju ograničenog napona.         • 1 dvostruki vodič ili 1 četverostruki vodič, ograničeni napon 1,2 mm (#18 AWG) ili kabel od 0,8 mm (#22 AWG)                                                                                                    |  |  |
| Opcije s žičnom audio<br>sabirnicom:          • 1 dvostruki vodič ili 1 četverostruki vodič, ograničeni napon 1,2 mm<br>(#18 AWG) ili kabel od 0,8 mm (#22 AWG). Koriste se samo dva vodiča.         • Najmanje 0,6 mm (#24 AWG) dvožični kabel CAT5                                                                                                    | Dimenzije (V x Ś x D):<br>Ukupan broj podržanih uređaja:<br>Preporučena površina montaže:<br>Najmanja razdaljina za montažu:<br>Potrošnja struje:<br>Najmanja duljina kabela:<br>Najveća duljina kabela:<br>Opcije s žičnom podatkovnom<br>sabirnicom:                                                                                                    | <ul> <li>12 cm x 17,7 cm x 2,5 cm (4,7 in. x 7 in. x 1 in.)</li> <li>4</li> <li>Ne-metalna površina</li> <li>1,2 m (4 ft) između svakog upravljačkog uređaja</li> <li>110 mA na čekanju; 165 mA alarm</li> <li>3 m (10 ft)</li> <li>Ukupno: 400 m (1312 ft) koristeći kabel od 0,8 mm (#22 AWG);<br/>Jednostruki izvod: 100 m (328 ft) koristeći kabel od 0,8 mm (#22 AWG)</li> <li>1 četverostruki vodič, ograničeni napon 1,2 mm (#18 AWG) ili kabel od 0,8 mm (#22 AWG)</li> <li>Najmanje 0,6 mm (#24 AWG) dvožični kabel CAT5</li> <li>UL specifikacija instalacije zahtjeva instalaciju ograničenog napona.</li> <li>1 dvostruki vodič ili 1 četverostruki vodič, ograničeni napon 1,2 mm (#18 AWG) ili kabel od 0,8 mm (#22 AWG).</li> <li>Koriste se samo dva vodiča.</li> <li>Najmanje 0,6 mm (#24 AWG) dvožični kabel CAT5</li> </ul>                                                                                                    |  |  |
| Opcije s žičnom audio<br>sabirnicom:          • 1 dvostruki vodič ili 1 četverostruki vodič, ograničeni napon 1,2 mm<br>(#18 AWG) ili kabel od 0,8 mm (#22 AWG). Koriste se samo dva vodiča.         • Najmanje 0,6 mm (#24 AWG) dvožični kabel CAT5<br>UL specifikacija instalacije zahtjeva instalaciju ograničenog napona.                                                                                                    | Dimenzije (V x Ś x D):<br>Ukupan broj podržanih uređaja:<br>Preporučena površina montaže:<br>Najmanja razdaljina za montažu:<br>Potrošnja struje:<br>Najmanja duljina kabela:<br>Najveća duljina kabela:<br>Opcije s žičnom podatkovnom<br>sabirnicom:<br>Opcije s žičnom audio<br>sabirnicom:                                                                                                    | <ul> <li>12 cm x 17,7 cm x 2,5 cm (4,7 in. x 7 in. x 1 in.)</li> <li>4</li> <li>Ne-metalna površina</li> <li>1,2 m (4 ft) između svakog upravljačkog uređaja</li> <li>110 mA na čekanju; 165 mA alarm</li> <li>3 m (10 ft)</li> <li>Ukupno: 400 m (1312 ft) koristeći kabel od 0,8 mm (#22 AWG);<br/>Jednostruki izvod: 100 m (328 ft) koristeći kabel od 0,8 mm (#22 AWG)</li> <li>1 četverostruki vodič, ograničeni napon 1,2 mm (#18 AWG) ili kabel od 0,8 mm (#22 AWG)</li> <li>Najmanje 0,6 mm (#24 AWG) dvožični kabel CAT5</li> <li>UL specifikacija instalacije zahtjeva instalaciju ograničenog napona.</li> <li>1 dvostruki vodič ili 1 četverostruki vodič, ograničeni napon 1,2 mm (#18 AWG) ili kabel od 0,8 mm (#22 AWG)</li> <li>Koriste se samo dva vodiča.</li> <li>Najmanje 0,6 mm (#24 AWG) dvožični kabel CAT5</li> <li>UL specifikacija instalacije zahtjeva instalaciju ograničenog napona.</li> </ul>                                                                                                    |  |  |
| Opcije s žičnom audio<br>sabirnicom:          • 1 dvostruki vodič ili 1 četverostruki vodič, ograničeni napon 1,2 mm<br>(#18 AWG) ili kabel od 0,8 mm (#22 AWG). Koriste se samo dva vodiča.         • Najmanje 0,6 mm (#24 AWG) dvožični kabel CAT5<br>UL specifikacija instalacije zahtjeva instalaciju ograničenog napona.<br>Osim ako se ne koristi CAT5 kabel, spojevi audio sabirnice zahtijevaju zaseban                                                                                                    | Dimenzije (V x Š x D):<br>Ukupan broj podržanih uređaja:<br>Preporučena površina montaže:<br>Najmanja razdaljina za montažu:<br>Potrošnja struje:<br>Najmanja duljina kabela:<br>Najveća duljina kabela:<br>Opcije s žičnom podatkovnom<br>sabirnicom:<br>Opcije s žičnom audio<br>sabirnicom:                                                                                                    | <ul> <li>12 cm x 17,7 cm x 2,5 cm (4,7 in. x 7 in. x 1 in.)</li> <li>4</li> <li>Ne-metalna površina</li> <li>1,2 m (4 ft) između svakog upravljačkog uređaja</li> <li>110 mA na čekanju; 165 mA alarm</li> <li>3 m (10 ft)</li> <li>Ukupno: 400 m (1312 ft) koristeći kabel od 0,8 mm (#22 AWG);<br/>Jednostruki izvod: 100 m (328 ft) koristeći kabel od 0,8 mm (#22 AWG)</li> <li>1 četverostruki vodič, ograničeni napon 1,2 mm (#18 AWG) ili kabel od 0,8 mm (#22 AWG)</li> <li>Najmanje 0,6 mm (#24 AWG) dvožični kabel CAT5</li> <li>UL specifikacija instalacije zahtjeva instalaciju ograničenog napona.</li> <li>1 dvostruki vodič ili 1 četverostruki vodič, ograničeni napon 1,2 mm (#18 AWG) ili kabel od 0,8 mm (#22 AWG)</li> <li>Najmanje 0,6 mm (#24 AWG) dvožični kabel CAT5</li> <li>UL specifikacija instalacije zahtjeva instalaciju ograničenog napona.</li> <li>Najmanje 0,6 mm (#24 AWG) dvožični kabel CAT5</li> <li>UL specifikacija instalacije zahtjeva instalaciju ograničenog napona.</li> <li>Simanje 0,6 mm (#24 AWG) dvožični kabel CAT5</li> <li>UL specifikacija instalacije zahtjeva instalaciju ograničenog napona.</li> <li>Najmanje 0,6 mm (#24 AWG) dvožični kabel CAT5</li> <li>UL specifikacija instalacije zahtjeva instalaciju ograničenog napona.</li> <li>Sim ako se ne koristi CAT5 kabel, spojevi audio sabirnice zahtijevaju zaseban</li> </ul>                                                                                                    |  |  |
| Opcije s žičnom audio<br>sabirnicom: <ul> <li>1 dvostruki vodič ili 1 četverostruki vodič, ograničeni napon 1,2 mm<br/>(#18 AWG) ili kabel od 0,8 mm (#22 AWG). Koriste se samo dva vodiča.</li> <li>Najmanje 0,6 mm (#24 AWG) dvožični kabel CAT5<br/>UL specifikacija instalacije zahtjeva instalaciju ograničenog napona.<br/>Osim ako se ne koristi CAT5 kabel, spojevi audio sabirnice zahtijevaju zaseban<br/>uskonamjenski kabel.</li> </ul> <ul> <li>Najmanje 0,6 mm (#24 AWG) dvožični kabel CAT5</li> <li>UL specifikacija instalacije zahtjeva instalaciju ograničenog napona.</li> </ul> <ul> <li>Osim ako se ne koristi CAT5 kabel, spojevi audio sabirnice zahtijevaju zaseban<br/>uskonamjenski kabel.</li> </ul> <ul> <li>Najmanje 0,6 mm (#24 AWG) dvožični kabel CAT5</li> <li>Najmanje 0,6 mm (#24 AWG) dvožični kabel CAT5</li> <li>Najmanje 0,6 mm (#24 AWG) dvožični kabel CAT5</li> </ul> <ul> <li>Najmanje 0,6 mm (#24 AWG) dvožični kabel CAT5</li> <li>Najmanje 0,6 mm (#24 AWG) dvožični kabel CAT5</li> </ul> <ul> <li>Najmanje 0,6 mm (#24 AWG) dvožični kabel CAT5</li> <li>Najmanje 0,6 mm (#24 AWG) dvožični kabel (Mathematica)</li> </ul>                                                                                                    | Dimenzije (V x Ś x D):<br>Ukupan broj podržanih uređaja:<br>Preporučena površina montaže:<br>Najmanja razdaljina za montažu:<br>Potrošnja struje:<br>Najmanja duljina kabela:<br>Najveća duljina kabela:<br>Opcije s žičnom podatkovnom<br>sabirnicom:<br>Opcije s žičnom audio<br>sabirnicom:                                                                                                    | <ul> <li>12 cm x 17,7 cm x 2,5 cm (4,7 in. x 7 in. x 1 in.)</li> <li>4</li> <li>Ne-metalna površina</li> <li>1,2 m (4 ft) između svakog upravljačkog uređaja</li> <li>110 mA na čekanju; 165 mA alarm</li> <li>3 m (10 ft)</li> <li>Ukupno: 400 m (1312 ft) koristeći kabel od 0,8 mm (#22 AWG);<br/>Jednostruki izvod: 100 m (328 ft) koristeći kabel od 0,8 mm (#22 AWG)</li> <li>1 četverostruki vodič, ograničeni napon 1,2 mm (#18 AWG) ili kabel od 0,8 mm (#22 AWG)</li> <li>Najmanje 0,6 mm (#24 AWG) dvožični kabel CAT5</li> <li>UL specifikacija instalacije zahtjeva instalaciju ograničenog napona.</li> <li>1 dvostruki vodič ili 1 četverostruki vodič, ograničeni napon 1,2 mm (#18 AWG) ili kabel od 0,8 mm (#22 AWG)</li> <li>Najmanje 0,6 mm (#24 AWG) dvožični kabel CAT5</li> <li>UL specifikacija instalacije zahtjeva instalaciju ograničenog napona.</li> <li>Simanje 0,6 mm (#24 AWG) dvožični kabel CAT5</li> <li>UL specifikacija instalacije zahtjeva instalaciju ograničenog napona.</li> <li>Simanje 0,6 mm (#24 AWG) dvožični kabel CAT5</li> <li>UL specifikacija instalacije zahtjeva instalaciju ograničenog napona.</li> <li>Najmanje 0,6 mm (#24 AWG) dvožični kabel CAT5</li> <li>UL specifikacija instalacije zahtjeva instalaciju ograničenog napona.</li> <li>Sim ako se ne koristi CAT5 kabel, spojevi audio sabirnice zahtijevaju zaseban uskonamjenski kabel.</li> </ul>                                                                                                    |  |  |
| Opcije s žičnom audio<br>sabirnicom:          • 1 dvostruki vodič ili 1 četverostruki vodič, ograničeni napon 1,2 mm<br>(#18 AWG) ili kabel od 0,8 mm (#22 AWG). Koriste se samo dva vodiča.         • Najmanje 0,6 mm (#24 AWG) dvožični kabel CAT5<br>UL specifikacija instalacije zahtjeva instalaciju ograničenog napona.<br>Osim ako se ne koristi CAT5 kabel, spojevi audio sabirnice zahtijevaju zaseban<br>uskonamjenski kabel.         Zahtjevi za CAT5 kablove:       Pogledajte na stranici 10 odlomak 2.3 Instalacija upravljačkog uređaja.                                                                                                    | Dimenzije (V x Š x D):<br>Ukupan broj podržanih uređaja:<br>Preporučena površina montaže:<br>Najmanja razdaljina za montažu:<br>Potrošnja struje:<br>Najmanja duljina kabela:<br>Najveća duljina kabela:<br>Opcije s žičnom podatkovnom<br>sabirnicom:<br>Opcije s žičnom audio<br>sabirnicom:                                                                                                    | <ul> <li>12 cm x 17,7 cm x 2,5 cm (4,7 in. x 7 in. x 1 in.)</li> <li>4</li> <li>Ne-metalna površina</li> <li>1,2 m (4 ft) između svakog upravljačkog uređaja</li> <li>110 mA na čekanju; 165 mA alarm</li> <li>3 m (10 ft)</li> <li>Ukupno: 400 m (1312 ft) koristeći kabel od 0,8 mm (#22 AWG);<br/>Jednostruki izvod: 100 m (328 ft) koristeći kabel od 0,8 mm (#22 AWG)</li> <li>1 četverostruki vodič, ograničeni napon 1,2 mm (#18 AWG) ili kabel od 0,8 mm (#22 AWG)</li> <li>Najmanje 0,6 mm (#24 AWG) dvožični kabel CAT5</li> <li>UL specifikacija instalacije zahtjeva instalaciju ograničenog napona.</li> <li>1 dvostruki vodič ili 1 četverostruki vodič, ograničeni napon 1,2 mm (#18 AWG) ili kabel od 0,8 mm (#22 AWG). Koriste se samo dva vodiča.</li> <li>Najmanje 0,6 mm (#24 AWG) dvožični kabel CAT5</li> <li>UL specifikacija instalacije zahtjeva instalaciju ograničenog napona.</li> <li>UL specifikacija instalacije zahtjeva instalaciju ograničenog napona.</li> <li>Najmanje 0,6 mm (#24 AWG) dvožični kabel CAT5</li> <li>UL specifikacija instalacije zahtjeva instalaciju ograničenog napona.</li> <li>Najmanje 0,6 mm (#24 AWG) dvožični kabel CAT5</li> <li>UL specifikacija instalacije zahtjeva instalaciju ograničenog napona.</li> <li>Osim ako se ne koristi CAT5 kabel, spojevi audio sabirnice zahtijevaju zaseban uskonamjenski kabel.</li> <li>Pogledajte na stranici 10 odlomak 2.3 Instalacija upravljačkog uređaja.</li> </ul>                                                                                                    |  |  |
| Opcije s žičnom audio<br>sabirnicom: <ul> <li>1 dvostruki vodič ili 1 četverostruki vodič, ograničeni napon 1,2 mm<br/>(#18 AWG) ili kabel od 0,8 mm (#22 AWG). Koriste se samo dva vodiča.</li> <li>Najmanje 0,6 mm (#24 AWG) dvožični kabel CAT5<br/>UL specifikacija instalacije zahtjeva instalaciju ograničenog napona.<br/>Osim ako se ne koristi CAT5 kabel, spojevi audio sabirnice zahtijevaju zaseban<br/>uskonamjenski kabel.</li> </ul> Zahtjevi za CAT5 kablove:     Pogledajte na stranici 10 odlomak 2.3 Instalacija upravljačkog uređaja.                                                                                                    | Dimenzije (V x Ś x D):<br>Ukupan broj podržanih uređaja:<br>Preporučena površina montaže:<br>Najmanja razdaljina za montažu:<br>Potrošnja struje:<br>Najmanja duljina kabela:<br>Najveća duljina kabela:<br>Opcije s žičnom podatkovnom<br>sabirnicom:<br>Opcije s žičnom audio<br>sabirnicom:                                                                                                    | <ul> <li>12 cm x 17,7 cm x 2,5 cm (4,7 in. x 7 in. x 1 in.)</li> <li>4</li> <li>Ne-metalna površina</li> <li>1,2 m (4 ft) između svakog upravljačkog uređaja</li> <li>110 mA na čekanju; 165 mA alarm</li> <li>3 m (10 ft)</li> <li>Ukupno: 400 m (1312 ft) koristeći kabel od 0,8 mm (#22 AWG);<br/>Jednostruki izvod: 100 m (328 ft) koristeći kabel od 0,8 mm (#22 AWG)</li> <li>1 četverostruki vodič, ograničeni napon 1,2 mm (#18 AWG) ili kabel od 0,8 mm (#22 AWG)</li> <li>Najmanje 0,6 mm (#24 AWG) dvožični kabel CAT5</li> <li>UL specifikacija instalacije zahtjeva instalaciju ograničenog napona.</li> <li>1 dvostruki vodič ili 1 četverostruki vodič, ograničeni napon 1,2 mm (#18 AWG) ili kabel od 0,8 mm (#22 AWG). Koriste se samo dva vodiča.</li> <li>Najmanje 0,6 mm (#24 AWG) dvožični kabel CAT5</li> <li>UL specifikacija instalacije zahtjeva instalaciju ograničenog napona.</li> <li>0,6 mm (#24 AWG) dvožični kabel CAT5</li> <li>UL specifikacija instalacije zahtjeva instalaciju ograničenog napona.</li> <li>Osim ako se ne koristi CAT5 kabel, spojevi audio sabirnice zahtijevaju zaseban uskonamjenski kabel.</li> <li>Pogledajte na stranici 10 <i>odlomak</i> 2.3 <i>Instalacija upravljačkog uređaja</i>.</li> </ul>                                                                                                    |  |  |
| Opcije s žičnom audio<br>sabirnicom:       • 1 dvostruki vodič ili 1 četverostruki vodič, ograničeni napon 1,2 mm<br>(#18 AWG) ili kabel od 0,8 mm (#22 AWG). Koriste se samo dva vodiča.         • Najmanje 0,6 mm (#24 AWG) dvožični kabel CAT5<br>UL specifikacija instalacije zahtjeva instalaciju ograničenog napona.<br>Osim ako se ne koristi CAT5 kabel, spojevi audio sabirnice zahtijevaju zaseban<br>uskonamjenski kabel.         Zahtjevi za CAT5 kablove:       Pogledajte na stranici 10 odlomak 2.3 Instalacija upravljačkog uređaja.         Broj       22                                                                                                    | Dimenzije (V x Š x D):         Ukupan broj podržanih uređaja:         Preporučena površina montaže:         Najmanja razdaljina za montažu:         Potrošnja struje:         Najmanja duljina kabela:         Najveća duljina kabela:         Opcije s žičnom podatkovnom sabirnicom:         Opcije s žičnom audio sabirnicom:         Zahtjevi za CAT5 kablove:         Broj         Korisnici:                                                             | <ul> <li>12 cm x 17,7 cm x 2,5 cm (4,7 in. x 7 in. x 1 in.)</li> <li>4</li> <li>Ne-metalna površina</li> <li>1,2 m (4 ft) između svakog upravljačkog uređaja</li> <li>110 mA na čekanju; 165 mA alarm</li> <li>3 m (10 ft)</li> <li>Ukupno: 400 m (1312 ft) koristeći kabel od 0,8 mm (#22 AWG);<br/>Jednostruki izvod: 100 m (328 ft) koristeći kabel od 0,8 mm (#22 AWG)</li> <li>1 četverostruki vodič, ograničeni napon 1,2 mm (#18 AWG) ili kabel od 0,8 mm (#22 AWG)</li> <li>Najmanje 0,6 mm (#24 AWG) dvožični kabel CAT5</li> <li>UL specifikacija instalacije zahtjeva instalaciju ograničenog napona.</li> <li>1 dvostruki vodič ili 1 četverostruki vodič, ograničeni napon 1,2 mm (#18 AWG) ili kabel od 0,8 mm (#22 AWG). Koriste se samo dva vodiča.</li> <li>Najmanje 0,6 mm (#24 AWG) dvožični kabel CAT5</li> <li>UL specifikacija instalacije zahtjeva instalaciju ograničenog napona.</li> <li>1 dvostruki vodič ili 1 četverostruki vodič, ograničenog napona.</li> <li>Sim ako se ne koristi CAT5 kabel, spojevi audio sabirnice zahtijevaju zaseban uskonamjenski kabel.</li> <li>Pogledajte na stranici 10 odlomak 2.3 Instalacija upravljačkog uređaja.</li> </ul>                                                                                                    |  |  |
| Opcije s žičnom audio<br>sabirnicom:       • 1 dvostruki vodič ili 1 četverostruki vodič, ograničeni napon 1,2 mm<br>(#18 AWG) ili kabel od 0,8 mm (#22 AWG). Koriste se samo dva vodiča.         • Najmanje 0,6 mm (#24 AWG) dvožični kabel CAT5<br>UL specifikacija instalacije zahtjeva instalaciju ograničenog napona.<br>Osim ako se ne koristi CAT5 kabel, spojevi audio sabirnice zahtijevaju zaseban<br>uskonamjenski kabel.         Zahtjevi za CAT5 kablove:       Pogledajte na stranici 10 <i>odlomak</i> 2.3 <i>Instalacija upravljačkog uređaja</i> .         Broj       22         Korisnici:       22         • 1. korisnik: Glavni korisnik                                                                                                    | Dimenzije (V x Ś x D):<br>Ukupan broj podržanih uređaja:<br>Preporučena površina montaže:<br>Najmanja razdaljina za montažu:<br>Potrošnja struje:<br>Najmanja duljina kabela:<br>Najveća duljina kabela:<br>Opcije s žičnom podatkovnom<br>sabirnicom:<br>Opcije s žičnom audio<br>sabirnicom:<br>Zahtjevi za CAT5 kablove:<br><b>Broj</b><br>Korisnici:                                                                                                    | <ul> <li>12 cm x 17,7 cm x 2,5 cm (4,7 in. x 7 in. x 1 in.)</li> <li>4</li> <li>Ne-metalna površina</li> <li>1,2 m (4 ft) između svakog upravljačkog uređaja</li> <li>110 mA na čekanju; 165 mA alarm</li> <li>3 m (10 ft)</li> <li>Ukupno: 400 m (1312 ft) koristeći kabel od 0,8 mm (#22 AWG);<br/>Jednostruki izvod: 100 m (328 ft) koristeći kabel od 0,8 mm (#22 AWG)</li> <li>1 četverostruki vodič, ograničeni napon 1,2 mm (#18 AWG) ili kabel od 0,8 mm (#22 AWG)</li> <li>1 četverostruki vodič, ograničeni napon 1,2 mm (#18 AWG) ili kabel od 0,8 mm (#22 AWG)</li> <li>Najmanje 0,6 mm (#24 AWG) dvožični kabel CAT5</li> <li>UL specifikacija instalacije zahtjeva instalaciju ograničenog napona.</li> <li>1 dvostruki vodič ili 1 četverostruki vodič, ograničeni napon 1,2 mm (#18 AWG) ili kabel od 0,8 mm (#22 AWG). Koriste se samo dva vodiča.</li> <li>Najmanje 0,6 mm (#24 AWG) dvožični kabel CAT5</li> <li>UL specifikacija instalacije zahtjeva instalaciju ograničenog napona.</li> <li>1 dvostruki vodič ili 1 četverostruki vodič, ograničenog napona.</li> <li>Sim ako se ne koristi CAT5 kabel, spojevi audio sabirnice zahtijevaju zaseban uskonamjenski kabel.</li> <li>Pogledajte na stranici 10 odlomak 2.3 Instalacija upravljačkog uređaja.</li> </ul>                                                                                                    |  |  |
| Opcije s žičnom audio<br>sabirnicom:       • 1 dvostruki vodič ili 1 četverostruki vodič, ograničeni napon 1,2 mm<br>(#18 AWG) ili kabel od 0,8 mm (#22 AWG). Koriste se samo dva vodiča.         • Najmanje 0,6 mm (#24 AWG) dvožični kabel CAT5<br>UL specifikacija instalacije zahtjeva instalaciju ograničenog napona.<br>Osim ako se ne koristi CAT5 kabel, spojevi audio sabirnice zahtijevaju zaseban<br>uskonamjenski kabel.         Zahtjevi za CAT5 kablove:       Pogledajte na stranici 10 odlomak 2.3 Instalacija upravljačkog uređaja.         Broj       22         Korisnici:       22         • 1. korisnik: Glavni korisnik         • 22 Lovični korisniki                                                                                                    | Dimenzije (V x Š x D):         Ukupan broj podržanih uređaja:         Preporučena površina montaže:         Najmanja razdaljina za montažu:         Potrošnja struje:         Najmanja duljina kabela:         Najveća duljina kabela:         Opcije s žičnom podatkovnom sabirnicom:         Opcije s žičnom audio sabirnicom:         Zahtjevi za CAT5 kablove:         Broj         Korisnici:                                                             | <ul> <li>12 cm x 17,7 cm x 2,5 cm (4,7 in. x 7 in. x 1 in.)</li> <li>4</li> <li>Ne-metalna površina</li> <li>1,2 m (4 ft) između svakog upravljačkog uređaja</li> <li>110 mA na čekanju; 165 mA alarm</li> <li>3 m (10 ft)</li> <li>Ukupno: 400 m (1312 ft) koristeći kabel od 0,8 mm (#22 AWG);<br/>Jednostruki izvod: 100 m (328 ft) koristeći kabel od 0,8 mm (#22 AWG)</li> <li>1 četverostruki vodič, ograničeni napon 1,2 mm (#18 AWG) ili kabel od 0,8 mm (#22 AWG)</li> <li>Najmanje 0,6 mm (#24 AWG) dvožični kabel CAT5</li> <li>UL specifikacija instalacije zahtjeva instalaciju ograničenog napona.</li> <li>1 dvostruki vodič ili 1 četverostruki vodič, ograničeni napon 1,2 mm (#18 AWG) ili kabel od 0,8 mm (#22 AWG)</li> <li>Najmanje 0,6 mm (#24 AWG) dvožični kabel CAT5</li> <li>UL specifikacija instalacije zahtjeva instalaciju ograničenog napona.</li> <li>1 dvostruki vodič ili 1 četverostruki vodič, ograničeni napon 1,2 mm (#18 AWG) ili kabel od 0,8 mm (#22 AWG). Koriste se samo dva vodiča.</li> <li>Najmanje 0,6 mm (#24 AWG) dvožični kabel CAT5</li> <li>UL specifikacija instalacije zahtjeva instalaciju ograničenog napona.</li> <li>Osim ako se ne koristi CAT5 kabel, spojevi audio sabirnice zahtijevaju zaseban uskonamjenski kabel.</li> <li>Pogledajte na stranici 10 <i>odlomak</i> 2.3 <i>Instalacija upravljačkog uređaja</i>.</li> </ul>                                                                                                    |  |  |
| Opcije s žičnom audio<br>sabirnicom:       • 1 dvostruki vodič ili 1 četverostruki vodič, ograničeni napon 1,2 mm<br>(#18 AWG) ili kabel od 0,8 mm (#22 AWG). Koriste se samo dva vodiča.         • Najmanje 0,6 mm (#24 AWG) dvožični kabel CAT5<br>UL specifikacija instalacije zahtjeva instalaciju ograničenog napona.<br>Osim ako se ne koristi CAT5 kabel, spojevi audio sabirnice zahtijevaju zaseban<br>uskonamjenski kabel.         Zahtjevi za CAT5 kablove:       Pogledajte na stranici 10 <i>odlomak</i> 2.3 <i>Instalacija upravljačkog uređaja</i> .         Broj       22         Korisnici:       22         • 1. korisnik: Glavni korisnik         • Korisnici od 2 do 21: Sistemski korisnici         • 22. korisnik: Prisilni korisnik                                                                                                    | Dimenzije (V x Š x D):<br>Ukupan broj podržanih uređaja:<br>Preporučena površina montaže:<br>Najmanja razdaljina za montažu:<br>Potrošnja struje:<br>Najmanja duljina kabela:<br>Najveća duljina kabela:<br>Opcije s žičnom podatkovnom<br>sabirnicom:<br>Opcije s žičnom audio<br>sabirnicom:<br>Zahtjevi za CAT5 kablove:<br>Broj<br>Korisnici:                                                                                                    | <ul> <li>12 cm x 17,7 cm x 2,5 cm (4,7 in. x 7 in. x 1 in.)</li> <li>4</li> <li>Ne-metalna površina</li> <li>1,2 m (4 ft) između svakog upravljačkog uređaja</li> <li>110 mA na čekanju; 165 mA alarm</li> <li>3 m (10 ft)</li> <li>Ukupno: 400 m (1312 ft) koristeći kabel od 0,8 mm (#22 AWG);<br/>Jednostruki izvod: 100 m (328 ft) koristeći kabel od 0,8 mm (#22 AWG)</li> <li>1 četverostruki vodič, ograničeni napon 1,2 mm (#18 AWG) ili kabel od 0,8 mm (#22 AWG)</li> <li>Najmanje 0,6 mm (#24 AWG) dvožični kabel CAT5</li> <li>UL specifikacija instalacije zahtjeva instalaciju ograničenog napona.</li> <li>1 dvostruki vodič ili 1 četverostruki vodič, ograničeni napon 1,2 mm (#18 AWG) ili kabel od 0,8 mm (#22 AWG). Koriste se samo dva vodiča.</li> <li>Najmanje 0,6 mm (#24 AWG) dvožični kabel CAT5</li> <li>UL specifikacija instalacije zahtjeva instalaciju ograničenog napona.</li> <li>1 dvostruki vodič ili 1 četverostruki vodič, ograničenog napona.</li> <li>Smanje 0,6 mm (#24 AWG) dvožični kabel CAT5</li> <li>UL specifikacija instalacije zahtjeva instalaciju ograničenog napona.</li> <li>Osim ako se ne koristi CAT5 kabel, spojevi audio sabirnice zahtijevaju zaseban uskonamjenski kabel.</li> <li>Pogledajte na stranici 10 <i>odlomak</i> 2.3 <i>Instalacija upravljačkog uređaja</i>.</li> </ul>                                                                                                    |  |  |
| Opcije s žičnom audio<br>sabirnicom:       • 1 dvostruki vodič ili 1 četverostruki vodič, ograničeni napon 1,2 mm<br>(#18 AWG) ili kabel od 0,8 mm (#22 AWG). Koriste se samo dva vodiča.         • Najmanje 0,6 mm (#24 AWG) dvožični kabel CAT5<br>UL specifikacija instalacije zahtjeva instalaciju ograničenog napona.<br>Osim ako se ne koristi CAT5 kabel, spojevi audio sabirnice zahtijevaju zaseban<br>uskonamjenski kabel.         Zahtjevi za CAT5 kablove:       Pogledajte na stranici 10 odlomak 2.3 Instalacija upravljačkog uređaja.         Broj       Korisnici:         22       • 1. korisnik: Glavni korisnik         • Korisnici od 2 do 21: Sistemski korisnici       • 22. korisnik: Prisilni korisnik         • Bogađaji:       500 sačuvanih događaja, obilježenih vremenom i datumom                                                                                                    | Dimenzije (V x Š x D):         Ukupan broj podržanih uređaja:         Preporučena površina montaže:         Najmanja razdaljina za montažu:         Potrošnja struje:         Najmanja duljina kabela:         Najveća duljina kabela:         Opcije s žičnom podatkovnom sabirnicom:         Opcije s žičnom audio sabirnicom:         Zahtjevi za CAT5 kablove:         Broj         Korisnici:                                                             | <ul> <li>12 cm x 17,7 cm x 2,5 cm (4,7 in. x 7 in. x 1 in.)</li> <li>4</li> <li>Ne-metalna površina</li> <li>1,2 m (4 ft) između svakog upravljačkog uređaja</li> <li>110 mA na čekanju; 165 mA alarm</li> <li>3 m (10 ft)</li> <li>Ukupno: 400 m (1312 ft) koristeći kabel od 0,8 mm (#22 AWG);<br/>Jednostruki izvod: 100 m (328 ft) koristeći kabel od 0,8 mm (#22 AWG)</li> <li>1 četverostruki vodič, ograničeni napon 1,2 mm (#18 AWG) ili kabel od 0,8 mm (#22 AWG)</li> <li>1 četverostruki vodič, ograničeni napon 1,2 mm (#18 AWG) ili kabel od 0,8 mm (#22 AWG)</li> <li>Najmanje 0,6 mm (#24 AWG) dvožični kabel CAT5</li> <li>UL specifikacija instalacije zahtjeva instalaciju ograničenog napona.</li> <li>1 dvostruki vodič ili 1 četverostruki vodič, ograničeni napon 1,2 mm (#18 AWG) ili kabel od 0,8 mm (#22 AWG). Koriste se samo dva vodiča.</li> <li>Najmanje 0,6 mm (#24 AWG) dvožični kabel CAT5</li> <li>UL specifikacija instalacije zahtjeva instalaciju ograničenog napona.</li> <li>1 dvostruki vodič III 1 četverostruki vodič, ograničenog napona.</li> <li>Najmanje 0,6 mm (#24 AWG) dvožični kabel CAT5</li> <li>UL specifikacija instalacije zahtjeva instalaciju ograničenog napona.</li> <li>Najmanje 0,6 mm (#24 AWG) dvožični kabel CAT5</li> <li>UL specifikacija instalacije zahtjeva instalaciju ograničenog napona.</li> <li>Osim ako se ne koristi CAT5 kabel, spojevi audio sabirnice zahtijevaju zaseban uskonamjenski kabel.</li> <li>Pogledajte na stranici 10 <i>odlomak</i> 2.3 <i>Instalacija upravljačkog uređaja</i>.</li> </ul>                                                                                                    |  |  |
| sabirnicom: 0,8 mm (#22 AWG)                                                                                                    | Dimenzije (V x Š x D):<br>Ukupan broj podržanih uređaja:<br>Preporučena površina montaže:<br>Najmanja razdaljina za montažu:<br>Potrošnja struje:<br>Najmanja duljina kabela:<br>Najveća duljina kabela:<br>Opcije s žičnom podatkovnom                                                                                                    | 12 cm x 17,7 cm x 2,5 cm (4,7 in. x 7 in. x 1 in.)         4         Ne-metalna površina         1,2 m (4 ft) između svakog upravljačkog uređaja         110 mA na čekanju; 165 mA alarm         3 m (10 ft)         Ukupno: 400 m (1312 ft) koristeći kabel od 0,8 mm (#22 AWG);         Jednostruki izvod: 100 m (328 ft) koristeći kabel od 0,8 mm (#22 AWG)         • 1 četverostruki vodič, ograničeni napon 1,2 mm (#18 AWG) ili kabel od                                                                                                    |  |  |
| Najmanje 0,6 mm (#24 AWG) dvožični kabel CAT5                                                                                                    | Dimenzije (V x Š x D):<br>Ukupan broj podržanih uređaja:<br>Preporučena površina montaže:<br>Najmanja razdaljina za montažu:<br>Potrošnja struje:<br>Najmanja duljina kabela:<br>Najveća duljina kabela:<br>Opcije s žičnom podatkovnom<br>sabirnicom:                                                                                                    | 12 cm x 17,7 cm x 2,5 cm (4,7 in. x 7 in. x 1 in.)         4         Ne-metalna površina         1,2 m (4 ft) između svakog upravljačkog uređaja         110 mA na čekanju; 165 mA alarm         3 m (10 ft)         Ukupno: 400 m (1312 ft) koristeći kabel od 0,8 mm (#22 AWG);<br>Jednostruki izvod: 100 m (328 ft) koristeći kabel od 0,8 mm (#22 AWG)         • 1 četverostruki vodič, ograničeni napon 1,2 mm (#18 AWG) ili kabel od 0,8 mm (#22 AWG)                                                                                                    |  |  |
| <ul> <li>Najinanje 0,0 mm (#24 AWG) uvozicih kabel CATS</li> <li>III. specifikacija ipstalacije zabtjeva ipstalaciju ograničenog papopa</li> </ul>                                                                                                    | Dimenzije (V x Ś x D):<br>Ukupan broj podržanih uređaja:<br>Preporučena površina montaže:<br>Najmanja razdaljina za montažu:<br>Potrošnja struje:<br>Najmanja duljina kabela:<br>Najveća duljina kabela:<br>Opcije s žičnom podatkovnom<br>sabirnicom:                                                                                                    | <ul> <li>12 cm x 17,7 cm x 2,5 cm (4,7 in. x 7 in. x 1 in.)</li> <li>4</li> <li>Ne-metalna površina</li> <li>1,2 m (4 ft) između svakog upravljačkog uređaja</li> <li>110 mA na čekanju; 165 mA alarm</li> <li>3 m (10 ft)</li> <li>Ukupno: 400 m (1312 ft) koristeći kabel od 0,8 mm (#22 AWG);<br/>Jednostruki izvod: 100 m (328 ft) koristeći kabel od 0,8 mm (#22 AWG)</li> <li>1 četverostruki vodič, ograničeni napon 1,2 mm (#18 AWG) ili kabel od 0,8 mm (#22 AWG)</li> <li>Naimanjo 0,6 mm (#24 AWG) dvožični kabel CAT5</li> </ul>                                                                                                    |  |  |
| LIII specifikacija instalacije zabtjevja instalaciju odraničenod napona                                                                                                    | Dimenzije (V x Ś x D):<br>Ukupan broj podržanih uređaja:<br>Preporučena površina montaže:<br>Najmanja razdaljina za montažu:<br>Potrošnja struje:<br>Najmanja duljina kabela:<br>Najveća duljina kabela:<br>Opcije s žičnom podatkovnom<br>sabirnicom:                                                                                                    | 12 cm x 17,7 cm x 2,5 cm (4,7 in. x 7 in. x 1 in.)         4         Ne-metalna površina         1,2 m (4 ft) između svakog upravljačkog uređaja         110 mA na čekanju; 165 mA alarm         3 m (10 ft)         Ukupno: 400 m (1312 ft) koristeći kabel od 0,8 mm (#22 AWG);<br>Jednostruki izvod: 100 m (328 ft) koristeći kabel od 0,8 mm (#22 AWG)         • 1 četverostruki vodič, ograničeni napon 1,2 mm (#18 AWG) ili kabel od 0,8 mm (#22 AWG)         • Najmanje 0,6 mm (#24 AWG) dvožični kabel CAT5                                                                                                    |  |  |
|                                                                                                    | Dimenzije (V x Ś x D):<br>Ukupan broj podržanih uređaja:<br>Preporučena površina montaže:<br>Najmanja razdaljina za montažu:<br>Potrošnja struje:<br>Najmanja duljina kabela:<br>Najveća duljina kabela:<br>Opcije s žičnom podatkovnom<br>sabirnicom:                                                                                                    | 12 cm x 17,7 cm x 2,5 cm (4,7 in. x 7 in. x 1 in.)         4         Ne-metalna površina         1,2 m (4 ft) između svakog upravljačkog uređaja         110 mA na čekanju; 165 mA alarm         3 m (10 ft)         Ukupno: 400 m (1312 ft) koristeći kabel od 0,8 mm (#22 AWG);<br>Jednostruki izvod: 100 m (328 ft) koristeći kabel od 0,8 mm (#22 AWG)         • 1 četverostruki vodič, ograničeni napon 1,2 mm (#18 AWG) ili kabel od 0,8 mm (#22 AWG)         • Najmanje 0,6 mm (#24 AWG) dvožični kabel CAT5         UL specifikacija instalacije zahtjeva instalaciju ograničenog napona.                                                                                                    |  |  |
| Opcije s žičnom audio • 1 dvostruki vodič ili 1 četverostruki vodič. ograničeni napon 1.2 mm                                                                                                    | Dimenzije (V x Š x D):<br>Ukupan broj podržanih uređaja:<br>Preporučena površina montaže:<br>Najmanja razdaljina za montažu:<br>Potrošnja struje:<br>Najmanja duljina kabela:<br>Najveća duljina kabela:<br>Opcije s žičnom podatkovnom<br>sabirnicom:                                                                                                    | <ul> <li>12 cm x 17,7 cm x 2,5 cm (4,7 in. x 7 in. x 1 in.)</li> <li>4</li> <li>Ne-metalna površina</li> <li>1,2 m (4 ft) između svakog upravljačkog uređaja</li> <li>110 mA na čekanju; 165 mA alarm</li> <li>3 m (10 ft)</li> <li>Ukupno: 400 m (1312 ft) koristeći kabel od 0,8 mm (#22 AWG);<br/>Jednostruki izvod: 100 m (328 ft) koristeći kabel od 0,8 mm (#22 AWG)</li> <li>1 četverostruki vodič, ograničeni napon 1,2 mm (#18 AWG) ili kabel od 0,8 mm (#22 AWG)</li> <li>Najmanje 0,6 mm (#24 AWG) dvožični kabel CAT5</li> <li>UL specifikacija instalacije zahtjeva instalaciju ograničenog napona.</li> <li>1 dvostruki vodič ili 1 četverostruki vodič, ograničeni napon 1,2 mm</li> </ul>                                                                                                    |  |  |
| Opcije s žičnom audio       • 1 dvostruki vodič ili 1 četverostruki vodič, ograničeni napon 1,2 mm         (#18 AWG) ili kabel od 0,8 mm (#22 AWG). Koriste se samo dva vodiča.                                                                                                    | Dimenzije (V x Š x D):<br>Ukupan broj podržanih uređaja:<br>Preporučena površina montaže:<br>Najmanja razdaljina za montažu:<br>Potrošnja struje:<br>Najmanja duljina kabela:<br>Najveća duljina kabela:<br>Opcije s žičnom podatkovnom<br>sabirnicom:                                                                                                    | 12 cm x 17,7 cm x 2,5 cm (4,7 in. x 7 in. x 1 in.)         4         Ne-metalna površina         1,2 m (4 ft) između svakog upravljačkog uređaja         110 mA na čekanju; 165 mA alarm         3 m (10 ft)         Ukupno: 400 m (1312 ft) koristeći kabel od 0,8 mm (#22 AWG);<br>Jednostruki izvod: 100 m (328 ft) koristeći kabel od 0,8 mm (#22 AWG)         • 1 četverostruki vodič, ograničeni napon 1,2 mm (#18 AWG) ili kabel od 0,8 mm (#22 AWG)         • Najmanje 0,6 mm (#24 AWG) dvožični kabel CAT5         UL specifikacija instalacije zahtjeva instalaciju ograničenog napona.         • 1 dvostruki vodič ili 1 četverostruki vodič, ograničeni napon 1,2 mm (#18 AWG) ili kabel od 0,8 mm (#22 AWG)                                                                                                    |  |  |
| Opcije s žičnom audio<br>sabirnicom:          • 1 dvostruki vodič ili 1 četverostruki vodič, ograničeni napon 1,2 mm<br>(#18 AWG) ili kabel od 0,8 mm (#22 AWG). Koriste se samo dva vodiča.         • Najmanja 0,6 mm (#24 AWG) dvažični kabel CAT5                                                                                                    | Dimenzije (V x Ś x D):<br>Ukupan broj podržanih uređaja:<br>Preporučena površina montaže:<br>Najmanja razdaljina za montažu:<br>Potrošnja struje:<br>Najmanja duljina kabela:<br>Najveća duljina kabela:<br>Opcije s žičnom podatkovnom<br>sabirnicom:                                                                                                    | <ul> <li>12 cm x 17,7 cm x 2,5 cm (4,7 in. x 7 in. x 1 in.)</li> <li>4</li> <li>Ne-metalna površina</li> <li>1,2 m (4 ft) između svakog upravljačkog uređaja</li> <li>110 mA na čekanju; 165 mA alarm</li> <li>3 m (10 ft)</li> <li>Ukupno: 400 m (1312 ft) koristeći kabel od 0,8 mm (#22 AWG);<br/>Jednostruki izvod: 100 m (328 ft) koristeći kabel od 0,8 mm (#22 AWG)</li> <li>1 četverostruki vodič, ograničeni napon 1,2 mm (#18 AWG) ili kabel od 0,8 mm (#22 AWG)</li> <li>Najmanje 0,6 mm (#24 AWG) dvožični kabel CAT5</li> <li>UL specifikacija instalacije zahtjeva instalaciju ograničenog napona.</li> <li>1 dvostruki vodič ili 1 četverostruki vodič, ograničeni napon 1,2 mm (#18 AWG) ili kabel od 0,8 mm (#22 AWG)</li> </ul>                                                                                                    |  |  |
| Opcije s žičnom audio<br>sabirnicom:       • 1 dvostruki vodič ili 1 četverostruki vodič, ograničeni napon 1,2 mm<br>(#18 AWG) ili kabel od 0,8 mm (#22 AWG). Koriste se samo dva vodiča.         • Najmanje 0,6 mm (#24 AWG) dvožični kabel CAT5                                                                                                    | Dimenzije (V x Š x D):<br>Ukupan broj podržanih uređaja:<br>Preporučena površina montaže:<br>Najmanja razdaljina za montažu:<br>Potrošnja struje:<br>Najmanja duljina kabela:<br>Najveća duljina kabela:<br>Opcije s žičnom podatkovnom<br>sabirnicom:<br>Opcije s žičnom audio<br>sabirnicom:                                                                                                    | <ul> <li>12 cm x 17,7 cm x 2,5 cm (4,7 in. x 7 in. x 1 in.)</li> <li>4</li> <li>Ne-metalna površina</li> <li>1,2 m (4 ft) između svakog upravljačkog uređaja</li> <li>110 mA na čekanju; 165 mA alarm</li> <li>3 m (10 ft)</li> <li>Ukupno: 400 m (1312 ft) koristeći kabel od 0,8 mm (#22 AWG);<br/>Jednostruki izvod: 100 m (328 ft) koristeći kabel od 0,8 mm (#22 AWG)</li> <li>1 četverostruki vodič, ograničeni napon 1,2 mm (#18 AWG) ili kabel od 0,8 mm (#22 AWG)</li> <li>Najmanje 0,6 mm (#24 AWG) dvožični kabel CAT5</li> <li>UL specifikacija instalacije zahtjeva instalaciju ograničenog napona.</li> <li>1 dvostruki vodič ili 1 četverostruki vodič, ograničeni napon 1,2 mm (#18 AWG) ili kabel od 0,8 mm (#22 AWG). Koriste se samo dva vodiča.</li> <li>Najmanje 0,6 mm (#24 AWG) dvožični kabel CAT5</li> </ul>                                                                                                    |  |  |
| Opcije s žičnom audio<br>sabirnicom:          • 1 dvostruki vodič ili 1 četverostruki vodič, ograničeni napon 1,2 mm<br>(#18 AWG) ili kabel od 0,8 mm (#22 AWG). Koriste se samo dva vodiča.         • Najmanje 0,6 mm (#24 AWG) dvožični kabel CAT5         Uli specifikacija instalacije zabtjeva instalaciju ograničenog napona                                                                                                    | Dimenzije (V x Š x D):<br>Ukupan broj podržanih uređaja:<br>Preporučena površina montaže:<br>Najmanja razdaljina za montažu:<br>Potrošnja struje:<br>Najmanja duljina kabela:<br>Najveća duljina kabela:<br>Opcije s žičnom podatkovnom<br>sabirnicom:<br>Opcije s žičnom audio<br>sabirnicom:                                                                                                    | <ul> <li>12 cm x 17,7 cm x 2,5 cm (4,7 in. x 7 in. x 1 in.)</li> <li>4</li> <li>Ne-metalna površina</li> <li>1,2 m (4 ft) između svakog upravljačkog uređaja</li> <li>110 mA na čekanju; 165 mA alarm</li> <li>3 m (10 ft)</li> <li>Ukupno: 400 m (1312 ft) koristeći kabel od 0,8 mm (#22 AWG);<br/>Jednostruki izvod: 100 m (328 ft) koristeći kabel od 0,8 mm (#22 AWG)</li> <li>1 četverostruki vodič, ograničeni napon 1,2 mm (#18 AWG) ili kabel od 0,8 mm (#22 AWG)</li> <li>Najmanje 0,6 mm (#24 AWG) dvožični kabel CAT5</li> <li>UL specifikacija instalacije zahtjeva instalaciju ograničenog napona.</li> <li>1 dvostruki vodič ili 1 četverostruki vodič, ograničeni napon 1,2 mm (#18 AWG) ili kabel od 0,8 mm (#22 AWG)</li> <li>Najmanje 0,6 mm (#24 AWG) dvožični kabel CAT5</li> <li>UL specifikacija instalacije zahtjeva instalaciju ograničenog napona.</li> <li>1 dvostruki vodič ili 1 četverostruki vodič, ograničeni napon 1,2 mm (#18 AWG) ili kabel od 0,8 mm (#22 AWG). Koriste se samo dva vodiča.</li> <li>Najmanje 0,6 mm (#24 AWG) dvožični kabel CAT5</li> <li>UL specifikacija instalacije zahtjeva instalaciju ograničenog napona.</li> </ul>                                                                                                    |  |  |
| Opcije s žičnom audio<br>sabirnicom:          • 1 dvostruki vodič ili 1 četverostruki vodič, ograničeni napon 1,2 mm<br>(#18 AWG) ili kabel od 0,8 mm (#22 AWG). Koriste se samo dva vodiča.         • Najmanje 0,6 mm (#24 AWG) dvožični kabel CAT5<br>UL specifikacija instalacije zahtjeva instalaciju ograničenog napona.                                                                                                    | Dimenzije (V x Ś x D):<br>Ukupan broj podržanih uređaja:<br>Preporučena površina montaže:<br>Najmanja razdaljina za montažu:<br>Potrošnja struje:<br>Najmanja duljina kabela:<br>Najveća duljina kabela:<br>Opcije s žičnom podatkovnom<br>sabirnicom:<br>Opcije s žičnom audio<br>sabirnicom:                                                                                                    | <ul> <li>12 cm x 17,7 cm x 2,5 cm (4,7 in. x 7 in. x 1 in.)</li> <li>4</li> <li>Ne-metalna površina</li> <li>1,2 m (4 ft) između svakog upravljačkog uređaja</li> <li>110 mA na čekanju; 165 mA alarm</li> <li>3 m (10 ft)</li> <li>Ukupno: 400 m (1312 ft) koristeći kabel od 0,8 mm (#22 AWG);<br/>Jednostruki izvod: 100 m (328 ft) koristeći kabel od 0,8 mm (#22 AWG)</li> <li>1 četverostruki vodič, ograničeni napon 1,2 mm (#18 AWG) ili kabel od 0,8 mm (#22 AWG)</li> <li>Najmanje 0,6 mm (#24 AWG) dvožični kabel CAT5</li> <li>UL specifikacija instalacije zahtjeva instalaciju ograničenog napona.</li> <li>1 dvostruki vodič ili 1 četverostruki vodič, ograničeni napon 1,2 mm (#18 AWG) ili kabel od 0,8 mm (#22 AWG)</li> </ul>                                                                                                    |  |  |
| Opcije s žičnom audio<br>sabirnicom:          • 1 dvostruki vodič ili 1 četverostruki vodič, ograničeni napon 1,2 mm<br>(#18 AWG) ili kabel od 0,8 mm (#22 AWG). Koriste se samo dva vodiča.         • Najmanje 0,6 mm (#24 AWG) dvožični kabel CAT5<br>UL specifikacija instalacije zahtjeva instalaciju ograničenog napona.<br>Osim ako se ne koristi CAT5 kabel, spojevi audio sabirnice zahtijevaju zaseban                                                                                                    | Dimenzije (V x Š x D):<br>Ukupan broj podržanih uređaja:<br>Preporučena površina montaže:<br>Najmanja razdaljina za montažu:<br>Potrošnja struje:<br>Najmanja duljina kabela:<br>Najveća duljina kabela:<br>Opcije s žičnom podatkovnom<br>sabirnicom:<br>Opcije s žičnom audio<br>sabirnicom:                                                                                                    | <ul> <li>12 cm x 17,7 cm x 2,5 cm (4,7 in. x 7 in. x 1 in.)</li> <li>4</li> <li>Ne-metalna površina</li> <li>1,2 m (4 ft) između svakog upravljačkog uređaja</li> <li>110 mA na čekanju; 165 mA alarm</li> <li>3 m (10 ft)</li> <li>Ukupno: 400 m (1312 ft) koristeći kabel od 0,8 mm (#22 AWG);<br/>Jednostruki izvod: 100 m (328 ft) koristeći kabel od 0,8 mm (#22 AWG)</li> <li>1 četverostruki vodič, ograničeni napon 1,2 mm (#18 AWG) ili kabel od 0,8 mm (#22 AWG)</li> <li>Najmanje 0,6 mm (#24 AWG) dvožični kabel CAT5</li> <li>UL specifikacija instalacije zahtjeva instalaciju ograničenog napona.</li> <li>1 dvostruki vodič ili 1 četverostruki vodič, ograničeni napon 1,2 mm (#18 AWG) ili kabel od 0,8 mm (#22 AWG)</li> <li>Koriste se samo dva vodiča.</li> <li>Najmanje 0,6 mm (#24 AWG) dvožični kabel CAT5</li> <li>UL specifikacija instalacije zahtjeva instalaciju ograničenog napona.</li> <li>Najmanje 0,6 mm (#24 AWG) dvožični kabel CAT5</li> <li>UL specifikacija instalacije zahtjeva instalaciju ograničenog napona.</li> <li>Najmanje 0,6 mm (#24 AWG) dvožični kabel CAT5</li> <li>UL specifikacija instalacije zahtjeva instalaciju ograničenog napona.</li> <li>Najmanje 0,6 mm (#24 AWG) dvožični kabel CAT5</li> <li>UL specifikacija instalacije zahtjeva instalaciju ograničenog napona.</li> <li>Osim ako se ne koristi CAT5 kabel, spojevi audio sabirnice zahtijevaju zaseban</li> </ul>                                                                                                    |  |  |
| Opcije s žičnom audio<br>sabirnicom:          • 1 dvostruki vodič ili 1 četverostruki vodič, ograničeni napon 1,2 mm<br>(#18 AWG) ili kabel od 0,8 mm (#22 AWG). Koriste se samo dva vodiča.         • Najmanje 0,6 mm (#24 AWG) dvožični kabel CAT5<br>UL specifikacija instalacije zahtjeva instalaciju ograničenog napona.<br>Osim ako se ne koristi CAT5 kabel, spojevi audio sabirnice zahtijevaju zaseban<br>uskonamienski kabel                                                                                                    | Dimenzije (V x Ś x D):<br>Ukupan broj podržanih uređaja:<br>Preporučena površina montaže:<br>Najmanja razdaljina za montažu:<br>Potrošnja struje:<br>Najmanja duljina kabela:<br>Najveća duljina kabela:<br>Opcije s žičnom podatkovnom<br>sabirnicom:                                                                                                    | <ul> <li>12 cm x 17,7 cm x 2,5 cm (4,7 in. x 7 in. x 1 in.)</li> <li>4</li> <li>Ne-metalna površina</li> <li>1,2 m (4 ft) između svakog upravljačkog uređaja</li> <li>110 mA na čekanju; 165 mA alarm</li> <li>3 m (10 ft)</li> <li>Ukupno: 400 m (1312 ft) koristeći kabel od 0,8 mm (#22 AWG);<br/>Jednostruki izvod: 100 m (328 ft) koristeći kabel od 0,8 mm (#22 AWG)</li> <li>1 četverostruki vodič, ograničeni napon 1,2 mm (#18 AWG) ili kabel od 0,8 mm (#22 AWG)</li> <li>Najmanje 0,6 mm (#24 AWG) dvožični kabel CAT5</li> <li>UL specifikacija instalacije zahtjeva instalaciju ograničenog napona.</li> <li>1 dvostruki vodič ili 1 četverostruki vodič, ograničeni napon 1,2 mm (#18 AWG) ili kabel od 0,8 mm (#22 AWG). Koriste se samo dva vodiča.</li> <li>Najmanje 0,6 mm (#24 AWG) dvožični kabel CAT5</li> <li>UL specifikacija instalacije zahtjeva instalaciju ograničenog napona.</li> <li>Sigmanje 0,6 mm (#24 AWG) se samo dva vodiča.</li> <li>Najmanje 0,6 mm (#24 AWG) se samo dva vodiča.</li> <li>Najmanje 0,6 mm (#24 AWG) se samo dva vodiča.</li> <li>Najmanje 0,6 mm (#24 AWG) se samo dva vodiča.</li> <li>Najmanje 0,6 mm (#24 AWG) se samo dva vodiča.</li> <li>Najmanje 0,6 mm (#24 AWG) se samo dva vodiča.</li> <li>Najmanje 0,6 mm (#24 AWG) se samo dva vodiča.</li> <li>Najmanje 0,6 mm (#24 AWG) se samo dva vodiča.</li> </ul>                                                                                                    |  |  |
| Opcije s žičnom audio<br>sabirnicom: <ul> <li>1 dvostruki vodič ili 1 četverostruki vodič, ograničeni napon 1,2 mm<br/>(#18 AWG) ili kabel od 0,8 mm (#22 AWG). Koriste se samo dva vodiča.</li> <li>Najmanje 0,6 mm (#24 AWG) dvožični kabel CAT5<br/>UL specifikacija instalacije zahtjeva instalaciju ograničenog napona.<br/>Osim ako se ne koristi CAT5 kabel, spojevi audio sabirnice zahtijevaju zaseban<br/>uskonamjenski kabel.</li> </ul> <ul> <li>Najmanje 0,6 mm (#24 AWG) dvožični kabel CAT5</li> <li>UL specifikacija instalacije zahtjeva instalaciju ograničenog napona.</li> </ul> <ul> <li>Osim ako se ne koristi CAT5 kabel, spojevi audio sabirnice zahtijevaju zaseban<br/>uskonamjenski kabel.</li> </ul> <ul> <li>Najmanje 0,6 mm (#24 AWG) dvožični kabel CAT5</li> <li>Najmanje 0,6 mm (#24 AWG) dvožični kabel CAT5</li> <li>Najmanje 0,6 mm (#24 AWG) dvožični kabel CAT5</li> </ul> <ul> <li>Najmanje 0,6 mm (#24 AWG) dvožični kabel CAT5</li> <li>Najmanje 0,6 mm (#24 AWG) dvožični kabel CAT5</li> </ul> <ul> <li>Najmanje 0,6 mm (#24 AWG) dvožični kabel CAT5</li> <li>Najmanje 0,6 mm (#24 AWG) dvožični kabel CAT5</li> <li>Najmanje 0,6 mm (#24 AWG) dvožični kabel (#25 AWG)</li> <li>Najmanje 0,6 mm (#24 AWG) dvožični kabel (#25 AWG)</li> </ul>                                                                                                    | Dimenzije (V x Š x D):<br>Ukupan broj podržanih uređaja:<br>Preporučena površina montaže:<br>Najmanja razdaljina za montažu:<br>Potrošnja struje:<br>Najmanja duljina kabela:<br>Najveća duljina kabela:<br>Opcije s žičnom podatkovnom<br>sabirnicom:<br>Opcije s žičnom audio<br>sabirnicom:                                                                                                    | <ul> <li>12 cm x 17,7 cm x 2,5 cm (4,7 in. x 7 in. x 1 in.)</li> <li>4</li> <li>Ne-metalna površina</li> <li>1,2 m (4 ft) između svakog upravljačkog uređaja</li> <li>110 mA na čekanju; 165 mA alarm</li> <li>3 m (10 ft)</li> <li>Ukupno: 400 m (1312 ft) koristeći kabel od 0,8 mm (#22 AWG);<br/>Jednostruki izvod: 100 m (328 ft) koristeći kabel od 0,8 mm (#22 AWG)</li> <li>1 četverostruki vodič, ograničeni napon 1,2 mm (#18 AWG) ili kabel od 0,8 mm (#22 AWG)</li> <li>Najmanje 0,6 mm (#24 AWG) dvožični kabel CAT5</li> <li>UL specifikacija instalacije zahtjeva instalaciju ograničenog napona.</li> <li>1 dvostruki vodič ili 1 četverostruki vodič, ograničeni napon 1,2 mm (#18 AWG) ili kabel od 0,8 mm (#22 AWG)</li> <li>Najmanje 0,6 mm (#24 AWG) dvožični kabel CAT5</li> <li>UL specifikacija instalacije zahtjeva instalaciju ograničenog napona.</li> <li>Najmanje 0,6 mm (#24 AWG) dvožični kabel CAT5</li> <li>UL specifikacija instalacije zahtjeva instalaciju ograničenog napona.</li> <li>Sojm ako se ne koristi CAT5 kabel, spojevi audio sabirnice zahtijevaju zaseban uskonamjenski kabel.</li> </ul>                                                                                                    |  |  |
| Opcije s žičnom audio<br>sabirnicom:          • 1 dvostruki vodič ili 1 četverostruki vodič, ograničeni napon 1,2 mm<br>(#18 AWG) ili kabel od 0,8 mm (#22 AWG). Koriste se samo dva vodiča.         • Najmanje 0,6 mm (#24 AWG) dvožični kabel CAT5<br>UL specifikacija instalacije zahtjeva instalaciju ograničenog napona.<br>Osim ako se ne koristi CAT5 kabel, spojevi audio sabirnice zahtijevaju zaseban<br>uskonamjenski kabel.         Zahtjevi za CAT5 kablove:       Pogledajte na stranici 10 odlomak 2.3 Instalacija upravljačkog uređaja.                                                                                                    | Dimenzije (V x Ś x D):<br>Ukupan broj podržanih uređaja:<br>Preporučena površina montaže:<br>Najmanja razdaljina za montažu:<br>Potrošnja struje:<br>Najmanja duljina kabela:<br>Najveća duljina kabela:<br>Opcije s žičnom podatkovnom<br>sabirnicom:<br>Opcije s žičnom audio<br>sabirnicom:                                                                                                    | <ul> <li>12 cm x 17,7 cm x 2,5 cm (4,7 in. x 7 in. x 1 in.)</li> <li>4</li> <li>Ne-metalna površina</li> <li>1,2 m (4 ft) između svakog upravljačkog uređaja</li> <li>110 mA na čekanju; 165 mA alarm</li> <li>3 m (10 ft)</li> <li>Ukupno: 400 m (1312 ft) koristeći kabel od 0,8 mm (#22 AWG);<br/>Jednostruki izvod: 100 m (328 ft) koristeći kabel od 0,8 mm (#22 AWG)</li> <li>1 četverostruki vodič, ograničeni napon 1,2 mm (#18 AWG) ili kabel od 0,8 mm (#22 AWG)</li> <li>Najmanje 0,6 mm (#24 AWG) dvožični kabel CAT5</li> <li>UL specifikacija instalacije zahtjeva instalaciju ograničenog napona.</li> <li>1 dvostruki vodič ili 1 četverostruki vodič, ograničeni napon 1,2 mm (#18 AWG) ili kabel od 0,8 mm (#22 AWG)</li> <li>Najmanje 0,6 mm (#24 AWG) dvožični kabel CAT5</li> <li>UL specifikacija instalacije zahtjeva instalaciju ograničenog napona.</li> <li>Najmanje 0,6 mm (#24 AWG) dvožični kabel CAT5</li> <li>UL specifikacija instalacije zahtjeva instalaciju ograničenog napona.</li> <li>Rajmanje 0,6 mm (#24 AWG) dvožični kabel CAT5</li> <li>UL specifikacija instalacije zahtjeva instalaciju ograničenog napona.</li> <li>Najmanje 0,6 mm (#24 AWG) dvožični kabel CAT5</li> <li>UL specifikacija instalacije zahtjeva instalaciju ograničenog napona.</li> <li>Osim ako se ne koristi CAT5 kabel, spojevi audio sabirnice zahtijevaju zaseban uskonamjenski kabel.</li> <li>Pogledajte na stranici 10 odlomak 2.3 Instalacija upravljačkog uređaja.</li> </ul>                                                                                                    |  |  |
| Opcije s žičnom audio<br>sabirnicom: <ul> <li>1 dvostruki vodič ili 1 četverostruki vodič, ograničeni napon 1,2 mm<br/>(#18 AWG) ili kabel od 0,8 mm (#22 AWG). Koriste se samo dva vodiča.</li> <li>Najmanje 0,6 mm (#24 AWG) dvožični kabel CAT5<br/>UL specifikacija instalacije zahtjeva instalaciju ograničenog napona.<br/>Osim ako se ne koristi CAT5 kabel, spojevi audio sabirnice zahtijevaju zaseban<br/>uskonamjenski kabel.</li> </ul> Zahtjevi za CAT5 kablove:           Pogledajte na stranici 10 odlomak 2.3 Instalacija upravljačkog uređaja.           Broi                                                                                                    | Dimenzije (V x Š x D):<br>Ukupan broj podržanih uređaja:<br>Preporučena površina montaže:<br>Najmanja razdaljina za montažu:<br>Potrošnja struje:<br>Najmanja duljina kabela:<br>Najveća duljina kabela:<br>Opcije s žičnom podatkovnom<br>sabirnicom:<br>Opcije s žičnom audio<br>sabirnicom:<br>Zahtjevi za CAT5 kablove:<br><b>Broi</b>                                                                                                    | <ul> <li>12 cm x 17,7 cm x 2,5 cm (4,7 in. x 7 in. x 1 in.)</li> <li>4</li> <li>Ne-metalna površina</li> <li>1,2 m (4 ft) između svakog upravljačkog uređaja</li> <li>110 mA na čekanju; 165 mA alarm</li> <li>3 m (10 ft)</li> <li>Ukupno: 400 m (1312 ft) koristeći kabel od 0,8 mm (#22 AWG);<br/>Jednostruki izvod: 100 m (328 ft) koristeći kabel od 0,8 mm (#22 AWG)</li> <li>1 četverostruki vodič, ograničeni napon 1,2 mm (#18 AWG) ili kabel od 0,8 mm (#22 AWG)</li> <li>Najmanje 0,6 mm (#24 AWG) dvožični kabel CAT5</li> <li>UL specifikacija instalacije zahtjeva instalaciju ograničenog napona.</li> <li>1 dvostruki vodič ili 1 četverostruki vodič, ograničeni napon 1,2 mm (#18 AWG) ili kabel od 0,8 mm (#22 AWG)</li> <li>Najmanje 0,6 mm (#24 AWG) dvožični kabel CAT5</li> <li>UL specifikacija instalacije zahtjeva instalaciju ograničenog napona.</li> <li>Simanje 0,6 mm (#24 AWG) dvožični kabel CAT5</li> <li>UL specifikacija instalacije zahtjeva instalaciju ograničenog napona.</li> <li>Sim ako se ne koristi CAT5 kabel, spojevi audio sabirnice zahtijevaju zaseban uskonamjenski kabel.</li> <li>Pogledajte na stranici 10 odlomak 2.3 Instalacija upravljačkog uređaja.</li> </ul>                                                                                                    |  |  |
| Opcije s žičnom audio<br>sabirnicom:       • 1 dvostruki vodič ili 1 četverostruki vodič, ograničeni napon 1,2 mm<br>(#18 AWG) ili kabel od 0,8 mm (#22 AWG). Koriste se samo dva vodiča.         • Najmanje 0,6 mm (#24 AWG) dvožični kabel CAT5<br>UL specifikacija instalacije zahtjeva instalaciju ograničenog napona.<br>Osim ako se ne koristi CAT5 kabel, spojevi audio sabirnice zahtijevaju zaseban<br>uskonamjenski kabel.         Zahtjevi za CAT5 kablove:       Pogledajte na stranici 10 odlomak 2.3 Instalacija upravljačkog uređaja.         Broj       22                                                                                                    | Dimenzije (V x Š x D):<br>Ukupan broj podržanih uređaja:<br>Preporučena površina montaže:<br>Najmanja razdaljina za montažu:<br>Potrošnja struje:<br>Najmanja duljina kabela:<br>Najveća duljina kabela:<br>Opcije s žičnom podatkovnom<br>sabirnicom:<br>Opcije s žičnom audio<br>sabirnicom:<br>Zahtjevi za CAT5 kablove:<br><b>Broj</b><br>Korisnici:                                                                                                    | <ul> <li>12 cm x 17,7 cm x 2,5 cm (4,7 in. x 7 in. x 1 in.)</li> <li>4</li> <li>Ne-metalna površina</li> <li>1,2 m (4 ft) između svakog upravljačkog uređaja</li> <li>110 mA na čekanju; 165 mA alarm</li> <li>3 m (10 ft)</li> <li>Ukupno: 400 m (1312 ft) koristeći kabel od 0,8 mm (#22 AWG);<br/>Jednostruki izvod: 100 m (328 ft) koristeći kabel od 0,8 mm (#22 AWG)</li> <li>1 četverostruki vodič, ograničeni napon 1,2 mm (#18 AWG) ili kabel od 0,8 mm (#22 AWG)</li> <li>Najmanje 0,6 mm (#24 AWG) dvožični kabel CAT5</li> <li>UL specifikacija instalacije zahtjeva instalaciju ograničenog napona.</li> <li>1 dvostruki vodič ili 1 četverostruki vodič, ograničeni napon 1,2 mm (#18 AWG) ili kabel od 0,8 mm (#22 AWG)</li> <li>Najmanje 0,6 mm (#24 AWG) dvožični kabel CAT5</li> <li>UL specifikacija instalacije zahtjeva instalaciju ograničenog napona.</li> <li>Simanje 0,6 mm (#24 AWG) dvožični kabel CAT5</li> <li>UL specifikacija instalacije zahtjeva instalaciju ograničenog napona.</li> <li>Pogledajte na stranici 10 odlomak 2.3 Instalacija upravljačkog uređaja.</li> </ul>                                                                                                    |  |  |
| Opcije s žičnom audio<br>sabirnicom:       • 1 dvostruki vodič ili 1 četverostruki vodič, ograničeni napon 1,2 mm<br>(#18 AWG) ili kabel od 0,8 mm (#22 AWG). Koriste se samo dva vodiča.         • Najmanje 0,6 mm (#24 AWG) dvožični kabel CAT5<br>UL specifikacija instalacije zahtjeva instalaciju ograničenog napona.<br>Osim ako se ne koristi CAT5 kabel, spojevi audio sabirnice zahtijevaju zaseban<br>uskonamjenski kabel.         Zahtjevi za CAT5 kablove:       Pogledajte na stranici 10 odlomak 2.3 Instalacija upravljačkog uređaja.         Broj       22         Korisnici:       22         • 1. korisnik: Glavni korisnik                                                                                                    | Dimenzije (V x Š x D):<br>Ukupan broj podržanih uređaja:<br>Preporučena površina montaže:<br>Najmanja razdaljina za montažu:<br>Potrošnja struje:<br>Najmanja duljina kabela:<br>Najveća duljina kabela:<br>Opcije s žičnom podatkovnom<br>sabirnicom:<br>Opcije s žičnom audio<br>sabirnicom:<br>Zahtjevi za CAT5 kablove:<br><b>Broj</b><br>Korisnici:                                                                                                    | <ul> <li>12 cm x 17,7 cm x 2,5 cm (4,7 in. x 7 in. x 1 in.)</li> <li>4</li> <li>Ne-metalna površina</li> <li>1,2 m (4 ft) između svakog upravljačkog uređaja</li> <li>110 mA na čekanju; 165 mA alarm</li> <li>3 m (10 ft)</li> <li>Ukupno: 400 m (1312 ft) koristeći kabel od 0,8 mm (#22 AWG);<br/>Jednostruki izvod: 100 m (328 ft) koristeći kabel od 0,8 mm (#22 AWG)</li> <li>1 četverostruki vodič, ograničeni napon 1,2 mm (#18 AWG) ili kabel od 0,8 mm (#22 AWG)</li> <li>Najmanje 0,6 mm (#24 AWG) dvožični kabel CAT5</li> <li>UL specifikacija instalacije zahtjeva instalaciju ograničenog napona.</li> <li>1 dvostruki vodič ili 1 četverostruki vodič, ograničeni napon 1,2 mm (#18 AWG) ili kabel od 0,8 mm (#22 AWG)</li> <li>Najmanje 0,6 mm (#24 AWG) dvožični kabel CAT5</li> <li>UL specifikacija instalacije zahtjeva instalaciju ograničenog napona.</li> <li>1 dvostruki vodič ili 1 četverostruki vodič, ograničeni napon 1,2 mm (#18 AWG) ili kabel od 0,8 mm (#22 AWG). Koriste se samo dva vodiča.</li> <li>Najmanje 0,6 mm (#24 AWG) dvožični kabel CAT5</li> <li>UL specifikacija instalacije zahtjeva instalaciju ograničenog napona.</li> <li>Osim ako se ne koristi CAT5 kabel, spojevi audio sabirnice zahtijevaju zaseban uskonamjenski kabel.</li> <li>Pogledajte na stranici 10 <i>odlomak</i> 2.3 <i>Instalacija upravljačkog uređaja</i>.</li> </ul>                                                                                                    |  |  |
| Opcije s žičnom audio<br>sabirnicom:       • 1 dvostruki vodič ili 1 četverostruki vodič, ograničeni napon 1,2 mm<br>(#18 AWG) ili kabel od 0,8 mm (#22 AWG). Koriste se samo dva vodiča.         • Najmanje 0,6 mm (#24 AWG) dvožični kabel CAT5<br>UL specifikacija instalacije zahtjeva instalaciju ograničenog napona.<br>Osim ako se ne koristi CAT5 kabel, spojevi audio sabirnice zahtijevaju zaseban<br>uskonamjenski kabel.         Zahtjevi za CAT5 kablove:       Pogledajte na stranici 10 <i>odlomak</i> 2.3 <i>Instalacija upravljačkog uređaja</i> .         Broj       22         Korisnici:       22         • 1. korisnik: Glavni korisnik         • Majmanje od 2 de 24: Sistemetij korisnik                                                                                                    | Dimenzije (V x Š x D):         Ukupan broj podržanih uređaja:         Preporučena površina montaže:         Najmanja razdaljina za montažu:         Potrošnja struje:         Najmanja duljina kabela:         Najveća duljina kabela:         Opcije s žičnom podatkovnom sabirnicom:         Opcije s žičnom audio sabirnicom:         Zahtjevi za CAT5 kablove:         Broj         Korisnici:                                                             | <ul> <li>12 cm x 17,7 cm x 2,5 cm (4,7 in. x 7 in. x 1 in.)</li> <li>4</li> <li>Ne-metalna površina</li> <li>1,2 m (4 ft) između svakog upravljačkog uređaja</li> <li>110 mA na čekanju; 165 mA alarm</li> <li>3 m (10 ft)</li> <li>Ukupno: 400 m (1312 ft) koristeći kabel od 0,8 mm (#22 AWG);<br/>Jednostruki izvod: 100 m (328 ft) koristeći kabel od 0,8 mm (#22 AWG)</li> <li>1 četverostruki vodič, ograničeni napon 1,2 mm (#18 AWG) ili kabel od 0,8 mm (#22 AWG)</li> <li>Najmanje 0,6 mm (#24 AWG) dvožični kabel CAT5</li> <li>UL specifikacija instalacije zahtjeva instalaciju ograničenog napona.</li> <li>1 dvostruki vodič ili 1 četverostruki vodič, ograničeni napon 1,2 mm (#18 AWG) ili kabel od 0,8 mm (#22 AWG)</li> <li>Najmanje 0,6 mm (#24 AWG) dvožični kabel CAT5</li> <li>UL specifikacija instalacije zahtjeva instalaciju ograničenog napona.</li> <li>1 dvostruki vodič ili 1 četverostruki vodič, ograničenog napona.</li> <li>Soim ako se ne koristi CAT5 kabel, spojevi audio sabirnice zahtijevaju zaseban uskonamjenski kabel.</li> <li>Pogledajte na stranici 10 <i>odlomak</i> 2.3 <i>Instalacija upravljačkog uređaja</i>.</li> </ul>                                                                                                    |  |  |
| Opcije s žičnom audio<br>sabirnicom:       • 1 dvostruki vodič ili 1 četverostruki vodič, ograničeni napon 1,2 mm<br>(#18 AWG) ili kabel od 0,8 mm (#22 AWG). Koriste se samo dva vodiča.         • Najmanje 0,6 mm (#24 AWG) dvožični kabel CAT5<br>UL specifikacija instalacije zahtjeva instalaciju ograničenog napona.<br>Osim ako se ne koristi CAT5 kabel, spojevi audio sabirnice zahtijevaju zaseban<br>uskonamjenski kabel.         Zahtjevi za CAT5 kablove:       Pogledajte na stranici 10 odlomak 2.3 Instalacija upravljačkog uređaja.         Broj       22         Korisnici:       22         • 1. korisnik: Glavni korisnik         • Korisnici od 2 do 21: Sistemski korisnici                                                                                                    | Dimenzije (V x Š x D):         Ukupan broj podržanih uređaja:         Preporučena površina montaže:         Najmanja razdaljina za montažu:         Potrošnja struje:         Najmanja duljina kabela:         Najveća duljina kabela:         Opcije s žičnom podatkovnom sabirnicom:         Opcije s žičnom audio sabirnicom:         Zahtjevi za CAT5 kablove:         Broj         Korisnici:                                                             | <ul> <li>12 cm x 17,7 cm x 2,5 cm (4,7 in. x 7 in. x 1 in.)</li> <li>4</li> <li>Ne-metalna površina</li> <li>1,2 m (4 ft) između svakog upravljačkog uređaja</li> <li>110 mA na čekanju; 165 mA alarm</li> <li>3 m (10 ft)</li> <li>Ukupno: 400 m (1312 ft) koristeći kabel od 0,8 mm (#22 AWG);<br/>Jednostruki izvod: 100 m (328 ft) koristeći kabel od 0,8 mm (#22 AWG)</li> <li>1 četverostruki vodič, ograničeni napon 1,2 mm (#18 AWG) ili kabel od 0,8 mm (#22 AWG)</li> <li>Najmanje 0,6 mm (#24 AWG) dvožični kabel CAT5</li> <li>UL specifikacija instalacije zahtjeva instalaciju ograničenog napona.</li> <li>1 dvostruki vodič ili 1 četverostruki vodič, ograničeni napon 1,2 mm (#18 AWG) ili kabel od 0,8 mm (#22 AWG)</li> <li>Najmanje 0,6 mm (#24 AWG) dvožični kabel CAT5</li> <li>UL specifikacija instalacije zahtjeva instalaciju ograničenog napona.</li> <li>1 dvostruki vodič ili 1 četverostruki vodič, ograničeni napon 1,2 mm (#18 AWG) ili kabel od 0,8 mm (#22 AWG). Koriste se samo dva vodiča.</li> <li>Najmanje 0,6 mm (#24 AWG) dvožični kabel CAT5</li> <li>UL specifikacija instalacije zahtjeva instalaciju ograničenog napona.</li> <li>20 m (#24 AWG) dvožični kabel CAT5</li> <li>UL specifikacija instalacije zahtjeva instalaciju ograničenog napona.</li> <li>21 dvostruki vodič ili 1 četverostruki vodič, ograničeni napon 1,2 mm (#18 AWG) ili kabel od 0,8 mm (#22 AWG). Koriste se samo dva vodiča.</li> <li>Najmanje 0,6 mm (#24 AWG) dvožični kabel CAT5</li> <li>UL specifikacija instalacije zahtjeva instalaciju ograničenog napona.</li> <li>Osim ako se ne koristi CAT5 kabel, spojevi audio sabirnice zahtijevaju zaseban uskonamjenski kabel.</li> <li>Pogledajte na stranici 10 odlomak 2.3 Instalacija upravljačkog uređaja.</li> <li>22</li> <li>1. korisnik: Glavni korisnik</li> <li>Korisnici od 2 do 21: Sistemski korisnici</li> </ul> |  |  |
| Opcije s žičnom audio<br>sabirnicom:       • 1 dvostruki vodič ili 1 četverostruki vodič, ograničeni napon 1,2 mm<br>(#18 AWG) ili kabel od 0,8 mm (#22 AWG). Koriste se samo dva vodiča.         • Najmanje 0,6 mm (#24 AWG) dvožični kabel CAT5<br>UL specifikacija instalacije zahtjeva instalaciju ograničenog napona.<br>Osim ako se ne koristi CAT5 kabel, spojevi audio sabirnice zahtijevaju zaseban<br>uskonamjenski kabel.         Zahtjevi za CAT5 kablove:       Pogledajte na stranici 10 <i>odlomak</i> 2.3 <i>Instalacija upravljačkog uređaja</i> .         Broj       22         Korisnici:       22         • 1. korisnik: Glavni korisnik         • Korisnici od 2 do 21: Sistemski korisnici         • 22. korisnik: Prisilni korisnik                                                                                                    | Dimenzije (V x Š x D):         Ukupan broj podržanih uređaja:         Preporučena površina montaže:         Najmanja razdaljina za montažu:         Potrošnja struje:         Najmanja duljina kabela:         Najveća duljina kabela:         Opcije s žičnom podatkovnom sabirnicom:         Opcije s žičnom audio sabirnicom:         Zahtjevi za CAT5 kablove:         Broj         Korisnici:                                                             | <ul> <li>12 cm x 17,7 cm x 2,5 cm (4,7 in. x 7 in. x 1 in.)</li> <li>4</li> <li>Ne-metalna površina</li> <li>1,2 m (4 ft) između svakog upravljačkog uređaja</li> <li>110 mA na čekanju; 165 mA alarm</li> <li>3 m (10 ft)</li> <li>Ukupno: 400 m (1312 ft) koristeći kabel od 0,8 mm (#22 AWG);<br/>Jednostruki izvod: 100 m (328 ft) koristeći kabel od 0,8 mm (#22 AWG)</li> <li>1 četverostruki vodič, ograničeni napon 1,2 mm (#18 AWG) ili kabel od 0,8 mm (#22 AWG)</li> <li>Najmanje 0,6 mm (#24 AWG) dvožični kabel CAT5</li> <li>UL specifikacija instalacije zahtjeva instalaciju ograničenog napona.</li> <li>1 dvostruki vodič ili 1 četverostruki vodič, ograničeni napon 1,2 mm (#18 AWG) ili kabel od 0,8 mm (#22 AWG)</li> <li>Najmanje 0,6 mm (#24 AWG) dvožični kabel CAT5</li> <li>UL specifikacija instalacije zahtjeva instalaciju ograničenog napona.</li> <li>1 dvostruki vodič ili 1 četverostruki vodič, ograničenog napona.</li> <li>Soim ako se ne koristi CAT5 kabel, spojevi audio sabirnice zahtijevaju zaseban uskonamjenski kabel.</li> <li>Pogledajte na stranici 10 <i>odlomak</i> 2.3 <i>Instalacija upravljačkog uređaja</i>.</li> <li>22</li> <li>1. korisnik: Glavni korisnik</li> <li>Korisnici od 2 do 21: Sistemski korisnici</li> <li>22. korisnik: Prisilni korisnik</li> </ul>                                                                                                    |  |  |
| Opcije s žičnom audio<br>sabirnicom:       • 1 dvostruki vodič ili 1 četverostruki vodič, ograničeni napon 1,2 mm<br>(#18 AWG) ili kabel od 0,8 mm (#22 AWG). Koriste se samo dva vodiča.         • Najmanje 0,6 mm (#24 AWG) dvožični kabel CAT5<br>UL specifikacija instalacije zahtjeva instalaciju ograničenog napona.<br>Osim ako se ne koristi CAT5 kabel, spojevi audio sabirnice zahtijevaju zaseban<br>uskonamjenski kabel.         Zahtjevi za CAT5 kablove:       Pogledajte na stranici 10 <i>odlomak</i> 2.3 <i>Instalacija upravljačkog uređaja</i> .         Broj       22         Korisnici:       22         • 1. korisnik: Glavni korisnik         • Korisnici od 2 do 21: Sistemski korisnici         • 22. korisnik: Prisilni korisnik         500 sačuvanih događaja. obilježenih vremenom i datumom                                                                                                    | Dimenzije (V x Š x D):         Ukupan broj podržanih uređaja:         Preporučena površina montaže:         Najmanja razdaljina za montažu:         Potrošnja struje:         Najmanja duljina kabela:         Najveća duljina kabela:         Opcije s žičnom podatkovnom sabirnicom:         Opcije s žičnom audio sabirnicom:         Zahtjevi za CAT5 kablove:         Broj         Korisnici:         Događaji:                                           | <ul> <li>12 cm x 17,7 cm x 2,5 cm (4,7 in. x 7 in. x 1 in.)</li> <li>4</li> <li>Ne-metalna površina</li> <li>1,2 m (4 ft) između svakog upravljačkog uređaja</li> <li>110 mA na čekanju; 165 mA alarm</li> <li>3 m (10 ft)</li> <li>Ukupno: 400 m (1312 ft) koristeći kabel od 0,8 mm (#22 AWG);<br/>Jednostruki izvod: 100 m (328 ft) koristeći kabel od 0,8 mm (#22 AWG)</li> <li>1 četverostruki vodič, ograničeni napon 1,2 mm (#18 AWG) ili kabel od 0,8 mm (#22 AWG)</li> <li>Najmanje 0,6 mm (#24 AWG) dvožični kabel CAT5</li> <li>UL specifikacija instalacije zahtjeva instalaciju ograničenog napona.</li> <li>1 dvostruki vodič II 1 četverostruki vodič, ograničeni napon 1,2 mm (#18 AWG) ili kabel od 0,8 mm (#22 AWG)</li> <li>Najmanje 0,6 mm (#24 AWG) dvožični kabel CAT5</li> <li>UL specifikacija instalacije zahtjeva instalaciju ograničenog napona.</li> <li>1 dvostruki vodič II 1 četverostruki vodič, ograničenog napona.</li> <li>Majmanje 0,6 mm (#24 AWG) dvožični kabel CAT5</li> <li>UL specifikacija instalacije zahtjeva instalaciju ograničenog napona.</li> <li>Najmanje 0,6 mm (#24 AWG) dvožični kabel CAT5</li> <li>UL specifikacija instalacije zahtjeva instalaciju ograničenog napona.</li> <li>Najmanje 0,6 mm (#24 AWG) dvožični kabel CAT5</li> <li>UL specifikacija instalacije zahtjeva instalaciju ograničenog napona.</li> <li>Osim ako se ne koristi CAT5 kabel, spojevi audio sabirnice zahtijevaju zaseban uskonamjenski kabel.</li> <li>Pogledajte na stranici 10 <i>odlomak</i> 2.3 <i>Instalacija upravljačkog uređaja</i>.</li> <li>22</li> <li>1. korisnik: Glavni korisnik</li> <li>Korisnici od 2 do 21: Sistemski korisnici</li> <li>22. korisnik: Prisilni korisnik</li> <li>500 sačuvanih događaja, obilježenih vremenom i datumom</li> </ul>                                                                                              |  |  |
| Opcije s žičnom audio<br>sabirnicom:       • 1 dvostruki vodič ili 1 četverostruki vodič, ograničeni napon 1,2 mm<br>(#18 AWG) ili kabel od 0,8 mm (#22 AWG). Koriste se samo dva vodiča.         • Najmanje 0,6 mm (#24 AWG) dvožični kabel CAT5<br>UL specifikacija instalacije zahtjeva instalaciju ograničenog napona.<br>Osim ako se ne koristi CAT5 kabel, spojevi audio sabirnice zahtijevaju zaseban<br>uskonamjenski kabel.         Zahtjevi za CAT5 kablove:       Pogledajte na stranici 10 <i>odlomak</i> 2.3 <i>Instalacija upravljačkog uređaja</i> .         Broj       22         Korisnici:       22         • 1. korisnik: Glavni korisnik         • Korisnici d 2 do 21: Sistemski korisnici         • 22. korisnik: Prisilni korisnik         Događaji:       500 sačuvanih događaja, obilježenih vremenom i datumom         Bezkontaktni ključevi i dalijnski       Jedan za svakog korisnika (22 korisnik ne dobiva bezkontaktni ključ ili dalijnski                                                                                                    | Dimenzije (V x Š x D):         Ukupan broj podržanih uređaja:         Preporučena površina montaže:         Najmanja razdaljina za montažu:         Potrošnja struje:         Najmanja duljina kabela:         Najveća duljina kabela:         Opcije s žičnom podatkovnom sabirnicom:         Opcije s žičnom audio sabirnicom:         Zahtjevi za CAT5 kablove:         Broj         Korisnici:         Događaji:         Bezkontaktni ključevi i delijnski | <ul> <li>12 cm x 17,7 cm x 2,5 cm (4,7 in. x 7 in. x 1 in.)</li> <li>4</li> <li>Ne-metalna površina</li> <li>1,2 m (4 ft) između svakog upravljačkog uređaja</li> <li>110 mA na čekanju; 165 mA alarm</li> <li>3 m (10 ft)</li> <li>Ukupno: 400 m (1312 ft) koristeći kabel od 0,8 mm (#22 AWG);<br/>Jednostruki izvod: 100 m (328 ft) koristeći kabel od 0,8 mm (#22 AWG)</li> <li>1 četverostruki vodič, ograničeni napon 1,2 mm (#18 AWG) ili kabel od 0,8 mm (#22 AWG)</li> <li>1 četverostruki vodič, ograničeni napon 1,2 mm (#18 AWG) ili kabel od 0,8 mm (#22 AWG)</li> <li>Najmanje 0,6 mm (#24 AWG) dvožični kabel CAT5</li> <li>UL specifikacija instalacije zahtjeva instalaciju ograničenog napona.</li> <li>1 dvostruki vodič ili 1 četverostruki vodič, ograničeni napon 1,2 mm (#18 AWG) ili kabel od 0,8 mm (#22 AWG). Koriste se samo dva vodiča.</li> <li>Najmanje 0,6 mm (#24 AWG) dvožični kabel CAT5</li> <li>UL specifikacija instalacije zahtjeva instalaciju ograničenog napona.</li> <li>1 dvostruki vodič III 1 četverostruki vodič, ograničenog napona.</li> <li>Som ako se ne koristi CAT5 kabel, spojevi audio sabirnice zahtijevaju zaseban uskonamjenski kabel.</li> <li>Pogledajte na stranici 10 <i>odlomak</i> 2.3 <i>Instalacija upravljačkog uređaja</i>.</li> <li>22</li> <li>1. korisnik: Glavni korisnik</li> <li>Korisnici od 2 do 21: Sistemski korisnici</li> <li>22. korisnik: Prisilni korisnik</li> <li>500 sačuvanih događaja, obilježenih vremenom i datumom</li> <li>Jedan za svakog korisnika (22 korisnik ne dobiva bazkontaktni kliuči ili delijnski</li> </ul>                                                                                                    |  |  |

| Telefonska linija                                         |                                                                                                    |
|-----------------------------------------------------------|----------------------------------------------------------------------------------------------------|
| Smetnja s naponom<br>telefonske linije:                   | Do okolnosti smetnje dolazi kada je napon telefonske linije između 1,10 V i 4,75 V                                                                                                    |
| Zahtjevi glede napaja                                     | nja alarmne centrale                                                                                                    |
| Ulazni mrežni napon:                                      | Koristite 18 V transformator klase 2 s UL Popisa (22 VAC, VA 50/60 Hz), ili EZPS izvor napajanja (nije ispitano od strane UL).                                                                                                    |
| Ukupna snaga<br>alarma:                                   | <ul> <li>1,4 A (mrežno napajanje i rezervno baterijsko napajanje; samo aplikacije za provalu).</li> <li>Korištenjem 7,0 Ah baterije, sljedeća potrošnja struje odnosi se na sve izlazne priključke i uređaje koji su spojeni na sustav:</li> <li>Do 170 mA za 24 sata za požarne i kombinaciju požarnih/provalnih aplikacija</li> <li>Do 400 mA za 4 sata za UL provalne aplikacije</li> <li>Do 1 2 A za ostela aplikacije (nija jenitano od strano UL).</li> </ul>                                                                                           |
| Pomoćno napajanje:                                        | <ul> <li>Do 1,2 A za ostale aplikacije (nije ispitano od strane oc.)</li> <li>12 VDC, maksimalno 1,0 A. Uključuje 110 mA za svaki upravljački uređaj koji je spojen na<br/>sustav, i do 400 mA za programibilne izlazne priključke.</li> </ul>                                                                                                    |
| Potrošnja struje:                                         | 85 mA na čekanju; 160 mA alarm s aktiviranim svim izlaznim priključcima                                                                                                    |
| Napon:                                                    | 12 VDC nominalan (11,2 VDC do 12,3 VDC)<br>Kada napon padne ispod 9,5 VDC, alarmna centrala prestane obrađivati pogreške na<br>zonama.                                                                                                    |
| Baterija:                                                 | <ul> <li>D126 (7 Ah) ili D1218 (18 Ah) zapečaćena, punjiva baterija s električnim vodičem</li> <li>1,7 A najveća jačina strujnog punjenja</li> <li>Do stanja prazne baterije dolazi kada se snaga baterije spusti ispod 12 VDC</li> <li>U slučaju kada dođe do prekida mrežnog napajanja a snaga baterije se spusti ispod 9,5 VDC, tada alarmna centrala prestane obrađivati pogreške na zonama. U takvim uvjetima isključite bateriju.</li> <li>Najveća snaga struje rezervnog napajanja za punjenje pričuvne baterije unutar vremena od 72 sata:</li> </ul> |
|                                                           | - Baterija 12 V, 7 Ah: 400 mA                                                                                                    |
|                                                           | - Baterija 12 V, 18 Ah: 900 mA                                                                                                    |
| EZPS Zahtjevi kod mr                                      | ežnog napajanja (nije ispitano od strane UL)                                                                                                    |
| Ulazno mrežno                                             | Ulazni mrežni napon: 100 VAC do 240 VAC                                                                                                    |
| napajanje:                                                | Frekvencija mrežnog napona: 47 Hz do 63 Hz                                                                                                    |
|                                                           | • Maksimalna ulazna struja: 0,5 A                                                                                                    |
|                                                           | Faktor snage: Otprilike 0,65 kod punog opterećenja                                                                                                    |
| DC izlazni napon:                                         | <ul> <li>Nominali izlazni napon kod ulaznog mrežnog napajanja: 18 VDC</li> <li>Raspon izlaznog napona kod ulaznog mrežnog napajanja: 16 VDC do 20 VDC</li> <li>Neprekidna snaga izlazne struje: 1,25 A</li> </ul>                                                                                                    |
|                                                           | Ograničenje izlazne struje: Otprilike 1,75 A do 2,5 A                                                                                                    |
|                                                           | • Periodičko i slučajno odstupanje (PARD): Manje od 250 mV                                                                                                    |
| DX2010 ulazni produž                                      | etak                                                                                                    |
| Radni napon:                                              | 8 VDC do 14 VDC                                                                                                    |
| Potrošnja struje:                                         | 35 mA na čekanju; najviše 135 mA sa spojenim dodatnim uređajima                                                                                                    |
| Izlazni napon:                                            | 100 mA, 12 VDC nadzirani izlaz za dodatne uređaje                                                                                                    |
| Krajnja veličina žice<br>za sklopovsku petlju<br>senzora: | 0,8 mm (#22 AWG) do 1,8 mm (#14 AWG)                                                                                                    |
| Duljina kabela:                                           | <ul> <li>Od alarmne centrale do DX2010 (DX2010 pomoćno izlazno napajanje nije korišteno):         <ul> <li>0,8 mm (#22 AWG) = 305 m (1000 ft)</li> <li>1,2 mm (#1,2 mm) = 610 m (2000 ft)</li> </ul> </li> <li>Od alarmne centrale do DX2010 (DX2010 pomoćno izlazno napajanje opskrbljuje 100 mA):         <ul> <li>0,8 mm (#22 AWG) = 30 m (100 ft)</li> <li>1,2 mm (#1,2 mm) = 76 m (250 ft)</li> </ul> </li> </ul>                                                                                                    |
| Radna temperatura:                                        | +0°C do +50°C (+32°F do +122°F)                                                                                                    |
| Relativna vlažnost:                                       | 5% do 85% @ +30°C (+86°F)                                                                                                    |
| Otpornost sklopovske petlje senzora:                      | Maksimalno 60 Ω                                                                                                    |
| Sklopovska petlja<br>senzora:                             | Do osam ulaznih priključaka; ulazni kontakti obično mogu biti otvoreni (NO) ili su obično zatvoreni (NC) uz uporabu odgovarajućih otpornika za zaključenje linije koji služe za nadzor.                                                                                                    |

| Bežični koncentrator (ISW-BHB1-WX) |                                                           |  |  |
|------------------------------------|-----------------------------------------------------------|--|--|
| Mjerilo za kabele:                 | 0,14 mm (#18 AWG) do 1,5 mm (#24 AWG)                     |  |  |
| Snaga/Napon:                       | 12 VDC nominalna, 7 do 14 VDC                             |  |  |
| Duljina kabela:                    | 100 m (328 ft)                                            |  |  |
| Suglasnost:                        | EN50131-1 Stupanj sigurnosti 2 Vrsta C, Ekološka klasa II |  |  |

# 7.9 Kompatibilne opcije

| Broj modela    | Opis                                                                                                    | Referenca na<br>dokumentaciju |
|----------------|----------------------------------------------------------------------------------------------------|-------------------------------|
| C900V2         | Conettix IP modul za dohvat automatskog pozivanja<br>Povezuje digitalni uređaj za pozivanje s javnom telefonskom<br>mrežom s mogućnošću prespajanja veza (engl. krat. PSTN),<br>telefonskim sučeljem digitalnog uređaja za pozivanje i Ethernet<br>mrežom. | F01U003472                    |
| CX4010         | Priključni transformator<br>Za uporabu u Sjevernoj Americi. 110 VAC primarni ulazni napon.<br>18 VAC, 22 VA sekundarni ulazni napon.                                                                                                    | N/A                           |
| DX2010         | Ulazni produžetak<br>Osigurava žični produžetak za dodatne zone s osam ulaznih<br>priključaka.                                                                                                    | 49533                         |
| ICP-EZPK       | Uređaj za programiranje<br>Plava tipka za slanje informacija do i od alarmnih centrala za<br>provale tvrtke Easy Series.                                                                                                    | F01U004832                    |
| ICP-EZPS       | Napajanje iz električne instalacije<br>Za uporabu u Europi, Srednjem Istoku, Pacifičkoj Aziji, Srednjoj i<br>Južnoj Americi.<br>100 VAC do 240 VAC primarni ulazni napon (AC).                                                                             | F01U003732                    |
| ICP-EZPS-FRA   | AFNOR Izvor napajanja<br>Za uporabu u Francuskoj. Omogućava 14 VDC i izoliranu<br>dodatnu izlaznu struju.                                                                                                    | F01U008729                    |
| ICP-EZRU2      | Tipka za ažuriranje ROM-a<br>Zelena tipka za izvođenje nadogradnje Flash memorije.                                                                                                    | F01U025887                    |
| ICP-EZTS       | Dvostruki sabotažni prekidač<br>Kombinacija sabotažnog prekidača i žične sklopovske petlje za<br>dodavanje drugih sabotažnih izlaznih priključaka.                                                                                                    | F01U003734                    |
| ICP-TR1822-CAN | Priključni transformator<br>Za uporabu u Kanadi. 110 VAC primarni ulazni napon.<br>18 VAC, 22 VA sekundarni ulazni napon.                                                                                                    | N/A                           |
| ISW-BHB1-WX    | wLSN koncentrator<br>Omogućava bežično proširenje za do 32 ulazne zone. To je<br>ujedno sučelje za wLSN uređaje.                                                                                                    | F01U009440                    |
| ITS-300GSM     | Komunikator za GSM mrežu<br>Omogućava rezervni prijenos obavijesti od uređaja za<br>automatsko telefonsko pozivanje na alarmnoj centrali putem<br>GSM mreže ako telefonski prijenos nije u funkciji. Prenosi<br>izvještaje i zvučne obavijesti.            | F01U027641                    |
| IUI-EZ1        | Upravljački uređaj ovalnog oblika<br>Sadrži zvučnik, mikrofon, funkcijske gumbe i kružnu razinu.                                                                                                    | F01U003737                    |
| IUI-EZT-5      | Paket s bezkontaktnim ključevima tvrtke Easy Series<br>Pet bezkontaktnih ključeva tvrtke Easy Series.                                                                                                    | N/A                           |
| RPS-INTL       | Softver za daljinsko programiranje<br>Uslužni program za upravljanje izvješćima i programiranje<br>alarmne centrale.                                                                                                    | 4998141259                    |
| TF008          | Priključni transformator<br>Za uporabu u Australiji i Novom Zelandu. 240 VAC primarni<br>ulazni napon. 18 VAC, 1,3 A sekundarni ulazni napon.                                                                                                    | N/A                           |

# Kazalo

# Α

| Alarmna centrala           |   |
|----------------------------|---|
| Inačica osnovnog programa3 | 7 |

| В                                             |    |
|-----------------------------------------------|----|
| Baterija                                      |    |
| Specifikacija za pričuvnu bateriju            | 78 |
| Bežični                                       |    |
| Dodjeljivanje zona od 1 do 8 kao bežične zone | 27 |
| DX2010 i bežične zone                         | 27 |
| Instalacija koncentratora                     | 13 |
| Ispravljanje bežične mreže                    | 27 |
| Izbornik za bežičnu konfiguraciju             | 26 |
| Izbornik za konfiguraciju                     | 23 |
| Konfiguracija daljinskog upravljača           | 25 |
| Konfiguracija uređaja                         | 24 |
| Kratke upute za podešavanje sustava           | 5  |
| Mreža                                         | 23 |
| Razina otkrivanja ometanja                    | 40 |
| Sustav za resetiranje sabotažnog uređaja      |    |
| isključenjem napona                           | 39 |
| Broj alarmnih izvještaja zone prije njenog    |    |
| privremenog isključenja                       | 39 |
| Broj davatelja SMS usluge                     | 42 |
| Brze upute                                    | 3  |
|                                               |    |

## С

| CAT5                              |
|-----------------------------------|
| Preporučeno električno spajanje11 |

## D

| Daljinski upravljač                       |    |
|-------------------------------------------|----|
| Izlazne funkcije                          | 33 |
| Konfiguracija                             | 25 |
| Konfiguracija tipki s ikonom sunca        | 41 |
| Konfiguracija tipki s trapezoidnom ikonom | 41 |
| Uključivanje                              | 40 |
| Demo mod                                  |    |
| Dvosmjerna govorna komunikacija           |    |
| Konfiguracija                             | 40 |
| Dvostruka aktivacija                      |    |
| Brojilo za dvostruku aktivaciju           |    |
| Potvrda alarma za zonu                    |    |
| Uključena dvostruka aktivacija            | 47 |
| DX2010                                    |    |
| l bežične zone                            | 27 |
| Instaliranje                              | 12 |
| Sustav za resetiranje sabotažnog uređaja  |    |
| isključenjem napona                       |    |
| F                                         |    |
|                                           |    |
| Ekvivalent uredaja za zvonjenje           |    |
| Električna instalacija ograničene snage   |    |
| Ograničenja                               | 61 |
| EZPS                                      | 19 |
| EZTS                                      | 18 |

| FCC                    |    |
|------------------------|----|
| 15. dio                | 71 |
| 68. dio                | 72 |
| Broj za prijavljivanje | 72 |

F

## G

| Glasovna objava greške na sustavu                                                                                                    | .41                                                                                                    |
|----------------------------------------------------------------------------------------------------|----------------------------------------------------------------------------------------------------|
| Glasovni ioimat                                                                                                    |                                                                                                    |
| Pokušaj isporuke poruka                                                                                                    | .42                                                                                                    |
| Ponovno brojanje                                                                                                    | .42                                                                                                    |
| Glasovni modul                                                                                                    |                                                                                                    |
| Instaliranie                                                                                                    | 18                                                                                                    |
| -                                                                                                    | 10                                                                                                    |
| I                                                                                                    |                                                                                                    |
| Impulsno biranio s automatskom dotokcijom                                                                                                    | 13                                                                                                    |
| Instalator                                                                                                    | 45                                                                                                    |
|                                                                                                    |                                                                                                    |
| Instalaterski kod                                                                                                    | 56                                                                                                    |
| Stablo izbornika                                                                                                    | 6                                                                                                    |
| Isključen komunikator                                                                                                    | .46                                                                                                    |
| Iskliučen poziv na čekanju                                                                                                    | 43                                                                                                    |
| Izbornici                                                                                                    |                                                                                                    |
| Izbornik za božičnu konfiguraciju                                                                                                    | 23                                                                                                    |
|                                                                                                    | 25                                                                                                    |
|                                                                                                    | ~                                                                                                    |
| Instalater                                                                                                    | 6                                                                                                    |
| Korisnik                                                                                                    | 7                                                                                                    |
| Izlazni priključci                                                                                                    |                                                                                                    |
| Funkcija izlaznog priključka 4                                                                                                    | .54                                                                                                    |
| Izlazna funkcija                                                                                                    | 33                                                                                                    |
| Izlazni priključak vrste od 1 do 1                                                                                                    | 51                                                                                                    |
|                                                                                                    | 54                                                                                                    |
| kadenca pozarnog izlaznog priključka                                                                                                    | 54                                                                                                    |
| Opcije za spajanje PO 1                                                                                                    | . 16                                                                                                    |
| Opcije za spajanje PO 2 do PO 4                                                                                                    | .17                                                                                                    |
| Izlazno vremensko kašnienie                                                                                                    | .38                                                                                                    |
| Izvieštaji sustava i ponovno namieštanie                                                                                                    | 45                                                                                                    |
|                                                                                                    |                                                                                                    |
|                                                                                                    |                                                                                                    |
| n                                                                                                    |                                                                                                    |
| <b>n</b><br>Kašnjenje kod hiranja prioritetnog broja za                                                                                                    |                                                                                                    |
| Kašnjenje kod biranja prioritetnog broja za                                                                                                    | 12                                                                                                    |
| Kašnjenje kod biranja prioritetnog broja za<br>pozive u nuždi                                                                                                    | 43                                                                                                    |
| Kašnjenje kod biranja prioritetnog broja za<br>pozive u nuždi<br>Konfiguracija izvještaja                                                                                                    | 43<br>32                                                                                                    |
| Kašnjenje kod biranja prioritetnog broja za<br>pozive u nuždi<br>Konfiguracija izvještaja<br>Kontrolirane zone                                                                                                    | 43<br>32                                                                                                    |
| Kašnjenje kod biranja prioritetnog broja za<br>pozive u nuždi<br>Konfiguracija izvještaja<br>Kontrolirane zone<br>Specifikacije                                                                                                    | . 43<br>. 32<br>. 77                                                                                                |
| Kašnjenje kod biranja prioritetnog broja za<br>pozive u nuždi<br>Konfiguracija izvještaja<br>Kontrolirane zone<br>Specifikacije<br>Korisnik                                                                                                    | 43<br>32<br>77                                                                                                    |
| Kašnjenje kod biranja prioritetnog broja za<br>pozive u nuždi<br>Konfiguracija izvještaja<br>Kontrolirane zone<br>Specifikacije<br>Korisnik<br>Dulina ulaznog koda                                                                                                    | . 43<br>. 32<br>. 77<br>. 56                                                                                        |
| Kašnjenje kod biranja prioritetnog broja za<br>pozive u nuždi<br>Konfiguracija izvještaja<br>Kontrolirane zone<br>Specifikacije<br>Korisnik<br>Duljina ulaznog koda                                                                                                    | . 43<br>. 32<br>. 77<br>. 56                                                                                        |
| K<br>Kašnjenje kod biranja prioritetnog broja za<br>pozive u nuždi<br>Konfiguracija izvještaja<br>Kontrolirane zone<br>Specifikacije<br>Korisnik<br>Duljina ulaznog koda<br>Specifikacije                                                                                                    | . 43<br>. 32<br>. 77<br>. 56<br>. 78                                                                                |
| K<br>Kašnjenje kod biranja prioritetnog broja za<br>pozive u nuždi<br>Konfiguracija izvještaja<br>Kontrolirane zone<br>Specifikacije<br>Korisnik<br>Duljina ulaznog koda<br>Specifikacije<br>Stablo izbornika                                                                                                    | . 43<br>. 32<br>. 77<br>. 56<br>. 78<br>7                                                                           |
| K<br>Kašnjenje kod biranja prioritetnog broja za<br>pozive u nuždi<br>Konfiguracija izvještaja<br>Kontrolirane zone<br>Specifikacije<br>Korisnik<br>Duljina ulaznog koda<br>Specifikacije<br>Stablo izbornika<br>Uključeno prisilno isključenje korisnika                                                                                                    | . 43<br>. 32<br>. 77<br>. 56<br>7<br>. 56                                                                           |
| K<br>Kašnjenje kod biranja prioritetnog broja za<br>pozive u nuždi<br>Konfiguracija izvještaja<br>Kontrolirane zone<br>Specifikacije<br>Korisnik<br>Duljina ulaznog koda<br>Specifikacije<br>Stablo izbornika<br>Uključeno prisilno isključenje korisnika<br>Ulazni kôd glavnog korisnika                                                                                                    | . 43<br>. 32<br>. 77<br>. 56<br>7<br>. 56<br>56                                                                     |
| K<br>Kašnjenje kod biranja prioritetnog broja za<br>pozive u nuždi<br>Konfiguracija izvještaja<br>Kontrolirane zone<br>Specifikacije<br>Korisnik<br>Duljina ulaznog koda<br>Specifikacije<br>Stablo izbornika<br>Uključeno prisilno isključenje korisnika<br>Ulazni kôd glavnog korisnika<br>Zaporka bezkontaktnog ključa s RFID                                                                                                    | 43<br>32<br>.77<br>56<br>78<br>7<br>56<br>56                                                                        |
| K<br>Kašnjenje kod biranja prioritetnog broja za<br>pozive u nuždi<br>Konfiguracija izvještaja<br>Kontrolirane zone<br>Specifikacije<br>Korisnik<br>Duljina ulaznog koda<br>Specifikacije<br>Stablo izbornika<br>Uključeno prisilno isključenje korisnika<br>Ulazni kôd glavnog korisnika<br>Zaporka bezkontaktnog ključa s RFID<br>identifikacijom.                                                                                                    | .43<br>.32<br>.77<br>.56<br>.78<br>7<br>.56<br>.56                                                                  |
| Kašnjenje kod biranja prioritetnog broja za<br>pozive u nuždi                                                                                                    | .43<br>.32<br>.77<br>.56<br>.78<br>7<br>.56<br>.56                                                                  |
| Kašnjenje kod biranja prioritetnog broja za<br>pozive u nuždi<br>Konfiguracija izvještaja<br>Kontrolirane zone<br>Specifikacije<br>Korisnik<br>Duljina ulaznog koda<br>Specifikacije<br>Stablo izbornika<br>Uključeno prisilno isključenje korisnika<br>Uključeno prisilno isključenje korisnika<br>Ulazni kôd glavnog korisnika<br>Zaporka bezkontaktnog ključa s RFID<br>identifikacijom<br>Kućište                                                                                                    | 43<br>32<br>.77<br>56<br>56<br>56<br>56                                                                             |
| Kašnjenje kod biranja prioritetnog broja za<br>pozive u nuždi                                                                                                    | 43<br>.32<br>.77<br>.56<br>.78<br>7<br>.56<br>.56<br>8                                                              |
| K<br>Kašnjenje kod biranja prioritetnog broja za<br>pozive u nuždi<br>Konfiguracija izvještaja<br>Kontrolirane zone<br>Specifikacije<br>Korisnik<br>Duljina ulaznog koda<br>Specifikacije<br>Stablo izbornika<br>Uključeno prisilno isključenje korisnika<br>Uključeno prisilno isključenje korisnika<br>Ulazni kôd glavnog korisnika<br>Zaporka bezkontaktnog ključa s RFID<br>identifikacijom<br>Kućište<br>Instaliranje<br>Specifikacije                                                                                                    | 43<br>.32<br>.77<br>.56<br>.78<br>7<br>.56<br>.56<br>8<br>.77                                                       |
| Kašnjenje kod biranja prioritetnog broja za<br>pozive u nuždi<br>Konfiguracija izvještaja<br>Kontrolirane zone<br>Specifikacije<br>Korisnik<br>Duljina ulaznog koda<br>Specifikacije<br>Stablo izbornika<br>Uključeno prisilno isključenje korisnika<br>Uključeno prisilno isključenje korisnika<br>Ulazni kôd glavnog korisnika<br>Zaporka bezkontaktnog ključa s RFID<br>identifikacijom<br>Kućište<br>Instaliranje<br>Specifikacije<br>N                                                                                                    | .43<br>.32<br>.77<br>.56<br>.78<br>7<br>.56<br>.56<br>.56<br>8<br>.77                                               |
| Kašnjenje kod biranja prioritetnog broja za<br>pozive u nuždi<br>Konfiguracija izvještaja<br>Kontrolirane zone<br>Specifikacije<br>Korisnik<br>Duljina ulaznog koda<br>Specifikacije<br>Stablo izbornika<br>Uključeno prisilno isključenje korisnika<br>Ulazni kôd glavnog korisnika<br>Zaporka bezkontaktnog ključa s RFID<br>identifikacijom<br>Kućište<br>Instaliranje<br>Specifikacije<br>N                                                                                                    | .43<br>.32<br>.77<br>.56<br>.78<br>7<br>.56<br>.56<br>.56<br>8<br>.77                                               |
| Kašnjenje kod biranja prioritetnog broja za<br>pozive u nuždi<br>Konfiguracija izvještaja<br>Kontrolirane zone<br>Specifikacije<br>Korisnik<br>Duljina ulaznog koda<br>Specifikacije<br>Stablo izbornika<br>Uključeno prisilno isključenje korisnika<br>Uključeno prisilno isključenje korisnika<br>Ulazni kôd glavnog korisnika<br>Zaporka bezkontaktnog ključa s RFID<br>identifikacijom<br>Kućište<br>Instaliranje<br>Specifikacije<br>Napajanje strujom                                                                                                    | .43<br>.32<br>.77<br>.56<br>.78<br>7<br>.56<br>.56<br>.56<br>.56<br>.77                                             |
| Kašnjenje kod biranja prioritetnog broja za<br>pozive u nuždi                                                                                                    | .43<br>.32<br>.77<br>.56<br>.78<br>7<br>.56<br>.56<br>.56<br>.56<br>.77<br>.21                                      |
| Kašnjenje kod biranja prioritetnog broja za<br>pozive u nuždi                                                                                                    | .43<br>.32<br>.77<br>.56<br>.78<br>7<br>.56<br>.56<br>.56<br>8<br>.77<br>.21                                        |
| Kašnjenje kod biranja prioritetnog broja za<br>pozive u nuždi                                                                                                    | .43<br>.32<br>.77<br>.56<br>.78<br>7<br>.56<br>.56<br>.56<br>8<br>.77<br>.21<br>.19<br>.78                          |
| K<br>Kašnjenje kod biranja prioritetnog broja za<br>pozive u nuždi<br>Konfiguracija izvještaja<br>Kontrolirane zone<br>Specifikacije<br>Korisnik<br>Duljina ulaznog koda<br>Specifikacije<br>Stablo izbornika<br>Uključeno prisilno isključenje korisnika<br>Uključeno prisilno isključenje korisnika<br>Uključeno prisilno isključenje korisnika<br>Uključeno prisilno isključenje korisnika<br>Uključeno prisilno isključenje korisnika<br>Uključeno prisilno isključenje korisnika<br>Uključeno prisilno isključenje korisnika<br>Uključeno prisilno isključenje korisnika<br>Uključeno prisilno isključenje korisnika<br>Uključeno prisilno isključenje korisnika<br>Uključeno prisilno isključenje korisnika<br>Nu<br>Napajanja strojom<br>Opcija priključnog napajanja<br>Opcija spajanja žicom<br>Specifikacije | 43<br>32<br>.77<br>.56<br>.56<br>.56<br>.56<br>8<br>.77<br>.21<br>.19<br>.78                                        |
| K<br>Kašnjenje kod biranja prioritetnog broja za<br>pozive u nuždi<br>Konfiguracija izvještaja<br>Kontrolirane zone<br>Specifikacije<br>Korisnik<br>Duljina ulaznog koda<br>Specifikacije<br>Stablo izbornika.<br>Uključeno prisilno isključenje korisnika<br>Uključeno prisilno isključenje korisnika<br>Ulazni kôd glavnog korisnika<br>Ulazni kôd glavnog korisnika<br>Zaporka bezkontaktnog ključa s RFID<br>identifikacijom<br>Kućište<br>Instaliranje<br>Specifikacije<br>N<br>Napajanje strujom<br>Opcija priključnog napajanja<br>Opcija spajanja žicom<br>Specifikacije<br>O                                                                                                    | .43<br>.32<br>.77<br>.56<br>.56<br>.56<br>.56<br>8<br>.77<br>.21<br>.19<br>.78                                      |
| Kašnjenje kod biranja prioritetnog broja za<br>pozive u nuždi<br>Konfiguracija izvještaja<br>Kontrolirane zone<br>Specifikacije<br>Uljina ulaznog koda<br>Specifikacije<br>Stablo izbornika<br>Uključeno prisilno isključenje korisnika<br>Ulazni kôd glavnog korisnika<br>Zaporka bezkontaktnog ključa s RFID<br>identifikacijom<br>Kućište<br>Instaliranje<br>Specifikacije<br>N<br>Napajanje strujom<br>Opcija priključnog napajanja<br>Opcija spajanja žicom<br>Specifikacije<br><b>N</b>                                                                                                    | .43<br>.32<br>.77<br>.56<br>.56<br>.56<br>.56<br>.56<br>.77<br>.21<br>.19<br>.78<br>.59                             |
| Kašnjenje kod biranja prioritetnog broja za<br>pozive u nuždi<br>Konfiguracija izvještaja<br>Kontrolirane zone<br>Specifikacije<br>Uljina ulaznog koda<br>Specifikacije<br>Stablo izbornika<br>Uključeno prisilno isključenje korisnika<br>Uključeno prisilno isključenje korisnika<br>Ulazni kôd glavnog korisnika<br>Zaporka bezkontaktnog ključa s RFID<br>identifikacijom<br>Kućište<br>Instaliranje<br>Specifikacije<br>N<br>Napajanje strujom<br>Opcija priključnog napajanja<br>Opcija spajanja žicom<br>Specifikacije<br>O<br>Održavanje                                                                                                    | .43<br>.32<br>.77<br>.56<br>.78<br>7<br>.56<br>.56<br>.56<br>8<br>.77<br>.21<br>.19<br>.78<br>.59<br>.40            |
| Kašnjenje kod biranja prioritetnog broja za<br>pozive u nuždi                                                                                                    | .43<br>.32<br>.77<br>.56<br>.78<br>7<br>.56<br>.56<br>.56<br>8<br>.77<br>.21<br>.19<br>.78<br>.59<br>.40<br>.39     |
| Kašnjenje kod biranja prioritetnog broja za<br>pozive u nuždi<br>Konfiguracija izvještaja<br>Kontrolirane zone<br>Specifikacije<br>Korisnik<br>Duljina ulaznog koda<br>Specifikacije<br>Stablo izbornika.<br>Uključeno prisilno isključenje korisnika<br>Uključeno prisilno isključenje korisnika<br>Ulazni kôd glavnog korisnika<br>Zaporka bezkontaktnog ključa s RFID<br>identifikacijom.<br>Kućište<br>Instaliranje<br>Specifikacije<br>N<br>Napajanje strujom<br>Opcija priključnog napajanja<br>Opcija spajanja žicom<br>Specifikacije<br>O<br>Održavanje<br>Ograničavanje potvrđene alarmne memorije<br>Otkrivanje zvuka pri biranju broja                                                                                                    | .43<br>.32<br>.77<br>.56<br>.56<br>.56<br>.56<br>.56<br>.56<br>.77<br>.21<br>.19<br>.78<br>.39<br>.40<br>.39<br>.21 |
| Kašnjenje kod biranja prioritetnog broja za<br>pozive u nuždi<br>Konfiguracija izvještaja<br>Kontrolirane zone<br>Specifikacije<br>Uljina ulaznog koda<br>Specifikacije<br>Stablo izbornika<br>Uključeno prisilno isključenje korisnika<br>Uključeno prisilno isključenje korisnika<br>Ulazni kôd glavnog korisnika<br>Zaporka bezkontaktnog ključa s RFID<br>identifikacijom<br>Kućište<br>Instaliranje<br>Specifikacije<br>N<br>Napajanje strujom<br>Opcija priključnog napajanja<br>Opcija spajanja žicom<br>Specifikacije<br>Ograničavanje potvrđene alarmne memorije<br>Ograničavanje potvrđene alarmne memorije                                                                                                    | 43<br>32<br>77<br>56<br>56<br>56<br>56<br>56<br>77<br>21<br>19<br>78<br>59<br>40<br>39<br>42                        |

## Ρ

| Periodička obavijest40                             |
|----------------------------------------------------|
| Ploča alarmne centrale                             |
| Instaliranje9                                      |
| Ponovno pokretanje vremena za izlaz                |
| Potvrđeni alarmi                                   |
| Brojilo                                            |
| Opcije za programiranje                            |
| Predbroi za državu 34.37                           |
| Prealed                                            |
| sustava                                            |
|                                                    |
| Upravijačkog ureuaja                               |
|                                                    |
| Spajanje15                                         |
| Pretplatnički broj                                 |
| Pričuvna baterija                                  |
| Instaliranje21                                     |
| Izračun za pričuvnu bateriju62                     |
| Prioritetni broj za pozive u nuždi43               |
| Prisilno isključenje                               |
| Ukliučeno prisilno iskliučenie korisnika           |
| Programibilni izlazni prikliučci                   |
| Specifikacije 77                                   |
| Programiranie                                      |
| I logrammanje 57                                   |
| 121az                                              |
| Dari put                                           |
| Prvi put                                           |
| Strucno                                            |
| Unos                                               |
| Promjene zimskog i ljetnog vremena                 |
| Provjera                                           |
| Automatska frekvencija za slanje probnog           |
| izvještaja37                                       |
| Dan u mjesecu slanja probnog izvještaja40          |
| Dan u tjednu slanja probnog izvještaja40           |
| Minuta slanja probnog izvještaja40                 |
| Sat slanja probnog izvještaja40                    |
| Slanie izvieštaja za vrijeme proviere kretanjem 46 |
| Ukliučena opširna proviera sustava                 |
| Prvo programiranie 29                              |
| - · · · · · · · · · · · · · · · · · · ·            |
| R                                                  |
| Razina automatske zaštite                          |
| Redoslijed s opcijama za uključivanje sustava      |
| RPS                                                |
| Alarmna centrala poziva RPS 58                     |
| RPS poziva alarmnu centralu                        |
| Illazni kôd 27                                     |
| Jiazin Kuu                                         |
| S                                                  |
| O a h a t a ¥ a                                    |

#### Sabotaža

| Resetiranje sabotažne zone isključenjem  |       |
|------------------------------------------|-------|
| napona                                   |       |
| Sustav za resetiranje sabotažnog uređaja |       |
| isključenjem napona                      | 39    |
| Uključena sabotaža kućišta               | 37    |
| Sabotažni prekidač                       |       |
| Instaliranje                             | 8, 18 |
| SIA                                      |       |
| Brze upute                               | 73    |
| Sustav                                   |       |
| Kratke upute za instalaciju              | 5     |
| Osnovne informacije o sustavu            | 4     |
| Pronalaženje novog sustava               | 23    |
| Tipka za provjeru                        | 59    |
| 1 1 2                                    |       |

# т

| Telefon                                         |
|-------------------------------------------------|
| Broj zvonjenja prije odgovaranja sustava na     |
| Nadzor telefonske linije 42                     |
| Smetnia s nanonom telefonske linije 78          |
| Veze 18                                         |
| Tonski signali kod ukliučivanja 40              |
| Tvornički zadana vrijednost 56                  |
|                                                 |
|                                                 |
| UL                                              |
| Zahtjevi za instalaciju74<br>Ulazni kôd         |
| Duljina ulaznog koda                            |
| Instalaterski kod                               |
| Ogranicavanje instalaterskog koda               |
|                                                 |
| Ulazilog Koua                                   |
| Likliužan prioritat instalatorskog kodo         |
| Ukijučen phomei instalaleľskog koda             |
| Vrijeme blokada upravljačkag urađaja            |
| Vijeme biokade upravijačkog uredaja             |
| Ulazno zvonce                                   |
| Odabir zvučnog znaka                            |
| Predefinirano kod isključivanja                 |
| Upravljački uređaj                              |
| Alarmiranje požarnom tipkom                     |
| Alarmiranje tipkom za liječničku pomoć          |
| Format za vrijeme55                             |
| Inačica osnovnog programa                       |
| Instaliranje                                    |
| Minimalno vrijeme ponavljanja alarmne poruke 55 |
| Obavijest o nepostojanju poslanih alarmnih      |
| izvještaja                                      |
| alarma                                          |
| Podočavanjo adroso                              |
| Podesavanje adrese                              |
| Sustav za resetiranje sabotažnog uređaja        |
| iskliučenjem nanona 30                          |
| Tinka za dalijnsko aktiviranje alarma           |
| Likliučivanje jednom tinkom 55                  |
| Vrijeme blokade sustava                         |
| Zasebne stavke upravljačkog uređaja 56          |
| Uređaj                                          |
| Konfiguracija24                                 |
| Provjera                                        |
| Uređaj za programiranje                         |
| Automatski prijenos                             |
| Ručni prijenos                                  |
| Uključen automatski prijenos                    |
| Usmjeravanje izvještaja                         |
| Pokušaj grupnog usmjeravanja46                  |
| Programiranje primarnog formata                 |
| Programiranje primarnog odredišta               |
| Programiranje rezervnog formata                 |
| Programiranje rezervnog odredišta               |

## Ζ

| Zaštita prema posebnom zahtjevu47<br>Zaštita prirodne sredine |
|---------------------------------------------------------------|
| Zasita prilodne sredine                                       |
| Dozvoljeni prag narušavanja sigurnosti zona                   |
| Izvještaji zone i ponovno namještanje                         |
| Opis zone31                                                   |
| Početak uključivanja kod narušene sigurnosti                  |
| zona40                                                        |
| Poništavanje ulaznog vremena za provale                       |
| Potvrda alarma za zonu                                        |
| Resetiranje sabotažne zone i kućišta                          |
| isključenjem napona39                                         |
| Spajanje požarne zone14                                       |
| Spajanje provalne zone15                                      |
| Spajanje zone aktivirane ključem                              |
| Uključena dvostruka aktivacija47                              |
| Ulazno vrijeme za provale                                     |
| Vrijeme automatskog isključenja požarnog                      |
| zvona37                                                       |
| Vrijeme automatskog isključenja provalnog                     |
| zvona37                                                       |
| Vrsta zone31                                                  |
| Zaštita prema posebnom zahtjevu47                             |

# Napomene

Bosch Security Systems, Inc. www.boschsecuritysystems.com

© 2006 Bosch Security Systems F01U011204B

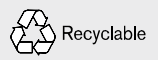

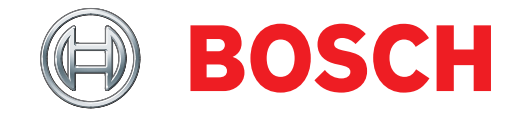